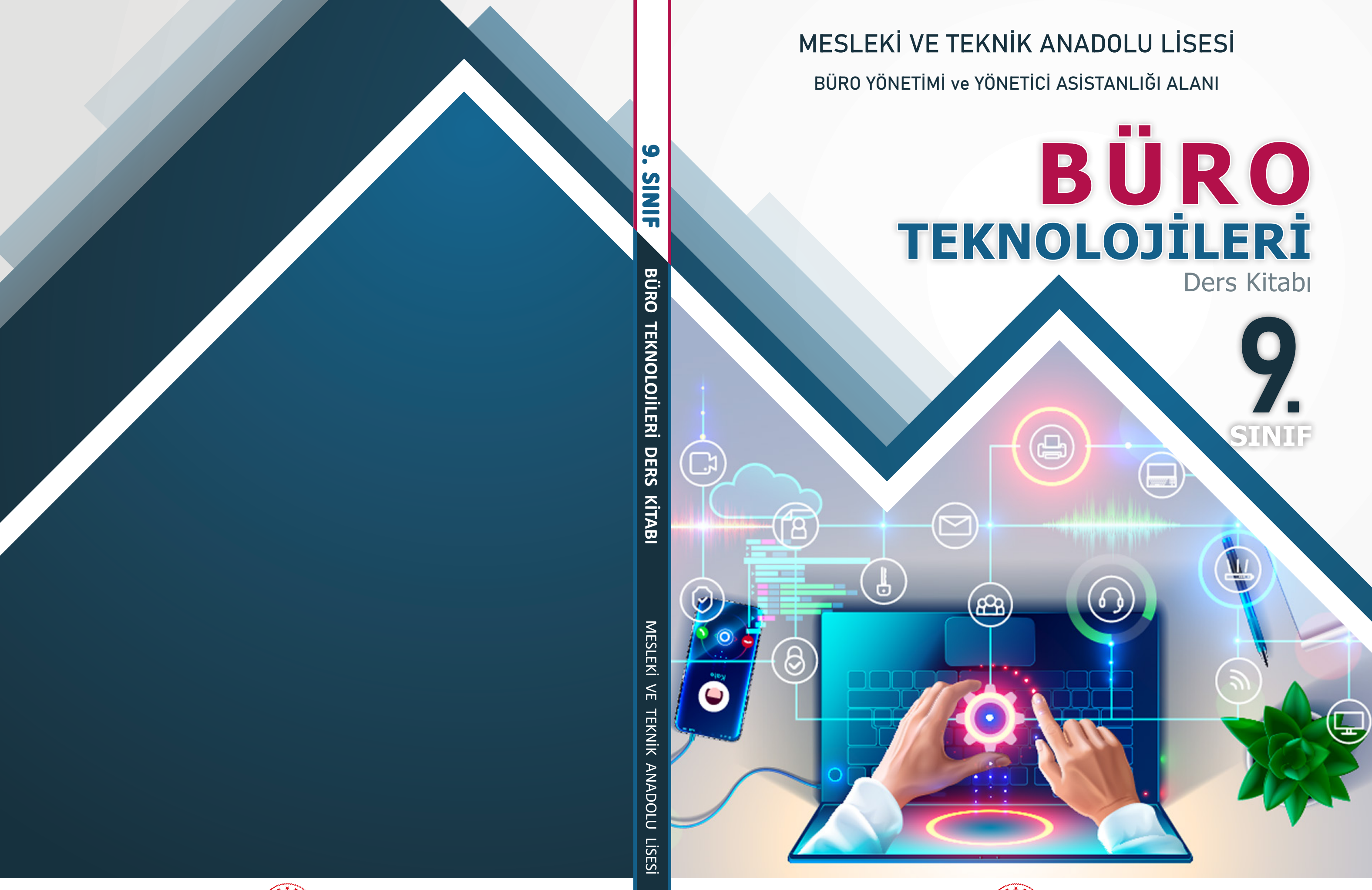

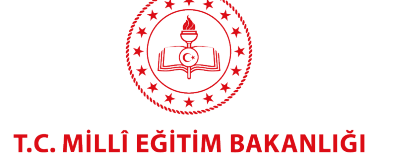

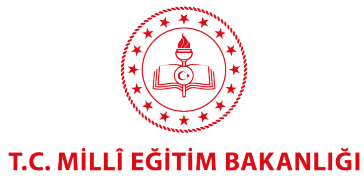

## MESLEKİ VE TEKNİK ANADOLU LİSESİ BÜRO YÖNETİMİ ve YÖNETİCİ ASİSTANLIĞI ALANI

# BÜRO Teknolojileri

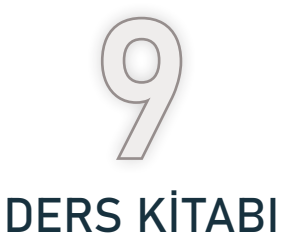

## YAZARLAR

F. Betül KINACI Melda DAYANÇ Tuğba KILINCARSLAN Ufuk YILDIZ

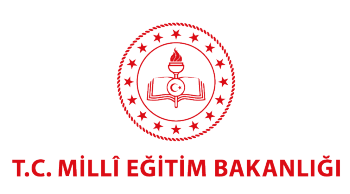

### HAZIRLAYANLAR

Dil Uzmanı Görsel Tasarım Uzmanı Kübra TOSUN GÜNERİ Fatih İNCE

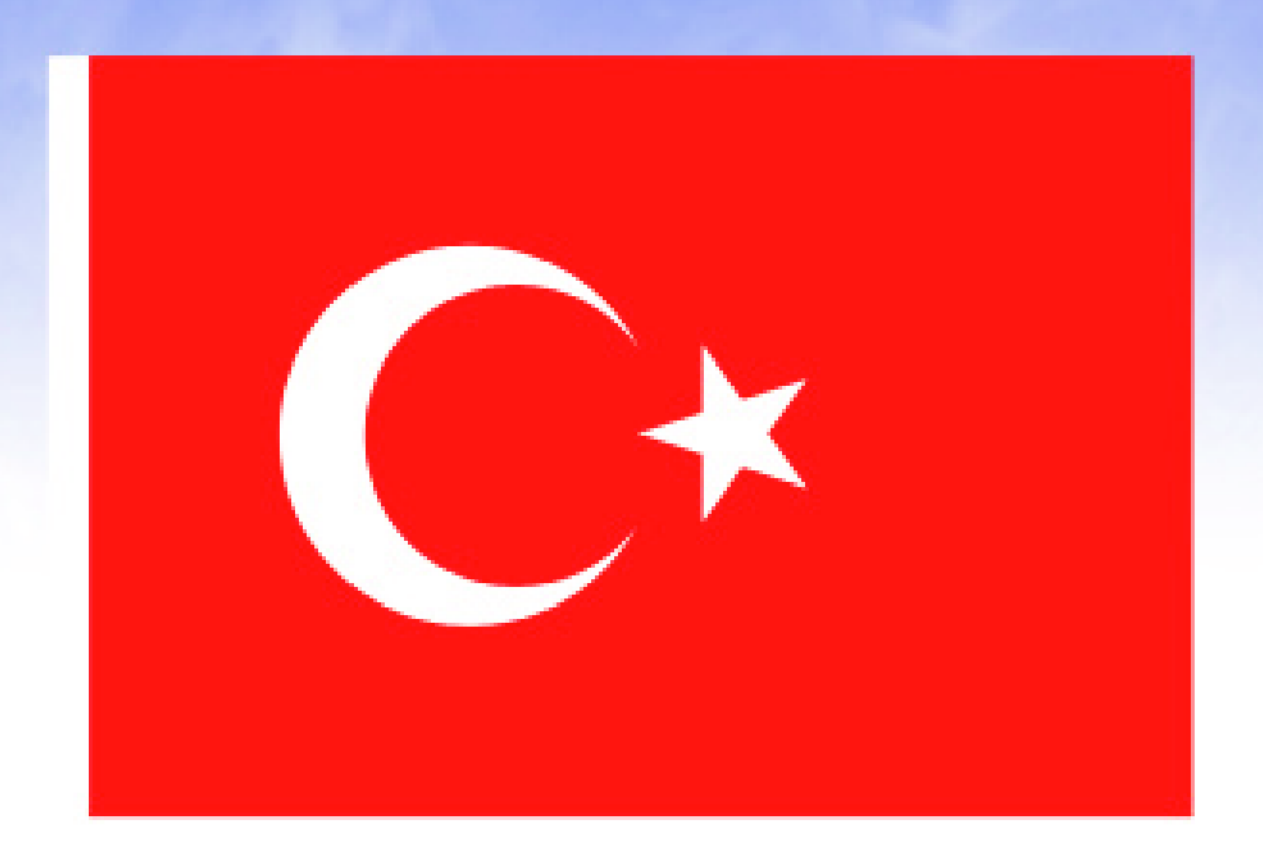

### İSTİKLÂL MARŞI

Korkma, sönmez bu şafaklarda yüzen al sancak; Sönmeden yurdumun üstünde tüten en son ocak. O benim milletimin yıldızıdır, parlayacak; O benimdir, o benim milletimindir ancak.

Çatma, kurban olayım, çehreni ey nazlı hilâl! Kahraman ırkıma bir gül! Ne bu şiddet, bu celâl? Sana olmaz dökülen kanlarımız sonra helâl. Hakkıdır Hakk'a tapan milletimin istiklâl.

Ben ezelden beridir hür yaşadım, hür yaşarım. Hangi çılgın bana zincir vuracakmış? Şaşarım! Kükremiş sel gibiyim, bendimi çiğner, aşarım. Yırtarım dağları, enginlere sığmam, taşarım.

Garbın âfâkını sarmışsa çelik zırhlı duvar, Benim iman dolu göğsüm gibi serhaddim var. Ulusun, korkma! Nasıl böyle bir imanı boğar, Medeniyyet dediğin tek dişi kalmış canavar?

Arkadaş, yurduma alçakları uğratma sakın; Siper et gövdeni, dursun bu hayâsızca akın. Doğacaktır sana va'dettiği günler Hakk'ın; Kim bilir, belki yarın, belki yarından da yakın. Bastığın yerleri toprak diyerek geçme, tanı: Düşün altındaki binlerce kefensiz yatanı. Sen şehit oğlusun, incitme, yazıktır, atanı: Verme, dünyaları alsan da bu cennet vatanı.

Kim bu cennet vatanın uğruna olmaz ki feda? Şüheda fışkıracak toprağı sıksan, şüheda! Cânı, cânânı, bütün varımı alsın da Huda, Etmesin tek vatanımdan beni dünyada cüda.

Ruhumun senden İlâhî, şudur ancak emeli: Değmesin mabedimin göğsüne nâmahrem eli. Bu ezanlar -ki şehadetleri dinin temeli-Ebedî yurdumun üstünde benim inlemeli.

O zaman vecd ile bin secde eder -varsa- taşım, Her cerîhamdan İlâhî, boşanıp kanlı yaşım, Fışkırır ruh-ı mücerret gibi yerden na'şım; O zaman yükselerek arşa değer belki başım.

Dalgalan sen de şafaklar gibi ey şanlı hilâl! Olsun artık dökülen kanlarımın hepsi helâl. Ebediyyen sana yok, ırkıma yok izmihlâl; Hakkıdır hür yaşamış bayrağımın hürriyyet; Hakkıdır Hakk'a tapan milletimin istiklâl!

#### Mehmet Âkif ERSOY

### GENÇLİĞE HİTABE

Ey Türk gençliği! Birinci vazifen, Türk istiklâlini, Türk Cumhuriyetini, ilelebet muhafaza ve müdafaa etmektir.

Mevcudiyetinin ve istikbalinin yegâne temeli budur. Bu temel, senin en kıymetli hazinendir. İstikbalde dahi, seni bu hazineden mahrum etmek isteyecek dâhilî ve hâricî bedhahların olacaktır. Bir gün, istiklâl ve cumhuriyeti müdafaa mecburiyetine düşersen, vazifeye atılmak için, içinde bulunacağın vaziyetin imkân ve şeraitini düşünmeyeceksin! Bu imkân ve şerait, çok namüsait bir mahiyette tezahür edebilir. İstiklâl ve cumhuriyetine kastedecek düşmanlar, bütün dünyada emsali görülmemiş bir galibiyetin mümessili olabilirler. Cebren ve hile ile aziz vatanın bütün kaleleri zapt edilmiş, bütün tersanelerine girilmiş, bütün orduları dağıtılmış ve memleketin her köşesi bilfiil işgal edilmiş olabilir. Bütün bu şeraitten daha elîm ve daha vahim olmak üzere, memleketin dâhilinde iktidara sahip olanlar gaflet ve dalâlet ve hattâ hıyanet içinde bulunabilirler. Hattâ bu iktidar sahipleri şahsî menfaatlerini, müstevlîlerin siyasî emelleriyle tevhit edebilirler. Millet, fakr u zaruret içinde harap ve bîtap düşmüş olabilir.

Ey Türk istikbalinin evlâdı! İşte, bu ahval ve şerait içinde dahi vazifen, Türk istiklâl ve cumhuriyetini kurtarmaktır. Muhtaç olduğun kudret, damarlarındaki asil kanda mevcuttur.

#### Mustafa Kemal ATATÜRK

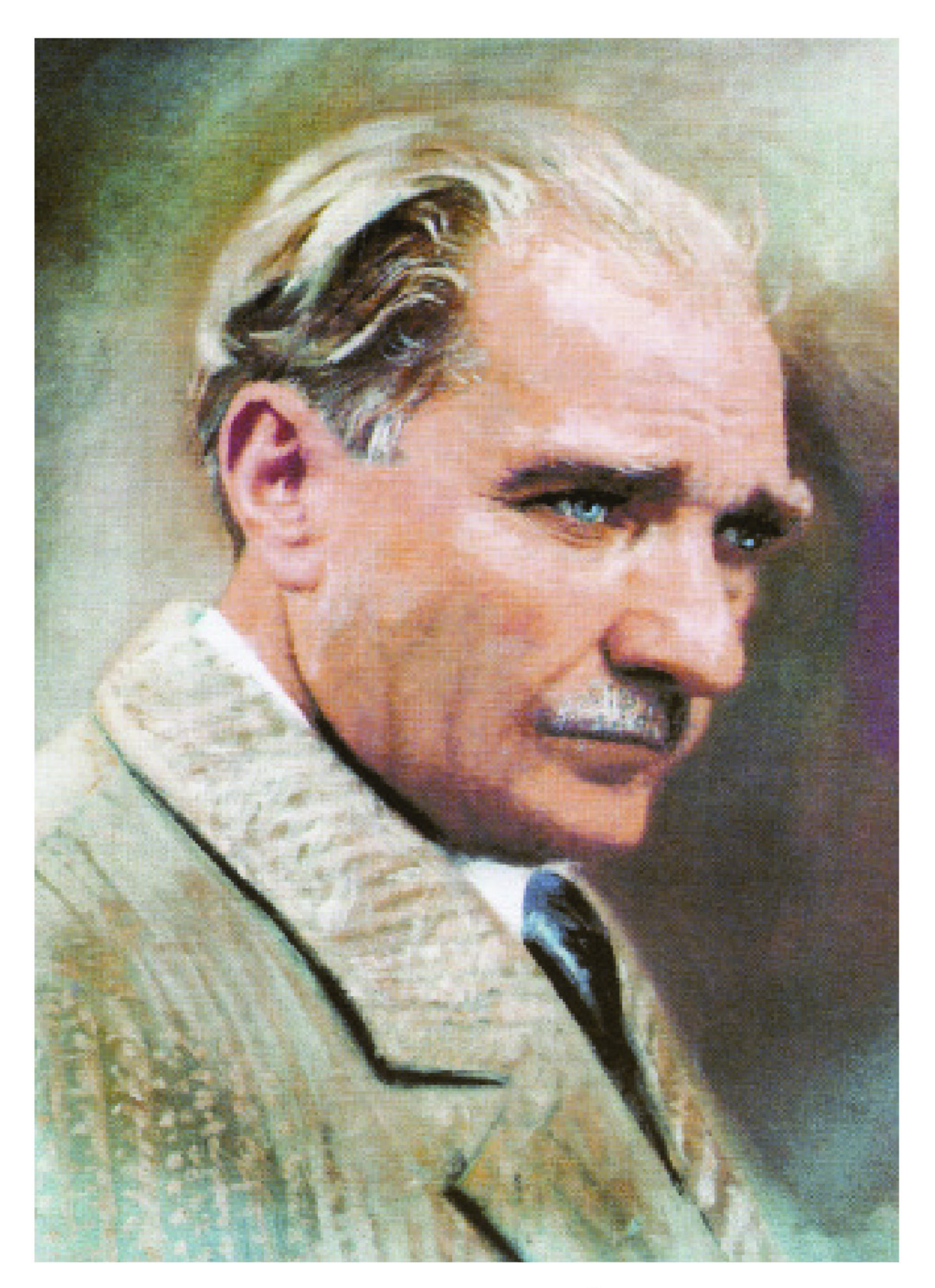

MUSTAFA KEMAL ATATÜRK

## İÇİNDEKİLER

| İÇİNDEKİLER                                                                      | 9                 |
|----------------------------------------------------------------------------------|-------------------|
| ΚΪΤΑΡ ΤΑΝΙΤΙΜΙ                                                                   | 13                |
| ETİK DEĞERLER VE BİLGİ GÜVENLİĞİ                                                 | öğrenme<br>birimi |
| 1. ETİK DEĞERLER VE BİLGİ GÜVENLİĞİ                                              |                   |
| 1.1. Etik Değerler                                                               |                   |
| 1.1.1. Bilişim Teknolojilerini ve İnternet Ortamını Kullanma ve Yönetme          |                   |
| Sürecinde Dikkat Edilmesi Gereken Etik İlkeler ve Etik Kaygılar                  | 19                |
| 1.2. Bilgi Güvenliği                                                             | 25                |
| 1.2.1. Bilgi Güvenliğinin Tanımı ve Önemi                                        | 25                |
| 1.2.2. Dijital Okuryazarlık                                                      | 25                |
| 1.2.3. Dijital Dünyada Kimlik Yönetimi Konusunda Yapılması Gerekenler            | 27                |
| 1.2.4. Kişisel Bilgisayar ve Ağ ortamında Bilgi Güvenliği İçin Yapılması Gereker | nler28            |
| ÖLÇME VE DEĞERLENDİRME SORULARI                                                  |                   |

### İŞLETİM SİSTEMİ KURULUM İŞLEMLERİ

öğrenme 2 birimi

| 2. İŞLETİM SİSTEMİ KURULUM İŞLEMLERİ                                                                                                    | 5                                              |
|----------------------------------------------------------------------------------------------------|------------------------------------------------|
| 2.1. İşletim Sistemi Özellikleri ve Kurulumu                                                                                                    | ŝ                                              |
| 2.1.1. İşletim Sisteminin İlk Kurulumu                                                                                                    | 3                                              |
| 2.1.2. İşletim Sistemi Sürümü Yükseltme47                                                                                                    | 7                                              |
| 2.1.3. Sistem Yedeklerinden Kurulum47                                                                                                    | 7                                              |
| 2.1.4. Aynı Bilgisayara Birden Fazla İşletim Sistemi Kurulumu                                                                                                    | 3                                              |
| 2.2. Donanım Birimleri ve Sürücülerinin Kurulumu48                                                                                                    | 3                                              |
| 2.2.1. İç Donanım Birimleri48                                                                                                    | 3                                              |
| 2.2.2. Dış Donanım Birimleri55                                                                                                    | 5                                              |
| 2.3. Yardımcı Yazılımların Kurulumu                                                                                                    | 1                                              |
| 2.3.1. Ofis Yazılımları                                                                                                    | 1                                              |
| 2.3.2. Dosya Sıkıştırma Programları74                                                                                                    | 1                                              |
| 2.3.3. Taşınabilir Belge Biçimi (PDF: Portable Document Format) Yazılımının Kurulumu75                                                                                                    | 5                                              |
| 2.3.4. Güvenlik Yazılımları Kurulumu ve Ayarları76                                                                                                    | ŝ                                              |
| ÖLÇME VE DEĞERLENDİRME SORULARI 81                                                                                                    | L                                              |
| 2.2. Donanım Birimleri ve Sürücülerinin Kurulumu       48         2.2.1. İç Donanım Birimleri       48         2.2.2. Dış Donanım Birimleri       55         2.3. Yardımcı Yazılımların Kurulumu       74         2.3.1. Ofis Yazılımları       74         2.3.2. Dosya Sıkıştırma Programları       74         2.3.3. Taşınabilir Belge Biçimi (PDF: Portable Document Format) Yazılımının Kurulumu       75         2.3.4. Güvenlik Yazılımları Kurulumu ve Ayarları       76         ÖLÇME VE DEĞERLENDİRME SORULARI       81 | 3<br>5<br>1<br>1<br>5<br>5<br>1<br>5<br>5<br>1 |

### İŞLETİM SİSTEMİ GELİŞMİŞ ÖZELLİKLERİ

| SOFALAF   |        |
|-----------|--------|
| JGRENIVIE |        |
|           |        |
| BIRÍMÍ    | $\sim$ |

| 3. İŞLETİM SİSTEMİ GELİŞMİŞ ÖZELLİKLERİ                           |     |
|-------------------------------------------------------------------|-----|
| 3.1. Kullanıcı Hesapları ve Aile Güvenliği                        |     |
| 3.2. Görünüm ve Kişiselleştirme                                   | 91  |
| 3.3. Ağ ve İnternet                                               | 93  |
| 3.5. Donanım ve Ses Ayarları                                      | 97  |
| 3.6. Erişim Kolaylığı                                             |     |
| 3.7. Çoklu Ortam İşlemleri                                        |     |
| 3.8. Sistem Güvenliği, Yedekleme İşlemleri ve Sistem Geri Yükleme |     |
| 3.8.1. Kurtarma Seçenekleri ve Sistem Geri Yükleme                |     |
| 3.8.2. Yedekleme ve Sistem Görüntüsü Oluşturma İşlemleri          |     |
| 3.9. Uzaktan Erişim                                               |     |
| 3.10. Uygulamalar                                                 |     |
| ÖLÇME VE DEĞERLENDİRME SORULARI                                   | 114 |
|                                                                   |     |

## İÇİNDEKİLER

### DOSYA VE DİZİN İŞLEMLERİ

#### öğrenme 4 birimi

| 118 |
|-----|
| 118 |
| 120 |
| 120 |
| 121 |
| 121 |
|     |
|     |
| 123 |
| 124 |
| 124 |
| 125 |
| 129 |
| 130 |
| 130 |
| 130 |
| 134 |
|     |

### AÇIK KAYNAKLI KODLU İŞLETİM SİSTEMİ KURULUM VE MASAÜSTÜ İŞLEMLERİ

ÖĞRENME BİRİMİ

| 5. AÇIK KAYNAK KODLU İŞLETİM SİSTEMİ                                 |     |
|----------------------------------------------------------------------|-----|
| KURULUM VE MASAUSTU IŞLEMLERI                                        | 140 |
| 5.1. Açık Kaynak Kodlu Yazılım                                       | 140 |
| 5.1.1. GNU(Genel Kamu Lisansı) GPL                                   | 141 |
| 5.2. Açık Kaynak Kodlu İşletim Sistemi Kurulumu                      | 141 |
| 5.2.1. Kuruluma Hazırlık                                             | 142 |
| 5.2.2. Kurulum                                                       | 142 |
| 5.3. Açık Kaynak Kodlu İşletim Sisteminin Temel Masaüstü             |     |
| Bileşenleri                                                          | 148 |
| 5.3.1. Panel Ayarlamaları                                            | 149 |
| 5.3.2. Pardus Menü                                                   | 150 |
| 5.3.3. Uygulama Düğmeleri                                            | 150 |
| 5.3.4. Programcıklar                                                 | 150 |
| 5.4. Dosya, Dizin(Klasör) ve Temel Yazıcı İşlemleri                  | 155 |
| 5.4.1. Dosya Sistemi, Dosya Tipleri ve Sınıflandırma                 | 155 |
| 5.4.2. Dosya ve Dizin İşlemleri                                      | 155 |
| 5.4.3. Temel Yazıcı İşlemleri                                        | 156 |
| 5.5. Açık Kaynak Kodlu İşletim Sistemi Temel E-posta ve              |     |
| Haber Grubu Araçları                                                 | 156 |
| 5.6. Açık Kaynak Kodlu İşletim Sistemi Temel Araçları ve             |     |
| Açık Kaynak Kodlu İşletim Sistemlerinde Karşılaşılan Sorunlar        | 159 |
| 5.6.1. Kelime İşlemci Editörü: Writer                                | 160 |
| 5.6.2. Hesap Tablosu: Calc                                           | 162 |
| 5.6.3. Açık Kaynak Kodlu İşletim Sistemlerinde Karşılaşılan Sorunlar | 165 |
| ÖLÇME VE DEĞERLENDİRME SORULARI                                      | 166 |

## İÇİNDEKİLER

### VERİ YÖNETİMİ

#### Öğrenme 6 birimi

| 6. VERİ YÖNETİMİ                            |     |
|---------------------------------------------|-----|
| 6.1. Veri, Veri Türleri ve Birimleri        |     |
| 6.1.1. Veri Birimleri                       |     |
| 6.1.2. Dosya Türleri                        |     |
| 6.2. Dosya Saklama Ortamları                |     |
| 6.3. Dosya ve Klasörleri Yedekleme          |     |
| 6.4. Dosya Gizlilik ve Güvenlik Seçenekleri |     |
| ÖLCME VE DEĞERLENDİRME SORULARI             | 176 |

### **BÜRO OTOMASYON SİSTEMLERİ**

ÖĞRENME BIRIMI

|                                                      | <ul> <li>A second second sec<br/>second second second second second second second second second second second second second second second second second second second second second second second second second second second second second second second second second sec</li></ul> |
|------------------------------------------------------|----------------------------------------------------------------------------------------------------|
| 7. BÜRO OTOMASYON SİSTEMLERİ                         | 180                                                                                                    |
| 7.1. Büro Otomasyon Sistemlerinin Tanımı Ve Amaçları |                                                                                                    |
| 7.2. Elektronik Yayın Sistemleri                     | 181                                                                                                    |
| 7.2.1. Kelime İşleme Sistemleri                      | 181                                                                                                    |
| 7.2.2. Masaüstü Yayıncılık Sistemleri                |                                                                                                    |
| 7.2.3. Sunu Uygulamaları                             |                                                                                                    |
| 7.2.4. Veri Tabanı Yönetim Sistemleri                |                                                                                                    |
| 7.2.5. Elektronik Tablolama Sistemleri               |                                                                                                    |
| 7.3. Elektronik İletişim Sistemleri                  | 183                                                                                                    |
| 7.3.1. Elektronik Posta (E-posta)                    | 184                                                                                                    |
| 7.3.2. Belgegeçer (Faks)                             |                                                                                                    |
| 7.4. Elektronik Toplantı Sistemleri                  |                                                                                                    |
| ÖLÇME VE DEĞERLENDİRME SORULARI                      | 191                                                                                                    |
|                                                      | 104                                                                                                    |
|                                                      |                                                                                                    |
| GORSEL LISTESI                                       |                                                                                                    |
| SOZLUK                                               | 201                                                                                                    |
| КАҮЛАКСА                                             |                                                                                                    |

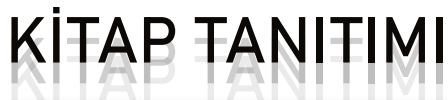

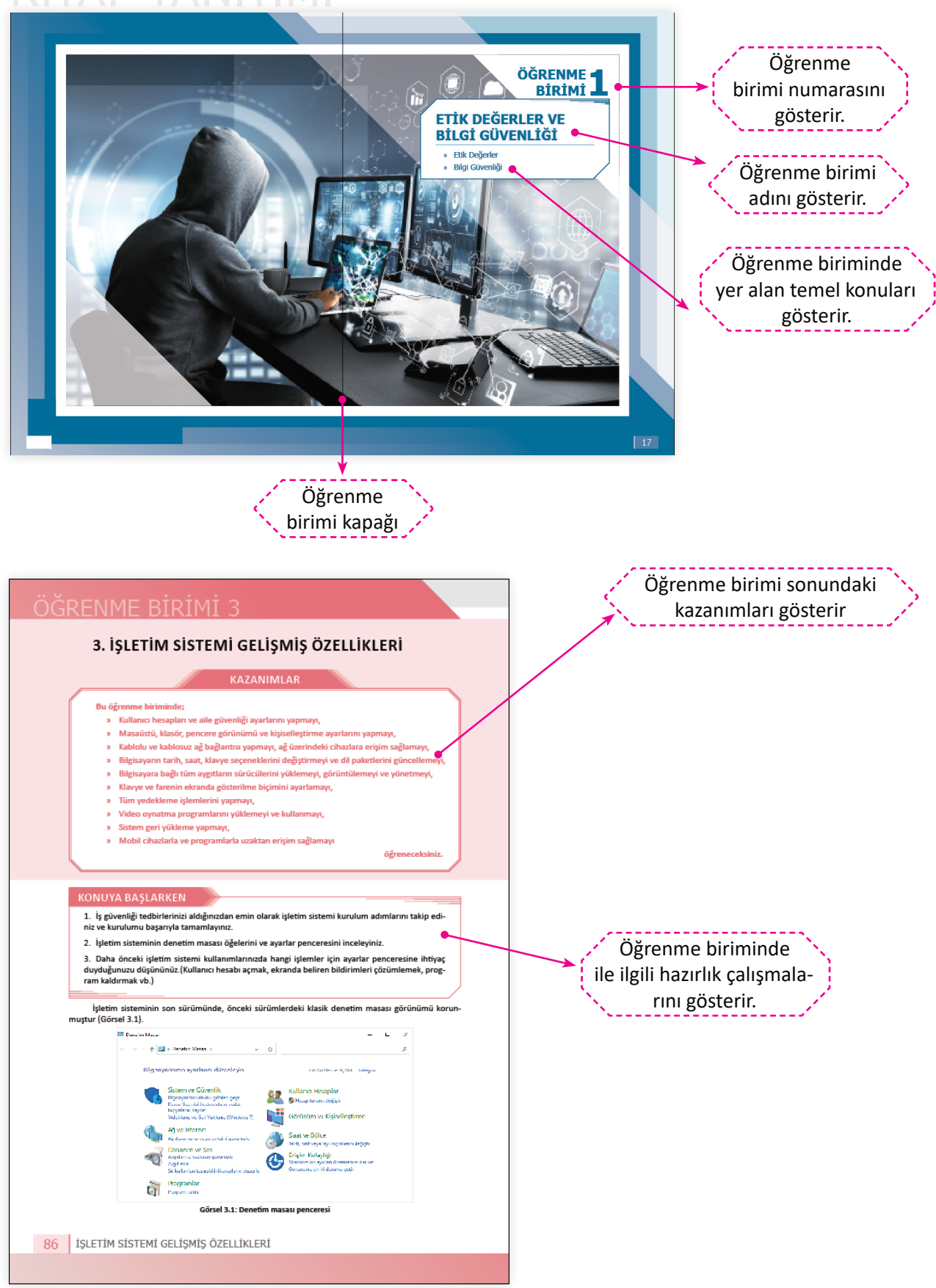

## KİTAP TANITIMI

Dünyada birçok ülke, ihtiyaçlarına göre kendi açık kaynak kodlu Linux tabanlı işletim sisteminin dağıtımını geliştirmiştir. *Dağıtam L*inux'a özgü bir terimdir ve özgür yazılım anlayışının birden fazla seçeneğinin olması sonucu ortaya çıkmıştır. Ülkemizde de TÜBİTAK tarafından Linux tabanlı "Pardus Ulusal İşletim Sistemir" hazırlanarak "Ulusal Dağıtım Projesi" (ULUDAĞ) başlatılmıştır.

#### 5.1.1. GNU(Genel Kamu Lisansı) GPL

GPL (Genel Kamu Lisansı) [General Public Licence(Cenırıl Pablik Lisans)] açık kaynak kodlu yazılımları korumak için verilen bir lisanstr. Bu yazılımlar kullanıcı tarafından istenirse ücret karşılığı istendiğinde de bedava dağıtlanlıkii. Ücret karşılığı dağıblıdığında bile yazılım için yazılımı oluşturan kişiye herhangi bir ödeme yapma zorunluluğu yoktur. İstenen sadece yazarın isim haklarının korunmasıdır.

GNU-GPL lisansi GNU projesinin bir ürvürdür ve yazılmın dağıtının kokuşlaştırmaşı amaçlar. GNU-GPL lisansi ürünler, aksi belirtilmediği sürece garantisiz dağıtılırlar. GPL, yazılımı istenilen dilde ve şekilde değiştirme, dağıtına yetkisi sunar. Ancak yeni geliştirilen yazılımın da kaynak kodlan açık olmalıdır yani geliştirilebilir ve dağıtılabil romalıdır.

#### 5.2. Açık Kaynak Kodlu İşletim Sistemi Kurulumu

Linux alt yapısını kullanarak oluşturulan açık kaynak kodlu Pardus, kurumsal ihtiyaçlar için tasınfanmış ürünleri de kapsayan bir işletim sistemidir. 2005 yılından bu yana Pardus TÜBİTAK'ın öncülüşünde ve çoğunlukla TÜBİTAK taranfanda ne eliştirilmektedir (Görsel 5.1).

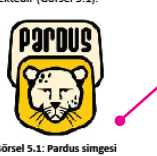

Pardus adı Latince'den gelmektedir: Panthera Pardus Tulliana, Anadolu parsı anlamındadır. Anadolu parsı kedigillerden soyu tükenmiş Anadolu'ya özgü bir canılıdır. Son Anadolu parsının 1974 yılında Ankara'nın Beypazarı ilçesinde vurulduğu söylenmektedir. Daha sonraki yıllarda yaşadığına dair söylentiler olsa da ispatlayabilen olmamıştır.

| 1. Bilgisayar kullanımı ve yazılım geliştirme  | 1. Ücretsizdir.            |
|------------------------------------------------|----------------------------|
| 2. Sunucular                                   | 2. Türkçe'dir.             |
| 3. Arayüzler (ATM)                             | 3. Virüslere izin vermez.  |
| 4. Bilgisayar laboratuvarlarında özgür yazılım | 4. Hızlı kurulur ve Pardus |

- Bilgisayar laboratuvarlarında özgür yazılım lisanslı eğitim yazılımlarının kullanımı
- 5. Gömülü sistemler (akıllı tahta)

 5. Her şey yazılma dahildir. (Ofis uygula gibi)
 6. Şeffaftır ve özelleştirilebilir.
 7. Çoklu dil desteği vardır.

ımı ke

AÇIK KAYNAK KODLU İŞLETİM SİSTEMİ KURULUM VE MASAÜSTÜ İŞLEMLERİ 1

Konu ile ilgili önemli uyarıları gösterir.

Sayfa numarasını gösterir.

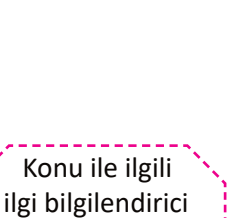

Konu metnini ve

görselini gösterir.

metin

Öğrenme birimi numarasını gösterir.

## ÖĞRENME BİRİMİ 4 Benzer özelliğe sahip dosyaları bir arada bulunduran saklama

Benzer özelliğe sahip dosyaları bir arada bulunduran saklama birimlere klasör (dizin) denir. Sabit disk, CD, DVD, taşınabilir bellek iğib depolama birimlerine kaydedilen veri veya bilgilerin birbirine karşıtırılmamazı, aranına dosyaya daha haltı ulaşıbilmesi ve daha saçluk işlem yapılahilmesi için klasörden yararlanlır. Resim, program, belge, şarkı, fim gibi veriler klasörlerde saklanır (Görsel 4.3). Dosya adlarında kullanılmayen karakterler klasör adlarında da kullanılmazı. Ayrıca klasörlerin uzantıları olmaz, klasörler sadece benzer özellikli dosyaların bir arada tutulmasını sağlarlar.

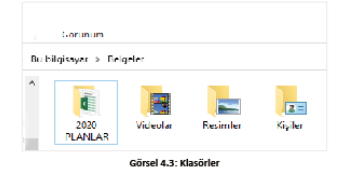

Bir klasör içerisinde birden fazla klasör yer alabilir. Bunlara *olt kla*sör denir. Örneğin oyunlar klasöün içine zekâ oyunlar, yarş oyunları ve spor oyunları gibi alt klasörler eklenebilir. Klasör bir çantaya zedlirse çantanın içinde yer alan defter, silgi, kalem de dosyadır.

Bir Klasör içerisinde aynı ada ve aynı uzantıya sahip birden fazla dosya oluşturulamaz.
 Bir Klasör içerisinde aynı ada fakat farklı uzantıya sahip dosyalar oluşturulabilir.
 Örneğin Geblou avi filmi<sup>ni</sup> tile Gelibolu tari şirin<sup>ir</sup> aynı klasörde bulunabilir.
 Bir Klasör içerisinde aynı ada sahip başla bir Klasör oluşturulamaz.
 Osaya ve Klasör adlannab büyük ve kişüki harflerin aynı olduğu varsayılır.
 Örneğin PROJEM.TXT ile projem.txt dosyaları aynıdır.

#### Sıra Sizde ...

 $(\mathbf{I})$ 

ağıdaki verilen dosya uzantılarını, boşluklara doğru şekilde yazarak paragrafi tarr (.doc) (.mp3) (.xls) (.mp4) (.jpg) (.gif) (.ppt)

108 DOSYA VE DİZİN İŞLEMLERİ

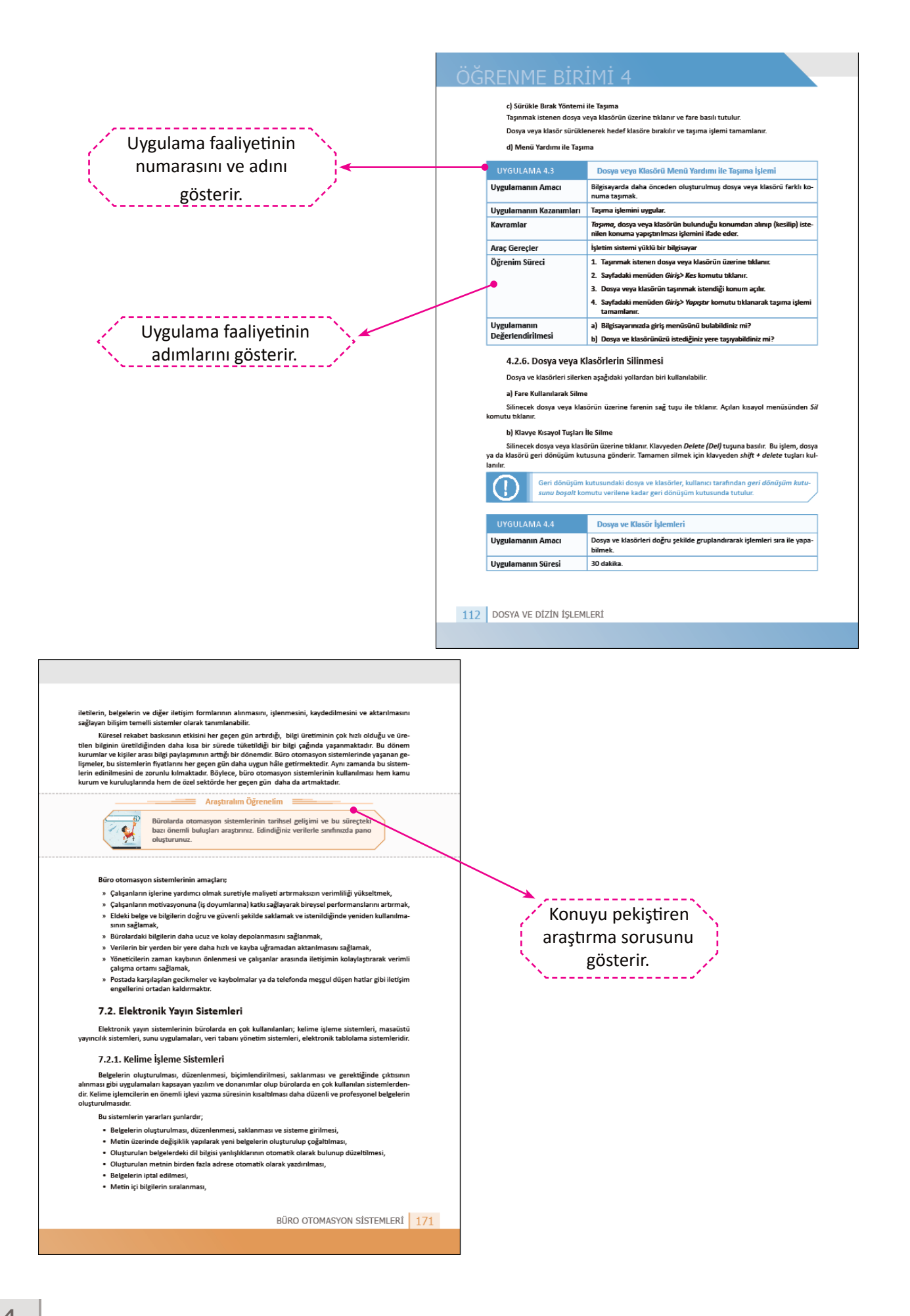

| <ul> <li>A) Agådaki ejelstime ve stralama sorularnu çöxünüz.</li> <li>A Agådaki ejelstime ve stralama sorularnu çöxünüz.</li> <li>Matofon</li></ul>                                                                                                    | ÖL                                                                                                    | ME VE DEĞERLENDİRME SORULARI                                                                                                    |                   |   |                                                                    |
|----------------------------------------------------------------------------------------------------|----------------------------------------------------------------------------------------------------|----------------------------------------------------------------------------------------------------|-------------------|---|--------------------------------------------------------------------|
| <ul> <li>Aşağıda verine infadeleri doğru biçimde eşleştirini.</li> <li>Mirciron</li> <li>Mirciron</li> <li>Maryan</li> <li>Aşağıda deçolama birimlerini veri yasma hızına göre şavaştan hızlıya göre sıralayını.</li> <li>Aşağıdaki cümleterini veri yasma hızına göre şavaştan hızlıya göre sıralayını.</li> <li>Mirciron</li> <li>Aşağıdaki cümleterini veri yasma hızına göre şavaştan hızlıya göre sıralayını.</li> <li>Mirciron</li> <li>Aşağıdaki cümleterini veri yasma hızına göre şavaştan hızlıya göre sıralayını.</li> <li>Mirciron</li> <li>Aşağıdaki cümleterine bir yasma hızına göre şavaştan hızlıya göre sıralayını.</li> <li>Mirciron</li> <li>Aşağıdaki cümleterine bir yaşına hızına göre şavaştan hızlıya göre sıralayını.</li> <li>Aşağıdaki cümleterine bir yaşına yaşı dayanlı böğeleri ayna ve lına sıracılığı ile dijtal görinininin ditey ve yaştayda oluşturdığı görisinindi göre yeri yaşışını sığı dayanlı böğeleri ayna ve lına sıracılığı ile dijtal görinininin çe çeviren nizası deşinine sağılarını bağılanınışını şağı dayanlı böğeleri ayna ve lına sıracılığı ile dijtal görininining eçeviren nizası deşinine sinici ü yükleme işlemi in perceresinden yaşını.</li> <li>Higisayarın ağı dağılantı ile yerei ve çeniş ağıları bağılanı sızılı yağını hazlışını şaşını yaşını netitiğine bazkı kalıtısı deni.</li> <li>Mircirai denini.</li> <li>Mircirai denini daşını döğan türdine başıkı şayısına çıkı işlesi yazınına netitiğine bazkı kalıtısı denini.</li> <li>Mircirai denini.</li> <li>Mirci yaşışı yaşışaşı şaşışı şakıtı dayahı bağınını kaşı katı takılamaz:</li> <li>Mirci yaşışı yaşışaşını yaşışı doğanını birimlerindendir.</li> <li>Mirci yaşışı yaşışaşı şaşışı şakıtı diğinda barini şakı takılamaz:</li> <li>Mirci yaşışı yaşışaşını yaşışı doğanını birimlerindendir.</li> <li>Mirci yaşışı yaşışaşını şaşışı yaşışı şakışı yaşışı şakışı yaşışı yaşışı yaşışı yaşışı yaşışı yaşışı yaşışı yaşışı yaşışı yaşışı yaşışı yaşışı yaşışı yaşışı yaşışı yaşışı yaşışı yaşışı yaşışı yaşışı yaşışı yaşışı yaşışı yaşışı yaşışı yaşışı yaşışı yaşışı yaşışı yaşışı yaşışışı</li></ul> | A) Aşağıdaki eşleştirm                                                                                                    | e ve sıralama sorularını çözünüz.                                                                                                    |                   |   |                                                                    |
| Mikrofen       Grig birmi         Warden       Chry birmi         Kinvye       Chry birmi         Fare       Öğrenme birimir         Arağıddaki depolama birimlerini veri yazma hızına göre yavaştan hızılya göre sıralayını.       Öğrenme birimir         Sto       1       Öğrenme birimir         Sto       2       Öğrenme birimir         Sto       3       Öğrenme birimir         Sto       3       Öğrenme birimir         Sto       4       Öğrenme birimir         Sto       4       Öğrenme birimir         Sto       4       Öğrenme birimir         Sto       4       Öğrenme birimir         Sto       4       Öğrenme birimir         Belgeve şik verenk yanışını nığı duyarlı bölgeleri yaya ve lens aracılığı le dijtal gö-       Örinin         Bilgisayarın ağı bağlantısı le yerel ve genişi ağlara bağlanmasını sağlayan karta       Örini örini üzerinde sürücü yükleme işlemi pereresinden         Yaso, tarayor ve belgegerer özeliği bulunan cihazlara çok işlevi yazıcılar denir.       Öşişişşayrarı üzerinde bulunan ses kartı dışında harci ses kartı takılamaz.         I Döylişisayer görüntü bağlanı türlerindendir.       Ölişişişayer görüntü bağlanı türlerindendir.         I                                                                                                    | 1. Aşağıda verilen ifa                                                                                                    | deleri doğru biçimde eşleştiriniz.                                                                                                    |                   |   |                                                                    |
|                                                                                                    | Mikrofon<br>Yazıcı<br>Monitör<br>Klayıye<br>Tarayıcı<br>Fare<br>2. Aşağıdaki depolan<br>SSD<br>HDD<br>SD<br>SDXC<br>B) Aşağıdaki cümleler<br>1. Görüntünün dikey<br>2. Belgeye ışık verer<br>rüntüye çeviren ci<br>3 | Giriş birimi      Ckrş birimi      Ckrş birimi      a birimlerini veri yazma hızına göre yavaştan hızlıya göre sıralayınız.      4     4     4     4     4     4     4     4     4     4     4     4     4     4     4     4     4     4     4     4     4     4     4     4     4     4     4     4     4     4     4     4     4     4     4     4     4     4     4     4     4     4     4     4     4     4     4     4     4     4     4     4     4     4     4     4     4     4     4     4     4     4     4     4     4     4     4     4     4     4     4     4     4     4     4     4     4     4     4     4     4     4     4     4     4     4     4     4     4     4     4     4     4     4     4     4     4     4     4     4     4     4     4     4     4     4     4     4     4     4     4     4     4     4     4     4     4     4     4     4     4     4     4     4     4     4     4     4     4     4     4     4     4     4     4     4     4     4     4     4     4     4     4     4     4     4     4     4     4     4     4     4     4     4     4     4     4     4     4     4     4     4     4     4     4     4     4     4     4     4     4     4     4     4     4     4     4     4     4     4     4     4     4     4     4     4     4     4     4     4     4     4     4     4     4     4     4     4     4     4     4     4     4     4     4     4     4     4     4     4     4     4     4     4     4     4     4     4     4     4     4     4     4     4     4     4     4     4     4     4     4     4     4     4     4     4     4     4     4     4     4     4     4     4     4     4     4     4     4     4     4     4     4     4     4     4     4     4     4     4     4     4     4     4     4     4     4     4     4     4     4     4     4     4     4     4     4     4     4     4     4     4     4     4     4     4     4     4     4     4     4     4     4     4     4     4     4     4     4     4     4     4     4     4     4     4     4     4     4     4     4     4     4     4     4     4     4     4     4 |                   | d | Öğrenme birim<br>sonunda ölçme v<br>eğerlendirme soru<br>gösterir. |
|                                                                                                    |                                                                                                    | ici etta ciercai viole un ici en e                                                                                                    | 1 <sup>1</sup> 01 |   |                                                                    |

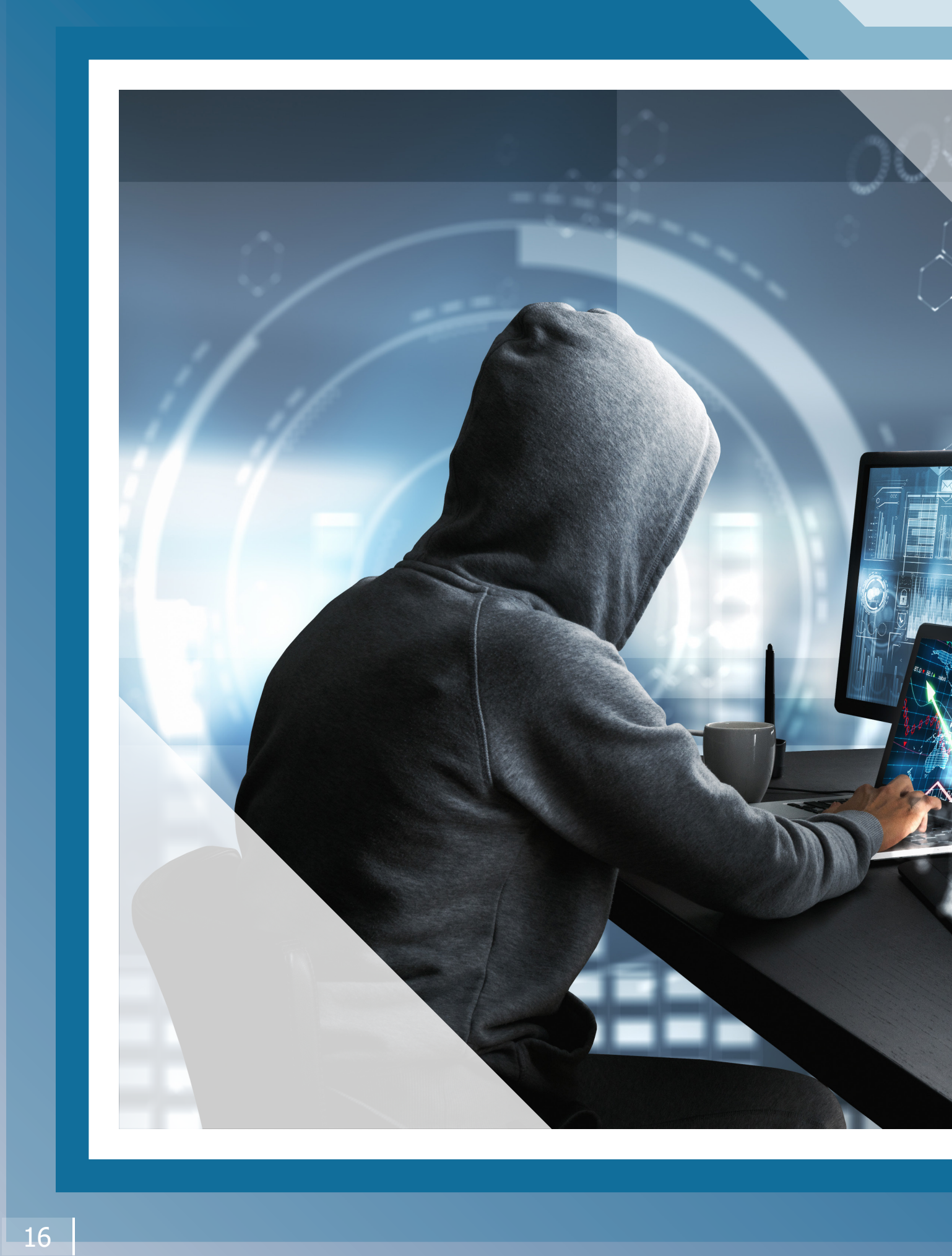

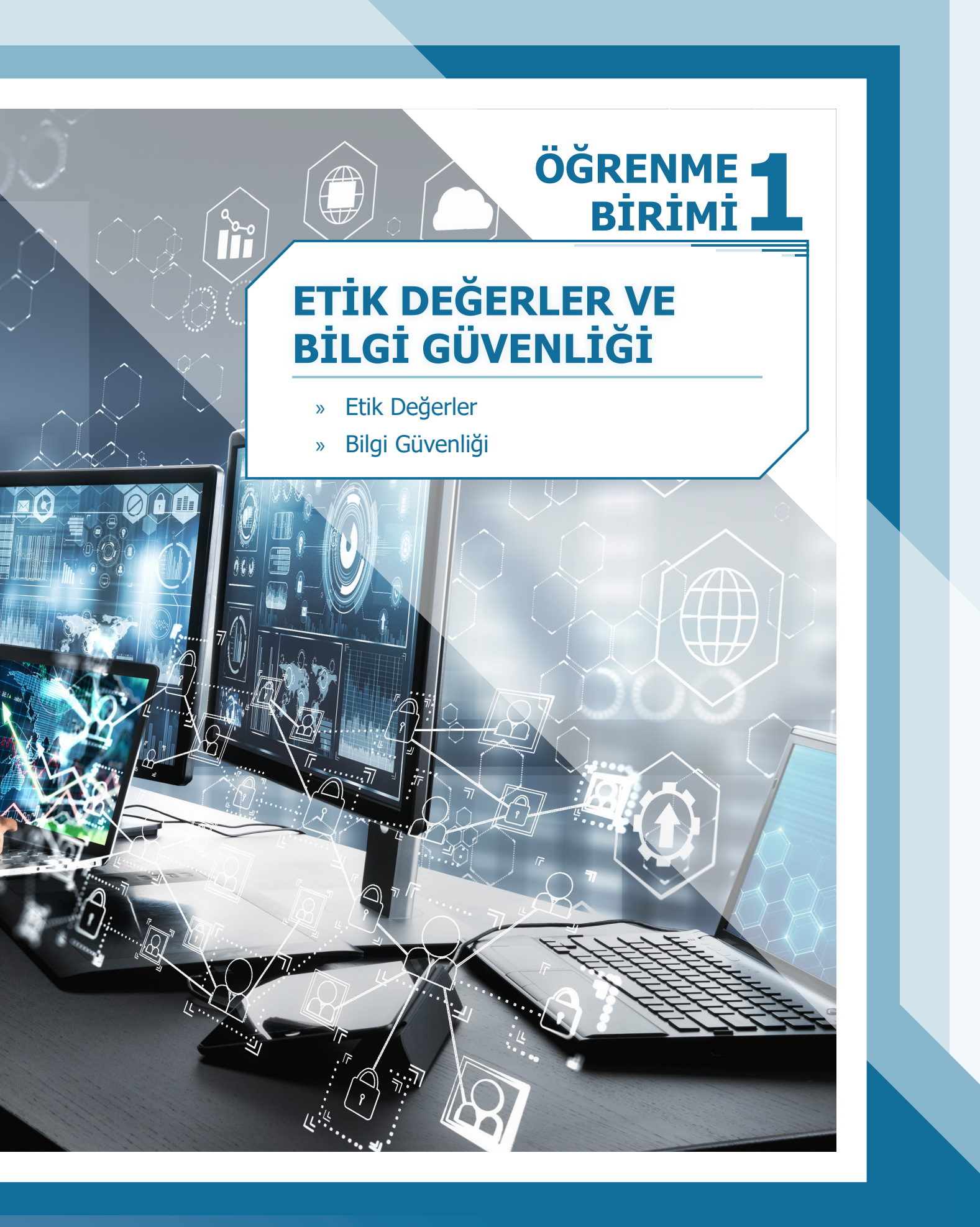

## <u>ÖĞRENME BİRİMİ 1</u>

## 1. ETİK DEĞERLER VE BİLGİ GÜVENLİĞİ

#### KAZANIMLAR

#### Bu öğrenme biriminde;

- » Etik ve bilişim etiği ile ilgili temel kavramları açıklamayı,
- » Bilişim teknolojilerini ve internet ortamını kullanma ve yönetme sürecinde dikkat edilmesi gereken etik ilkeleri açıklamayı,
- » Etik ilkelerin ihlali sonucunda karşılaşılacak durumlara örnek vermeyi,
- » Bilişim teknolojilerini ve interneti kullanırken etik ilkelerin gerekliliğini sorgulamayı,
- » Bilgi güvenliğinin önemini açıklamayı,
- » Bilgi güvenliğine yönelik tehditleri açıklamayı,
- » Dijital dünyada kimlik yönetimi konusunda güvenlik açısından yapılması gerekenleri,
- » Kişisel bilgisayar ve ağ ortamında bilgi güvenliğini sağlamaya yönelik işlemleri yürütmeyi

öğreneceksiniz.

#### KONUYA BAŞLARKEN

- 1. Sosyal paylaşım sitelerinde veya internette gezinirken sizi rahatsız eden davranışlar nelerdir?
- 2. Sosyal medya hesabınızın başka bir şahsın kontrolüne geçtiğini anladığınızda neler yapmanız gerekiyor? Sizce çevrenizdeki insanlar bu konuda ne kadar bilinçli?
- 3. Yaşadığımız çağda 'bilgi güvenliği' çok önemlidir. Bunun nedenleri hakkında neler söyleyebilirsiniz?
- 4. Ödeviniz için internette araştırma yaparken nelere dikkat ediyorsunuz?

### 1.1. Etik Değerler

Bilimin gelişmesi, teknolojinin yaygınlaşması, bilginin her an ve her yerden ulaşılabilir hâle dönüşmesi ve bütün bu değişimlerin yarattığı hız, insanları, toplumları ve kültürleri etkilemekte ve değiştirmektedir. Bu değişimle birlikte insanlar şu soruları düşünmeye başlamışlardır: "Bu değişim iyi mi oldu kötü mü

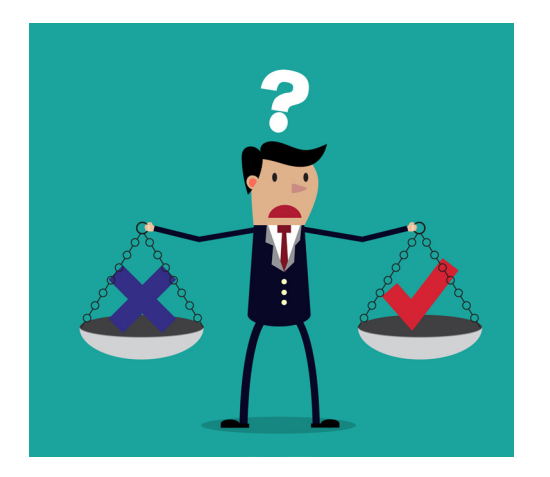

oldu?" " Kişileri doğru olandan ayırır mı?" "Yanlış olana yöneltir mi?" "Varsa yanlış olan yönlerinden toplum nasıl korunur?" Teknolojinin gelişmesi insanın yapabilme gücünü artırmış, bu gücün kullanımının getirebileceği durumların vicdani ya da ahlaki olup olmadığı gündeme gelmiştir. Bu sorular ve ihtiyaçlar, toplumları "etik" kavramını önemsemeye yönlendirmiştir.

İnsanlar arasındaki değerleri inceleyen ahlaki bakımdan iyi ya da kötü, doğru ya da yanlış olanın niteliğini ve temellerini araştıran felsefe dalına **etik** denir. Başka bir deyişle felsefenin alt dalı olan etik ile iyi davranışla kötü davranışın kuralları ortaya konulur, bir davranışın iyi ya da kötü olduğu yargısına nasıl varıldığı incelenir, insan eylemlerinde etkin olan istek ve arzular ve bu istek ve arzuların arkasındaki niyet ve amaçlar değerlendirilir.

Günümüzde kimi meslek dallarında karşılaşılan meslek etiği sorunları artmıştır. Bu artışla birlikte sorunların daha çok farkına varılmaya başlanmıştır. Böylece "çevre etiği" "işletme etiği" "tıp etiği" siyaset etiği" gibi kavramlar modern toplumların ihtiyacı durumuna gelmiştir.

#### 1.1.1. Bilişim Teknolojilerini ve İnternet Ortamını Kullanma ve Yönetme Sürecinde Dikkat Edilmesi Gereken Etik İlkeler ve Etik Kaygılar

#### **Etik Kaygılar**

İnternet ortamında iletişim kurulurken kişilerin davranışlarını belirleyen kurallara *internet etiği* denilmektedir. *Bilişim etiği* ise bilişim teknolojilerini kullanırken "ahlaki ve etik evrensel değerleri" gözetmek ve bu değerlerin dışına çıkmamak anlamına gelir. Bilişim ve internet etiklerinin temel amacı, bilişim teknolojilerini ve interneti kullanan bireylerin yanlış davranışlar sergilemesine engel olmak, doğru davranışların kurallarını saptamak ve böylece internet ortamının güvenliğini sağlamaktır. Son yıllarda internet kullanımının yaygınlaşmasıyla "bilişim etiği" kavramı daha çok önem kazanmıştır.

Bilişim etiğinin son yıllarda bu kadar önem kazanmasının nedenleri şunlardır:

- a) İnternet ortamında bilgiye ulaşmanın kolaylaşması
- b) Bilgi ve iletişim teknolojilerinde yaşanan baş döndürücü gelişmeler
- c) Dünyanın giderek tek bir pazar haline gelmesine yol açan "küreselleşme"
- ç) Her türlü yolsuzluk ve etik dışı davranışla mücadelenin ancak uluslararası düzeyde alınacak önlemlerle çözülebileceğinin anlaşılması
- d) İnsan hakları, çevre sorunları gibi konuların öneminin artması

Bilişim teknolojilerinden internetin küresel çapta tek bir noktadan yönetilmesi zor hatta imkânsızdır. Ülke bazında gücü elinde bulunduran odaklar tarafından birtakım düzenlemeler yapılsa da bu alanda vakit geçiren kişi kendi vicdanı ile baş başadır. Bu bağlamda yaşanan etik kaygılar üç ana başlıkta toplanabilir. Bunlar; kişisel mahremiyet (gizlilik) ihlalleri, fikrî mülkiyet hakkı ihlalleri ve siber suçlardır (bilişim suçları).

#### 1. Kişisel Mahremiyet İhlalleri

"Bir modern devlette mahremiyet özgürlüğün kalbidir." Westin (Vestin)

*Mahremiyet*; bireylerin, devletin ve diğer kişilerin müdahalesi olmadan hareket edebileceği, yaşamsal faaliyetlerini sürdürebileceği bir alanın ve kişilik haklarının bütününe verilen addır. Bu tanımdan hareketle mahremiyetin kişilik haklarını, iletişim özgürlüğünü ve özel hayata saygıyı içine alan geniş bir kavram olduğu söylenebilir.

Mahremiyet, evrensel ölçekte kabul görmüş bir insan hakkıdır. İnsanlar, kendileri hakkındaki bilgilerin adil bir şekilde işleneceği ve herkesin adil bir davranışla karşılanacağından emin olmalıdır.

Mahremiyet kavramının üç boyutu vardır. Bunlar; mekânsal mahremiyet, kişi mahremiyeti ve bilgi mahremiyetidir. Mekânsal mahremiyet, kişiyi çevreleyen yakın fiziksel alanı korumayı; kişi mahremiyeti, kişiyi haksız müdahalelere karşı korumayı; bilgi mahremiyeti ise kişisel verilerin toplanması, saklanması, işlenmesi ve dağıtımının nasıl yapılacağını ya da yapılamayacağını kontrol etmeyi ifade eder.

Kişisel mahremiyet ihlalleri çoğunlukla iki şekilde olmaktadır:

 Kişisel Verilerin İstismarı: Teknoloji kullanımı geniş kitleleri kapsadığından hem resmî hem özel kurum ve kuruluşlar tarafından; çeşitli amaçlarla kimlik, adres, eğitim ve meslek bilgileri gibi kişsel bilgiler toplanmaktadır. Hastaneler, bankalar gibi kurumların elinde bu bilgiler birikmektedir. Bununla birlikte bazı kişisel bilgiler çeşitli cep telefonu operatörleri tarafından farklı firma veya şirketlere bilgi amaçlı verilebilmektedir. Bu sebeplerden bugün bireylerle ilgili birçok bilgi gizlilikten yoksundur. Söz konusu bu kurumların bireylere ait kişisel verilerin belirlenen ve açıklanan

amaçlar dışında kullanılmasının önüne geçilmeli, yaptırımlar uygulanmalıdır. Bu da etik kaygılardan kişisel mahremiyet ihlallerine yönelik ciddi tehditlerden biridir.

• **Kişisel İletişime İzinsiz Giriş:** Bireylerin internet ortamındaki iletişimlerinin sistemli olarak araştırılması ve izlenmesidir. Bilişim teknolojilerinin gelişmesi, bireylerin "gözlemciler" tarafından izlenmesine ve gözetlenmesine olanak sağlamıştır.

Başta bilişim teknolojilerini üreten ve pazarlayan şirketler ve bunların ülkeleri olmak üzere birçok resmî ve özel kurum ve kuruluşlar tarafından, kişilerin haberleşmeleri izlenmektedir. Özellikle bu teknolojileri üreten ülkeler, izleme üstünlüklerini her zaman ellerinde bulundurmaktadırlar.

Dünyanın çeşitli ülkelerine yerleştirilen gelişmiş antenler aracılığıyla dünyadaki tüm internet ve telefon iletişimi izlenmektedir. Bu sistem, güvenliği sağlamak amacıyla kurulmuş olmasına rağmen elde edilen bilgilerin ticari amaçlarla da kullanıldığı son zamanlarda ortaya çıkmıştır.

Mahremiyet hakkı birçok ülkede olduğu gibi ülkemizde de yasalarla koruma altına alınmıştır. Çünkü mahremiyet temelde insan özgürlüğünün ayrılmaz bir parçasıdır. Bu sebeple mahremiyetin korunmadığı yerde birey özgürlüğünden bahsetmek oldukça zordur. Bundan dolayı mahremiyet, İnsan Hakları Evrensel Beyannamesi'nde temel bir insan hakkı olarak nitelendirilmiştir.

Türkiye Cumhuriyeti Anayasası'nın 20. maddesinde "Herkesin özel hayatına ve aile haklarına saygı gösterilmesini isteme hakkına sahip olduğu ve özel hayatın gizliliğine dokunulmayacağı" belirtilmektedir. Türk Ceza Kanunu'nun (TCK) "Özel Hayata ve Hayatın Gizli Alanına Karşı Suçlar" başlığını taşıyan bölümü, bu hakkın korunması ile ilgili hükümler de içermektedir.

Türkiye'de bireylerin özel hayatlarının gizliliğini ihlal eden kişilere altı aydan iki yıla kadar hapis veya adli para cezası uygulanmaktadır. Özel hayatın gizliliği "ses ve görüntülerin kayda alınması" biçiminde kesintiye uğrarsa bir yıldan üç yıla kadar hapis cezası verilmektedir. Diğer yandan

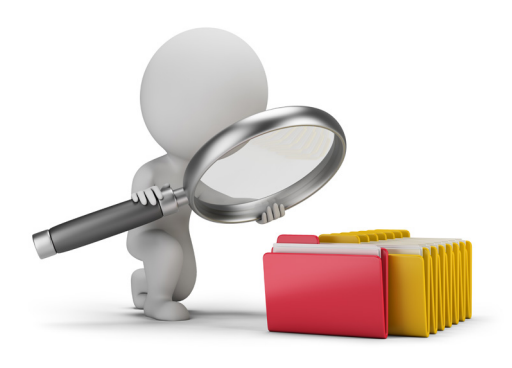

kanunda belirtildiği süre içinde "yok edilmesi gereken verileri ortadan kaldırmayanlara" altı aydan bir yıla kadar hapis cezası verilmesi öngörülmektedir. "Kişisel verileri hukuka aykırı olarak kaydeden kişiye" de altı aydan üç yıla kadar hapis cezası öngörülmektedir.

Bilişim suçları ile mücadele edilirken birçok zorlukla karşılaşılmaktadır. Bu zorlukların başında hukuki ve teknik altyapı eksikliği gelmektedir. Teknik zorluklar, bilişim suçları ve siber terör ile mücadele edilirken suçluları yakalama ve araştırma konusunda karşılaşılan zorluklardır. Hızla gelişen teknoloji karşısında hukuku teknolojik değişimin ve beraberinde getirdiği sosyal değişimin gerisinde kaldığı da genel kabul görmüş bir gerçekliktir. Bu çerçevede bilişim alanında da teknik çözümler ve hukuki yaptırımlar dışında etik anlayışın benimsenmesi ve uygulanması önem arz etmektir. Ancak etik davranış ilkelerinin bilişim alanında kabul görüp uygulanmasında da benzer teknik ve hukuki zorluklar karşımıza çıkmaktadır. Bu tür zorluklar, bilişim alanındaki etik dışı davranışlara zemin oluşturmaktadır.

#### 2. Fikrî Mülkiyet Hakkı İhlalleri

Fikrî mülkiyet hakkı, düşünsel çaba ve zekâ ürünlerinin devlet otoritesi tarafından korunmasını hedefleyen haklardır (OECD, 1997). Fikrî mülkiyet politikasının iki amacı vardır: Yenilikte bulunan mucitleri ödüllendirmek, bu kişilere emeklerinin karşılığını vermek ve bilim, teknoloji ve kültür alanına katılımı genişletebilmek amacıyla kamu ve özel sektör temsilcilerinin ilgisini çekebilmektir.

14 Haziran 1967'de Stockholm'de (Stokholm) imzalanan Dünya Fikrî Mülkiyet Örgütü (WIPO: World Intellectual Property Organization) Kuruluş Sözleşmesi'nin 2. maddesinde, *fikrî mülkiyet* aşağıdaki şekilde tanımlanmıştır:

- Edebî, sanatsal ve bilimsel çalışmalar
- İcracı sanatçıların eserleri, radyo yayınları

- İnsan emeğinin tüm alanlarındaki buluşları
- Bilimsel buluşlar
- Endüstriyel tasarımlar
- Ticari markalar, hizmet markaları, ticari unvan ve isimler
- Haksız rekabete karşı koruma
- Sınaî (endüstriyel), bilimsel, edebî ya da sanatsal alanlarda fikrî mülkiyet faaliyetlerinden kaynaklanan diğer tüm haklar

Fikrî ve sınaî mülkiyet hakları yedi temel grup içinde ele alınmaktadır:

- 1. Buluşlarla ilişkili olarak patentler: Örneğin fermuar, su geçirmez çanta gibi.
- Edebî ve sanatsal çalışmalar, mühendislik tasarımları, bilgisayar yazılımları ve sanatın diğer alanlarını da kapsayan telif hakları: Örneğin kitaplar, müzik eserleri gibi.
- 3. Entegre devre topoğrafyası: Örneğin çip, mikroçip gibi.
- Ürünün kaynağını tanımlamak için hizmet veya ürünü niteleyen kelime ya da sembollerle ilişkili olarak ticari markalar: Örneğin bir cep telefonu, çanta markası gibi.
- Yeni bitki çeşitleri üzerindeki ıslahçı haklar: Örneğin kaliteli, verimli, hastalıklara dayanıklı yeni bitki çeşitleri geliştirmek gibi.

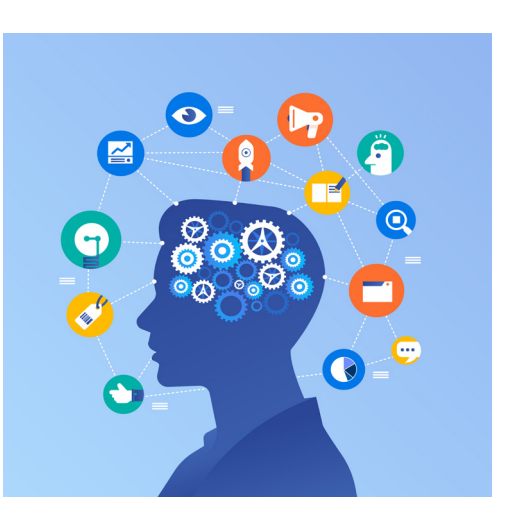

- 6. Endüstriyel tasarımlar: Örneğin güneş gözlüğü tasarımı gibi.
- 7. Belirli niteliği, ünü itibari ile belli bir bölge ile özdeşleşmiş bir ürünü gösteren coğrafi işaretler: Örneğin Kayseri pastırması, İsviçre çikolataları gibi

#### Araştıralım Öğrenelim

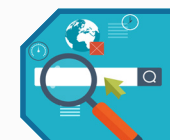

Ülkemize ait coğrafi işaretli ürünleri araştırınız. Elde ettiğiniz verileri sınıfınızda arkadaşlarınızla paylaşınız.

Bilgi teknolojisindeki gelişmeler, entelektüel mülkiyet hakkı ihlallerine yönelik etik kaygıları da artırmıştır. Özellikte internet, entelektüel mülkiyet haklarının korunmasını ve kontrol edilmesini oldukça zorlaştırmıştır. Günümüzde yazılı metinler, müzik dosyaları, sinema filmleri, bilgisayar oyunları gibi her türlü bilginin e-posta ile binlerce kişiye gönderilmesi ya da internet üzerinden herkesin erişimine açılması mümkündür.

Dijital (sayısal) ortamdaki eserlerin telif haklarının korunması için şifreleme, dijital imza gibi bazı yöntemler kullanılmaktadır. Ancak bu hakkın korunması için hukuki altyapısının oluşturulması gerekmektedir. Gelişmiş birçok ülkede bu yönde yeni düzenlemelere gidilmekte ve çalışmalar yapılmaktadır. Ülkemizde ise 5846 sayılı Fikir ve Sanat Eserleri Kanunu (FSEK) bu alanla ilgili düzenlemeleri içermektedir. FSEK'in 1. maddesinde "Sahibinin hususiyetini taşıyan ilim ve edebiyat, musiki, güzel sanatlar veya sinema eserleri sayılan her nevi fikir ve sanat mahsulü 'eser' olarak nitelendirilmiş" ve bu kanun kapsamında eser sahiplerinin hakları koruma altına alınmıştır. Dolayısıyla yukarıda belirtilen eser gruplarından herhangi birine giren bir çalışmanın internet üzerinden yayınlanması durumunda da telif hakları ihlal edilmiş olduğundan eser sahipleri hukuki korumadan yararlanabilmektedir.

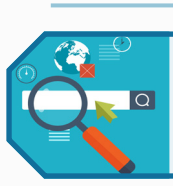

#### Araştıralım Öğrenelim

Dünyada ve ülkemizde bilişim etiğinin ihlal edildiği olayları ve durumları araştırınız. Elde ettiğiniz verilerden oluşan materyaller ile sınıf panosu oluşturunuz.

#### 3. Siber Suçlar (Bilişim Suçları)

Bilişim teknolojileri ve onunla gelen yenilikler, ülkemizde henüz tam anlamıyla içselleştirilememiştir. *Siber*, bilgisayar veya bilgisayar ağlarını ilgilendiren veya içeren kavram ve varlıkları tanımlamak için kullanılan bir kelimedir. Yine sıkça kullanılan *siber alan* kavramı da birbiriyle bağlantılı donanım, yazılım, sistem ve insanların iletişim veya etkileşimde bulundukları soyut veya somut alanı tarif etmek için kullanılmaktadır.

Bilişim suçları ile mücadelede "bilişim etiği" geliştirilmesi de gerekmektedir. Bireylerin yasalara uyması her zaman etik davranışlar sergiledikleri anlamına gelmemektedir. Bir davranış yasalara uygun olmakla birlikte etik kurallara aykırı olabilir.

Bilişim suçları altı başlık altında sınıflandırılabilir:

- 1. Bilgisayar sistemlerine ve servislerine yetkisiz erişim ve dinleme
- 2. Bilgisayar sabotajı(baltalama)
- 3. Bilgisayar yoluyla dolandırıcılık
- 4. Bilgisayar yoluyla sahtecilik
- 5. Yasalarla korunmuş bir yazılımın izinsiz kullanılması
- 6. Yasa dışı yayınlar ve siber terörizm

Bilişim suçları ile mücadelede uluslararası iş birliği olmadan başarılı olmak olası değildir. Kolluk güçleri tarafından alınan önlemlerin yanında uzun soluklu bir çözüm yolu daha vardır: **Sanal dünyadaki dav***ranış kuralları* konusunda özellikle genç kuşağın eğitilmesidir. İnternet çağında çoğu gencin içine düştüğü sanal dünya ile gerçek dünya arasındaki çatışmayı eğitim yoluyla ortadan kaldırmak mümkündür. Gelecek kuşak, ilköğretimden başlanarak bilişim etiği konusunda eğitilmelidir. Bu çalışma özel sektör ile iş birliği içinde yürütülmelidir.

#### Etik İlkeler

#### a) Bilgisayarlar hırsızlık yapmak için kullanılmamalıdır.

Yazılım, donanım, internet teknolojilerindeki gelişmeler birçok işin daha verimli durumuna gelmesini sağlamıştır. Ancak bu gelişmeyi insanlığın yararına kullananlar kadar toplumun ya da kişilerin zararına kullananlar da bulunmaktadır. İşlemci hızının artışı toplum hayatını ilerleten bir gelişme iken bu gelişmenin şifre kırmak gibi iyi niyetli olmayan amaçlar için kullanılması da mümkündür. Şifre kırmak, kişisel mahremiyet ihlali anlamına geleceğinden etik bir davranış değildir ve ayrıca hırsızlık gibi başka suçların işlenmesi için veri de sağlar. Bir dosya paylaşımından yola çıkılarak dosyanın paylaşıldığı bilgisayardaki özel bilgilere ulaşmak etik değildir. Bir virüs yazarak başka bilgisayarların ele geçirilmesine neden olmak ve isteneni yaptırtmak veya kredi kartı bilgilerini çalmak bilgisayarın kullanım amacı olmamalıdır.

#### b) Bilgisayarlar ve bilişim ürünleri insanlara zarar vermek amacıyla kullanılmamalıdır.

Bilişim teknolojileri kişilerin ve toplumun yararına hizmet etmelidir. Teknolojik ilerleme iyi niyetli uygulamalar gibi kötü niyetli uygulamaları da mümkün hâle getirmiştir. Kalp pili takılı durumdaki insanların kalbindeki pil, uzaktan kumanda ile etkisiz hâle getirilebilmektedir. Bilgisayarlar, insan hayatına zarar verici eylemlerde kullanılmamalıdır.

#### c) Lisans ücreti ödenmeyen yazılım yüklenmemeli ve kullanılmamalıdır.

Bir yazılım lisanslıysa ücret talep edilmektedir. Bu yazılımın korsan olarak kullanılması üreticilerin

zaman ve emeğini çalmak anlamına gelir. Bunun yerine ücretsiz yazılımların tercih edilmesi daha etik olacaktır.

#### ç) Başkalarının yaptığı çalışmaları kişi kendine mal etmemelidir.

Bilinçli veya bilinçsiz yapılan etik olmayan bir davranış da başka şahısların çalışmalarının kopyala-yapıştır yöntemiyle kişinin çalışmalarına dâhil edilmesi veya çalışmanın tamamen kendisi tarafından yapılmış gibi gösterilmeye çalışılmasıdır. Günümüzde araştırmaların birçoğunun internetteki arama motorları üzerinden yapılması nedeniyle bu konu "bilişim etiği" kapsamına dâhil olmuştur. Birçok kaynaktan fikir edinip kişinin kendi düşünceleriyle çalışmayı yürütmesi daha etik olandır. Başka çalışmadan bilgi kullanılmışsa mutlaka kaynak gösterilmelidir.

#### d) Kişi, yaptığı programın etkilerini düşünmelidir.

Yapılan program sanal ortamda paylaşıldıktan sonra dönüşü yoktur. Programın hata içerip içermediği ,çalıştığı bilgisayarlara veya onu kullananlara veri kaybı, sızıntısı ya da veri hırsızlığı gibi herhangi bir zararı olup olmadığı çok iyi test edilmelidir.

#### e) Zincir mesajlara cevap verilmemeli, zincirin uzamasına neden olunmamalıdır.

Sosyal medya yaygınlaşmadan önce sanal ortamda elektronik posta (e-posta) yaygın olarak kullanılıyordu. Bu dönemde etik ilkeleri yok sayan zincir mesajlar da e-postalar yoluyla yayılmaktaydı. Zincirin işleyiş sistemi şöyle çalışmaktaydı: E-postayı açan kişi aldığı mesajı, çok sayıda kişiye göndermediği takdirde başına çok kötü olaylar geleceğini iddia eden bir mesajla karşılaşıyordu. Duygusal zayıflığa kapılarak mesajı başkalarına gönderen kişiler, zinciri oluşturup çoğaltmaktaydı. Böylece e-postayı ilk gönderen kişinin "gönderilen kişiler listesi"nde on binlerce e-posta adresi birikmekteydi. Araştırılırsa bu tür toplu e-posta adreslerinin pazarının bulunduğu ve bu adresleri toplayan kişi ya da kişilerce çeşitli kuruluşlara satıldığı anlaşılabilir. Günümüzde sosyal medya aracılığıyla da benzer formlarla zincir oluşturulmaya çalışıldığı bazen görülmektedir. "Resmileşti, dikkat..." "Lütfen insanlık namına bu mesajı mümkün olduğunca çok kişiye yollayın." şeklinde başlayan ve gerçek olmayan bir bilgi gerçekmiş gibi yayılmaya çalışılmaktadır. Bu zinciri başlatan kişi, genellikle bilgi hırsızlığı yapabilmek için virüslü e-postaları eline geçen e-posta adreslerine ulaştırıp yayılmasını sağlayan kişidir. Bu durum etik bir davranış değildir.

#### f) Yazışmalarda dil bilgisi kurallarına dikkat edilmeli, yanlış anlaşılmalara izin verilmemelidir.

İnternet ortamında ana dilimiz doğru, güzel ve etkili kullanılmalıdır. Kültürel yozlaşma dilde başlar. Kültürel kimliği korumanın ön koşulunun dili korumak olduğu bilinmelidir. Ayrıca noktalama ve yazım kurallarına dikkat edilmelidir.

Konuşma dilinde kullanılan sözcükler, kişinin ses tonuna ve mimiklerine göre de anlam kazanır. Ancak sanal ortamdaki iletiler, gönderen kişinin kullandığı anlamıyla alıcıya ulaşamayabilir. Sanal ortamda yazılan cümlenin tersi ima ediliyorsa genellikle parantez içinde ünlem (!) kullanılır. Yazılan iletide espri, öfke gibi duyguları belirtmek için de çeşitli resimli anlatımlar (emoji) kullanılır. Örneğin 🙂

#### g) Herkese açık tartışma ortamlarında üsluba dikkat edilmeli, saygılı olunmalıdır.

Sosyal medyada ya da forum gibi ortamlarda karşıdaki kullanıcılar da insandır. İnsanlık onuruyla bağdaşmayan aşağılayıcı, hakaret edici davranışlardan uzak durulmalı ve küfretme gibi eylemlerden kaçınılmalıdır. Bu tür eylemlerin yasal açıdan suç olduğu bilinmeli ve ona göre hareket edilmelidir.

#### ğ) İnsanların zayıf yönleri sömürülmemelidir.

Çalışmadan, emek harcamadan kısa yoldan zengin olmak hayali, bazı insanlar için bir tuzağa dönüşmektedir. Bu iradesizlik, çoğu zaman kişileri paraları çalınacak birer "av" durumuna getirmektedir. Kişilerin paralarına göz dikerek zayıf yanlarını sömürmek etik değildir. Örneğin kısa zamanda çok para kazandıracağını iddia eden bir saadet zincirine üye yapmak gibi. Bu zayıflıkları sömürenler yüzünden insanların büyük paralar kaybettiği duyulmuştur. Hatta emeklilik ikramiyesini bu yolda kaybedenler bile vardır.

#### h) Bilgisayar başında geçirilen zaman verimli kullanılmalıdır.

Zaman; yenilenmesi, geri döndürülmesi, biriktirilmesi, satın alınması mümkün olmayan bir kaynaktır. Bunun için zaman tasarruflu kullanılmalıdır. Zaman amaçlar, sorumluluklar, hobiler arasında dengeli

bir biçimde paylaştırılarak; sosyal yaşam, aile yaşamı, özel yaşam ve iş ya da okul yaşamı ile ilgili faaliyetler etkili ve verimli bir biçimde planlanmalı ve gerçekleştirilmelidir.

*Siber zorbalık*, bir çocuğun veya ergenin başka bir çocuk, ergen veya yetişkin tarafından internet, dijital ve mobil teknolojiler kullanılarak tehdit edilmesi, aşağılanması, utandırılması veya taciz edilmesi olarak tanımlanabilir. Siber zorbalık bir suçtur.

Siber zorbalıktan korunmanın yolları şunlardır:

- Her şeyden önce iletişim araçları ve internet bilinçli kullanılmalıdır.
- Ele geçirilmesi ve tahmin edilmesi zor "kullanıcı şifresi" belirlenmelidir.
- Güvenlik, antivirüs programları aracılığıyla sağlanmalı ve bu yazılımlar güncel olmalıdır.
- Yüz yüze iletişimde geçerli olan etik kurallar sanal ortamda da uygulanmalıdır.
- Tanınmayan kişilerden gelen mesajların açılmaması, onaylanmaması, paylaşılmaması ve engellenmesi internet kullanıcısını her zaman daha güvenli kılar.
- Kişisel bilgiler özeldir, sosyal medyada ve internet ortamında yabancılarla paylaşılmamalıdır.

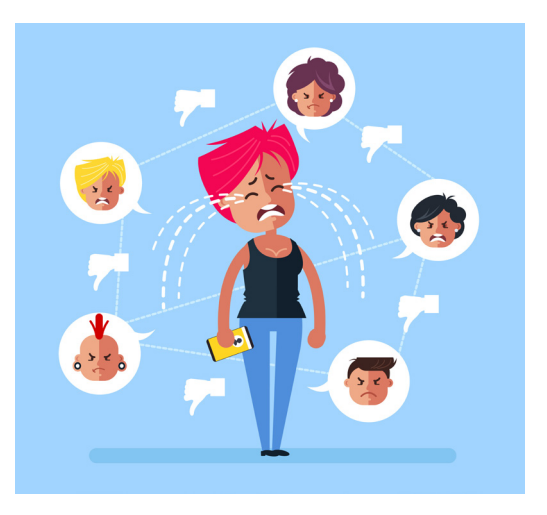

- Web (veb) sitelerinde gezinilirken şüpheci olunmalı, bilginin kaynağı araştırılmalı ve kişisel bilgiler her web sitesinde paylaşılmamalıdır.
- Kimliği bilinmeyen e-postalara dikkat edilmeli, sahte hesap olma ihtimali göz önünde bulundurularak bu tür e-postalar kesinlikle açılmamalıdır.
- Gerçek hayattaki davranış biçimi sanal ortamda da gösterilmeli ve siber zorbalığın suç olduğu bilinmelidir.
- Erişkin olmayan kişiler, ailelerinin onayı olmadan internette yeni kişilerle tanışmamalı ve sohbet etmemelidir.

Yukarıda sayılanlara ilave olarak, internet kullanıcıları "öz denetimin" kendilerinde olduğunu bilmeli ve bu bilinçle hareket etmelidirler. Bu bilinçlenme sayesinde sanal ortamın tehdit ve saldırılarına maruz kalma ihtimali yok denecek kadar azalacaktır.

Siber zorbalığa maruz kalınması durumunda yapılması gerekenler şunlardır:

- Öncelikle sakin olunmalı ve asla karşılık verilmemelidir. Genellikle siber zorbaların amacı karşılık verilmesini sağlamaktır. Ekran görüntüsü ve mesaj gibi kanıtlar saklanmalıdır.
- Siber zorbalık yapan kişi, zorbalığı yaptığı sosyal ağdan ya da ilgili platformdan engellenmeli ve ilgili platforma ihbar edilmelidir.
- Zorbalığa uğrayan kişi çocuk ya da ergen ise mutlaka bir yetişkin yardımı almalıdır. Durumu ailesine, öğretmenine veya güvendiği bir yetişkine anlatmalıdır.

Bunun yanında özellikle sosyal paylaşım siteleri ve benzeri internet siteleri üzerinden siber zorbalık, kişilik hakkı ihlali, özel hayatın gizliliğini ihlal eden içeriklerle karşılaşılmış olması durumunda önce **uyar-kaldır** yöntemiyle yasadışı veya zararlı içeriğin kaldırılmasına yönelik bildirimde bulunulmalıdır. Daha sonra erişim sağlayıcıya iletilerek ilgili içeriğin kaldırılmasına yönelik bilgi verilmelidir. İlgili sitelerin bildirim seçeneğinden şikâyet süreci başlatılarak sorunun giderilmesi talep edilebilmektedir. İnternet sitelerinin bilgilerine ulaşmak için **internet2.btk.gov.tr** adresinde bulunan site bilgileri sorgu sayfasından yararlanılabilir. Bu adreste yayımlanan **İnternet İçerik Şikâyet Süreçleri ve İletişim Bilgileri** başlıklı bölümden popüler sosyal ağların iletişim bilgileri ve izlenmesi gereken yol internet kullanıcılarına sunulmuştur.

#### Örnek Olay

Zeynep ile Melis iki yakın arkadaştır. Bir gün aralarında bir anlaşmazlık çıkar ve birbirlerine karşı yakınlık duygularını kaybederler. Melis, tartışmadan dolayı Zeynep'e kızgındır. Öfkesine yenik düşer ve sahte bir sosyal medya hesabı açarak Zeynep'ten intikam almak ister. Zeynep'in kişisel iletişim bilgilerini orada paylaşır. Bu olaydan sonra Zeynep, kimliği belirsiz aramalar ve mesajlarla sürekli rahatsız edilmektedir. Zeynep olanları Ankara'da üniversite öğrencisi olan ablasına anlatmıştır. Zeynep'in ablası Melis'e sosyal medya hesabından "Davranışın etik değil ve bir bilişim suçu, eğer o paylaşımı kaldırmazsan hakkında hukuki işlem başlatacağım." diye mesaj gönderir. Melis bu mesajı umursamaz ve paylaşımı kaldırmaz. Bir gün Melis'in evine hakkında dava açıldığına dair bir yazı gelir ve hukuki süreç sonunda Melis davranışından dolayı cezalandırılır.

Örnek olaya göre aşağıdaki soruları cevaplayınız.

- 1. Melis, Zeynep'in ablasının uyarısından sonra ne yapmalıydı?
- 2. Melis'in davranışı etik ilkelerden hangisine aykırıdır?
- 3. Zeynep ablasına söylemek yerine başka bir çözüm yoluna gidebilir miydi?

### 1.2. Bilgi Güvenliği

#### 1.2.1. Bilgi Güvenliğinin Tanımı ve Önemi

Dijital araçların kullanımının artması toplum hayatında pek çok şeyi etkilemektedir. Bilgiye erişim; üretim, bankacılık, eğitim, ticaret vb. alanlarda alışkanlıkları değiştirmekte ve bu alanlardaki süreçleri kolaylaştırmaktadır. Bu bağlamda dijital ortamlarda saklanan bilgiler çeşitlenmekte ve saklanması gereken bilgi miktarı da artış göstermektedir. Bu durum, bilgi güvenliğine ilişkin tehditleri ortaya çıkarmaktadır. Bu tehditler; kişisel verilerin izinsiz olarak yabancıların eline geçmesine firsat vermekte, kişileri maddi kayba uğratabilmekte ve bilgilerin değiştirilmesi sonucunda geri dönülmesi mümkün olmayan kayıplara yol açabilmektedir.

Bilişim ürünleri ve cihazları ile bu cihazlarda işlenmekte olan verilerin tümüne **bilgi** denir. **Bilgi güvenliği** kavramı ise bilginin emniyetli bir biçimde bozulmadan, değiştirilmeden ve istenmeyen kişilerin eline geçmeden saklanması veya iletilmesi biçiminde de tanımlanabilir.

#### 1.2.2. Dijital Okuryazarlık

Teknolojinin gelişmesiyle birlikte bilgiye erişmek daha kolay hâle gelmiştir. Bilgisayarlar ve mobil teknolojiler toplumsal hayatın ayrılmaz bir parçası hâline gelmiştir. Bilgi teknolojilerini verimli bir şekilde kullanabilmek toplumda etkin olarak yer almak için çok önemli hâle gelmiştir. **Dijital okuryazarlık**; bilgisayarları, tabletleri, akıllı telefonları kullanarak bilgiye ulaşma, kullanma, analiz etme ve bilgiyi üreterek uygun şekilde paylaşabilmektir. En önemlisi güvenli sitelerle güvenli olmayan siteler arasındaki farkı iyi bilmektir.

British Futurelab'ın (Biritiş Fiçurlab) "Müfredat Genelinde Dijital Okuryazarlık El Kitabı"na göre *di-jital okuryazarlık* sekiz bileşenden meydana gelmektedir (Görsel 1.1). Dijital okuryazarlık, genç insanlara dijital teknolojilerle ilgili ortaya çıkan firsatlardan yararlanma becerileri kazandırır. Bununla birlikte teknolojinin getirebileceği zorluklara karşı tetikte olmaları da sağlanır. Kısacası, dijital okuryazarlık, dijital teknolojinin toplumda daha yaygın hâle gelmesiyle, gençlerin toplumsal yaşama anlamlı ve güvenli bir şekilde katılmalarını sağlayan bir anlayıştır.

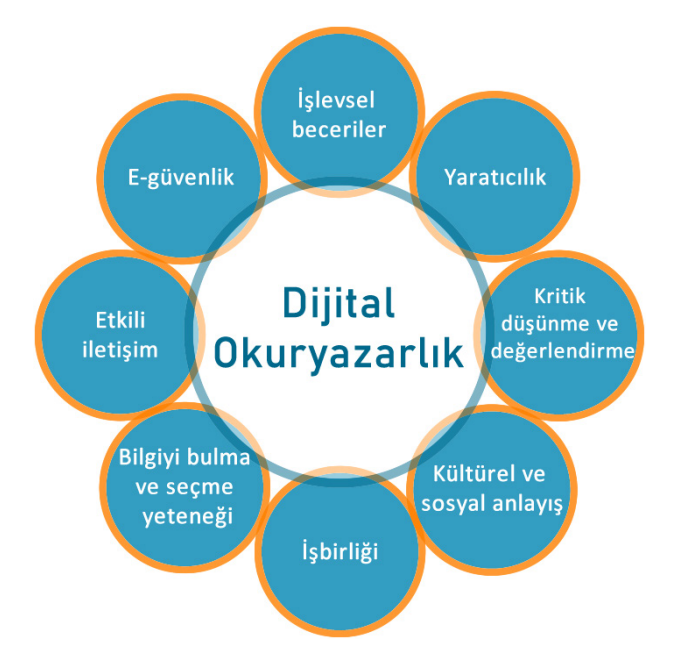

Görsel 1.1: Dijital okuryazarlık bileşenleri

#### Bilgi Güvenliğine Yönelik Tehditler

Bilgi ve iletişim teknolojileri toplumun ve ekonominin ayrılmaz parçalarıdır ve ülke kalkınmasına önemli katkı sağlamaktadır. Ülkemizde bilgi ve iletişim sistemleri kamu kurumlarında ve özel sektörde kullanılmaktadır. Bu sektörler enerji, su kaynakları, sağlık, ulaşım, haberleşme, güvenlik ve finansal hizmetler gibi kritik altyapıda faaliyet gösteren kurum ve kuruluşlardır.

Bilgi güvenliği ile ilgili temel kavramlar şunlardır:

Siber uzay, tüm dünyaya ve uzaya yayılmış durumda bulunan bilişim sistemlerinden ve bunları birbirine bağlayan ağlardan oluşan veya bağımsız bilgi sistemlerinden oluşan sayısal ortamdır.

Siber güvenlik, siber uzayı oluşturan bilişim sistemlerinin saldırılardan korunması, bu ortamda işlenen bilgi ve verinin gizlilik, bütünlük ve erişilebilirliğinin güvence altına alınmasıdır.

*Siber saldırı*, ulusal siber uzayda bulunan bilişim sistemlerinin gizlilik, bütünlük veya erişilebilirliğini ortadan kaldırmak amacıyla, siber uzayın herhangi bir yerindeki kişi veya bilişim sistemleri tarafından kasıtlı olarak yapılan düşmanca işlemlerdir.

Bilgi ve iletişim teknolojileri ve özellikle de internet kullanımı *siber uzaydaki* tüm bileşenlerin birbiriyle bağlantılı olmasını sağlamaktadır. Bununla birlikte de siber güvenlik risklerini ve belirsizlikleri beraberinde getirmektedir. Kurum ve kuruluşlar hizmet sunumlarında bilgi ve iletişim sistemlerini her geçen gün daha fazla kullanmaktadır. Bilgi ve iletişim sistemlerinin güvenliğinin sağlanması hem ulusal güvenlik hem de rekabet gücünün önemli bir boyutu durumuna gelmiştir. Bilgi ve iletişim sistemlerinde bulunabilecek güvenlik açıkları; bu önemli sistemlerin hizmet dışı kalmasına veya kötüye kullanılmasına, can kaybına, büyük ölçekli ekonomik zararlara, kamu düzeninin bozulmasına veya ulusal güvenlik ihlaline neden olabilecek güçtedir. Siber saldırılar nedeniyle ortaya çıkan maddi zarar olağanüstü boyutlara ulaşmıştır.

Ülkemizin siber güvenlik durumu **Uluslararası Telekomünikasyon Birliği** tarafından kamuoyuna açıklanmıştır: Ülkelerin siber güvenlik konusundaki olgunluğunu ölçmekte kullanılan Global Siber Güvenlik Endeksi (OECD) 2019 yılı verilerine göre Türkiye, Avrupa'da 22'nci sıradan 11'inci sıraya, dünya genelinde ise 175 ülke arasında 43'üncü sıradan 20'nci sıraya yükselmiştir.

Siber güvenlik kapsamında belirlenen başlıca riskler şunlardır:

• Kritik altyapıların kullandığı bilişim sistemlerine yapılacak hizmet dışı bırakma ve benzeri saldırılar sonucunda enerji, ulaştırma, güvenlik gibi kritik hizmetlerin kesintiye uğraması.

- Kamu ve kritik altyapıların kullandığı bilişim sistemlerine yapılacak saldırılar sonucunda vatandaşa ait kişisel bilgilerin veya kamuya ait gizli bilgilerin saldırganların eline geçmesi, açığa çıkması, değiştirilmesi veya yok edilmesi.
- Araştırma, geliştirme ve üretim yapan kurum ve kuruluşların ticari sırlarını ve bilgi birikimini elde etmeye yönelik saldırılar sonucunda ticari değere sahip bilgilerin saldırganların eline geçmesi, açığa çıkması, değiştirilmesi veya yok edilmesi.
- Bilgisayar korsanlığı saldırıları sonucunda çeşitli kurum ve kuruluşların itibarının zarar görmesi veya özel bilgi ve verinin açığa çıkması, değiştirilmesi veya yok edilmesi.
- E-ticaret yapan kuruluşların müşterilerine ait önemli bilgilerin saldırganlar tarafından ele geçirilmesi sonucunda itibar kaybına uğraması, bu hizmetlerden faydalanan müşterilerin maddi kayba uğraması.
- Küçük ve orta ölçekli sanayi, ticaret ve hizmet sektöründeki kuruluşların faaliyetlerinin bilişim sistemlerindeki güvenlik önlemlerinin eksikliğinden veya kullanıcı hatalarından dolayı kesintiye uğraması sonucunda özel veya ticari değere sahip bilgilerin saldırganların eline geçmesi, açığa çıkması, değiştirilmesi veya yok edilmesi.
- Toplumun internete ve sosyal ağlara olan bağımlılığı, kişisel güvenlik önlemlerini almaması gibi nedenlerle zararlı yazılım, dolandırıcılık ve kimlik hırsızlığına maruz kalması sonucunda kişisel bilgilerin ve cihazların saldırganlar tarafından ele geçirilmesi, değiştirilmesi veya yok edilmesi.

#### 1.2.3. Dijital Dünyada Kimlik Yönetimi Konusunda Yapılması Gerekenler

İnternet teknolojilerinin hızlı bir şekilde yaygınlaşması, sanal dünyanın oluşmasına ve bu dünyada kişilerin kendi sanal alanlarını yaratmalarına neden olmuştur. Özellikle sosyal ağ siteleri, kişisel bloglar gibi alanlarda insanlar düşüncelerini, özel hayatlarını paylaşmaktadırlar. Bu paylaşımlar, günlük hayatta hiç

karşılaşılmamış çok sayıda yabancı kişiye ulaşmaktadır. Ayrıca bu paylaşımlarda kişiye ait çok fazla özel bilgi de bulunmaktadır. Sanal ortamdaki bu kişisel alan paylaşımının yaygınlaşması ile bu alanların korunması da önemli duruma gelmiştir. Bu nedenle bu tür sitelere üyelik işlemleri sırasında oluşturulacak şifrelerin güvenilir yapıda olması, gelecekte bu özel alanlara ait hesapların korunması açısından çok önemlidir.

Günlük hayatta kullanılan teknolojik cihazlar, kredi kartları gibi birçok ürün kişisel şifreler ile korunmaktadır. Bu şifreler, evlerin kapı kilidine benzetilebilir. Kapıların kilidi, güvenlik açısından ne kadar önemliyse bu şifreler de o kadar önemlidir.

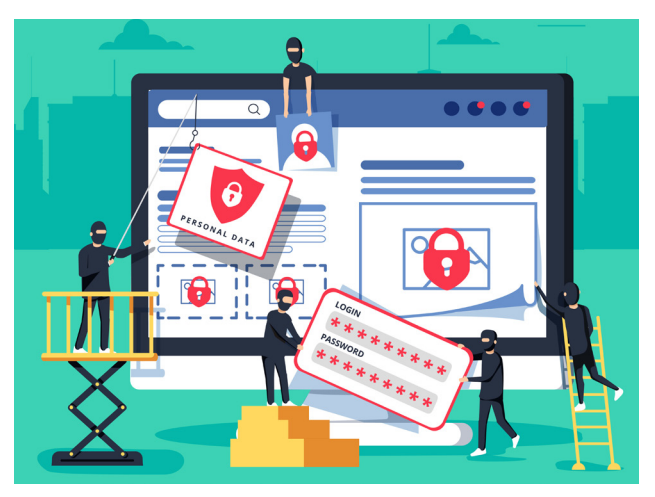

Güçlü bir şifrenin oluşturulması için aşağıdaki öneriler kullanılmalıdır:

- En az sekiz karakter uzunluğunda olmalıdır.
- Şifre; kullanıcının adı, gerçek ad veya şirket adı gibi adlar içermemelidir.
- Tam bir kelimeyi içermemelidir.
- Diğer şifrelerden anlamlı düzeyde farklı olmalıdır.
- Büyük harf, küçük harf, sayı ve özel karakter (?, @, !, #, %, +, -, \*, %) olmak üzere dört kategoriden de karakter içermelidir.
- Bir şifre en fazla altı aylığına kullanılmalı, başkalarının eline geçmemesi için herhangi bir yere yazılmamalıdır.

- Kolay hatırlanabilmesi için şifrenin kişi için özel anlam ifade eden bir yapıda olması gerekir.
- Arka arkaya gelen ve herkes tarafından kolaylıkla tahmin edilebilecek sayılar kullanılmamalıdır. Örneğin 12345678, 11223344 gibi.

Örnek olarak aşağıdaki şifre oluşturma yöntemleri incelenebilir:

| • | Kullanıcının adının veya soyadının baş harfi | : "B veya A" |
|---|----------------------------------------------|--------------|
|   | Doğum yerinin plaka numarası                 | : "23"       |
|   | Bir tane özel karakter                       | : "!,*,-,+"  |
|   | Doğum tarihi                                 | : "1990"     |
|   | Şifre                                        | : A23!1990   |

| • | Bir anahtar cümle belirlenerek bu cümlenin bazı harfleri kullanılabilir. |                    |  |  |  |
|---|--------------------------------------------------------------------------|--------------------|--|--|--|
|   | "Ben, 20 yıldır İstanbul'un Anadolu yakasında oturuyorum."               | Şifre: B2ylAyo     |  |  |  |
|   | "Bir elin nesi var, iki elin sesi var."                                  | Şifre: 1Env,2Esv.  |  |  |  |
|   | "10 yılda 15 milyon genç yarattık her yaştan."                           | Şifre: 10Y15mgyhy. |  |  |  |

 Anahtar cümle şifreye dönüştürülürken harfler ve karakterler değiştirilebilir: "G" yerine "6", "g" yerine "9", "Ş" yerine "\$", "a" yerine "@", "I" yerine "1" gibi karakterler kullanılabilir.

| Sıra Sizde                                                                                                    |  |
|----------------------------------------------------------------------------------------------------|--|
| "Bu kabak 5 lira."                                                                                                    |  |
| "Ela'nın kedisi siyah."                                                                                                    |  |
| "Ben 1998 yılının 6. ayında mezun oldum."                                                                                                    |  |
| Yukarıdaki cümleleri kullanarak güçlü parolalar oluşturunuz. Oluşturduğunuz parolanın rakam, büyük harf, küçük harf ve özel karakter içerdiğinden emin olunuz. |  |

#### 1.2.4. Kişisel Bilgisayar ve Ağ ortamında Bilgi Güvenliği İçin Yapılması Gerekenler

Bilişim ürünleri günlük hayatın ayrılmaz bir parçası durumuna gelmiştir. Eskiden hafizalarda tutulan özel bilgiler günümüzde dijital (sayısal) ortamda tutulmakta ve saklanmaktadır. Arkadaşların doğum günleri, yakınların telefon numaraları, T.C. kimlik numaraları, banka kartı bilgileri, şifreler gibi. Bu bilgilerin bir kısmı kötü niyetli bilgisayar kullanıcılarının hedefindedir. Teknolojik ilerlemeyi toplum çıkarına değil de suç işlemek amacıyla kullanmak isteyenler de bulunmaktadır.

Kötü niyetli bilgisayar kullanıcıları tarafından bilgisayar ve sistemlere zarar vermek, onları ele geçirmek amacıyla hazırlanmış yazılımlara **zararlı yazılım** denir. Zararlı yazılım türlerinden en çok bilinenleri şunlardır:

*Virüsler:* Bilgisayara girip dosya ve programlara zarar verirler. Hatta bazı virüsler kısa devre yaptırarak donanıma da zarar vermektedirler. Virüsler bilgisayardaki verileri bozabilir hatta silebilirler. Bilgisayar virüsleri pek çok zararlı yazılımdan çok daha tehlikelidir. Çünkü doğrudan dosyalara zarar verirler.

**Truva Atı:** Truva atı bir virüs değildir. Gerçek bir uygulama gibi gözüken zararlı bir program türüdür. Truva atı bilgisayarda güvenlik açığı oluşturur. Bu da zararlı programların, kişilerin sistemine girmesi için yol açar.

**Solucan:** Yerel sürücüde ya da ağda kendini tekrar tekrar kopyalayan bir programdır. Tek amacı sürekli kendini kopyalamaktır. Herhangi bir dosya ya da veriye zarar vermez ancak sürekli kopyalama yaparak sistemi meşgul eder. Bilgisayar performansını yavaşlatır ve hızını düşürür.

**Reklam Yazılımı:** Herhangi bir program çalışırken reklam açan yazılımdır. İnternette gezinirken otomatik olarak bilgisayara inebilir ve tarayıcı pencereleri ile görüntülenebilir. Bu tür yazılımlar kullanıcının zamanını çalıp işi aksattığından can sıkıcı olmaktadır.

*Casus Yazılım:* Kullanıcının izniyle veya izni dışında bilgisayara yüklenen ve kullanıcı ya da bilgisayar hakkında bilgi toplayıp bunları uzaktaki bir kullanıcıya gönderen bir program türüdür.

Girilen sitelerin güvenilir olmasına dikkat edilmelidir. Bunun için, adres çubuğunda *https://* ifadesinin geçmesine ve kilit işaretinin olmasına dikkat gösterilmelidir (Görsel 1.2).

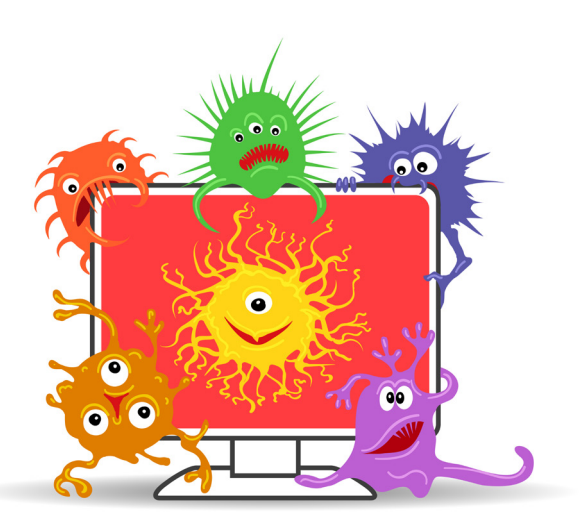

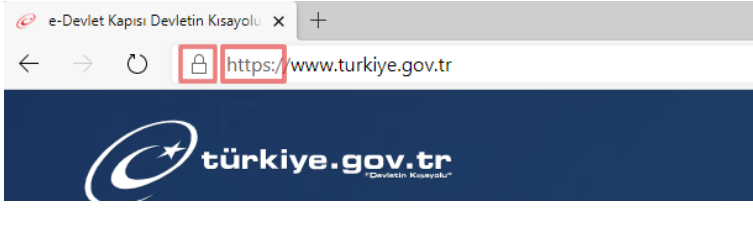

Görsel 1.2: Güvenli internet sitesi

Zararlı yazılımlara karşı alınacak tedbirler şunlardır:

- a) Bilgisayara güvenlik yazılımı yüklenir. Güvenlik yazılımının güncel ve çalışır durumda olup olmadığı gerekli aralıklarla kontrol edilir.
- b) Bilinmeyen programlar bilgisayara yüklenmez ve çalıştırılmaz.
- c) Kimden geldiği bilinmeyen e-postalar açılmaz.
- ç) Kullanılan işletim sistemine ait güncelleştirmeler yüklenir.
- d) Ödül ya da hediye vaadinde bulunan reklamlara itibar edilmez, bu reklamlara tıklanmaz.
- e) Güvenilmeyen bir bilgisayara USB bellek, hafiza kartı vs. takılmaz.
- f) Bilgiler düzenli olarak yedeklenir.
- g) Bilgisayar kötü amaçlı yazılımlara karşı belirli aralıklarla taratılır.
- ğ) Bilinmeyen ve güvenilmeyen internet sitelerine girilmez.

Güvenlik yazılımları şunlardır:

Antivirüs: Antivirüs yazılımı bilgisayara virüs, truva atı, solucan gibi kötü amaçlı yazılımların girmesini engeller. Ayrıca bu yazılımları tespit edip temizleyebilir. Antivirüs yazılımının tüm kötü yazılımları tanıyabilmesi için sürekli güncelleştirilmesi gerekir.

*Güvenlik Duvarı:* Güvenlik duvarı yazılımı internet veya ağ üzerinden bilgisayara erişimi denetler, yetkisiz kişilerin bilgilere ulaşmasını engeller.

#### Sıra Sizde

"İnternet kullanımı etik değerlerimizi olumlu yönde mi, olumsuz yönde mi etkilemektedir?" konulu bir münazara hazırlayınız. Münazara hazırlık süreci için Türk Dili ve Edebiyatı öğretmeninizden destek isteyiniz.

Münazara; iki karşıt düşüncenin, iki grup arasında bir jüri önünde tartışıldığı konuşmalardır. Daha çok, okullarda uygulanan bir tartışma çeşididir. Konuşma kurallarına uygun bir şekilde gerçekleştirilen münazarada bir tez ve antitez vardır. Münazarada birer cümle ile ifade edilen düşünce, bir hakem kurulu (jüri) önünde, en az iki grup arasında tartışılır. Her grubun bir başkanı vardır, başkanlar grubun sözcüsü durumundadır.

Münazaranın özellikleri şunlardır:

- Savunulan düşünceyi kanıtlama ve tartışmadan galip çıkma amacı güdülür.
- Konuşmacı sayısı bir ile dört arasında değişebilir, gruplar sözcüleriniz veya başkanlarını önceden belirler.
- Konuşmalar yapıldıktan sonra jüri, konuşmacıların hazırlıklarını, savunmalarını ve konuşma becerilerini dikkate alarak değerlendirme yapar ve yarışmanın galibini belirler.

### ÖLÇME VE DEĞERLENDİRME SORULARI

### A) Aşağıdaki cümlelerde boş bırakılan yerleri, doğru biçimde doldurunuz. 1. İnsanlar arasında yer alan değerleri, ahlaki bakımdan iyi ya da kötü, doğru ya da yanlış olanın niteliğini ve temellerini araştıran felsefe dalına ...... denir. 2. İnternet ortamında iletişime geçerken kişilerin doğru davranışlarını belirleyen kurallara ..... denir. 3. Bireylerin, devletin ve diğer kişilerin müdahalesi olmadan hareket edebileceği, yaşamsal faaliyetlerini sürdürebileceği bir alanın ve kişilik haklarına bağlı olan tüm unsurların bütününe ..... denir. 4. Bilginin güvenli bir biçimde bozulmadan, değiştirilmeden ve istenmeyen kişilerin eline geçmeden saklanması veya iletilmesine ...... denir. 5. Bir çocuğun veya ergenin başka bir çocuk, ergen veya yetişkin tarafından internet, dijital ve mobil teknolojiler kullanılarak tehdit edilmesi, aşağılanması, utandırılması veya taciz edilmesine ..... denir. B) Aşağıdaki cümlelerin başına yargılar doğru ise "D", yanlış ise "Y" yazınız. 1. (.....) Güçlü bir şifre en az 6 karakterden oluşmalıdır. 2. (....) Bir şifre en fazla altı ay kullanılmalıdır. 3. (.....) Truva atı, gerçek bir uygulama gibi gözüken zararlı bir program türüdür. 4. (.....) Virüs, yerel sürücüde ya da ağda kendini tekrar tekrar kopyalayan bir programdır. 5. (.....) Antivirüs yazılımı internet veya ağ üzerinden bilgisayara erişimi denetler, yetkisiz kişilerin bilgilere ulaşmasını engeller. C) Aşağıdaki çoktan seçmeli soruları çözünüz. 1. "Cesitli cep telefonu operatörleri tarafından kisisel bazı bilgiler farklı firma veya sirketlere bilgi amaçlı verilebilmektedir." Bu durum aşağıdaki etik kaygılardan hangisini anlatmaktadır? A) Kisisel verilerin istismarı B) Fikrî mülkiyet hakkı ihlali C) Kişisel iletişime izinsiz giriş D) Siber suc E) Siber saldırı 2. Aşağıdakilerden hangisi fikrî ve sınaî mülkiyet hakları içinde ele alınmamaktadır? A) Buluşlarla ilişkili olarak patentler B) Edebî ve sanatsal çalışmalar, mühendislik tasarımları, bilgisayar yazılımları ve sanatın diğer alanlarını da kapsayan telif hakları C) Ürünün kaynağını tanımlamak için hizmet veya ürünü niteleyen kelime ya da sembollerle ilişkili olarak ticari markalar

- D) Uluslararası hayvan cinslerinin korunması
- E) Endüstriyel tasarımlar

#### 3. Aşağıdakilerin hangisi bilişim suçları içinde yer almaz?

- A) Bilgisayar sistemlerine ve servislerine yetkisiz erişim ve dinleme
- B) Bilgisayar sabotajı
- C) Bilgisayar yoluyla bilgi yaymak
- D) Bilgisayar yoluyla sahtecilik
- E) Yasadışı yayınlar ve siber terörizm
- 4. "Anıl, ev ödevini internette araştırdığı bir siteden bulur. Siteden kopyala-yapıştır yaparak bir çıktısını alır. Ardından ödevi kendi yapmış gibi öğretmenine götürür." Anıl'ın uymadığı etik kural aşağıdakilerden hangisidir?
  - A) Bilişim ürünleri insanlara zarar vermek için kullanılmamalıdır.
  - B) Başkalarının yaptığı çalışmaları kişi kendine mal etmemelidir.
  - C) Lisans ücreti ödemeden yazılım kopyalanmamalıdır.
  - D) Zincir mesajlara cevap verilmemelidir.
  - E) İnsanların zaaflarından yararlanılmamalıdır.
- 5. "Özge, geliştirdiği bir virüs yoluyla bilgisayarları bozarak çalışamaz duruma getirebilmektedir." **Özge'nin ihlal ettiği etik kural aşağıdakilerden hangisidir?** 
  - A) Bilişim ürünleri insanlara zarar vermek için kullanılmamalıdır.
  - B) Başkalarının yaptığı çalışmaları kişi kendine mal etmemelidir.
  - C) Lisans ücreti ödemeden yazılım kopyalanmamalıdır.
  - D) Zincir mesajlara cevap verilmemelidir.
  - E) İnsanların zayıf yanları sömürülmemelidir.
- 6. Aşağıda bazı öğrenciler isteklerini ifade etmişlerdir. Hangi öğrenci etik bir istek dile getirmiştir?
  - A) Zeynep: "Başkalarının fotoğrafları ile hesap açıp herkesi kandırabilirim."
  - B) Ali: "İnternette istediğime kızabilirim, karşımdaki kişi beni bulamaz."
  - C) Ayşe: "Başkalarının bilgilerini izin alarak kullanabilirim."
  - D) Kamil: "İnternette gördüğüm her şeyi istediğim gibi kullanabilirim."
  - E) Burcu: "İstediğim oyunu yükleyip oynayabilirim."

#### 7. Aşağıdakilerden hangisi siber zorbalıktan korunmanın ipuçlarından değildir?

- A) Tanınmayan kişilerden gelen mesajları okumamak, onaylamamak, paylaşmamak ve engellemek kişisel hesabı her zaman daha güvenli kılar.
- B) Kişisel bilgiler özeldir, başkalarıyla paylaşılmamalıdır.
- C) Web sitelerinde gezinirken şüpheci olunmalı, bilginin kaynağı araştırılmalı ve kişisel bilgiler her web sitesinde paylaşılmamalıdır.
- D) Yüz yüze ilişkilerdeki etik kurallar sanal ortamda uygulanmayabilir.
- E) Gerçek hayattaki davranış biçimi sanal ortamda da korunmalı ve siber zorbalığın suç olduğu bilinmelidir.

#### 8. Aşağıdakilerden hangisi zararlı yazılımlara karşı alınacak tedbirlerden değildir?

- A) Bilgisayara güvenlik yazılımı yüklenmez.
- B) Bilinmeyen programlar bilgisayara yüklenmez, çalıştırılmaz.
- C) Kimden geldiği bilinmeyen e-postalar açılmaz.
- D) Ödül, hediye vs. vereceğini iddia eden reklamlara tıklanmaz.
- E) Güvenilmeyen bir bilgisayara USB bellek, hafiza kartı vs. takılmaz.

#### 9. Aşağıdaki şifrelerden hangisini kırmak diğerlerine oranla daha zordur?

- A) 20101989
- B) Qwerty
- C) B59+yuP\*
- D) 123456
- E) 1a2b3c4d

#### 10. "Czg6913a" şifresinde aşağıda verilen şifre oluşturma kurallarından hangisine <u>uyulma-</u> <u>mıştır</u>?

- A) Şifre içerisinde sembol veya özel karakter olmalıdır.
- B) Şifre içerisinde rakam olmalıdır.
- C) Şifre içerisinde hem büyük hem de küçük harf olmalıdır.
- D) Şifre en az 7 basamak olmalıdır.
- E) Şifre içerisinde ardışık sayılar ve rakamlar olmamalıdır.

#### 11. Aşağıdakilerden hangisi zararlı yazılımlardan biri değildir?

- A) Antivirüs yazılımlar
- B) Casus yazılımlar
- C) Solucan
- D) Truva ati
- E) Virüsler

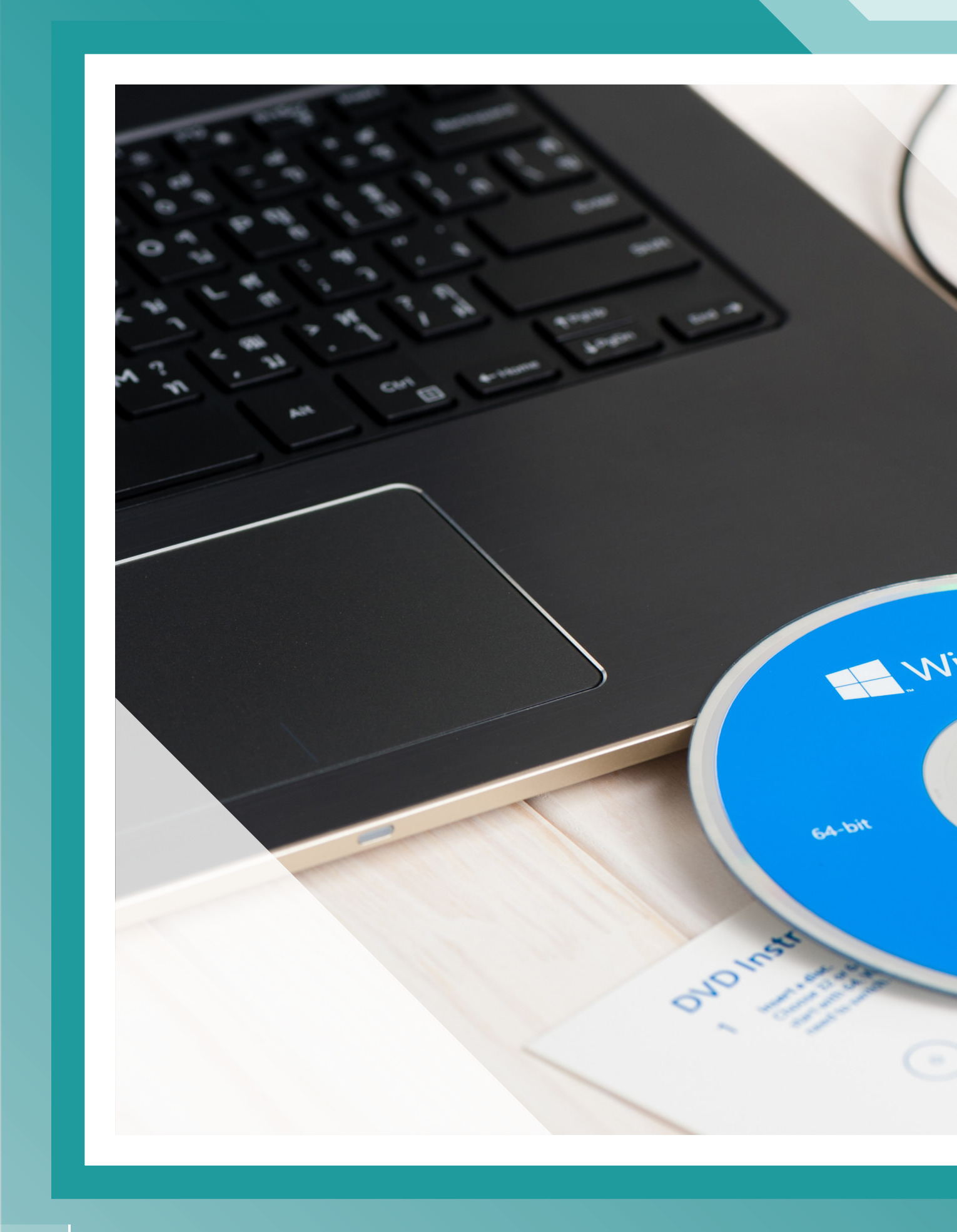

## İŞLETİM SİSTEMİ KURULUM İŞLEMLERİ

» İşletim Sistemi Özellikleri ve Kurulumu

ÖĞRENME 2

- » Donanım Birimleri ve Sürücülerinin Kurulumu
- » Yardımcı Yazılımların Kurulumu

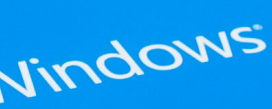

Windows Home Full version

## <u>ÖĞRENME BİRİMİ 2</u>

## 2. İŞLETİM SİSTEMİ KURULUM İŞLEMLERİ

#### KAZANIMLAR

#### Bu öğrenme biriminde;

- » İşletim sisteminin çalışma ilkelerini ve çeşitlerini, işletim sistemi kurulumunu,
- » Donanım birimlerini ve donanım birimi sürücülerinin yüklenmesini,
- » Klavye, fare, tarayıcı, yazıcı, ekran, projeksiyon cihazı, fotokopi makinesi, özellikleri ve kullanım bilgisini,
- » Güç kaynağını ve güç kaynağı bağlantısı yapmayı,
- » Telefon santrali çeşitlerini, özelliklerini ve kullanmayı,
- » Taşınabilir aygıt çeşitlerini ve bu aygıtları kullanmayı,
- » Yardımcı yazılımlardan ofis programlarını, PDF yazılımının kurulumunu ve ayarlarını yapmayı,
- » Sistem güvenliği ve güvenlik yazılımlarının kurulumu ve ayarlarını yapmayı,

#### öğreneceksiniz.

#### KONUYA BAŞLARKEN

1. Bir işletmede işlerin yürütülebilmesi için gerekli olan elektronik cihazlar nelerdir? Bu cihazların işlevleri nelerdir?

2. İşletim sisteminin kullanıldığı cihazlar hangileridir?

### 2.1. İşletim Sistemi Özellikleri ve Kurulumu

İşletim sistemi; bilgisayar, tablet, mobil cihaz, televizyon, kol saati gibi elektronik aletlerde donanım parçalarını ve kaynakları yöneten, barındırdığı program ve hizmetlerin çalışmasını sağlayan yazılım bütünüdür. İşletim sistemi, kullanıcı ile işletim sistemi yüklü cihaz arasındaki iletişimi sağlayarak hizmet sunar (Görsel 2.1).

İşletim sisteminin görevleri:

- Giriş- çıkış birimlerini kontrol etmek.
- Merkezî işlem birimini (işlemci) yönetmek.
- Dosya yönetimini sağlamak.
- Belleği yönetmek.
- Depolama birimlerini yönetmek.
- Yazılımları ve çalışan programları yönetmek.
- Sistem güvenliğini kontrol etmektir.

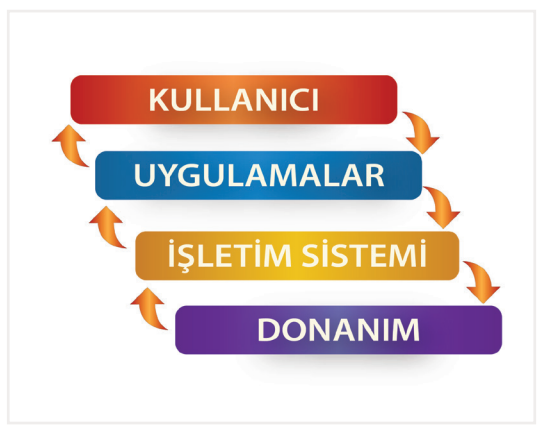

Görsel 2.1: İşletim sisteminin yapısı
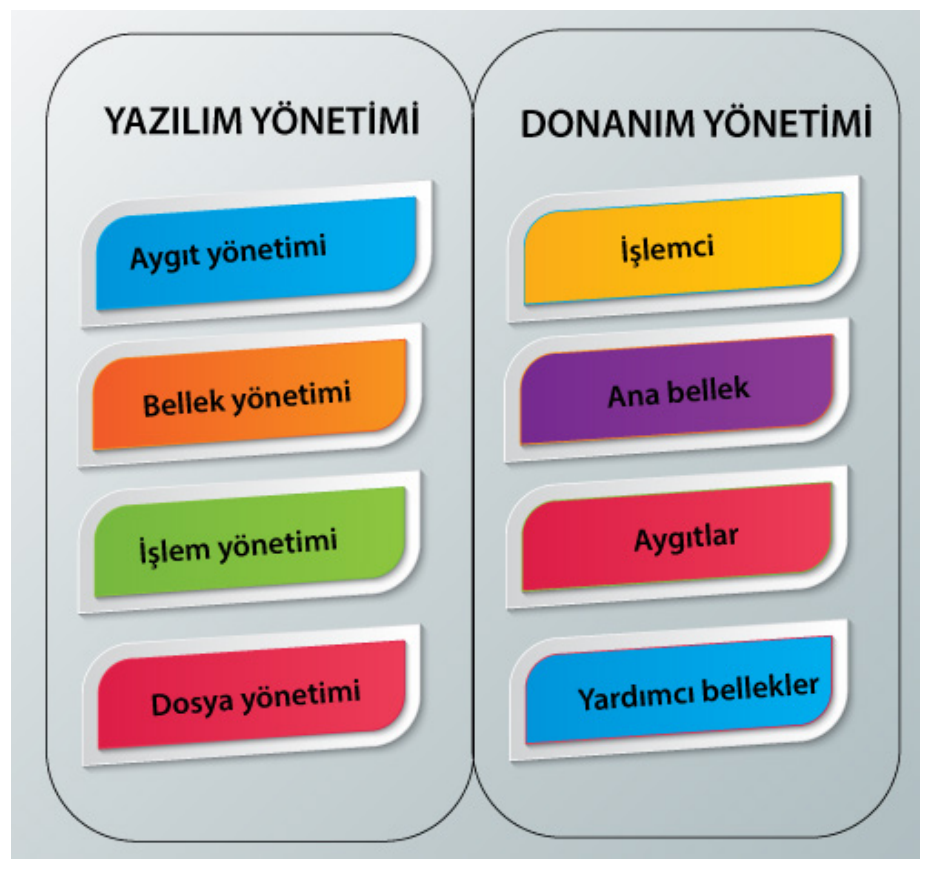

Görsel 2.2: Yazılım ve donanım yönetimi

Günümüzde işletim sistemleri arabalar, televizyonlar, uçaklar, akıllı saatler, dijital kameralar, bilgisayarlar, tabletler, cep telefonları, bankamatikler, oyun konsolları, beyaz eşyalar, akıllı ev sistemleri, yolbul (navigasyon) gibi cihazlarda kullanılmaktadır.

### İşletim Sistemi Çeşitleri

- Windows 3.1, Windows 95, Windows 98, Windows Me, Windows 2000, Windows Xp, Windows Vista, Windows 7, Windows 8, Windows 10 sürümleriyle Microsoft Windows işletim sistemleri.
- Apple MacOs (Epil Mekos), Apple Mac (Epil Mek) işletim sistemidir.
- Açık kaynak kodlu Linux (Linaks), Pardus gibi Unix (Yunix) tabanlı işletim sistemleri.
- Mobil telefonlarda kullanılan Android işletim sistemi.
- Apple iPhone ve iPad'lerle kullanılan ios işletim sistemi.
- Chromebook (Kırombuk) cihazlarla kullanılan Chromium (Kıromiyum) işletim sistemi.
- OnePlus (Van Pılas) tescilli OxygenOS (Oksicın O Es) işletim sistemi.

İşletim sisteminin dört farklı kurulum şekli vardır:

- **1. İlk kurulum:** İşletim sistemi bulunmayan bir elektronik cihazda ilk kurulum yapılır. Bununla birlikte işletim sistemi hasar görmüş cihazlarda da eski işletim sistemi silinerek ilk kurulum yapılabilir.
- **2. Versiyon yükseltme:** Var olan bir işletim sistemi silinmeden kullanıcı dosyaları ve ayarları saklanarak işletim sisteminin sürümünün yükseltilmesi işlemidir.
- **3. Sistem yedeklerinden kurulum:** Özellikle yeni elektronik cihazlarda kullanıcıların işletim sistemi problemlerini daha kolay çözebilmesi için üretici firma tarafından sabit diskin kurtarma bölümüne yerleştirilmiş olan fabrika ayarlarına döndüren kurulum şeklidir.
- **4.** İşletim sistemi üzerine ikinci işletim sistemi kurulumu: Birden fazla işletim sisteminin aynı bilgisayarda kullanılabilmesini sağlayan kurulumu ifade eder.

## 2.1.1. İşletim Sisteminin İlk Kurulumu

Bilgisayar açıldığında kurulum işleminin hangi cihazdan başlatılacağının seçimi, ekranda görüntülenecek tuş ile kurulum ayarlarına girerek gerçekleşir. Anakart üreticisi firmaya göre farklılık göstermekle birlikte **Del to Enter Setup** (del tu entir setap) gibi bir uyarı görüntülenir ve klavyenin **Delete** tuşu ile ayarlara girilir. İstenen tuş kullanılarak ayarların başlangıç ayarlarının yapıldığı ekrana ulaşılır.

Çeşitli ayarlamaların yapıldığı bu ekran iki şekilde bulunabilir:

- 1. Yalnızca klavyenin yön tuşları ile hareket edilerek menülerde gezinilebilen eski tip BIOS (bayos) ekranı.
- 2. Fare ve klavyenin kullanılabildiği, görüntülerin bir işletim sistemini andırdığı UEFI BIOS ekranı.

Her iki ekranda da **Boot** (buut) menüsü bulunarak başlangıç aygıtı seçilmelidir. Boot menüsü ana ekran menüsünde bulunabileceği gibi **Advanced Bios Features** (edvensd bayos fiçırs) menü seçeneği altında da olabilir. **Boot** menüsünden **first boot device** [birinci başlangıç aygıtı (först buut divays)] seçeneğinden hangi donanım ile kurulum yapılacaksa ilk sıraya alınır. (Taşınabilir bellek ile kurulum yapılacak ise taşınabilir belleğin adı listede bulunarak seçilir.)

**Boot** ayarı yapıldıktan sonra **F10** tuşu ile yapılan değişikliklerin kayıt işlemi tamamlanır. Yükleme ortamı (kurulum CD'si veya DVD'si veya taşınabilir bellek) takılarak bilgisayar yeniden başlatılır. Ön yükleme için herhangi bir tuşa basılarak kurulum başlatılır.

Ön yükleme ekranından sonra dil, saat ve klavye giriş yönteminin seçildiği ekrana ulaşılır (Görsel 2.3).

| 🗳 Windows Kurulumu                                                                                                    | - • 💌                         |
|----------------------------------------------------------------------------------------------------|-------------------------------|
| H_Windows <sup>*</sup>                                                                                                    |                               |
| Yüklenecek dil: Türkçe (Türkiye)                                                                                           | <b>_</b>                      |
| S <u>a</u> at ve para birimi biçimi: <mark>Türkçe (Türkiye)</mark>                                                         | •                             |
| Kla <u>v</u> ye veya giriş yöntemi: Türkçe Q<br><mark>Türkçe F</mark><br>Türkçe Q                                          | <ul><li>▼</li><li>∧</li></ul> |
| Dilinizi ve diğer terci Ükrayna Dili (Gelişmiş)<br>Ukraynaca<br>Urduca<br>© 2019 Microsoft Corporation. Tüm hakları sal US | <b>,</b>                      |

Görsel 2.3: Yüklenecek dil, saat ve para birimi ve giriş yönetimi seçimi

*İleri* düğmesine tıklandıktan sonra gelen pencereden *Şimdi yükle* düğmesi tıklanır ve yükleme başlatılır (Görsel 2.4).

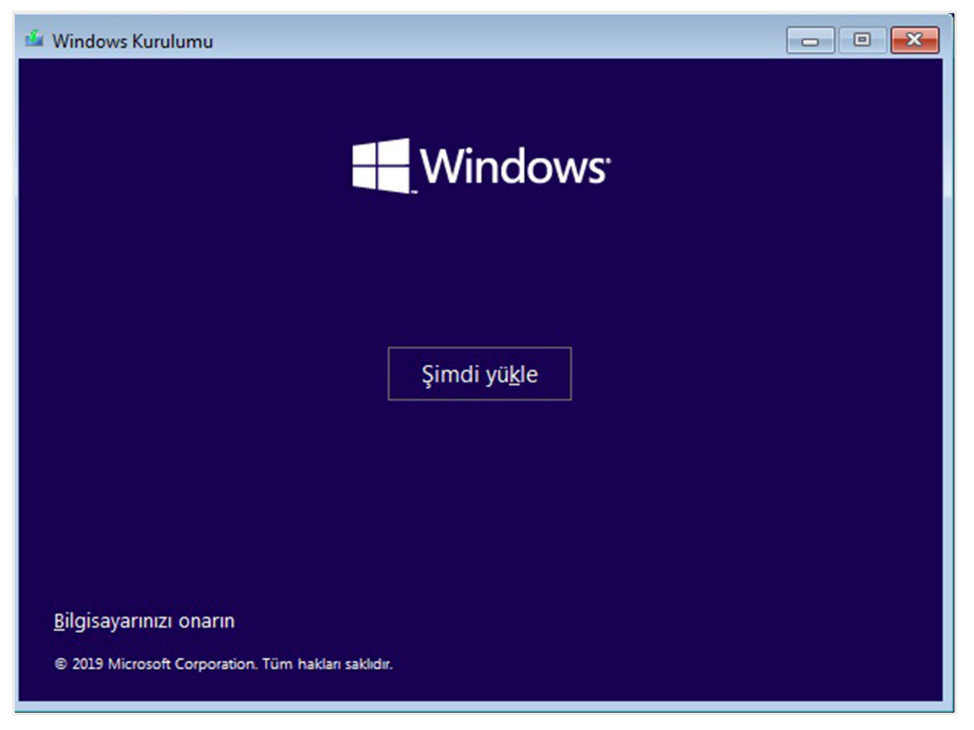

Görsel 2.4: Şimdi yükle ekranı

Yükleme işlemi tamamlandıktan sonra işletim sistemi etkinleştirme ekranı ile karşılaşılır (Görsel 2.5). Bu pencereden işletim sitemini etkinleştirmek için kullanıcıdan bir *ürün (lisans) anahtarı* girilmesi gerekir. Kullanıcı isterse *Ürün anahtarım yok* seçeneği ile işletim sistemini bir ay boyunca deneyebileceği deneme sürümünü başlatmış olur. *İleri* tuşuna tıklanarak sonraki adıma geçilir.

| windows a Etkinieşti                                                                                                    |                                                                                                    |                        |
|----------------------------------------------------------------------------------------------------|----------------------------------------------------------------------------------------------------|------------------------|
| Eğer bu bilgisayarda Windows'<br>geçerli bir Windows ürün anah<br>satın aldığınız zaman size geler<br>içindeki etikette olacaktır. | 'u ilk kez yüklüyorsanız (veya farklı bir sürümünü yüklüyorsar<br>ıtarı girmeniz gerekir. Ürün anahtarınız, Windows'un dijital ko<br>n onay e-postasında veya Windows'un içinde geldiği kutunur | nız),<br>opyasını<br>n |
| Ürün anahtarı şuna benzer: XX                                                                                                    | XXX-XXXXX-XXXXX-XXXXX                                                                                                    |                        |
| Windows'u yeniden yüklüyorsi<br>sonra otomatik olarak etkinleşi                                                                    | anız, Ürün anahtarım yok seçeneğini seçin. Windows kopyanı<br>tirilir.                                                                                                    | iz daha                |
| 1                                                                                                    |                                                                                                    |                        |
|                                                                                                    |                                                                                                    |                        |
|                                                                                                    |                                                                                                    |                        |

Görsel 2.5: Lisans anahtarı ekranı

İlk kurulum yapılırken **Özel: Yalnızca Windows'u yükle** seçeneğine tıklanır (Görsel 2.6). **Yükselt** seçeneği ile ikinci kurulum tipi olan versiyon yükseltme işlemi yapılabilmektedir.

| Ne tür bir yükleme yapmak istiyorsunuz?<br>Yükselt: Windows'u yükle; dosyaları, ayarları ve uygulamaları koru<br>Bu seçenek kullanıldığında, dosyalar, ayarlar ve uygulamalar Windows'a taşınır. Bu seçenek<br>yalnızca bilgisayarda desteklenen bir Windows sürümü çalışıyorsa kullanılabilir.<br>Özel: Yalnızca Windows'u yükle (gelişmiş)<br>Bu seçenek kullanıldığında, dosyalar, ayarlar ve uygulamalar Windows'a taşınmaz. Bölümlerde ve<br>sürücülerde değişiklikler yapmak istiyorsanız, bilgisayan yükleme diskini kullanarak başlatırı.<br>Devam etmeden önce dosyalarınızı yedeklemenizi öneririz. |
|----------------------------------------------------------------------------------------------------|
| Yükselt: Windows'u yükle; dosyaları, ayarları ve uygulamaları koru<br>Bu seçenek kullanıldığında, dosyalar, ayarlar ve uygulamalar Windows'a taşınır. Bu seçenek<br>yalnızca bilgisayarda desteklenen bir Windows sürümü çalışıyorsa kullanılabilir.<br>Özel: Yalnızca Windows'u yükle (gelişmiş)<br>Bu seçenek kullanıldığında, dosyalar, ayarlar ve uygulamalar Windows'a taşınmaz. Bölümlerde ve<br>sürücülerde değişiklikler yapmak istiyorsanız, bilgisayarı yükleme diskini kullanarak başlatır.<br>Devam etmeden önce dosyalarınızı yedeklemenizi öneririz.                                            |
| Özel: Yalnızca Windows'u yükle (gelişmiş)<br>Bu seçenek kullanıldığında, dosyalar, ayarlar ve uygulamalar Windows'a taşınmaz. Bölümlerde ve<br>sürücülerde değişiklikler yapmak istiyorsanız, bilgisayan yükleme diskini kullanarak başlatın.<br>Devam etmeden önce dosyalarınızı yedeklemenizi öneririz.                                                                                                    |
|                                                                                                    |
|                                                                                                    |
|                                                                                                    |

Görsel 2.6: İşletim sistemi yükleme türleri

Daha sonra gelen pencereden kullanım amacına uygun işletim sistemi sürümü seçilerek kuruluma devam edilir (Görsel 2.7). İşletim sistemi kullanım amacına göre (kişisel, iş amaçlı, eğitim amaçlı ve profesyonel kullanımlar gibi) farklı sürümler içerir.

| lşletim sistemi                 | Mimari | Değiştirme ta |
|---------------------------------|--------|---------------|
| Windows 10 Home                 | x64    | 9.01.2020     |
| Windows 10 Home Single Language | x64    | 9.01.2020     |
| Vindows 10 Education            | x64    | 9.01.2020     |
|                                 |        |               |
| çıklama:<br>İndows 10 Pro       |        |               |
| çıklama:<br>findows 10 Pro      |        |               |
| aklama:<br>indows 10 Pro        |        |               |

Görsel 2.7: İşletim sistemi sürümleri

Lisans koşullarının bulunduğu pencerede *Lisans koşullarını kabul ediyorum* onay kutusu işaretlenerek *İleri* düğmesine tıklanır (Görsel 2.8).

|                            | Son güncelleştirme: Haziran 2018                                                                                                    |
|----------------------------|----------------------------------------------------------------------------------------------------|
| міс                        | ROSOFT YAZILIMI LİSANS KOŞULLARI                                                                                                    |
| WIN                        | IDOWS İŞLETİM SİSTEMİ                                                                                                    |
| AME<br>ŞİRK<br>11'D<br>OKU | ERİKA BİRLEŞİK DEVLETLERİ'NDE YAŞIYORSANIZ (VEYA<br>KETİNİZİN İŞ MERKEZİ BURADA BULUNUYORSA), LÜTFEN BÖLÜM<br>DAKİ BAĞLAYICI TAHKİM MADDESİ VE GRUP DAVASI FERAGATİNİ<br>IYUN. UYUŞMAZLIKLARIN NASIL ÇÖZÜLECEĞİNİ ETKİLER. |
| Micr                       | osoft'u seçtiğiniz için teşekkürler!                                                                                                    |
| Wind                       | dows yazılımını nasıl edindiğinize bağlı olarak bu anlaşma, (i) sizinle cihaz<br>cisi veya cihazınızla birlikte yazılımın dağıtımını yapan yazılım yükleyicisi                                                             |

Görsel 2.8: Lisans koşullarının kabulü

Lisans işlemlerinden sonra işletim sisteminin yükleneceği sürücünün seçileceği pencereye ulaşılır (Görsel 2.9) . Disk üzerinde farklı bölümler oluşturmak için **Yeni** düğmesine tıklanır. Açılan kutuya sürücünün boyutu MB [megabyte (megabayt)] cinsinden yazılarak **Uygula** düğmesine tıklanır.

| Adı                        |                     | Toplam boyut | Boş alan Tü    | ir |
|----------------------------|---------------------|--------------|----------------|----|
| 🧼 Sürüc                    | ü 0 Ayrılmamış Alan | 123.4 GB     | 123.4 GB       |    |
|                            |                     |              |                |    |
|                            |                     |              |                |    |
|                            |                     |              |                |    |
|                            |                     |              |                |    |
|                            |                     |              |                |    |
| <b>€</b> y Ye <u>n</u> ile | Sil                 |              | <u>₩ Y</u> eni |    |

Görsel 2.9: Disk bölümlendirme

Disk bölümleme seçeneği tercih edilirse yeni oluşturulan sürücü bölümlerinin kullanılabilmesi için biçimlendirme işlemi yapılır (Görsel 2.10).

| Adı               |                         | Toplam boyut | Boş alan       | Tür      |
|-------------------|-------------------------|--------------|----------------|----------|
| Sürücü 0 E        | ölüm: 1: Sistem Ayrıldı | 579.0 MB     | 562.0 MB       | Sistem   |
| 🥪 Sürücü O B      | 3ölüm 2                 | 58.0 GB      | 58.0 GB        | Birincil |
| Sürücü 0 A        | Ayrılmamış Alan         | 64.8 GB      | 64.8 GB        |          |
| • Ye <u>n</u> ile | 🗙 siį                   | Biçimlendir  | <u>* Y</u> eni |          |

Görsel 2.10: Sürücü biçimlendirme

Aynı pencerede başka bölümlendirme yapılmak istenirse yapılabilir ve daha sonra bu bölümler biçimlendirilir (Görsel 2.11). Birincil bölüm seçildikten sonra **Uygula** düğmesine tıklanarak kurulum başlatılır.

| Au     |                             | Toplam boyut | Boş alan | Tür      |
|--------|-----------------------------|--------------|----------|----------|
| Sürüci | i 0 Bölüm: 1: Sistem Ayrıld | 579.0 MB     | 562.0 MB | Sistem   |
| Sürüci | i 0 Bölüm 2                 | 58.0 GB      | 58.0 GB  | Birincil |
| Sürüci | i 0 Ayrılmamış Alan         | 64.8 GB      | 64.8 GB  |          |
|        |                             |              |          |          |
| Yenile | Sil                         | Biçimlendir  | 🔆 Yeni   |          |

Görsel 2.11: Yeni bölüm oluşturma

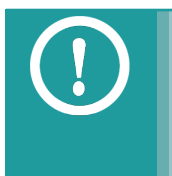

Bu uygulamada işletim sistemi *Sürücü O Bölüm 2* üzerine kurulum yapılmıştır. *Sürücü O Bölüm 1* alanı ise sistem için ayrılmıştır ve kurulum yapılırken bazı sistem dosyalarının işlevleri için kullanılır. Bu alanı kullanıcı göremez ve depolama alanı olarak kullanamaz.

Kurulum başladığında gelen pencere Görsel 2.12'deki gibidir. Yükleme tamamlanıncaya kadar beklenir.

| 🔏 Windows Kurulumu             | × |
|--------------------------------|---|
| Windows yükleniyor             |   |
| Durum                          |   |
| Windows dosyaları kopyalanıyor |   |
| Özellikler yükleniyor          |   |
| Güncelleştirmeler yükleniyor   |   |
| Tamamlanıyor                   |   |
|                                |   |

Görsel 2.12: Kurulum ekranı

Kurulum tamamlandıktan sonra işletim sistemi kullanıcı ayarları kısmına geçilir. **Bölge** seçimi yapılarak **Evet** düğmesie tıklanır (Görsel 2.13). Ardından kullanılan klavyeye uygun **klavye düzeni** seçilerek **Evet** düğmesine tıklanır (Görsel 2.14).

| Bölge ile başlayalım. Bu doğru mu | ?    |
|-----------------------------------|------|
| Tonga                             |      |
| Trinidad ve Tobago                |      |
| Tunus                             |      |
| Turks ve Caicos Adaları           |      |
| Tuvalu                            |      |
| Türkiye                           |      |
|                                   | Evet |

Görsel 2.13: Bölge seçimi

| BI<br>Baş | u doğru klavye düzeni mi?<br><sup>ka bir klavye</sup> düzeni de kullanıyorsanız daha sonra o düzeni ekleyebilirsiniz. |      |
|-----------|----------------------------------------------------------------------------------------------------|------|
|           | Türkçe Q                                                                                                    |      |
|           | Türkçe F                                                                                                    |      |
|           | Almanca                                                                                                    |      |
|           | Almanca (IBM)                                                                                                    |      |
|           | Almanca (İsviçre)                                                                                                    |      |
|           |                                                                                                    | Evet |

Görsel 2.14: Klavye düzeni seçim ekranı

Klavye seçiminden sonra kullanım amacı tercihi bulunmaktadır (Görsel 2.15). Kişisel kullanım için kurulum yapıldığında *Kişisel kullanıma yönelik ayarlama* seçildikten sonra *İleri* düğmesine tıklanır ve oturum açma ekranına ulaşılır.

| Na | sıl ayarlamak istersiniz                                                                                                    | <u>z</u> ? |
|----|----------------------------------------------------------------------------------------------------|------------|
|    | Kişisel kullanıma yönelik ayarlama<br>Bu seçeneği, kişisel bir Microsoft hesabıyla ayarlamanıza<br>yardımcı olacağız. Bu cihaz üzerinde tam denetime sahip<br>olacaksınız.                 |            |
| Ð  | Kuruluşlara yönelik ayarlama<br>Kuruluşunuzun e-posta, ağ, uygulamalar ve hizmetler gibi<br>kaynaklarına erişim elde edersiniz. Kuruluşunuz, bu cihaz<br>üzerinde tam denetime sahip olur. |            |
|    |                                                                                                    | İleri      |

Görsel 2.15: Kişisel ayarlar

Bu aşamada var olan e-posta veya telefon numarası ile oturum açılabilir ya da yeni hesap oluşturulabilir (Görsel 2.16).

| oturum açın                                                          |       |
|----------------------------------------------------------------------|-------|
| 8                                                                    |       |
| E-posta, telefon                                                     |       |
| Hesap oluştur                                                        |       |
| Çevrimdışı hesap Gizililik ve Tanımlama Bilgileri Kullanım Koşulları | lleri |

Görsel 2.16: Oturum açma

Oturum açma işleminden sonra *bilgisayar kullanıcısı* tanımlaması yapılarak devam edilir (Görsel 2.17).

| Bu bilgisayarı kim kullanacak?<br>Hangi adı kullanmak istersiniz? |       |
|-------------------------------------------------------------------|-------|
| (8)                                                               |       |
|                                                                   |       |
|                                                                   |       |
| Daha da iyisi; isterseniz bir çevrimiçi hesap kullanın            | İleri |

Görsel 2.17: Kullanıcı tanımlama

Kullanıcı tanımlaması yapıldıktan sonra işletim sisteminin ve kullanıcı dosyalarının güvenliği için parola tanımlaması yapılabilir (Görsel 2.18). Parola tanımlama işlemi yapılmadan geçilirse, kurulum tamamlandıktan sonra **Ayarlar** penceresi **Hesaplar** seçeneğiyle de yapılabilir.

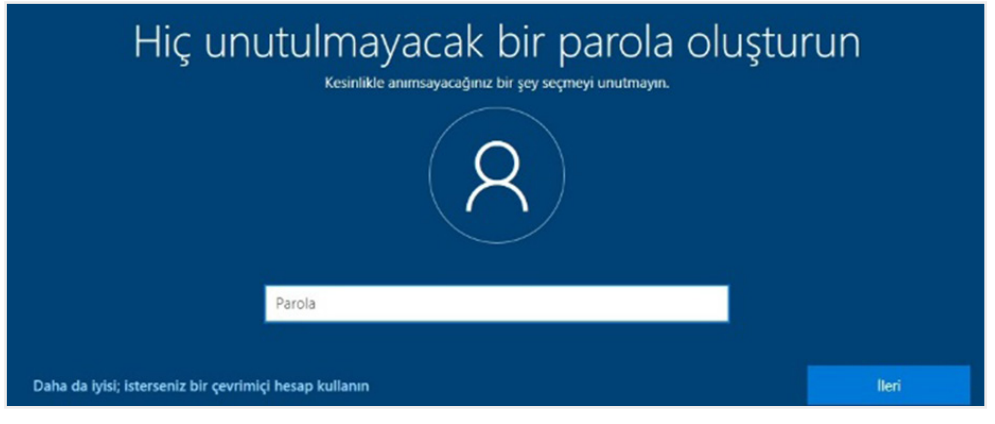

Görsel 2.18: Parola oluşturma

İşletim sistemlerinde kullanılan bazı programlar, kullanıcılardan gerekli izin ve onay aldıktan sonra kullanım bilgilerini arka planda farklı amaçlar için kullanır. Bunların en başında da reklam ve tanıtım kampanyaları gelmektedir. Birçok yazılımın içinde var olan bu özellik; kullanıcıların konum bilgilerini, davranış ve alışkanlıklarını kaydederek geri bildirimde ve önerilerde bulunmak için kullanır. Parola oluşturma ekranından sonra gelen gizlilik ayarı ekranında işletim sisteminin kullanıcıyla ilgili bilgilerinin kullanılmasına yönelik izinler yer alır (Görsel 2.19).

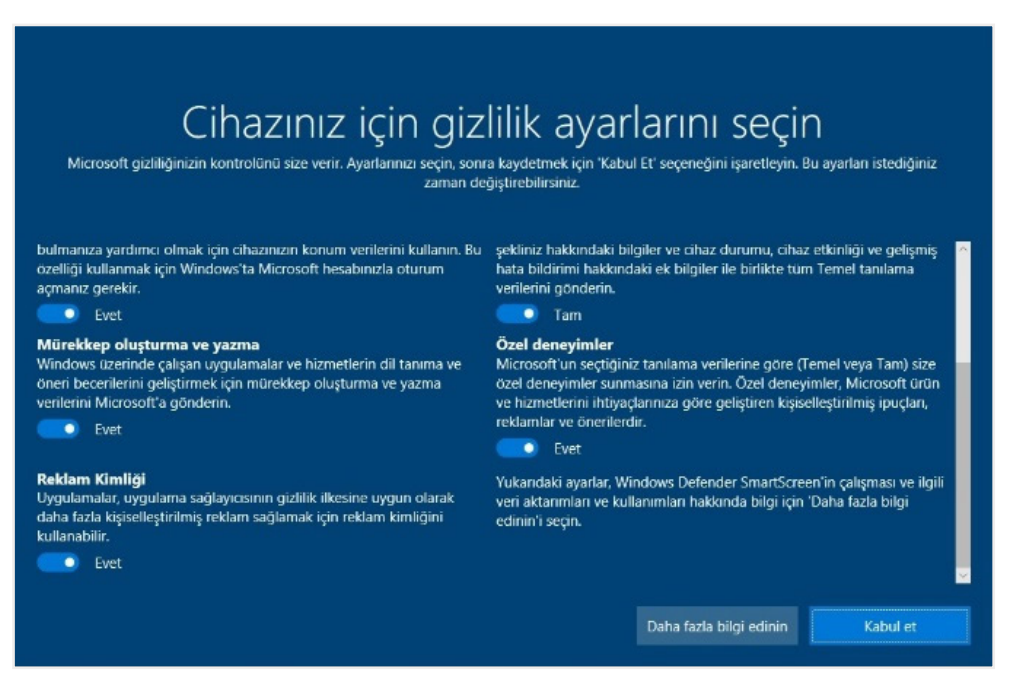

Görsel 2.19: Gizlilik ayar ekranı

İşletim sistemi kurulumu tamamlandığında gelen masaüstü ekranı görsel 2.20'de verilmiştir.

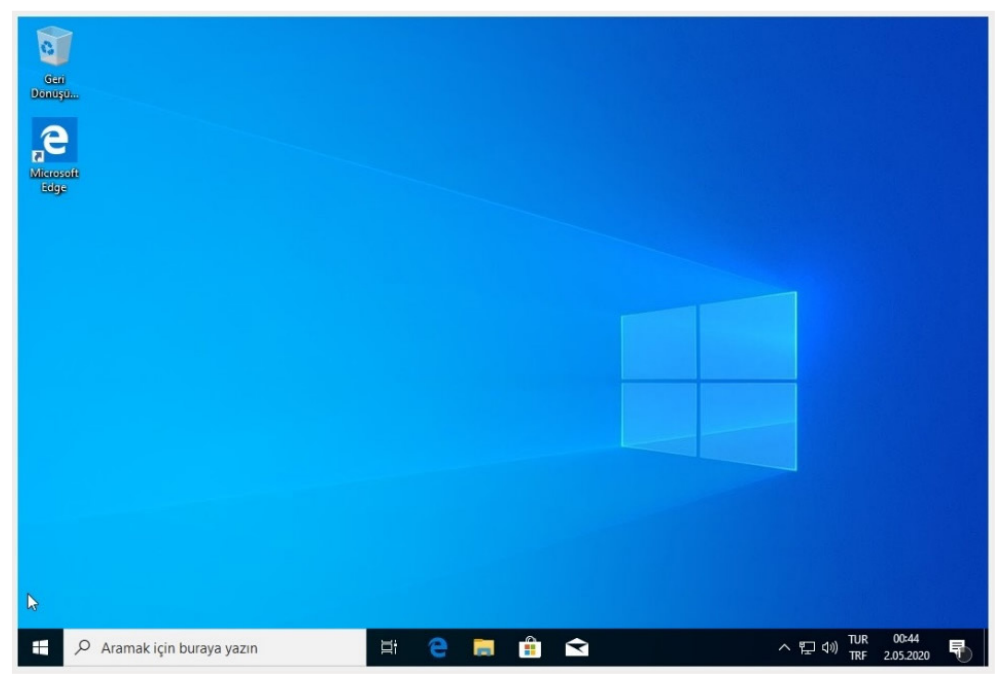

Görsel 2.20: İşletim sistemi masaüstü ekranı

| UYGULAMA 2.1            | İşletim Sisteminin Kurulumu İçin Yükleme Medyası Oluşturma                                                                                                    |
|-------------------------|----------------------------------------------------------------------------------------------------|
| Uygulamanın Amacı       | İşletim sistemi kurulumu için gerekli olan yükleme medyasını (USB flash<br>sürücü, DVD veya ISO dosyası) oluşturmak.                                               |
| Uygulamanın Kazanımları | İşletim sistemi kurulumu için gerekli olan yükleme medyasını oluşturur.                                                                                            |
| Kavramlar               | <b>USB flash sürücü,</b> veri depolamak için USB bağlantı noktasına takılan belleği ifade eder.                                                                    |
|                         | <i>ISO dosyası,</i> CD veya DVD optik disklerin dosya görüntüsünü ifade eder.<br>Optik disklere yazılması gereken dosya kalıplarını dağıtmak için kullanı-<br>lır. |
|                         | <b>Optik sürücü</b> , CD ve DVD içindeki bilgilerin okunması, kopyalanması veya optik disklere bilgi yazılması için kullanılan donanım parçasını ifade eder.       |
| Araç Gereçler           | Bilgisayar, en az 8 GB'lık (gigabayt) USB flash bellek, optik sürücü, boş<br>DVD                                                                                   |
| Öğrenim Süreci          | 1. İnternet bağlantısı yapılır.                                                                                                    |
|                         | <ol> <li>İndirme işlemi yapılacak bilgisayarda yeterli veri depolama alanının<br/>var olup olmadığı kontrol edilir.</li> </ol>                                     |
|                         | 3. Sistem gereksinimleri kontrol edilir.                                                                                                    |
|                         | <ul> <li>a) İşletim sistemi yüklenecek bilgisayarda işlemcinin 64 bit veya 32<br/>bit olduğu tespit edilir.</li> </ul>                                             |
|                         | b) İşlemci: 1 gigahertz (GHz) veya daha hızlı işlemci olmalıdır.                                                                                                   |

| Öğrenim Süreci                   | <ul> <li>c) Bellek: 32 bit için en az 1 gigabayt (GB) veya 64 bit için en az 2</li> <li>GB bellek olmalıdır.</li> </ul>                             |
|----------------------------------|----------------------------------------------------------------------------------------------------|
|                                  | ç) Sabit sürücü alanı: 32 bit işletim sistemi için en az 16 GB, 64 bit<br>işletim sistemi için en az 32 GB olmalıdır.                               |
|                                  | <ul> <li>d) Grafik kartı: WDDM 1.0 sürücüsüne sahip DirectX 9 desteği olan<br/>veya üzeri bir kart olmalıdır.</li> </ul>                            |
|                                  | e) Çözünürlük en az 800x600 piksel değerinde olmalıdır.                                                                                             |
|                                  | <ol> <li>İşletim sisteminin kurulum medyasını indirmek için ilgili internet<br/>sayfası açılır.</li> </ol>                                          |
|                                  | <ol> <li>Program kullanılarak işlem yapmak için kurulum medyası hazırlama<br/>programı indirilir, seçilir ve çalıştır düğmesine basılır.</li> </ol> |
|                                  | 6. Lisans koşullarını <b>Kabul Et</b> seçilir.                                                                                                    |
|                                  | <ol> <li>İşletim sistemi kurulum medya dosyasının <i>dil, sürüm</i> ve <i>mimari</i> (64<br/>bit veya 32 bit) seçimleri yapılır.</li> </ol>         |
|                                  | 8. Kurulum medyası oluşturmak için USB flash sürücü veya DVD oluş-<br>turmak için ISO dosyasından <b>DVD yazıcıyı aç</b> öğesi seçilir.             |
|                                  | 9. İşletim sistemi kurulum medyası oluşturulur.                                                                                                    |
| Uygulamanın<br>Değerlendirilmesi | <ul> <li>a) İnternet sayfasından işletim sistemi kurulum dosyası indirme sayfa-<br/>sını açabildiniz mi?</li> </ul>                                 |
|                                  | <ul> <li>b) İşletim sistemi kurulumu için yükleme medyası oluşturma aracı<br/>programını yükleyebildiniz mi?</li> </ul>                             |
|                                  | <ul> <li>c) İşletim sistemi kurulumu için dil, sürüm ve mimari (64 bit veya 32 bit<br/>olarak) seçimi yapabildiniz mi?</li> </ul>                   |
|                                  | ç) İşletim sistemi kurulumu için USB flash sürücü oluşturabildiniz mi?                                                                              |

## 2.1.2. İşletim Sistemi Sürümü Yükseltme

İşletim sistemi kurulumu, var olan işletim sisteminin üst sürümünün yüklenmesi şeklinde de yapılabilir. Bunun en önemli faydası var olan dosya ve uygulamaların korunmasıdır. İşletim sistemlerinde sürüm yükseltilmesi iki farklı yöntemle yapılır. Bu yöntemlerden birincisi işletim sistemi kurulum dosyası kullanılarak **Yükselt: Windows'u yükle; dosyaları, ayarları ve uygulamaları koru** seçeneği ile devam etmektir (Görsel 2.6). Yeni sürümün lisans anahtarı ile işletim sistemi yüklemesi yapılır. İkinci yöntem ise özellikle mobil cihazlarda kullanılır ve mevcut işletim sisteminin üzerine doğrudan kurulum yapılır. **Güncelleme** olarak da ifade edilen uygulama parçaları ile yapılır.

## 2.1.3. Sistem Yedeklerinden Kurulum

İşletim sistemi kurulumunun üçüncü yöntemi, üretici firma tarafından sabit diskin kurtarma bölümüne yerleştirilmiş fabrika ayarlarına dönülmesini sağlayan kurulum şeklidir. Bilgisayarın başkasına devredilmesi, sistem hatası ya da sisteme virüs bulaşması gibi durumlarda tercih edilir. Bu yükleme türü seçildiğinde tüm veriler ve uygulamalar silinerek bilgisayarın ilk durumundaki işletim sistemi yüklenir.

Sistem yavaşlaması gibi daha küçük problemlerde sistem geri yükleme noktası kullanılabilir ya da daha önce alınmış bir sistem yedeğinden geri yükleme seçeneği kullanılabilir (bk. öğrenme birimi 3).

## 2.1.4. Aynı Bilgisayara Birden Fazla İşletim Sistemi Kurulumu

Aynı bilgisayarda sabit diskin farklı bölümlerinde olmak üzere birden fazla işletim sisteminin bulunması mümkündür. Bu işlem için bilgisayarın yüklenecek her işletim sisteminin gereksinimlerini karşılaması ve donanım özelliklerinin yeterli olması gerekmektedir.

Birden fazla işletim sistemi kurulmuş olsa da bu sistemler aynı anda çalıştırılamaz. Yalnızca birbirlerinin dosya ve belgeleri kullanılabilir. Sistemler arasında geçiş, bilgisayar başlarken yapılan seçimle mümkündür.

## 2.2. Donanım Birimleri ve Sürücülerinin Kurulumu

Donanım aygıtları, kullanım amacına göre dört farklı kategoride sınıflandırılır:

- **1. Giriş birimleri:** Veri girişi için kullanılan klavye, fare, dokunmatik ekran, tarayıcı, mikrofon, DVD veya CD okuyucu gibi birimlerdir.
- 2. İşleme birimleri: Verileri işleyerek bilgiye dönüştürmek için kullanılan işlemci, ana bellek birimleridir.
- **3.** Çıkış birimleri: Verileri dışarı aktarmak için kullanılan monitör, yazıcı, projeksiyon cihazı, CD veya DVD yazıcı gibi birimlerdir.
- 4. Depolama birimleri: Verileri saklamak için kullanılan sabit disk, CD-DVD sürücü, taşınabilir bellek gibi birimlerdir.

İşletim sistemi kurulumundan sonra donanım birimlerinin işletim sistemi ve birbirleri ile uyumlu çalışması için uygun yazılımların yüklenmesi gerekmektedir. Yazılımlar, kullanım ve uygulamalara bağlı olarak üç ana gruba ayrılır. Bunlar sistem yazılımları, uygulama yazılımları ve programlama yazılımlarıdır.

- a) Sistem Yazılımı: Donanım ve yazılımların uyumlu çalışmasını sağlayan işletim sistemi yazılımlarıdır.
- b) Uygulama Yazılımı: Bilgisayarda belli bir amaca yönelik iş ve işlemlerin daha kolay yapılabilmesini sağlayan yazılımlardır. Ofis ortamlarında kullanılan kelime işlemci, elektronik tablolama, sunu hazırlama, medya oynatici gibi programlar, fotoğraf ve video işleme programları, internet tarayıcıları, e-posta takip programları, güvenlik yazılımları ve bunlara benzer tüm yazılımlar uygulama yazılımlarıdır.
- c) Programlama Yazılımları: Derlenebilen ya da yorumlanabilen, işletim sistemleri de dâhil olmak üzere tüm uygulama yazılımlarının, sistem ve güncelleme yazılımlarının oluşturulduğu, elektronik cihazlar tarafından çalıştırılabilmesini sağlayan programlardır.

Bilgisayar donanım birimleri iç ve dış donanım olmak üzere iki grupta incelenir:

- **1.** İç donanım birimleri: Bilgisayar kasasının içinde bulunan birimlerdir. Anakart, işlemci, ana bellek, genişletme kartları, güç kaynağı ve disk sürücüler iç donanım birimidir.
- 2. Dış donanım birimleri: Monitör, klavye, fare, yazıcı, tarayıcı, mikrofon, hoparlör ya da taşınabilir bellek gibi ünitelerdir.

## 2.2.1. İç Donanım Birimleri

Bilgisayarın çalışması işletim sistemi ile birlikte anakart üzerine monte edilmiş diğer parçaların uyumu ile mümkündür. Bu uyumu sağlayabilmek için her donanım biriminin üretici firması tarafından hazırlanmış sürücü yazılımları bulunur.

#### Anakart

Anakart, üzerinde işlemci, anakart, bellek, genişleme yuvaları ve giriş-çıkış birimlerinin takılıp kullanılmasını sağlayan bağlantı yuvaları bulunan, bilgisayar sisteminin en önemli parçalarındandır (Görsel 2.21). Bilgisayar bileşenlerini bir arada tutma ve çalıştırma görevini üstlenir. Bir baskı devre kartı olan anakart, yalıtkan malzemeden yapılmıştır ve üzerinde çeşitli birimler arasında iletişim sağlayan iletken yollar ve devreler barındırır.

Anakartın temel bileşenleri yonga seti, veri yolları ve bağlantı noktalarıdır. Yonga seti; işlemci, bellek ve grafik kart arasındaki

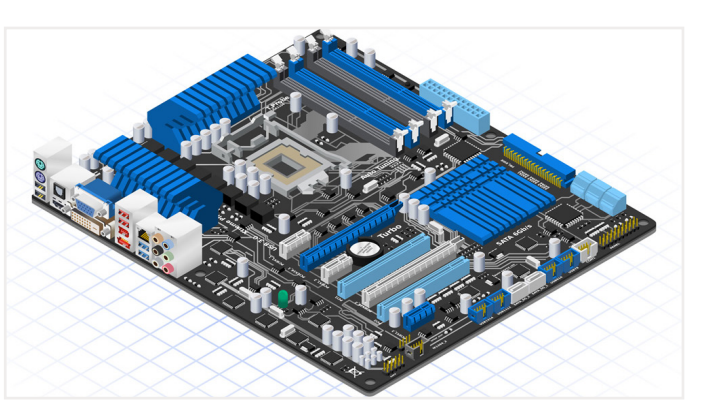

Görsel 2.21: Anakart örneği

veri trafiğini kontrol eden kuzey köprüsü ve genişleme yuvaları arasındaki veri trafiğini kontrol eden güney köprüsünden oluşur. Veri yolları, anakart üzerindeki bileşenlerin veri alışverişini sağlar. Genişleme yuvaları ile uygun standartta ekran kartları, ses kartları gibi haricî kartlar kullanmak mümkündür. Literatürde (yazın) portlar ve konnektörler olarak sıkça karşılaşılan bağlantı yuvaları ve uç noktaları, anakart ile dış donanım birimlerinin iletişim kurmasını sağlar.

Anakart üzerinde bulunan bir diğer önemli bileşen ise BIOS ayarlarının bulunduğu yalnızca okunabilir bir bellek olan ROM yongasıdır. Her ne kadar yalnızca okunabilir olsa da günümüzde özel yöntemlerle güncellenebilir olan BIOS, bilgisayar sistemi için ilk açılış [**POST: power on self test** (pavır on self test)] başlatma talimatlarını içeren bir test yazılımını çalıştırır. Bu sayede açılışta tüm parçalar kontrol edilir ve sistem açılır. Sistemin çalışmasına engel olabilecek bir hata olması durumunda, kullanıcıyı sesli ve yazılı olarak bilgilendirir.

Anakartlar, boyutları ve işlemci soket yapılarına göre dört çeşittir. Belli bir işlemci için üretilmiş, kişisel bilgisayarlarda kullanılan ilk anakart çeşiti XT'dir. ISA, PCI ve AGP (burayı "günümüzde kullandığımız genişleme yuvalarının temeli olan genişleme yuvaları ve veri yollarının" şeklinde değiştirebilirim) veri yollarının kullanılmaya başlandığı anakartlar AT, günümüzde kişisel bilgisayarlarda sıklıkla tercih edilen anakartlar ise ATX'tir. BTX anakartlarda ısınan parçaların daha iyi soğutulabilmesi için yerleşim farkı vardır.

Anakarta bağlı bazı donanımlar için üretici firmalar tarafından hazırlanmış sürücü yazılımlar bulunur. Bu yazılımlar vasıtasıyla donanım, işletim sistemine tanıtılmış olur. USB bağlantılı fareler, klavyeler ve haricî bellekler gibi bazı donanımlar ise tak-çalıştır özelliğe sahip olduklarından herhangi bir yazılıma gerek duymadan takılır takılmaz kullanılmaya başlanabilir. Bu tarz donanımların özelleşmiş ayarlarını kullanabilmek için sürücü yazılımları bulunur.

Sürücü yazılımlarının bir kısmı işletim sistemi tarafından otomatik olarak çevrim içi indirilebilir ve yüklenebilirler. Otomatik olarak tanınmayan donanım sürücülerinin kullanılabilmesi için kullanıcı tarafından sürücülerin yüklenmesi gerekir.

Sürücü yüklemeleri üç farklı şekilde yapılabilir:

- 1. İşletim sistemi güncelleme ile kurulum: Güncelleme ile sürücü kurulumu yapmak için işletim sisteminin *update* (apdeyt) özelliği açık olmalıdır.
  - Bilgisayar simgesine farenin sağ tuşu ile tıklanarak açılan menüden Özellikler seçilir.
  - Gelen Sistem penceresinde bulunan sol menüden Gelişmiş sistem ayarları bölümüne tıklanır.
  - Sistem özellikleri penceresinde bulunan Donanım sekmesine girilir.
  - Aygıt Yükleme Ayarları düğmesine tıklanarak gelen pencereden, cihaz için kullanılabilen üretici uygulamalarının ve özel simgelerin otomatik olarak indirilmek istenip istenmediği belirlenir. Hayır seçeneği ile kullanıcı ne yapmak istediğine kendi karar verecektir. Bu durumda

kullanıcı, işletim sisteminin cihazın beklendiği gibi çalışmayabileceği uyarısını kabul etmiş olur. *Evet* seçilerek değişiklikler kaydedilirse donanım için gereken sürücü otomatik indirilecektir.

- 2. CD veya DVD'den yükleme: Donanım satın alınırken verilen sürücü yükleme CD ya da DVD'si ile kurulum yapılabilir. Diskler takıldığında gelen pencerede bulunan Otomatik Kullan seçeneğine tıklandığında kurulum başlatılır. Otomatik kullan seçeneği devre dışı ise dosyaların içinde setup.exe dosyası aranmalı ve çalıştırılmalıdır.
- 3. İnternetten sürücü indirme işlemi ile yükleme: Kullanıcılar tarafından sıklıkla tercih edilen bu yöntemde donanım sürücüsü, üretici firmanın sürücü desteği sağlayan web sitesinden indirilir ve kurulur.

| 🛃 Aygıt Yöneticisi                      | _     | $\times$ |
|-----------------------------------------|-------|----------|
| Dosya Eylem Görünüm Yardım              |       |          |
| 🗢 🔿 📰 🛛 🖬 💭                             |       |          |
| V 🛃 BUROYONETIMI                        |       | <br>     |
| > 🖵 Ağ bağdaştırıcıları                 |       |          |
| > 🛱 Bağlantı noktaları (COM ve LPT)     |       |          |
| > 🥅 Bellek teknolojisi cihazları        |       |          |
| > 💻 Bilgisayar                          |       |          |
| > 🚯 Bluetooth                           |       |          |
| > 🍇 Depolama denetleyicileri            |       |          |
| > 👝 Disk sürücüleri                     |       |          |
| > 🔐 DVD/CD-ROM sürücüleri               |       |          |
| > 🏺 Evrensel Seri Veri Yolu denetleyici | ileri |          |
| > 闦 Fare ve diğer işaret aygıtları      |       |          |
| > 🏣 Görüntü bağdaştırıcıları            |       |          |
| Süvenlik cihazları                      |       |          |
| > 🛺 İnsan Arabirim Aygıtları            |       |          |
| > 🔲 İşlemciler                          |       |          |
| > 👰 Kameralar                           |       |          |
| > 🔤 Klavyeler                           |       |          |
| > 🛄 Monitörler                          |       |          |
| > 🐗 Ses girişleri ve çıkışları          |       |          |
| > 📫 Ses, video ve oyun denetleyicileri  | i     |          |
| > 🍢 Sistem aygıtları                    |       |          |
| > 🏺 USB Bağlayıcı Yöneticileri          |       |          |
| > 🎽 Üretici Yazılımı                    |       |          |
| > 📇 Yazdırma kuyrukları                 |       |          |
| > 📑 Yazılım bileşenleri                 |       |          |
| > 📱 Yazılım cihazları                   |       |          |
| ,                                       |       |          |

Görsel 2.22: Aygıt yöneticisi penceresi

Yüklü donanımları görüntülemek için **Denetim Ma** sası > Donanım ve Ses > Aygıtlar ve Yazıcılar > Aygıt yöneticisi açılır (Görsel 2.22). Sürücüsü yüklü bulunmayan ya da düzgün şekilde yüklenmemiş donanımın üzerinde "!" işareti görülür (Görsel 2.23). Bu donanım seçilir ve farenin sağ tuşu ile tıklanarak Sürücüyü güncelleştir seçilir. Gelen ekranda Sürücüleri otomatik olarak ara seçeneğine tıklandığında sistem bilgisayarda bulunan en iyi sürücüyü arar ve yükler. Bilgisayarımdaki sürücülere göz at seçeneğine tıklandığında ise herhangi bir diskte bulunan sürücü dosyasının kullanıcı tarafından bulunup yükleneceği anlamına gelir.

| 🛃 Aygıt Yöneticisi                       | — |  | $\times$ |
|------------------------------------------|---|--|----------|
| Dosya Eylem Görünüm Yardım               |   |  |          |
| in in in in in in in in in in in in in i |   |  |          |
| V 🛃 BUROYONETIMI                         |   |  |          |
| > 🚽 Ağ bağdaştırıcıları                  |   |  |          |
| 🔉 📲 Diğer aygıtlar                       |   |  |          |
| 🔤 🔤 Bilinmeyen Aygıt                     |   |  |          |
| > 💻 Bilgisayar                           |   |  |          |
| > 🚯 Bluetooth                            |   |  |          |

Görsel 2.23: Sürücüsü yüklü olmayan donanım

### İşlemci

Bilgisayara yüklenen işletim sistemi ve diğer tüm programların uyumlu bir şekilde çalışmasını sağlayan donanımdır (Görsel 2.24). CPU [central processing unit (sentrıl pırosessing yunit)] ya da MİB (merkezi işlem birimi) olarak da adlandırılan kendi mimarisine sahip bu küçük donanım, bilgisayarın beyni niteliğindedir.

Yeni bir işlemci seçerken bilgisayarın kullanım amacına ve işlemci soket numarasının anakart soket numarası ile uyumlu olmasına dikkat edilmelidir. İşlemci için herhangi bir yazılım yüklenmesine gerek yoktur.

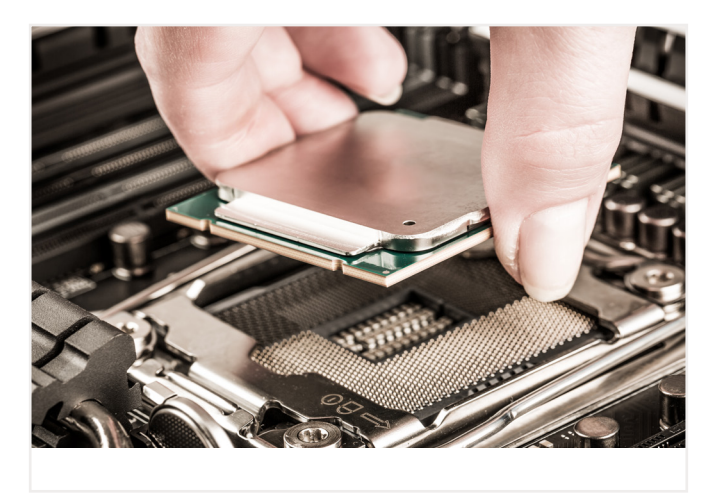

Görsel 2.24: İşlemci

#### Ana Bellek

Bilgisayarın ana hafizasını oluşturan bellekler, işlemcinin işleyeceği verileri geçici olarak saklar (Görsel 2.25). Çok hızlı bir hafiza türü olan RAM [random access memory (rendım akses memori)], işlemci ile birlikte programların çalışmasını sağlar. 8, 16, 32, 64 gigabaytlık modüller hâlinde bulunabilirler. Bellek tercihi yapılırken anakartın desteklediği bellek türüne ve miktarına, belleğin işlemci ile uyumuna dikkat edilmesi gerekmektedir.

Güncel yazılımların birçoğu yüksek hafizalı ve hızlı belleklerle çok daha performanslı çalışmaktadır. Teknoloji ilerledikçe gereksinim arttıkça bellek hafizaları ve çalışma hızları da artmaya devam edecektir.

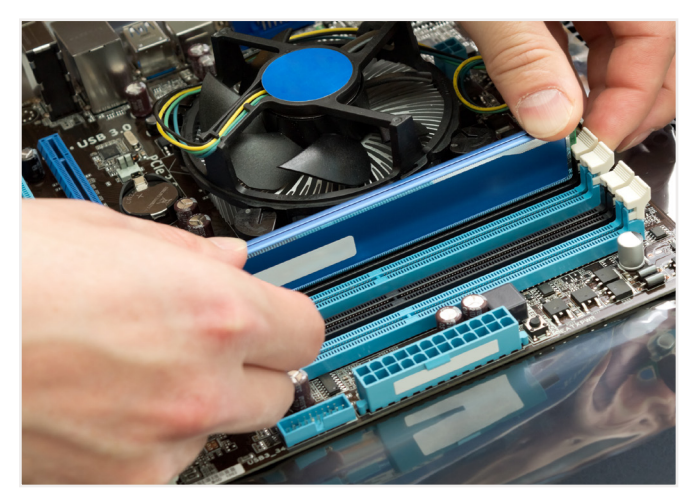

Görsel 2.25: Ana bellek

Tıpkı işlemci gibi ana bellek modülleri için de herhangi bir yazılım yüklemeye gerek yoktur.

### Ekran Kartı

Ekran kartı, işlemci tarafından işlenen verilerin ekrana görüntü olarak aktarılmasını sağlayan dönüştürücü karttır. Kendine ait belleği kullanan ve güçlü bir işlemci yapısı olan bu donanım, en temel donanımlar arasında yerini alır.

Ekran kartları, anakart ile tümleşik olabileceği gibi ayrıca genişleme yuvalarına da takılabilir. Tümleşik ekran kartlarının kendine ait belleği olmadığından ana belleği sistem ile paylaşarak kullanır. Bu sebeple paylaşımlı olarak ifade edilirler. Paylaşımlı ekran kartları grafik performansının yüksek olmasını gerektirmeyen durumlarda, ekonomik olması sebebiyle tercih edilirler. Bellek kullanımı açısından paylaşımlı olarak da ifade edilirler. Daha yüksek grafik performansı sağlayan haricî ekran kartlarının ise kendine ait belleği vardır. Bunlar **PCI, AGP veya PCI-Express** veri yollarını kullanabilen kartlardır (Görsel 2.26).

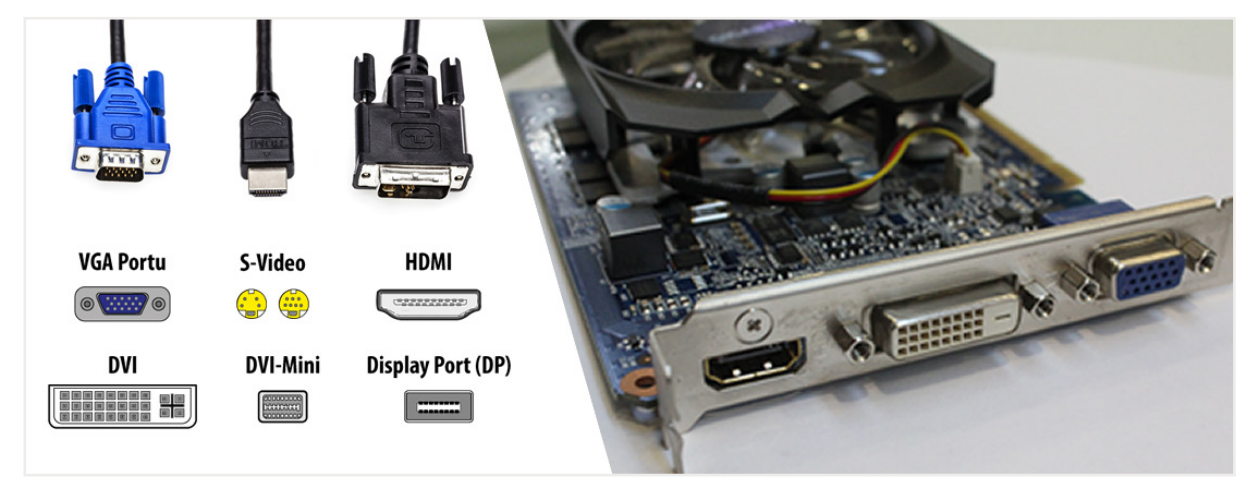

Görsel 2.26: Ekran kartı bağlantı türleri

Ekran kartları bağlantı noktalarına göre dört grupta incelenir. *S-video*, televizyon, DVD oynatıcı gibi cihazların bağlanabileceği yuvarlak görünümlü bir bağlantı noktasıdır. *VGA* [video graphics array (video grafiks erey)] ve *DVI* [digital visual interface (dicitil vijul intrrfeys)] monitör ve projeksiyon cihazlarının birçoğunda bulunan bağlantı noktalarıdır. DVI bağlantı noktası daha kaliteli görüntü aktarımı sağlar. *DP* [display port (dispiley port)], görünütü ile birlikte aynı zamanda ses sinyallerini de taşıyan iletken veri

çiftlerini desteklemektedir. Bilgisayarlar ile monitör veya ev sinema sistemleri arasında kullanılmak üzere tasarlanmıştır. *HDMI* [high definition multimedia interface (hay definişın maltimidya intırfeys)] ise yüksek çözünürlüklü çoklu ortam arayüzüdür. Hem görüntü hem de ses verilerinin sayısal olarak aktarılması için tasarlanmıştır. Bu özelliği ile diğerlerinden ayrılmakta ve monitör, projeksiyon cihazı, televizyon gibi birçok görüntü aracı için sıklıkla tercih edilir.

Ekran kartları, kurulum esnasında standart olarak görüntü verir ancak haricî ekran kartlarının sürücü yazılımının yüklenmesi gerekmektedir. Bu sayede ekran kartı daha verimli ve yüksek performansla kullanılabilecektir. Ekran kartı sürücü yazılımının yüklü olup olmadığı **Aygıt Yöneticisinin Görüntü bağdaştırıcıları** bölümünden kontrol edilmelidir.

### Ses Karti

Ses kartı, sayısal sinyalleri analog sinyallere, analog sinyalleri de sayısal sinyallere çeviren bir dönüştürücüdür (Görsel 2.27). Günümüzde ses kartları genellikle anakart ile tümleşik bulunur ve standart ev veya ofis kullanıcıları için yeterli performans sağlar. Yüksek performanslı ses deneyimi isteyen kullanıcılar ya da ses stüdyo çalışanları, haricî ses kartı tercih edebilirler. Bu ses kartları anakartın uyumlu genişleme yuvalarına takılarak kullanılabilir. Ses kartlarının USB bağlantısı ile takılabilen çeşitleri de mevcuttur (Görsel 2.28).

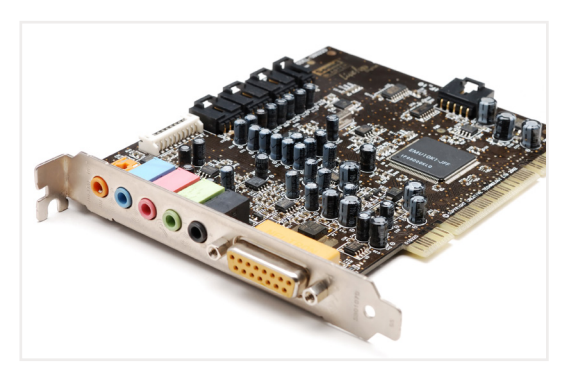

Görsel 2.27: Ses kartı

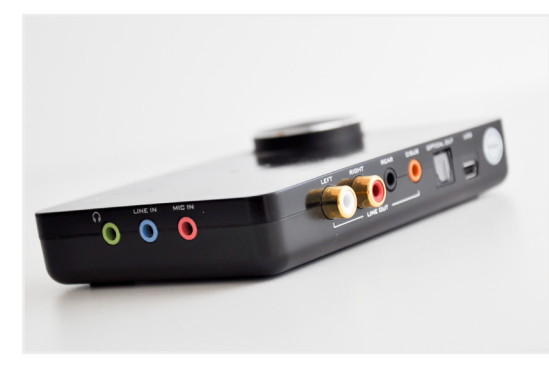

Görsel 2.28: Harici ses kartı

Ses kartı üzerinde giriş veya çıkış bağlantı noktaları Tablo 2.1'de listelenmiştir (Görsel 2.29).

| Tablo 2.1: Ses Kartı Bağlantı Tablosu |            |  |
|---------------------------------------|------------|--|
| RENK                                  |            |  |
| Optik                                 | siyah      |  |
| Kulaklık / Hat çıkışı                 | yeşil      |  |
| Mikrofon girişi                       | pembe      |  |
| Hat girişi                            | mavi       |  |
| Dijital çıkış                         | sarı beyaz |  |
| Subwoofer çıkışı                      | turuncu    |  |
| Arka surround ses                     | siyah      |  |
| Orta kanal                            | gri        |  |
| Midi                                  | altın      |  |

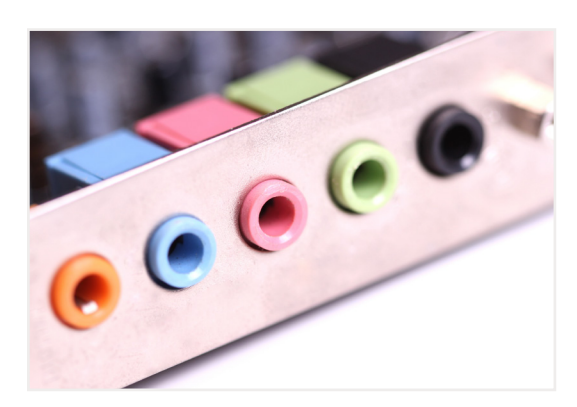

Görsel 2.29: Ses kartı giriş/çıkış bağlantı noktaları

Ses kartı sürücü yazılımının yüklü olup olmadığı **Aygıt Yöneticisi**nin **Ses girişleri ve çıkışları** bölümünden kontrol edilmelidir.

### Ağ Arayüz Kartı

Ağ arayüz kartı, bilgisayarlar arası kablolu ağ bağlantısı yapmak için kullanılır. Bilgisayarlar arası yerel alan ağı oluşturulmasında kullanılan fiziksel bağlantıyı sağlar (Görsel 2.30). Fiziksel bağlantıda Ethernet teknolojisi kullanıldığından Ethernet kartı olarak da bilinir.

Ağ arayüz kartları, anakartın genişleme yuvalarına haricî olarak takılabildiği gibi günümüzde anakartlara tümleşik olarak bulunmaktadır.

Fiziksel bağlantı için çeşitli kablo yapıları kullanılmakla birlikte yerel bağlantı için genellikle UTP

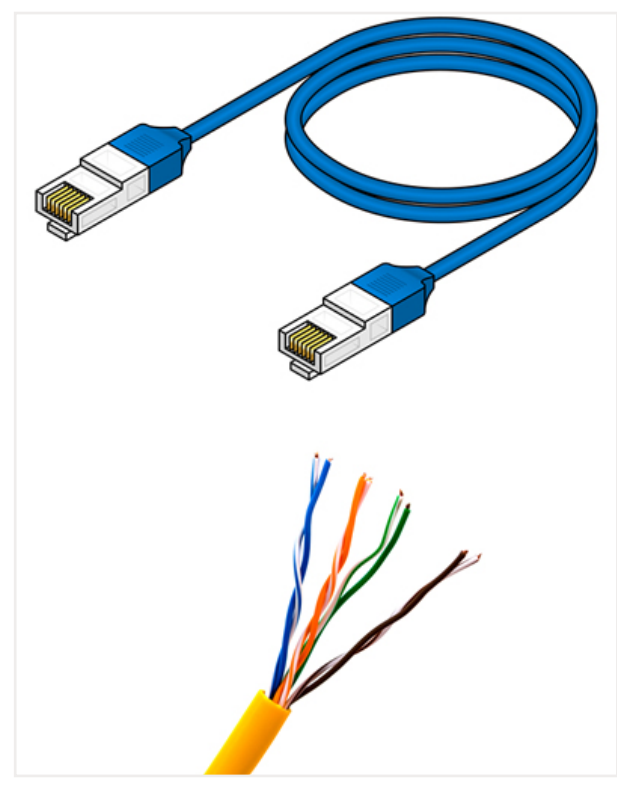

Görsel 2.30: Ağ bağlantı kablosu ve CAT5 Kablo iç yapısı

| Kategori | Koruma                  | Maksimum İletim Hızı (100 metre) |
|----------|-------------------------|----------------------------------|
| Cat 5    | Korumasız               | 10/100 Mbps                      |
| Cat 5e   | Korumasız               | 1000 Mbps / 1 Gbps               |
| Cat 6    | Korumalı veya Korumasız | 1000 Mbps / 1 Gbps               |
| Cat 6a   | Ekranlı                 | 10000 Mbps / 10 Gbps             |
| Cat 7    | Korumalı                | 10000 Mbps / 10 Gbps             |

#### Ağ Kablosu Türlerinin Hız Limitleri

[unshielded twisted pair (korumasız bükümlü çift)] kabloları kullanılır. Bu kablo tipinin sağlamlık ve hız bakımından farklılıkları bulunan kategori 5 (CAT5), kategori 6 (CAT6) ve kategori 7 (CAT7) gibi çeşitleri bulunmaktadır (Görsel 2.30). Modem ya da ağ anahtarı cihazından gelen UTP kablo, ucunda bulunan RJ45 soketi yardımıyla karta takılır (Görsel 2.31). Bağlantı kopukluğu yaşanmaması ve performans kaybı oluşmaması için kullanılacak kabloların 100 metreyi geçmemesi tavsiye edilir.

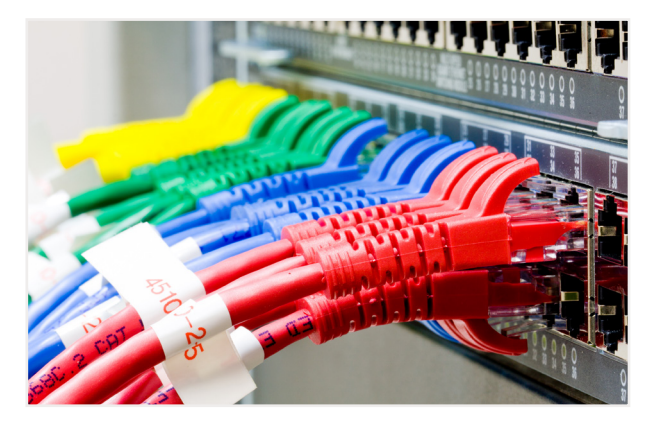

Görsel 2.31: Ağ anahtarı bağlantısı

Yerel ağlarda en çok kullanılan CAT5 kablo olmakla birlikte CAT6 kabloların ortasından geçen plastik ayırıcı sayesinde sağlamlığı artırılmıştır. Ayrıca CAT5'ten itibaren kablolar aynı anda hem telefon (IP telefon) hem veri iletimi için kullanılmaktadır. CAT7 kablolar kullanılan metalik yapısı sayesinde topraklama sağlar ve fazla elektrik yükünden korunmuş olur. Ayrıca diğer kablolara göre dış etkenlerden daha az etkilenir.

Ağ arayüz kartı için sürücü yazılımı yüklenmelidir. Ayrıca kablosuz bağlantı yapılıyorsa veya dizüstü

bilgisayar kullanılıyorsa uygun kablosuz ağ sürücü yazılımı da yüklenmelidir. Sürücü yazılımları **Aygıt Yöne**ticisinin **Ağ bağdaştırıcıları** bölümünden kontrol edilmelidir.

### Sabit Diskler

Büyük boyutlarda veriyi kalıcı olarak depolamak için kullanılan veri depolama birimleridir. Bilgisayarda bulunan işletim sistemi dâhil tüm programlarla birlikte kişisel veriler de sabit disklerde depolanır.

Özel bir motor ile döndürülen metal plakalara, okuma ve yazma kafası yardımıyla okuma ve yazma işlemlerinin gerçekleştirildiği sabit diskler HDD [hard disk drive (hard disk drayv)], veri bağlantı şekillerine göre PATA ve SATA olmak üzere iki grupta incelenir.

- Paralel ata (PATA) diskler: Günümüzde kişisel bilgisayarlarda pek kullanılmayan PATA diskler, bilgisayara 40 veya 80 pinlik IDE [integrated drive electronics (integreytid drayv ilektroniks)] kablolarla bağlanır. Optik disklerin de bağlantısında kullanılan bu kablolara aynı anda iki cihaz bağlantısı yapılabilir. Kişisel bilgisayarlarda yerini SATA disklere bırakmıştır.
- 2. Serial ata (SATA) diskler: Seri sinyalizasyon teknolojisi ile verileri bilgisayara aktaran yeniden ya-

zılabilir yığın depolama aygıtı veya sabit sürücü türüdür (Görsel 2.32). Yüksek kapasite depolama alanı ve veri iletim hızı sunmaktadır. SATA sürücüler plakaların dönüş hızlarına bağlı olarak çeşitli hızlarda çalışabilirler. Plakaların devir hızları RPM [rate per minute (reyt pör minit)] bir dakikada yapılan dönüş sayısı ile ifade edilir. 5400 RPM ve 7200 RPM gibi hızlarda çalışan çeşitleri mevcuttur. SATA disklerin kapasiteleri ihtiyaca göre 250 GB veri depolayabilenlerden 14 TB veri depolayabilenlere kadar çok çeşitlilik göstermektedir.

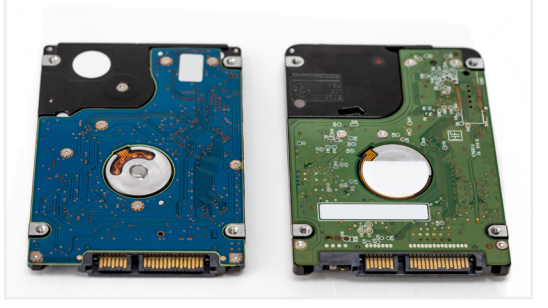

Görsel 2.32: Serial ata diskleri

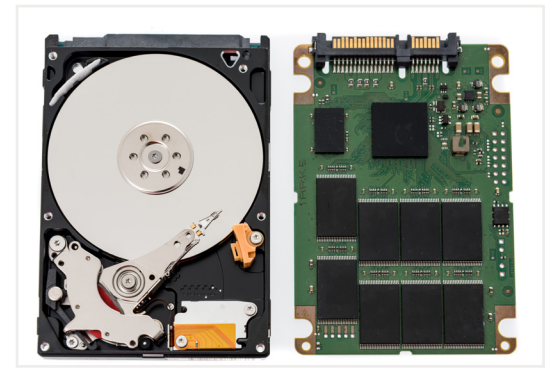

Görsel 2.33: HDD disk ve SSD disk

### **Optik Disk Sürücüleri**

Manyetik plakların ya da okuma yazma kafasının bulunmadığı, verilerin bellek modüllerine yüklendiği SSD [solid state drive (solid siteyt drayv)] diskler (Görsel 2.33), HDD'lere göre çok daha hızlı ve sessiz çalışmaktadırlar. Nispeten daha küçük boyutta olan bu diskler HDD'lere göre daha pahalıdırlar. HDD disklere göre yüksek ısıya daha dayanıklı olan SSD disklerin manyetik duyarlılığı yoktur. Tıpkı HDD'ler gibi ihtiyaca göre kapasiteleri oldukça çeşitlidir. Ancak kapasite arttıkça maliyetin de artacağı unutulmamalıdır. Bu sebeple işletim sistemi ve programların çalıştırıldığı bölüm için SSD, kalan verilerin depolanması için HDD tercih etmek maliyeti düşürecektir.

Optik depolama birimlerinde bulunan verileri özel bir ışık sistemiyle okuyup yazan disk sürücülerine optik disk sürücüleri denir (Görsel 2.34). Okuma yazma kafası ile dönen disklere veri kaydedebilen ve bu verileri okuyabilen bu sürücüler, tıpkı sabit diskler gibi 40 veya 80 pinlik IDE kablolarla ya da SATA kablolarla anakarta bağlanırlar. Haricî kullanılan optik disk sürücüleri USB bağlantısı kullanır.

3 temel optik disk bulunmaktadır. CD, DVD ve Blu-Ray diskler kapasiteleri ve ışık teknolojilerine göre farklılık göstermektedir (bk. öğrenme birimi 6).

Optik disk sürücüleri 3 grupta incelenebilir.

a) CD-ROM ve CD-WRITER: CD-ROM yalnızca CD okuyabilirken CD-WRITER aynı zamanda boş CD'lere kayıt yapabilmektedirler. Bu sürücülerin yazma hızları okuma hızlarından daha düşüktür. Günümüzde yerini DVD-WRITER sürücülere bırakmıştır.

- b) DVD-ROM ve DVD-WRITER: DVD-ROM yalnızca CD ve DVD okuyabilirken DVD-WRITER aynı zamanda boş CD ve DVD'lere kayıt yapabilmektedirler. Taşınabilir bellek kullanımı arttıkça optik disk kullanımı azalsa da hâlâ DVD-WRITER sıklıkla kullanılmaktadır.
- c) Blu-Ray: Mavi ışık teknolojisi kullanan Blu-Ray disk sürücüleri diskler üzerinde daha hassas odaklanabilmektedirler.

### Güç Kaynağı

Donanım birimlerinin tamamının elektrik enerjisini sağlayan donanımdır. 220V olan şehir şebeke gerilimini ±12V, ±5V ve +3V'luk gruplara bölen kablolar bulunmaktadır. Bu kablolar, anakart, donanım kartları, sürücüler ve fanlar için uyumlu bağlantı noktaları ile sonlandırılır (Görsel 2.35).

Güç kaynaklarının 400W, 600W ve 650W gibi güç seçeneklerine ve bronz, silver, gold, platinum ve titanium gibi verimlilik sertifikalarına sahip çeşitleri mevcuttur. Güç kaynağı, iç donanım birimlerinin ihtiyacı göz önünde bulundurularak seçilmelidir.

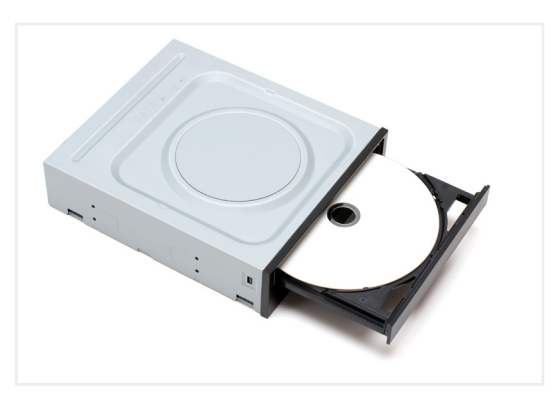

Görsel 2.34: Optik disk sürücüsü

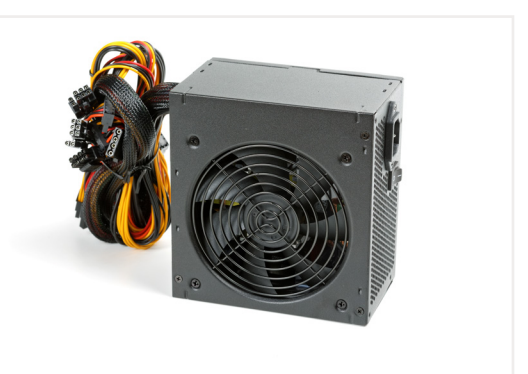

Görsel 2.35: Güç kaynağı

Kasa içerisinde bir işlem yapılmak istendiğinde, birçok güç kaynağında bulunan açma kapama tuşu ile güç kaynağına giden elektrik kesilmeli; açma kapama tuşu olmayan güç kaynaklarında ise güç kaynağının kablosu prizden çekilmelidir.

## 2.2.2. Dış Donanım Birimleri

### Monitör

Monitör, bilgisayara bağlı görsel çıkış aygıtıdır. Ekran kartından gelen görüntü sinyallerini gerçek zamanlı olarak görüntüler. Görüntü kalitesi ekran kartı işlemcisine ve ekran çözünürlüğüne bağlı olarak değişiklik gösterir. Ekranda görüntüler **piksel** olarak ifade edilen yüz binlerce noktanın bir araya gelmesiyle oluşur.

Monitör Çeşitleri

- CRT (katot ışınlı tüplü)
- LCD (sıvı kristal ekran)
- LED (ışık yayan diyotlar)
- Plazma

Birden fazla ekrana görüntü aktarma özelliği bulunan ekran kartları mevcuttur. Aynı kart üzerinde farklı bağlantı türlerinden görüntü cihazlarına bağlantı yapılır. Bazı ekran kartlarında ise birden fazla bağlantı nok-

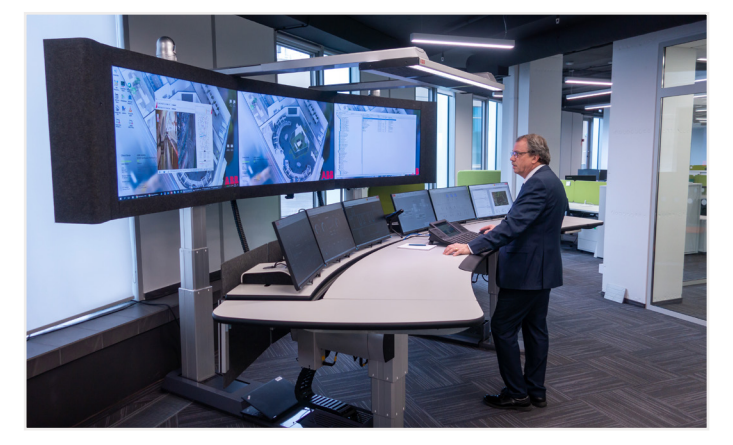

tasının olması sayesinde hem monitör hem projeksiyon cihazı gibi iki araca görüntü aktarımı aynı anda yapılabilir. Ayrıca görüntü çoklayıcılar ile birden fazla monitör, televizyon, projeksiyon cihazı gibi cihazlara görüntü aktarılabilmektedir.

Monitör için herhangi bir yazılım yüklenmesine gerek yoktur. Bazı manuel ayarlara monitör üzerinde bulunan tuşlarla erişilebilir. Ekran çözünürlüğü ve ölçekleme gibi ayarlara ise **Ayarlar** penceresi **Sistem** seçeneklerinden ulaşılabilir.

### Klavye

Bilgisayar klavyesi, karakterleri ve işlevleri girmek için kullanılan bilgisayar giriş birimidir. Bir klavyede harf, sayı ve özel karakter tuşlarının yanı sıra belirli işlevler için fonksiyon tuşları da yer alır. Akıllı telefon ve tablet gibi yeni cihazlarda ekran klavyesi kullanılmaktadır.

Tuş dizilimlerine göre Q ve F olmak üzere iki çeşit klavye vardır. Klavye tuşlarının dizilimi en çok kullanılan harflere göre hızlı yazma amaçlı düzenlenmiştir. Türkçe sözcüklerin hızlı yazımına en uygun dizilim F klavye düzeninde bulunmaktadır (Görsel 2.36).

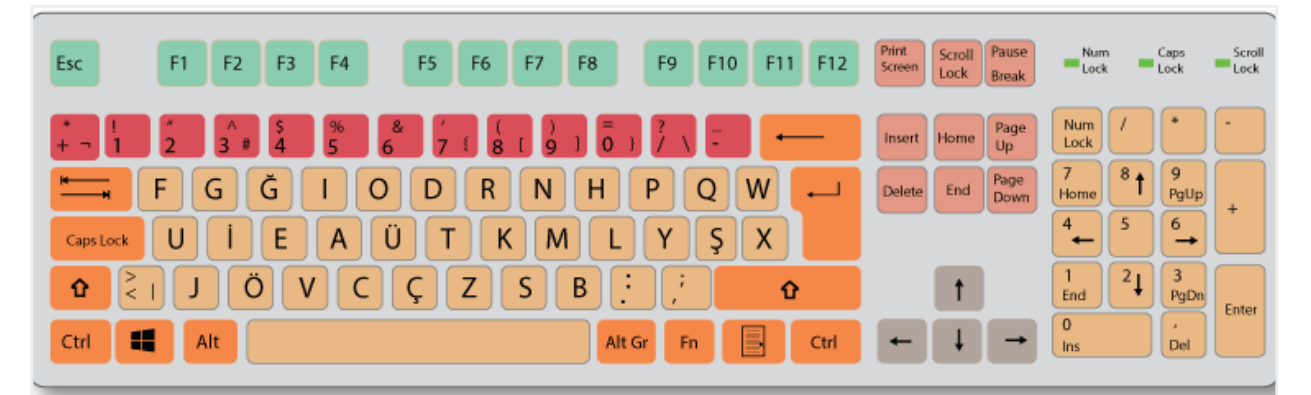

Görsel 2.36: Standart Türk Klavyesi

Eski bilgisayarlarda kablolu klavye için PS/2 bağlantı kullanılırken günümüzde neredeyse tüm kablolu klavyelerde USB bağlantı noktası kullanılır (Görsel 2.37). Kablosuz klavyeler bluetooth, RF (radyo frekansı) veya IR (kızılötesi) üzerinden iletişim kurarlar. USB bağlantısı kullanılan kablosuz klavyelerde bilgisayara takılı bir alıcı vardır. Klavye bağlandıktan sonra otomatik olarak cihaz tarafından algılanır ve kurulur. Klavyenin herhangi bir farklı özelliği varsa klavye sürücü yazılımının yüklenmesi gerekir. Sürücü yazılımı kontrolü **Aygıt Yöneticisi**nin Klavyeler kısmından ya da **Ayarlar** penceresi **Cihazlar** seçeneğinden yapılabilir.

### Fare

Fare, bilgisayarın giriş birimi olarak görev yapar. Çalışma şekillerine göre mekanik ve optik olmak üzere iki çeşit fare vardır. Mekanik farelerde hareket, farenin alt kısmına yerleştirilmiş bir topun, hareket yönüne ve dönüş miktarına göre algılanırdı. Günümüzde optik fareler kullanılmaktadır. Optik farelerde hareket, LED ışığı ya da lazer yardımı ile algılanır.

Fareler aynı zamanda bağlantı şekillerine göre kablolu ve kablosuz olmak üzere ikiye ayrılır. Tıpkı klavyelerde olduğu gibi eski fareler PS/2 bağlantı noktasına sahipken günümüzde USB bağlantı noktası kullanılır. Kablosuz fareler bilgisayara bir alıcı ile bağlanır.

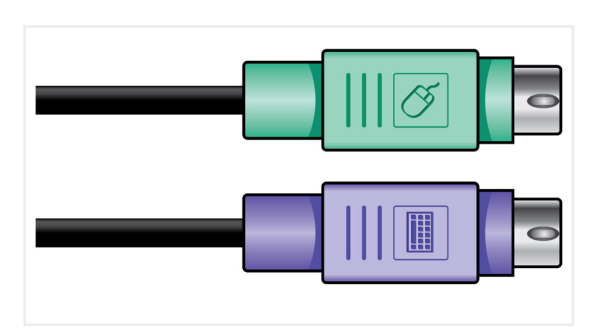

Görsel 2.37: PS/2 Klavye ve fare bağlantı kablosu

Fare USB ile bağlandığında otomatik olarak algılanır ve kullanılmaya başlanabilir. Ancak farklı özel-

likler içeren fareler için sürücü yazılımı yüklenebilir, **Aygıt Yöneticisi**nin **Fare ve diğer işaret aygıtları** bölümünden ya da **Ayarlar** penceresi **Cihazlar** seçeneğinden kontrol edilebilir.

#### Yazıcılar

Yazı, resim, grafik, barkod (çizgi im) gibi bilgisayarda hazırlanmış verilerin kâğıt üzerine basılması işlemini yapan cihazlara yazıcı denir (Görsel 2.38). Kullanım amaçlarına göre yazıcılar çeşitli sınıflara ayrılır. Örneğin renkli baskı için renkli yazıcı, fatura, makbuz ve irsaliye gibi metin ağırlıklı içerikleri yazdırmak için nokta vuruşlu yazıcı, market gibi satış amaçlı kullanımlarda barkod yazıcılar tercih edilir.

Yazıcı Türleri

- a) Nokta vuruşlu yazıcılar
- b) Mürekkep püskürtmeli yazıcılar
- c) Lazer yazıcılar
- ç) Led yazıcılar
- d) 3D yazıcılar
- e) Çok işlevli yazıcılar (all in one)

Nokta vuruşlu yazıcılarda genellikle LPT portu kullanılarak paralel port üzerinden bağlantı kurulur. Mürekkep püskürtmeli, lazer ve diğer yazıcılarda genellikle USB

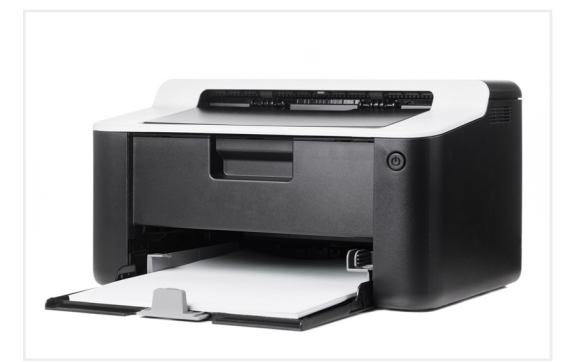

Görsel 2.38: Lazer yazıcı

bağlantı türü kullanılmakla birlikte yeni yazıcılar sayesinde TCP/IP bağlantı noktası ve Wi-Fi (vay fay) ile ağ üzerinden yazdırma olanağı bulunur (Görsel 2.39). Bu tarz yazıcıların ağ arayüz kartları bulunmaktadır. Lazer yazıcılar, mürekkep püskürtmeli ve nokta vuruşlu yazıcılara göre hızlıdır ancak Led yazıcılar daha yeni bir teknolojiye sahip olduğundan hızları ve baskı kalitesi daha iyidir.

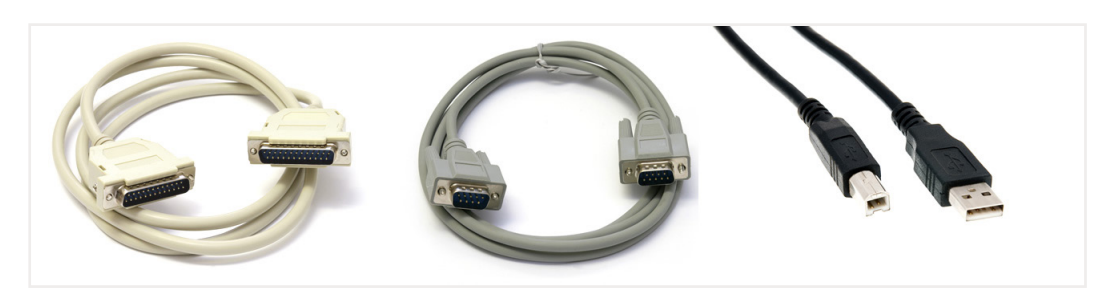

Görsel 2.39: Seri, paralel, USB yazıcı kabloları

3D yazıcılar, diğer yazıcılar gibi kağıt üzerine baskı yapmazlar. Bilgisayar ortamında, üç boyutlu tasarlanmış bir çizim, yazıcıda bulunan ham madde kullanılarak üç boyutlu ürünlere dönüştürülür. Üç boyutlu (3D) katı nesneler üretildiği için 3D baskı olarak da bilinir (Görsel 2.40).

Lazer yardımıyla herhangi bir kalıp kullanılmadan elle tutulabilir parça ya da ürün oluşturur. Üst üste tasarlanmış çizimi katmanlara ayırabilir. Her katmana mürekkep yerine ısıl işlem yapılarak eritilmiş plastiğin eklenmesi ile sıvının dondurulması sağlanır. Katmanlar üst üste döşenerek çizimin üç boyutlu şekli oluşturulur. En alt katmandan üste doğru çok küçük 01 milimetre ile mikron boyutlarında yazma işlemi yapılır. 3D yazıcılar plastik, seramik, titanyum, çelik ve mumsu malzeme gibi pek çok malzeme ile çalışabilir.

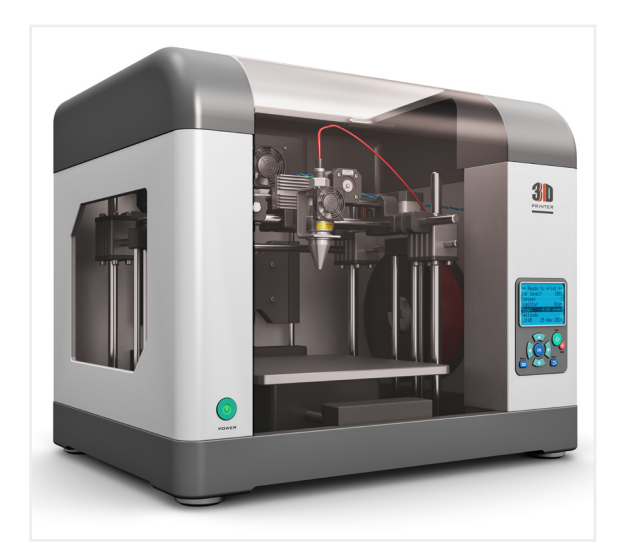

Görsel 2.40: 3D yazıcı

Çok işlevli yazıcılar ise ofis ortamında ihtiyaç duyulan yazıcı, tarayıcı ve belgegeçer özelliklerini aynı cihazda toplamış yazıcılardır. Bunlar all in one (ol in van) yazıcılar olarak da adlandırılır.

Yazıcı kalitesi ve yazıcı tercihini etkileyen bazı faktörler bulunmaktadır:

- **Baskı kalitesi:** Yazıcının çözünürlüğünü ifade eden değerdir. **DPI** (dots per inch) İnç başına düşen nokta sayısı anlamına gelir.
- Yoğunluk: Yazıcının baskıdaki renk kalitesini ifade eder.
- Yazı tipi: Font olarak da ifade edilen yazı tipi türleri yazıcı hafizasına göre ayarlanır. Ek yazılım ile yazı tipleri yazıcıya yüklenir.
- **Hız:** Baskı hızını ifade eder. Genelde saniyede basılan karakter sayısına(CPS) veya dakikada basılan sayfa sayısına göre belirlenir.
- Kâğıt haznesi ve kâğıt boyutları: Birçok yazıcı genelde A4 boyutu standardına göre üretilmiştir ancak A5 gibi daha küçük ya da A3 gibi daha büyük kâğıtlara çıktı alınmasını sağlayan yazıcılar da vardır.
- **Gürültü seviyesi:** Yazıcıların çalışma prensiplerine göre gürültü seviyeleri farklılık gösterir. Diğer yazıcılara kıyasla lazer yazıcılar en az gürültü seviyesine sahiptir.
- **Baskı maliyeti:** Yazıcının baskı maliyeti; baskıda kullanılan mürekkep, toner, kartuş gibi ürünlerin maliyeti ile hesaplanır.

Yazıcı sürücü yazılımının yüklenmesi gerekmektedir. Sürücü yazılımı **Aygıt Yöneticisi**nden ya da **Ayar**-**Iar** penceresi **Cihazlar** seçeneğinden kontrol edilebilir.

| UYGULAMA 2.2            | Yazıcı Tanımlama ve Yazıcıları Ağda Paylaşıma Açma                                                                          |
|-------------------------|----------------------------------------------------------------------------------------------------|
| Uygulamanın Amacı       | İşletim sisteminde yazıcı tanımlama ve ağ üzerinde paylaşım özellikle-<br>rini ayarlamak.                                   |
| Uygulamanın Kazanımları | Yazıcı özelliklerini uygular, yazıcı sorunları ile ilgili çözüm yollarını bulur<br>ve uygular.                              |
| Kavramlar               | <b>Tepsi ayarı</b> , farklı kâğıt ölçülerini kullanan yazıcılarda kağıtların yerleş-<br>tirildiği hazneyi ifade eder.       |
|                         | Yazıcı paylaşımı, ağ ortamında bir yazıcının birden fazla bilgisayar ile ortak kullanım ayarlarının yapılmasını ifade eder. |
|                         | Baskı kalitesi, çözünürlüğe ve diğer etkenlere bağlı olarak kâğıt üzeri-<br>ne basılan yazının netliğini ifade eder.        |
|                         | Renk yönetimi, yazıcılarda renk ayarlarının yapıldığı alanı ifade eder.                                                     |
|                         | DPI, baskıda inç başına düşen nokta sayısını ifade eder.                                                                    |
| Araç Gereçler           | İşletim sistemi yüklü bir bilgisayar, herhangi bir yazıcı ve o yazıcıya ait<br>sürücü dosyaları                             |
| Öğrenim Süreci          | <ol> <li>Başlangıç düğmesinin yanında Ara kutucuğuna yazıcılar yazılarak<br/>aratılır.</li> </ol>                           |
|                         | 2. Yazıcılar ve tarayıcılar ekranı açılır.                                                                                  |
|                         | <ol> <li>İstenilen yazıcı adı seçilir, Yönet seçeneği ile yazıcı fonksiyon özellik-<br/>leri penceresi açılır.</li> </ol>   |
|                         | 4. <i>Yazdırma tercihleri</i> seçilir.                                                                                      |
|                         | 5. <i>Kağıt ayarları</i> (yön, yerleşim, boyut, kağıt kaynağı seçimi) yapılır.                                              |

| Öğrenim Süreci                   | <ol> <li>Paylaşım seçeneği ile yazıcının ağdaki başka bilgisayarların kullanı-<br/>mına açılması sağlanır.</li> </ol>            |
|----------------------------------|----------------------------------------------------------------------------------------------------|
|                                  | 7. Kablosuz yazıcıya bağlantı kurularak çıktı alınır.                                                                            |
|                                  | <ol> <li>Bağlantı noktası seçenekleri düzenlenir, ağda paylaşıma açılmış bir<br/>yazıcı işletim sistemine tanımlanır.</li> </ol> |
|                                  | 9. Gelişmiş ayarlar özellikleri kullanılır.                                                                                      |
|                                  | 10.Renk yönetiminden (siyah-beyaz, renkli) baskı değişikliği yapılır.                                                            |
|                                  | 11. Donanım özellikleri seçenekleri kullanılır.                                                                                  |
|                                  | 12. <i>Baskı kalitesi</i> ayarlanır.                                                                                             |
|                                  | 13.Kağıt başına birden fazla sayfa ayarı yapılır.                                                                                |
|                                  | 14.Çift yönlü yazdırma seçenekleri uygulanır.                                                                                    |
| Uygulamanın<br>Değerlendirilmesi | a) <b>Yazıcı Sistem</b> ayarlarından <b>Yazıcı ve Tarayıcılar</b> penceresini açabildi-<br>niz mi?                               |
|                                  | b) Yazdırma tercihlerini <b>kağıt boyutu, yerleşim, yazıcı kağıt tepsi ayarı</b><br>yapabildiniz mi?                             |
|                                  | c) Yazıcıyı ağda paylaşıma açabildiniz mi?                                                                                       |
|                                  | ç) Paylaşılmış bir yazıcıyı bilgisayarınıza tanımlayabildiniz mi?                                                                |
|                                  | d) Renk yönetimini kullanarak siyah- beyaz veya renkli yazdırma ayarla-<br>rını yapabildiniz mi?                                 |
|                                  | e) <b>Baskı kalitesi (DPI) ayarları</b> nı yapabildiniz mi?                                                                      |
|                                  | f) Çift yönlü yazdırma ve bir kağıda birden fazla sayfa sığdırma seçe-<br>neklerini ayarlayabildiniz mi?                         |

### Tarayıcılar

Kağıt üzerindeki yazı, resim vb. simgeleri ışık vererek yansıyan ışığa duyarlı bölgeleri ayna ve lens aracılığBasılı dokümanlardaki yazı, resim vb. simgeleri ışık vererek yansıyan ışığa duyarlı bölgeleri ayna ve lens aracılığı ile dijital görüntüye çeviren cihazlara **tarayıcı** denir. Bilgisayar giriş birimidir. Tarayıcılarda, algılama ortamına bağlı olarak CCD [charge coupled device (çarc kapıld divays)] ya da CIS [contact image sensor (kontekt imıc sensır)] sensörler kullanılır. Bu sensörler ile resmin elektronik sinyallere dönüşmesi sağlanır. Tarayıcılar, bazı programlar ile taranan yazıları metne çevirebilmektedir.

Tarayıcı bilgisayar bağlantısı seri, paralel ya da USB kablo bağlantısı ile yapılmaktadır. Ancak yeni cihazlarda kablosuz bağlantı seçeneği de bulunmaktadır.

Tarama kalitesinde çözünürlük, yoğunluk ve renk taraması etkilidir.

Tarayıcı çeşitleri:

- 1. Yaprak beslemeli tarayıcı: Kağıt tarayıcıda arka arkaya otomatik tarama alanına alınarak taranır.
- 2. Elde taşınır tarayıcı: Cihaz, taranmak istenen sayfanın üzerine sürüklenerek tarama işlemi gerçekleştirilir.
- 3. Kart tarayıcı: Kartvizit taraması için tasarlanmıştır.
- **4. 3D tarayıcı:** İki sensör kamera tarafından sürekli değişen XYZ mesafeden taranan nesnenin yüzeysel ışık ile üç boyutlu modeli çıkartılır. 3D tarayıcı endüstriyel tasarım, mühendislik ve imalatta kullanılmaktadır.

Tarama işlemindeki aşamalar:

- 1. Cam plakaya yerleştirilmiş belgenin net görüntülenebilmesi için kapak kapatılır ve belgenin aydınlatılması için bir lamba bulunur.
- 2. Aynalar, lens, filtre ve CCD dizisi gibi unsurlar tarama kafasını oluşturur. Tarama kafası, kademeli motora bağlı bir kayış ile belge boyunca yavaşça hareket ettirilir. Tarama kafası, geçişte yalpalama ya da sapma olmadığından emin olmak için bir dengeleyici çubuğa tutturulmuştur.
- 3. Belgenin görüntüsü açılı bir ayna aracılığıyla başka bir aynaya yansıtılır. Ayna sayısı tarayıcıya göre değişebilir. Aynalar, yansıttığı görüntüyü daha küçük bir yüzeye odaklamak için hafifçe kavislidir. Son olarak ayna tarafından görüntü lense yansıtılır.
- 4. Görüntü CCD ya da CIS sensörleriyle dijital veriye çevrilir.

| UYGULAMA 2.3            | Tarayıcı Kullanma ve Tarama işlemi Yapma                                                                                                    |
|-------------------------|----------------------------------------------------------------------------------------------------|
| Uygulamanın Amacı       | Tarayıcıyı tüm özellikleriyle kullanmak.                                                                                                    |
| Uygulamanın Kazanımları | Tarayıcının çalışma ilkelerini uygular ve tarama işlemini yapar.                                                                                                    |
| Kavramlar               | <b>DPI,</b> inç başına düşen nokta sayısını ifade eder.                                                                                                    |
| Araç Gereçler           | Bilgisayar, tarayıcı, tarayıcı yazılımı                                                                                                    |
| Öğrenim Süreci          | 1. Tarayıcının bilgisayar bağlantı kablosu takılır.                                                                                                    |
|                         | <ol> <li>Başlangıç düğmesinin yanında Ara kutucuğundan Yazıcılar ve tara-<br/>yıcılar yazılarak aratılır.</li> </ol>                                                   |
|                         | <ol> <li>Yazıcılar ve tarayıcılar ekranından + işareti ile istenilen tarayıcı ekle-<br/>nir ve sürücü yüklemesi yapılır (bakınız Sürücü Yükleme Prosedürü).</li> </ol> |
|                         | 4. Ara kutucuğuna Windows Faks ve Tarama yazılarak aratılır.                                                                                                    |
|                         | 5. Tarama programı açılır.                                                                                                    |
|                         | 6. <i>Yeni Tarama</i> seçilir.                                                                                                    |
|                         | 7. Tarayıcı içine taranacak belge ya da fotoğraf yerleştirilir.                                                                                                    |
|                         | 8. Yeni tarama penceresinden <i>Tarayıcı</i> seçilir.                                                                                                    |
|                         | <ol> <li>Yeni tarama penceresinde <i>profil seçimi</i> için <i>fotoğraf</i> ya da <i>belge</i> se-<br/>çilir.</li> </ol>                                               |
|                         | 10. <i>Kaynak Düz Yataklı</i> seçilir.                                                                                                    |
|                         | 11.Renkli, siyah-beyaz, gri tonlama gibi renk biçimi seçilir.                                                                                                    |
|                         | 12.Taranacak dosya türü seçilir (jpg, png, bmp, tif).                                                                                                    |
|                         | 13.Çözünürlük en az 300 DPI olmalıdır.                                                                                                    |
|                         | 14.Parlaklık ve karşıtlık ayarları yapılır.                                                                                                    |
|                         | 15. <b>Ön izleme</b> düğmesine basılarak ön tarama başlatılır.                                                                                                    |
|                         | 16.Ön izleme sonucu tarama görüntüsü alınır.                                                                                                    |
|                         | 17. <b>Tara</b> düğmesine basılarak tarama işlemi yapılır ve dijital veriye dö-<br>nüştürülmüş olan belge bilgisayara kaydedilir.                                      |
|                         | 18.Birden fazla sayfaya tarama uygulanır.                                                                                                    |
|                         | 19. Taranan belge bilgisayarda istenilen klasöre kaydedilir.                                                                                                    |

| Uygulamanın       | a) Tarayıcıya ait <i>cihaz yönet</i> penceresini açabildiniz mi?   |
|-------------------|--------------------------------------------------------------------|
| Değerlendirilmesi | b) Tarayıcıyı bilgisayara tanıtabildiniz mi?                       |
|                   | c) Tarama programını çalıştırabildiniz mi?                         |
|                   | ç) Tarama programının tarama ayarlarını düzenleyebildiniz mi?      |
|                   | d) Tarama işlemini gerçekleştirebildiniz mi?                       |
|                   | e) Taranan belgeyi bilgisayarda istenilen yere kaydedebildiniz mi? |

#### **Projeksiyon Cihazı**

Bir film veya belgenin ışık kaynağından çıkan ışınlarla ekran veya perde üzerinde görüntüsünün oluşturulması işini yapan araca projeksiyon cihazı denilmektedir (Görsel 2.41). Bilgisayar ya da başka kaynaktan alınan görüntü lamba veya lazer kullanılarak projeksiyon perdesine yansıtılır. Görüntü elde edilmesi için CRT, LCD, DLP [digital light processing (dijital ışık işleme)] gibi farklı görüntüleme teknolojileri kullanılır. Projeksiyon cihazı için görüntüleme teknolojisi, çözünürlük, ışık gücü ve kontrast önemli özelliklerdir. Her projeksiyon cihazında ışık kaynağı olarak lamba kullanılır. Işık gücünü; ortamın ışık durumu, projeksiyon cihazı ile perde arasındaki mesafe, perdenin boyutu, kullanılan projeksiyon cihazının kalitesi gibi unsurlar belirlemektedir. Kontrast (karşıt), renkler arasındaki zıtlık

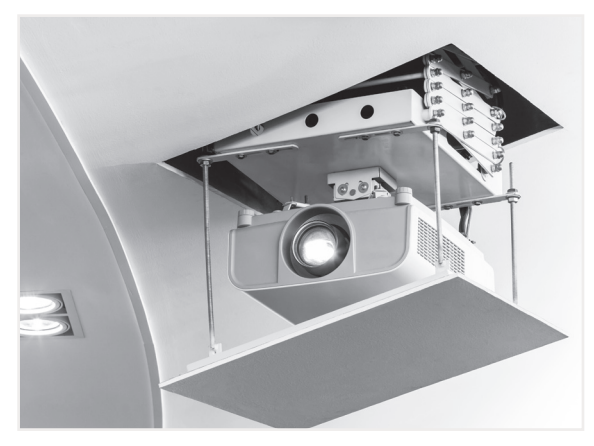

Görsel 2.41: Projeksiyon cihazı

anlamına gelir. Projeksiyon cihazı içerisindeki renk işleme donanımları, görüntü kalitesini belirler. Yüksek kontrast ışık yansımalarını engeller ve görüntünün daha net oluşmasını sağlar.

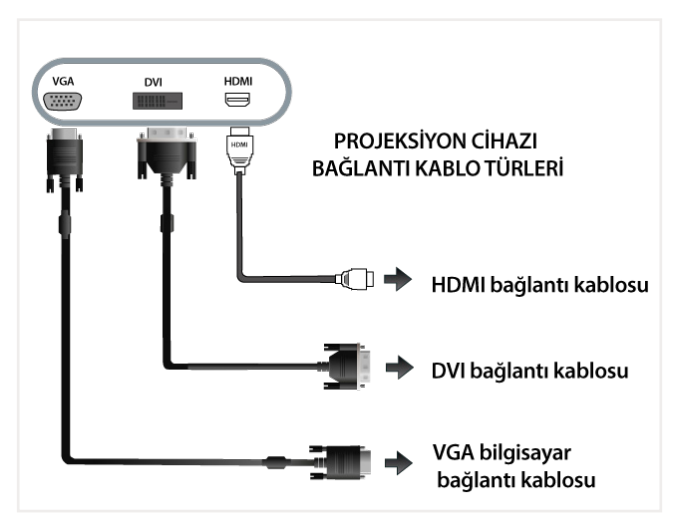

Görsel 2.42: Projeksiyon cihazı bağlantı türleri

Projeksiyon cihazı bilgisayara tıpkı monitör gibi VGA, DVI ya da HDMI bağlantı kabloları ile bağlanabilir (Görsel 2.42).

Projeksiyon cihazı ile bilgisayar bağlantısı yapıldıktan sonra görüntünün yansıtılması için Windows tuşu ile birlikte P tuşuna basılır ve çeşitli seçenekler görüntülenir (Görsel 2.43). Yinele seçeneği hem bilgisayar ekranında hem perdede aynı görüntünün oluşmasını sağlar. Uzat seçeneği ile bilgisayar ekranı genişletilir ve iki farklı ekran elde edilir. Bu durumda sol taraf bilgisayar ekranına, sağ taraf projeksiyon ekranına yansıtılır. Sadece ikinci ekran seçeneği ile yalnızca projeksiyon ekranına görüntü verilirken Sadece bilgisayar ekranı seçeneği ile projeksiyon cihazı bağlantısı kesilir. Aynı ayarlara masaüstüne farenin sağ tuşu ile tıklanarak çıkan seçeneklerden grafik ayarları seçilerek de ulaşılabilir.

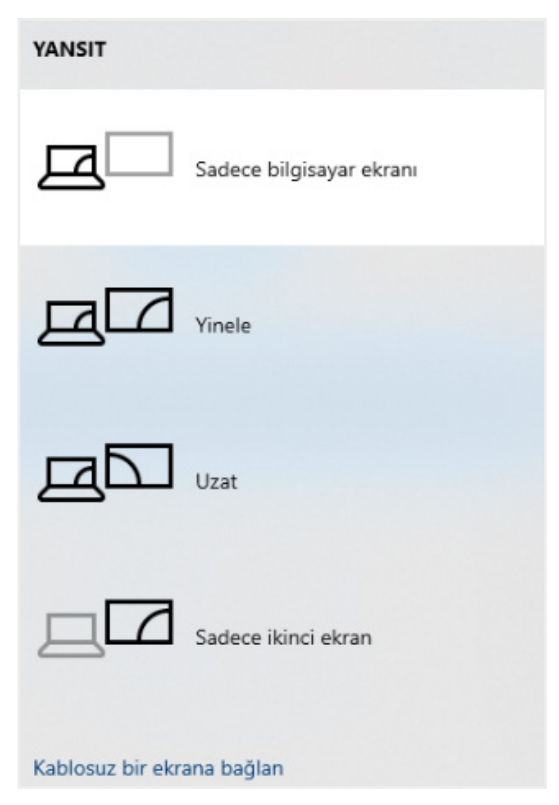

Görsel 2.43: Projeksiyon cihazı ekran yansıtma seçenekleri

| UYGULAMA 2.4            | Projeksiyon Cihazı Bağlantısı Kurulumu                                                                                                    |
|-------------------------|----------------------------------------------------------------------------------------------------|
| Uygulamanın Amacı       | Projeksiyon cihazının bilgisayar ile bağlantısı kurarak genel ayarlarını<br>yapmak.                                                                                                    |
| Uygulamanın Kazanımları | Projeksiyonun özelliklerini ve çeşitlerini sıralar, projeksiyon cihazının bilgisayar ile bağlantı türlerini bilir ve bağlantıları yapar, projeksiyon cihazı masaüstü ekran paylaşım özelliklerini uygular. |
| Araç Gereçler           | Bilgisayar, projeksiyon cihazı ve bağlantı kabloları                                                                                                    |
| Öğrenim Süreci          | 1. İş güvenliği tedbirleri alınır.                                                                                                    |
|                         | <ol> <li>Projeksiyon cihazı kablo bağlantı türlerinden uygun olanı seçilerek<br/>bilgisayar ve cihaz arası bağlantı yapılır.</li> </ol>                                                                    |
|                         | <ol> <li>Projeksiyon cihazının kumanda ve panel üzerindeki tuşların görevle-<br/>ri açıklanır.</li> </ol>                                                                                                  |
|                         | 4. Projeksiyon cihazının açma ve kapama kuralları açıklanır.                                                                                                    |
|                         | 5. Projeksiyon cihazı açılır ve bilgisayar ekran paylaşım ayarları yapılır.                                                                                                    |
|                         | 6. Projeksiyon cihazına görüntü gelmeme sebepleri açıklanır.                                                                                                    |
|                         | <ol> <li>Projeksiyon cihazı görüntü ve mercek ayarları yapılarak yansıma<br/>netliği sağlanır.</li> </ol>                                                                                                  |
|                         | 8. Projeksiyon cihazı kapama işlemi yapılır.                                                                                                    |

| Uygulamanın<br>Değerlendirilmesi | a) Projeksiyon cihazının bilgisayar bağlantı türlerini tanımlayabildiniz mi?                          |
|----------------------------------|----------------------------------------------------------------------------------------------------|
|                                  | b) Projeksiyon cihaz bağlantısını yapabildiniz mi?                                                    |
|                                  | c) Projeksiyon cihazının görüntü ve mercek ayarlarını yaparak net bir<br>görüntü elde edebildiniz mi? |
|                                  | ç) Bilgisayar ekran paylaşım ayarlarını yapabildiniz mi?                                              |

#### Kesintisiz Güç Kaynağı ve Bağlantısı

Kesintisiz güç kaynağı UPS [uninterruptible power supply (aninteraptibl povir saplay)], normal şebeke elektriğini kullanan cihazlar için elektrik kesintisi durumunda cihazların kısa bir süre çalışmaya devam etmesini sağlayan bir aygıttır (Görsel 2.44). Kesintisiz güç kaynakları ayrıca güç dalgalanmalarına karşı koruma sağlar. İçerisinde elektrik depolayabilen güç kaynakları elektrik kesilmesini hemen algılar ve depolanmış elektrik kullanımını devreye sokar. Ayrıca elektronik cihazları ani voltaj yükselmeleri, voltaj düşüşleri, dalgalanmalar ve tüm güç arızaları dâhil olmak üzere ana şebeke sorunlarından korumak için kullanılır.

Şebeke elektriği, kesintisiz güç kaynağına bağlanır (Görsel 2.45). Bilgisayar güç kablosunu **UPS**'nin arkasındaki **AC çıkış prizine** bağlanır (Görsel 2.46). Ön panelde bulunan **ON/OFF** tuşuna basılarak güç kaynağı çalışır duruma getirilir.

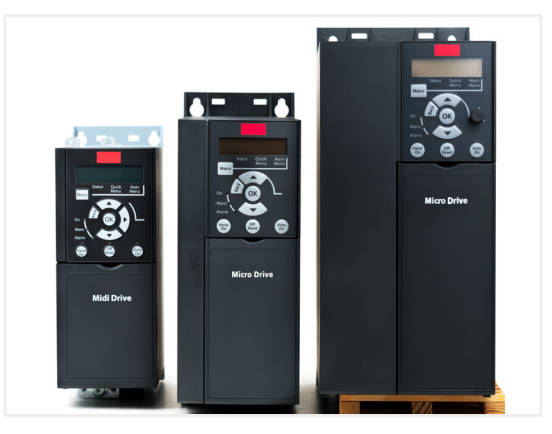

Görsel 2.44: Kesintisiz güç kaynağı

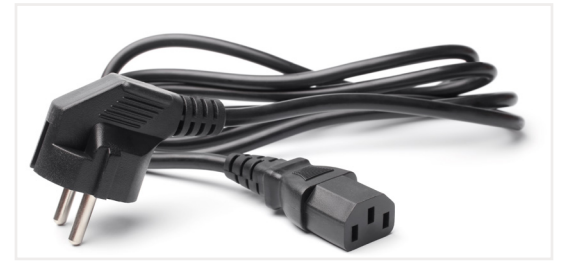

Görsel 2.45: Bilgisayar elektrik bağlantı kablosu

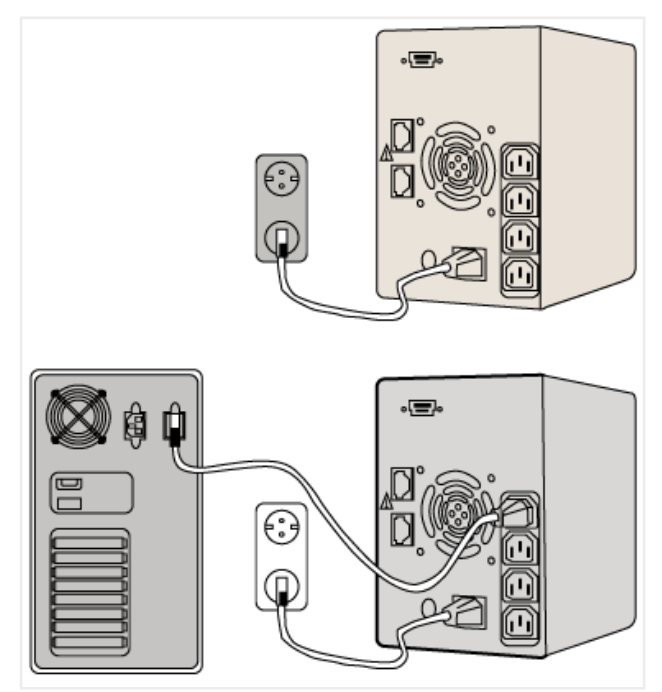

Görsel 2.46: Güç kaynağı bağlantı şekilleri

### Fotokopi Makinesi

Belgelerin çoğaltılmasında kullanılan, siyah-beyaz veya renkli kopyalama yapabilen baskı makineleridir. Fotokopi makinesinde, cam yüzeyin altında bulunan lambanın hareketi ile belge üzerinde ışık taraması yapılır ve lambanın üzerine takılan aynalar ile ışık, tambur üzerine yönlendirilerek orijinal görüntünün kopyası oluşturulur (Görsel 2.47). Statik elektrik yüklü toz toner yine zıt statik elektrik yüklü tambur üzerine çekilerek baskı örneği hazırlanır ve tamburun dönmesi ile kâğıt üzerine yazdırma işlemi yapılır. Toner ısıya duyarlı olduğundan, toner tamburdan çıkarken kâğıda ısı ile yapışır.

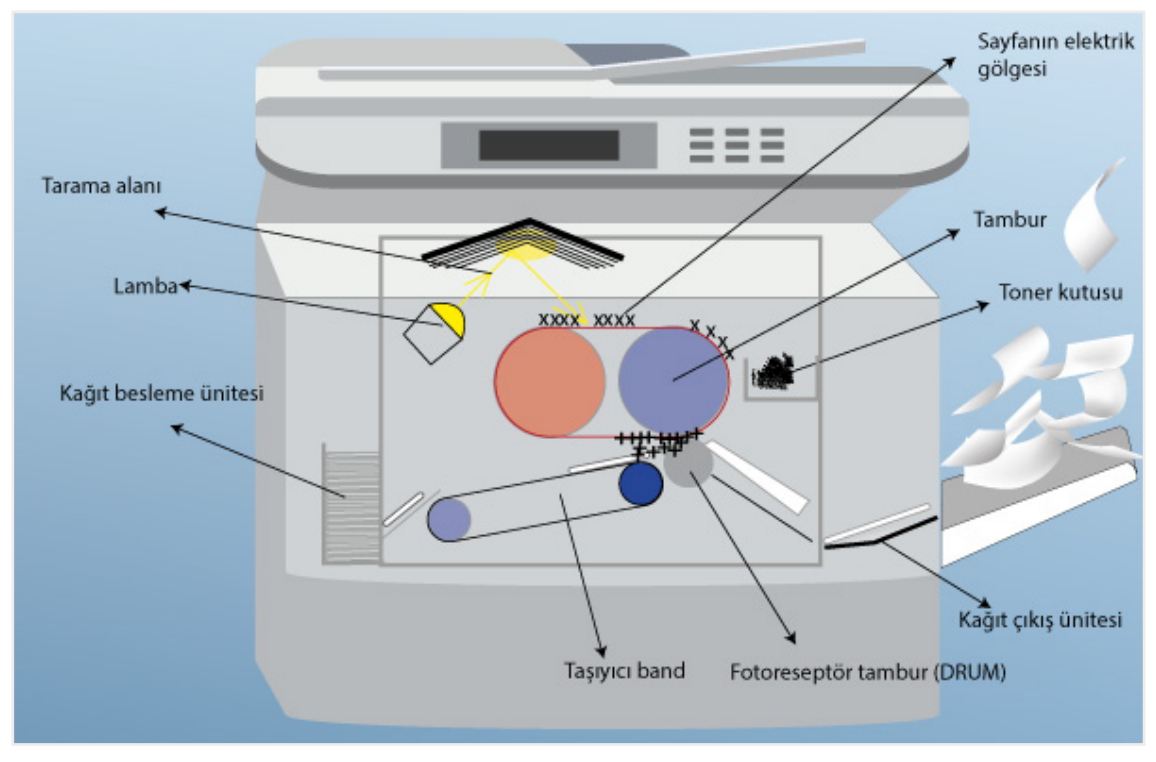

Görsel 2.47: Fotokopi makinesi çalışma şekli

Fotokopi makinesinde bulunan bazı özellikler, kullanım ve baskı kalitesini yakından etkiler. Bunlar baskı, kopyalama, tarama ve faks gönderme özelliklerinin yanında harmanlama, zımbalama, katlama, farklı kâğıt ölçülerinde baskı alabilme, büyütme ve küçültme özellikleridir. Bunun yanında elektronik bir cihaz satın alınırken bakım ve servis ihtiyacına yönelik desteğin alınıp alınamayacağı da mutlaka araştırılmalıdır.

Fotokopi makinesi çeşitleri şunlardır:

- Siyah-beyaz fotokopi makineleri
- Renkli fotokopi makineleri
- Ağ fotokopi makineleri
- Çok fonksiyonlu fotokopi makineleri
- Masaüstü fotokopi makineleri
- Lazer fotokopi makineleri

Fotokopi makinesi kullanılırken bilinmesi gereken bazı önemli kavramlar vardır. Bunlar:

- **PPM [page per minute** (peyc pör minit)]: Dakikada basılan sayfa sayısıdır. Ne kadar hızlı kopyalama yapılabileceğini veya belge yazdırılabileceğini gösterir.
- **ADF [automatic document feeder** (otomatik dokumınt fiidır)]: Otomatik belge besleyicisidir. Bu özellik fotokopi makinesinin kapağı kaldırılmadan birden fazla sayfanın kopyalanmasını sağlar.
- Zarf Besleyici: Zarf baskısı yapabilen makinelerde bulunur.

• Kağıt Kaseti Boyutu: Farklı kağıt boyutları için tepsi boyutlarını ifade eder. Örnek olarak A4, A3 ve A5 boyutlarında kağıt verilebilir.

Fotokopi makinesinde bulunan ekstra özellikler şunlardır:

- Zımbalama
- Harmanlama
- Delik açma
- Otomatik belge besleme
- Çift taraflı yazdırma ve tarama
- Dokunmatik ekran
- Sayfa numaraları veya filigran(su damgası) eklemek veya yeniden boyutlandırmak için görüntü düzenleme
- Kullanıcılar için hesap açma (Kullanıcıları şifre ile yetkilendirip kullanım sayısı takibi ve sınırlaması yapılabilir.)
- Standart yerel alan ağına ek olarak kablosuz veya bluetooth bağlantısı
- Güvenlik özellikleri (şifreler, PIN kodları, veri şifreleme vb.)
- Güç tasarrufu modu
- Çoklu ortam desteği (kart, farklı boyutlarda ve kâğıt desteleri)
- Ek kâğıt depolama
- Daha kolay belge depolama ve yönetimi için dâhilî depolama özelliği

Fotokopi makinesi, bilgisayar ve diğer cihazlarla USB ile, kablosuz (Wi-Fi), IP ile (yerel alan ağı bağlantılı), bluetooth ile ya da parelel bağlantı kullanarak bağlanır. Sürücü yazılımı yüklendiğinde fotokopi makinesi diğer cihazlarla kullanırken tüm özellikleri kullanılabilir olacaktır.

| UYGULAMA 2.5            | Fotokopi Makinesi Bilgisayar Bağlantı Şekillerinin Uygulan-<br>ması                                                                                                    |
|-------------------------|----------------------------------------------------------------------------------------------------|
| Uygulamanın Amacı       | Farklı bağlantı türleri kullanarak fotokopi makinelerinin USB kablo, ağ<br>bağlantısı, kablosuz bağlantı ve bilgisayar üzerinden paylaşım bağlan-<br>tılarını yapmak.             |
| Uygulamanın Kazanımları | Bilgisayar veya elektronik cihazların ortak kullanım cihazlarından foto-<br>kopi makinesi ile bağlantı şekilleri ve bağlantı işlemlerini uygular.                                 |
| Araç Gereçler           | Çok fonksiyonlu fotokopi makinesi, USB kablo, ağ kablosu, bilgisayar                                                                                                    |
| Öğrenim Süreci          | <ol> <li>Fotokopi makinesini USB bağlantı kablosu ile bilgisayar bağlantısı<br/>yapılır.</li> </ol>                                                                               |
|                         | 2. Sürücü yazılımı yüklenir.                                                                                                    |
|                         | <ol> <li>Fotokopi makinesinin ağ kablosu ile bağlantısı yapılır. Fotokopi maki-<br/>nesinin yönetici ayarlarında cihaz Ağ ayarları- IP adresi tanımlaması<br/>yapılır.</li> </ol> |
|                         | 4. Bilgisayar üzerinde <b>Yazıcı ve Tarayıcılar</b> açılır, <b>Yazıcı ve Tarayıcı ekle</b> seçilir.                                                                               |
|                         | <ol> <li>TCP/IP adresi veya ana bilgisayar adı kullanarak yazıcı ekle seçilir<br/>ve IP adresi yazılarak yazıcı yüklemesi yapılır.</li> </ol>                                     |

| Öğrenim Süreci                   | X                                                                                                    |
|----------------------------------|----------------------------------------------------------------------------------------------------|
|                                  | <ul> <li>Fazici Ekle</li> <li>Diğer seçeneklere göre yazıcı bul</li> </ul>                                                                                                    |
|                                  | ● Yazıcım biraz eskidi. Bulmama yardım et.<br>○ Paylaşılan yazıcıyı adıyla seç                                                                                                    |
|                                  | Gözat<br>Örnek: \\bilgisayaradı\yazıcıadı veya<br>http://bilgisayaradı/printers/yazıcıadı/.printer<br>O TCP/IP adresi veya ana bilgisayar adı kullanarak yazıcı ekle<br>O Bluetooth, kablosuz veya ağda bulunabilir yazıcı ekle<br>O El ile yapılan ayarlarla yerel yazıcı veya ağ yazıcısı ekle |
|                                  | İleri İptal                                                                                                    |
|                                  | <ol> <li>Kablosuz bağlantıda ise <i>Bluetooth, kablosuz veya ağda bulunabilir</i><br/>yazıcı ekle seçeneği seçilerek arama yapılır. Kablosuz özelliği bulu-<br/>nan cihazların sürücü yüklemesi yapılır.</li> </ol>                                                                              |
| Uygulamanın<br>Değerlendirilmesi | a) Fotokopi makinesinin USB kablo ile bilgisayar bağlantısını yapabil-<br>diniz mi?                                                                                                    |
|                                  | <ul> <li>b) Fotokopi makinesinin, IP adresi kullanarak ağ bağlantısı üzerinden<br/>bilgisayar bağlantısını yapabildiniz mi?</li> </ul>                                                                                                    |
|                                  | <ul> <li>c) Fotokopi makinesinin ürün CD'si ile bilgisayar bağlantı sürücü yükle-<br/>mesini yapabildiniz mi?</li> </ul>                                                                                                    |

Fotokopi makinesinin temel beş ana ayarı mevcuttur. Bunlar renk ayarları, kâğıt ayarları, büyütme küçültme (zoom) ayarları ve dubleks baskı ayarlarıdır. Ayrıca fotokopi makinesinde kullanıcı ve yönetici için farklı ayarlar bulunmaktadır. Yöneticiler kullanıcıdan farklı olarak kullanıcı hesap doğrulama, ağ, sistem bağlantı ve güvenlik ayarlarına ulaşabilmektedir.

Fotokopi makinesi arızalarından en çok kaşılaşılanlar kağıt sıkıştırma, toner arızası ve kağıt tepsisinde kağıt bitmesi ile karşılaşılabilir. Bu durumlarda fotokopi makinesinin dijital ekranında görünen arızalara yönelik çözüm üretilir.

| UYGULAMA 2.6            | Fotokopi Makinesi Kullanma                                                                                                    |
|-------------------------|----------------------------------------------------------------------------------------------------|
| Uygulamanın Amacı       | Fotokopi makinesinin özelliklerini kullanarak fotokopi çekme işlemleri-<br>ni yapmak.                                                                                                    |
| Uygulamanın Kazanımları | Fotokopi çekiminde renk, kağıt, zoom, dubleks çekim özelliklerini kulla-<br>narak belge kopyalama işlemlerini yapar. Yönetici ve kullanıcı ayarları ile<br>fotokopi makinesinin ek özelliklerini kullanır.                                                                                                |
| Kavramlar               | <ul> <li>Dijital gösterge paneli, fotokopi makinelerinde ayarlamaların yapıldığı gösterge panelini ifade eder.</li> <li>Zoom, büyütme ve küçültme ayarlarını yapmayı ifade eder.</li> <li>Dubleks baskı, çoklu sayfa çekimlerinde çift taraflı çekim ya da birleştirme işlemlerini ifade eder.</li> </ul> |
| Araç Gereçler           | Çok fonksiyonlu fotokopi makinesi                                                                                                    |

## Öğrenim Süreci

1. İş güvenliği tedbirleri alındığından emin olunarak fotokopi makinesi açma kapama düğmesine basılarak açılır. Gösterge panelinde kullanıcılar için şifre uygulaması var ise şifre girilir.

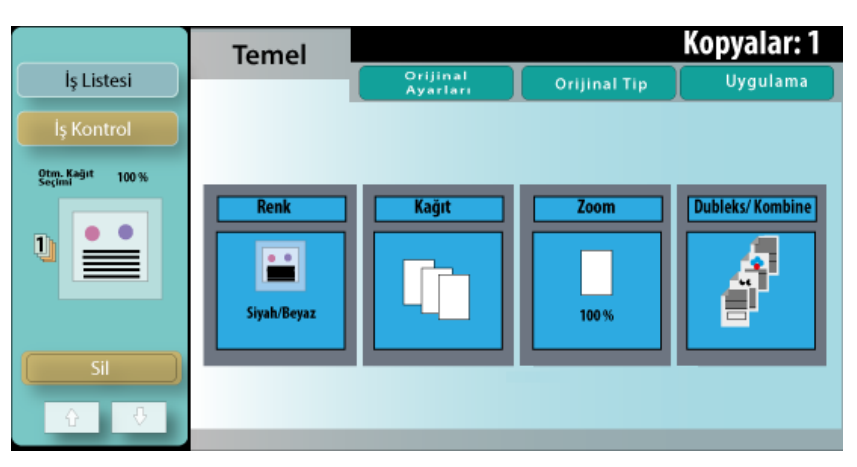

2. Ana ekranda kopya sayısı yazılır, kopyası alınacak olan belge cam yüzey üzerine yazılar alta gelecek şekilde yerleştirilir. Sol üst köşe başlangıç noktası olarak kullanılır.

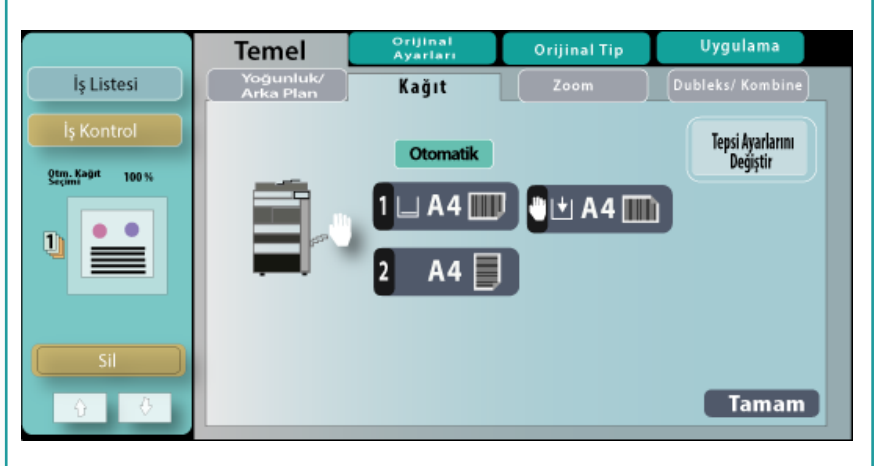

- 3. *Temel ayarlar* penceresinden *Renk* seçeneği açılır *Yoğunluk / Arka Plan* renk seviyesi ayarlanır.
- 4. Ana ekrandan *Kağıt* seçilir. A3-A4 gibi kağıt boyutları ve dikey yatay seçenekler ayarlanır. *Tamam* düğmesi ile ana ekrana dönülür ve fotokopi çekim işlemi tamamlanır.

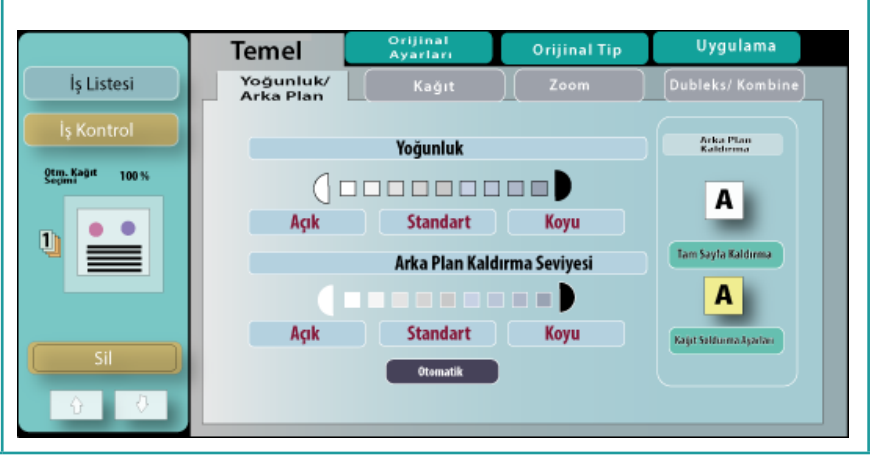

| Uygulamanın<br>Değerlendirilmesi | a) Fotokopi çekiminde <b>kağıt tepsi ve kağıt boyut ayarları</b> nı yapabildi-<br>niz mi? |
|----------------------------------|-------------------------------------------------------------------------------------------|
|                                  | b) Fotokopi çekiminde <b>arka plan renk ayarı</b> nı yapabildiniz mi?                     |
|                                  | c) Fotokopi çekiminde <b>yoğunluk ve renk ayarı</b> nı yapabildiniz mi?                   |

| UYGULAMA 2.7            | Fotokopi Çekiminde Büyütme ve Küçültme İşlemi                                                                                                    |
|-------------------------|----------------------------------------------------------------------------------------------------|
| Uygulamanın Amacı       | Fotokopi çekiminde büyütme ve küçültme seçeneklerini kullanarak fo-<br>tokopi çekimi yapmak.                                                                                                    |
| Uygulamanın Kazanımları | Yüzde oranlarını kullanarak basılı belgeleri büyük ve küçük boyutlarda kopyalar.                                                                                                    |
| Kavramlar               | Zoom, fotokopi çekim işleminde büyütme ve küçültme işlemine denir.                                                                                                    |
| Araç Gereçler           | Çok fonksiyonlu fotokopi makinesi, kağıt                                                                                                    |
| Öğrenim Süreci          | <ul> <li>Temel Quint Tip Uygulama<br/>Verkerklark Kağıt Zoom Publekk/ Kombin<br/>Verkerklark Kağıt Zoom Publekk/ Kombin<br/>Verkerklark Kağıt Zoom Verkerklark Kağıt Zoom Verkerklark Kağıt Zoom Manuel<br/>Verkerklark Kağıt Zoom Verkerklark Kağıt Zoom Maria<br/>Verkerklark Kağıt Zoom Maria Verkerklark Kağıt Zoom Maria<br/>Verkerklark Kağıt Zoom Maria Verkerklark Kağıt Zoom Maria<br/>I. Temel ayarlar penceresi açılır. Büyütme-küçültme (zoom) seçenek-<br/>leri için ana ekrandan Zoom seçilir.</li> <li>Elle ayarlama yapmak için Manuel düğmesi seçilir. İstenilen büyüt-<br/>me oranı % yüzde cinsinden yazılır ve fotokopi çekimi yapılır.</li> <li>Hazır büyütme ve küçültme ayarları tercihleri de kullanılabilir. Bun-<br/>lar A4-&gt;A3'e, A3-&gt;A4'e, B4-&gt;A3'e, A3-&gt;B4'e, A4-&gt;B4'e şeklindedir.<br/>Bu seçeneklerde büyütme ve küçültmenin ne kadar olacağı ekranda<br/>seçilir.</li> <li>Verkerklark Kağıt Zoom Verkerk Kağıt Zoom Verkerk Verkerk<br/>Verkerklark Verkerk Kağıt Zoom Verkerk Verkerk Verkerk<br/>Verkerklark Verkerk Kağıt Zoom Verkerk Verkerk Verkerk<br/>Verkerklark Verkerk Kağıt Zoom Verkerk Verkerk Verkerk Verkerk Verkerk<br/>Verkerklark Verkerk Kağıt Zoom Verkerk Verkerkerk Verkerk Verkerkerk Verkerk Verkerkerk Verkerkerk Verkerkerk Verkerkerk Verkerkerk Verkerkerk Verkerkerkerkerkerkerkerkerkerkerkerkerke</li></ul> |
|                         | Sil         Image: Sil         Image: Sil                                                                                                    |

| Öğrenim Süreci                   | <ol> <li>Örneğin A4-&gt;A3'e büyüterek çekim yapmak için %141,4 büyütme<br/>işlemi seçilerek fotokopi çekimi yapılır.</li> </ol> |
|----------------------------------|----------------------------------------------------------------------------------------------------|
| Uygulamanın<br>Değerlendirilmesi | <ul> <li>a) A4 kağıdında yazılı olan belgeyi A3 boyutuna büyüterek fotokopi çe-<br/>kimi yapabildiniz mi?</li> </ul>             |
|                                  | <ul> <li>b) A3 kağıdında yazılı olan belgeyi A4 boyutuna küçülterek fotokopi çe-<br/>kimi yapabildiniz mi?</li> </ul>            |

| UYGULAMA 2.8            | Belgelerin Çift Yüzlü (Yönlü) Çekim İşlemlerini Yapma                                                                                                    |
|-------------------------|----------------------------------------------------------------------------------------------------|
| Uygulamanın Amacı       | Tek Yüzlü-Çift Yüzlü, Çift Yüzlü-Tek Yüzlü, Çift Yüzlü-Çift Yüzlü kağıtların fotokopi çekimini yapmak.                                                                                                    |
| Uygulamanın Kazanımları | Tek yönlü ve çift yönlü fotokopi çekimi yapar.                                                                                                    |
| Araç Gereçler           | Çok fonksiyonlu fotokopi makinesi, kağıt                                                                                                    |
| Öğrenim Süreci          | Tek Yüzlü - Çift Yüzlü         Çift Yüzlü - Çift Yüzlü         Orijinal       Kopyalama                                                                                                    |
|                         | Tek Yüzlü - Çift Yüzlü         Image: Second Second Secon |
|                         | Istation       Istation       Original Tip       Uygulama         Vogunituk/<br>Arka Plan       Kağıt       Zoom       Dubleks/ Kombine         Iş Kontrol       Orijinal > Kopya       Birleştir         Istation       Orijinal > Kopya       Birleştir         1-Taraf > 1 Taraf       1-Taraf > 2 Taraf       Hayır         2-Taraf > 1 Taraf       2-Taraf > 2 Taraf       I'e 2         Istation       Citteme Pozisyonu       1'e 4/1'e 8         Istation       Istation       Orijinal Yön                                                                                                    |

| Öğrenim Süreci                   | <ol> <li>2 yüzlü çekim için 2 yüzlü belge üst tarama kasetine yerleştirilir.<br/>Dubleks/ Kombine çekim seçilir, 2 Taraf &gt; 2 Taraf seçeneği kullanılır<br/>ve kopya sayısı yazılarak çekim yapılır.</li> </ol>                 |
|----------------------------------|----------------------------------------------------------------------------------------------------|
|                                  | <ol> <li>2 yüzlü belge 1 yüzlü çekim için belge üst tarama kasetine yerleş-<br/>tirilir. Dubleks/ Kombine çekim düğmesi seçilir ve 2 Taraf &gt; 1 Taraf<br/>seçeneği kullanılır. Kopya sayısı yazılarak çekim yapılır.</li> </ol> |
| Uygulamanın<br>Değerlendirilmesi | a) <i>İki taraflı fotokopi çekimi</i> yapabildiniz mi?<br>b) İki taraflı belgenin tek taraflı fotokopi cekimini yapabildiniz mi?                                                                                                  |

| UYGULAMA 2.9                     | Fotokopi Çekiminde Dubleks / Kombine Çekim İşlemleri Yap-<br>ma                                                                                                    |
|----------------------------------|----------------------------------------------------------------------------------------------------|
| Uygulamanın Amacı                | Birden fazla sayfayı birleştirerek bir kâğıda çekim yapmak.                                                                                                    |
| Uygulamanın Kazanımları          | Çoklu sayfaları birleştirerek bir kâğıt üzerine fotokopi çekim işlemini ya-<br>par. 1'e 2, 1'e 4 dubleks fotokopi çeker.                                                                                                    |
| Kavramlar                        | Dubleks, çift yönlü fotokopi çekimini ifade eder.                                                                                                    |
|                                  | <i>Kombine,</i> birden çok sayfanın bir araya getirilmiş toplu fotokopi çeki-<br>mini ifade eder.                                                                                                    |
| Araç Gereçler                    | Çok fonksiyonlu fotokopi makinesi, kâğıt                                                                                                    |
| Öğrenim Süreci                   | Iş ListesiYoğunluk/<br>Yoğunluk/<br>KağıtOrijinal TipUygulama<br>Ubleks/KombineIş ListesiVoğunluk/<br>Sayfaları birleştirIvalieks/KombineDubleks/KombineA4 otomatikSayfaları birleştirNumaralandırma Yönü<br>YatayIvalieks/KombineDetay KontrolIvalieks/Kirleştir > 1e4 / 1e 8<br>Ivalieks/KontrolIvalieks/Kombine<br>Ivalieks/KombineIst KontrolIvalieks/Kirleştir > 1e4 / 1e 8<br>Ivalieks/KontrolIvalieks/Kombine<br>Ivalieks/KombineIst KontrolIvalieks/KontrolIvalieks/Kombine<br> |
| Uygulamanın<br>Değerlendirilmesi | <ul> <li>a) 2 sayfayı küçülterek tek sayfaya fotokopi çekimi yapabildiniz mi?</li> <li>b) 4 sayfayı küçülterek tek sayfaya fotokopi çekimi yapabildiniz mi?</li> </ul>                                                                                                    |

| UYGULAMA 2.10           | Fotokopi Çekiminde Ciltleme Pozisyonu                                                                    |
|-------------------------|----------------------------------------------------------------------------------------------------|
| Uygulamanın Amacı       | Fotokopi çekiminde ciltleme pozisyonunu ayarlamak.                                                       |
| Uygulamanın Kazanımları | Fotokopi çekiminde <b>Sağ- So</b> l ve <b>Üstten ciltleme pozisyonu</b> ayarlama iş-<br>lemlerini yapar. |

| Kavramlar                        | <i>Ciltleme;</i> kitap, dergi gibi basılı çok sayfalı araç ve gereçlerin sayfa-<br>larının zımba, tel veya yapıştırma ile birleştirilerek dışına deri, kâğıt,<br>plastik veya bez gibi nesneler ile kapak yapılması işlemini ifade eder. |
|----------------------------------|----------------------------------------------------------------------------------------------------|
| Araç Gereçler                    | Çok fonksiyonlu fotokopi makinesi, kâğıt                                                                                                    |
| Öğrenim Süreci                   | <ul> <li>1. Çoklu sayfalı fotokopi işlemlerinde baskı alınan sayfaların kitap, broşür veya dergi gibi materyallere dönüştürülmesi için ciltleme ayarları tanımlanır.</li> <li> <b>Teme </b></li></ul>                                    |
|                                  | Stream 100%. Otomatik Otomatik                                                                                                    |
|                                  | AB     BA     AB     BA       Sol Cilt     Sag Cilt     Sag Cilt                                                                                                    |
|                                  | Sil Ost Otomatik Ost Otomatik                                                                                                    |
| Uygulamanın<br>Değerlendirilmesi | Kitap, dergi veya broşür gibi basılı materyallerde ciltleme ayarlarını<br>yapabildiniz mi?                                                                                                    |

## Telefon Santrali ve Çeşitleri

Telefon santrali, işletmelerin gelen ve giden çağrı yönlendirmelerini otomatik olarak yapabilen ve işletme içi iletişimin sağlanmasında kullanılan telekomünikasyon sistemidir. Eski santral sistemlerinde arayan kişi ile aranan kişi arasındaki bağlantı insan müdahalesi ile yapılıyordu. Yeni teknolojilerde ise otomatik telefon santralleri tarafından, gelişmiş kuyruk sistemi ve yazılımlar aracılığıyla yoğunluğa göre çağrı bekletme, sıralama ve yönlendirme gibi daha kapsamlı işlemler yapılabilmektedir.

Elektronik telefon santralleri işletmelerin ihtiyaçlarına göre programlanabilmektedir. Mikro işlemcilerinin olması, işletme içi dâhilî numaralandırma sistemi, gelen aramaları otomatik yönlendirme ve geliştirilebilir soket sistemleri gibi özellikleri vardır.

Telefon santralleri genel olarak beş ana parçadan meydana gelmektedir: Elektrik güç ünitesi, elektronik devre kartı, abone kartı, dış hat kartı ve diğer üniteler.

Telefon santrali çeşitleri analog santral, IP santral, sayısal (dijital) santral ve sanal santral olarak sıralanmaktadır.

- a) Analog telefon santrali: Küçük ve orta büyüklükteki işletmelerin ihtiyacını karşılamak üzere bir merkeze bağlı çalışan sistemlerdir. Bu sistemlerin hizmetleri şöyle sıralanır: İç ve dış hatlara telefon bağlantısı yapma, çağrı bekletme, çağrı yönlendirme, otomatik cevaplama, faks yönlendirme, abone grupları oluşturma gibi programlar eklenebilmektedir.
- b) IP telefon santrali: IP santral, ses, görüntü gibi iletişim gereksinimlerini internet ağı üzerinden IP protokolü ile gerçekleştiren yazılım tabanlı telekomünikasyon sistemidir. Abonelik sistemi ile çalışır. VOIP [voice over internet protocol (voys ovır internet protokol)] ile telefon görüşmesi yapmak için cep telefonu, bilgisayar veya masa telefonu kullanılabilir.

IP telefon santralinin özellikleri şunlardır:

- Yazılım tabanlı olduğundan bilgisayar, internet ve iletişim teknolojilerindeki gelişmelere kolaylıkla adapte edilebilecek yapıdadır.
- İkiden fazla katılımcılı telefon görüşmesi (telekonferans) yapılabilir.
- Analog telefon santrallerine göre daha yüksek bant genişliğine sahiptir.
- Aynı anda internet ve IP telefonlar kullanılabilir.
- Günümüzde kullanılan analog santrallere göre çok düşük bir maliyete sahiptir.
- Çok şubeli işletmeler arasında ücretsiz iletişim olanağı sunmaktadır.
- Video IP telefonlar aracılığıyla görüntülü görüşme olanağı bulunmaktadır.
- Bakımı basit olup kapasite artırımı, yönetimi ve entegrasyonu kolaydır.
- Mobil cihaz aracılığıyla IP santrale bağlanıp arama gerçekleştirilebilir.
- c) Sayısal (dijital) telefon santrali: Sayısal telefon santrali tarafından analog ses sinyali, sayısal bir sinyale dönüştürülür ve sinyal bağlı hat üzerinden aktarılır. Daha sonra bu sinyal diğer uçta tekrar ses olarak dönüştürülür. İletişim maliyeti düşük, kullanımı kolay ve yüksek kalitede ses iletişimi sağlayan bu yapının diğer santral çeşitlerine göre üstünlüğü daha geniş bant aralığına sahip ol-masıdır. Böylece aynı anda daha fazla bilgi gönderme olanağına sahiptir ve hata payı düşüktür. Sayısal telefon aramalarının ses kalitesi, eski analog telefon şebekeleri kullanılarak yapılan aramalardan daha üstündür.
- ç) Sanal santral: İnternet üzerinden çalışan bir sistemdir. İşletme içine fiziki bir hat ya da santral sistemi kurulumu yapılmaz. Maliyet bakımından uygundur. Herhangi bir sanal telefon numarası sağlayıcısında bir hesap açılır. Hesap açıldıktan sonra ülke, il, ilçe ve konum bilgilerine göre telefon numarası alınır. İnternet üzerinden masaüstü bilgisayar, dizüstü bilgisayar veya cep telefonu ile kullanılır.

| UYGULAMA 2.11           | Telefon Santral Uygulamaları                                                                                                    |
|-------------------------|----------------------------------------------------------------------------------------------------|
| Uygulamanın Amacı       | Telefon santral sistemlerinden herhangi birini kullanarak dış hat ve iç<br>hat aramalarında çağrı aktarma, çağrı bekletme ve diğer santral hiz-<br>metlerini kullanmak. |
| Uygulamanın Kazanımları | Telefon santral sistemlerinde çağrı yönlendirme ve çağrı hizmetlerini<br>uygular.                                                                                       |
| Araç Gereçler           | Telefon ve telefon santral sistemi                                                                                                    |
| Öğrenim Süreci          | 1. Arama yapılır.                                                                                                    |
| Öğrenim Süreci                   | 2. Gelen çağrı ahize kullanılarak veya hoparlör ile cevaplandırılır.         |
|----------------------------------|------------------------------------------------------------------------------|
|                                  | 3. Gelen çağrı sessize alınır.                                               |
|                                  | 4. Görüşme anında mikrofon kapatılır.                                        |
|                                  | 5. Gelen çağrı bekletilir ardından geri al ile çağrı geri alınır.            |
|                                  | 6. Gelen çağrı üçüncü kişilere aktarılır.                                    |
|                                  | 7. Konferans görüşmesi yapılır.                                              |
| Uygulamanın<br>Değerlendirilmesi | Telefon santral sistemini kullanarak gelen aramayı yönlendirebildiniz<br>mi? |

#### **Taşınabilir Bellekler**

USB bağlantılı flash bellekler haricî depolama birimleridir. Boyutunun küçük, depolama alanının geniş olması ve verilerin kalıcı olarak depolanabilir olması açısından çok kullanışlıdır. Flash bellekler veri aktarımı için oldukça elverişlidir.

Flash bellekler kullanım amaçlarına göre 8 GB, 16 GB, 32 GB, 64 GB gibi çok çeşitli kapasitelere ve farklı okuma yazma hızlarına sahiptirler. Hızlı veri aktarımı yapabilmesi sebebi ile 3.0 ve daha üst versiyonları tercih edilmektedir.

Nispeten boyutları daha büyük olan taşınabilir diskler, 250 GB, 1 TB, 2 TB gibi çeşitli kapasitelere sahiptirler ve bilgisayara USB ile va da kablosuz olarak bağlanabilirler.

#### Hafiza Kartları (SD, MMC, MİCRO SD Hafiza Kartları)

Fotoğraf makineleri, video kameraları, telefonlar ve kart okuyucularda kullanılan depolama birimleridir. Kullanım alanlarına göre farklı kart tipleri mevcuttur.

- Secure dijital (sekur dicıtıl) SD kartlar: Taşınabilir cihazlarda kullanılmak üzere üretilmiş bellek kartlarıdır. Standart duruma getirilmiştir ancak kapasitesi 2 GB ile sınırlıdır. Varsayılan dosya sistemi FAT16'dır.
- Güvenli dijital yüksek kapasite (SDHC) kartlar: SD kartların kapasitesinin sınırlı olması nedeniyle gelişen teknoloji sayesinde SDHC kartlar üretilmiştir. Kapasitesi 4 GB ile 32 GB arasındadır. Okuma ve yazma hızı da iki katına yükseltilmiştir. Varsayılan dosya sistemi FAT32'dir.
- Güvenli dijital genişletilmiş kapasite (SDXC) kartlar: Özellikle yüksek çözünürlüklü video çekimi yapan cihazların üretilmesi ile veri aktarım hızına ve depolama kapasitesine olan ihtiyaç da artmıştır. Bu sebeple depolama kapasitesi 2 TB'a kadar yükseltilmiş dosya sistemi exFAT olarak değiştirilmiştir. Okuma ve yazma hızı 25 MB/sn'dir. Bu kartların hızı okuma ve yazma işlemleri için farklılık göstermektedir (Görsel 2.48).

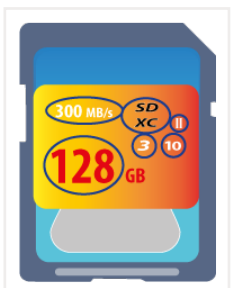

Görsel 2.48: SDXC hafiza kartı

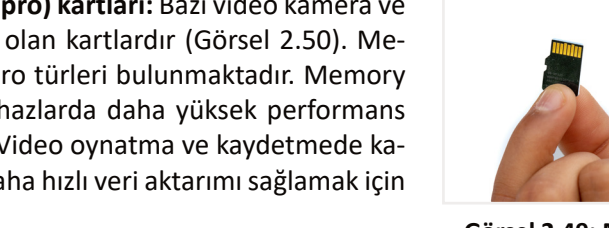

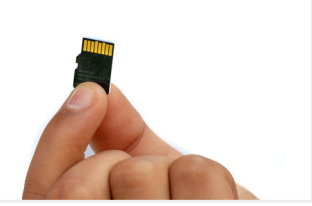

Görsel 2.49: Micro SD kart

- Micro SD, micro SDHC, micro SDXC kartlar: Cep telefonlarinin ihtiyac duyduğu küçük boyutlu hafiza kartlarıdır (Görsel 2.49). SD kartların gereğinden büyük olması nedeniyle micro SD hafiza kartları üretilmiştir. Küçük taşınabilir cihazlar için yaygın olarak kullanılır.
- Bellek çubuğu (memory stick pro) kartları: Bazı video kamera ve oyun konsolları için üretilmiş olan kartlardır (Görsel 2.50). Memory stick ve memory stick pro türleri bulunmaktadır. Memory stick PRO duo daha küçük cihazlarda daha yüksek performans sağlamak için tasarlanmıştır. Video oynatma ve kaydetmede kaliteli görüntü elde etmek ve daha hızlı veri aktarımı sağlamak için geliştirilmiştir.

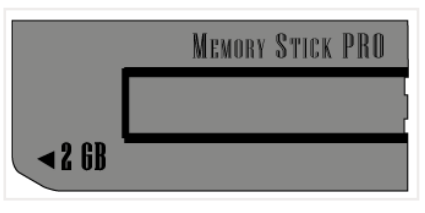

Görsel 2.50: Bellek çubuğu

### 2.3. Yardımcı Yazılımların Kurulumu

### 2.3.1. Ofis Yazılımları

Ofislerde belge hazırlanması, hesaplama yapılması ve elektronik tablolar düzenlenmesi, tanıtım sunularının hazırlanması, e-postaların takip edilmesi gibi iş ve işlemlerin yapılmasına yardımcı olan paket programlara **ofis yazılımları** denilmektedir. Ofis yazılımlarına finansal tablolama, masaüstü yayıncılık ve veri tabanı programları da dâhil edilebilir. Ofis programları genelde paket kurulum şeklindedir ancak istendiğinde sadece ihtiyaç duyulan yazılımın da kurulumu yapılabilir. Ücretli, ücretsiz olarak veya deneme amaçlı ofis programları kurulumu yapılabilir. Bilgisayarlara kurulum yaparak kullanılabileceği gibi bulut teknolojisi ile internet üzerinden çevrim içi olarak da ofis yazılımları kullanılabilir.

| UYGULAMA 2.12           | Ofis Programları Yükleme                                                                                                    |  |  |
|-------------------------|----------------------------------------------------------------------------------------------------|--|--|
| Uygulamanın Amacı       | Ofis programlarını bilgisayara yüklemek.                                                                                                    |  |  |
| Uygulamanın Kazanımları | Yazılım yükleme işlem basamaklarını uygular.                                                                                                    |  |  |
| Kavramlar               | <b>Ofis programları</b> ; kelime işlemci, elektronik tablolama, sunu hazırlama programı ve elektronik posta takibi gibi uygulamaları kapsayan programları ifade eder. |  |  |
| Araç Gereçler           | İşletim sistemi yüklü bilgisayar ve ofis programları kurulum dosyaları                                                                                                |  |  |
| Öğrenim Süreci          | <ol> <li>Ofis programları kurulum dosyaları açılır. Program kurulumu hazır-<br/>lanmış adımlardan oluşan bir sihirbaz tarafından yönlendirilir.</li> </ol>            |  |  |
|                         | 2. Setup.exe kurulum dosyası çift tıklanarak açılır.                                                                                                    |  |  |
|                         | 3. Lisans sözleşmesi kabul edilerek <b>Devam</b> düğmesine tıklanır.                                                                                                  |  |  |
|                         | 4. <i>Şimdi Yükle</i> seçeneği ile kuruluma devam edilir.                                                                                                    |  |  |
|                         | 5. Ürün anahtarı girme seçeneğinde <i>ürün anahtarı</i> girilir.                                                                                                    |  |  |
|                         | <ol> <li>Başlangıç düğmesine tıklanarak listelenen programlar arasından<br/>ofis programları bulunarak çalıştırılır.</li> </ol>                                       |  |  |
| Uygulamanın             | a) Ofis programlarının kurulum işlemlerini yapabildiniz mi?                                                                                                    |  |  |
| Değerlendirilmesi       | b) Ofis programlarını çalıştırabildiniz mi?                                                                                                    |  |  |

### 2.3.2. Dosya Sıkıştırma Programları

Dosya sıkıştırma, veriler korunurken dosyanın boyutunun küçültülmesi anlamına gelmektedir ve veri sıkıştırması da denilmektedir. Dosya sıkıştırma programları, verilerin başka yere taşınması, dosyaların internet üzerinden gönderilmesi, yedeklemenin daha hızlı yapılabilmesi veya depolama alanının daha verimli kullanılması gibi durumlarda tercih edilir. Sıkıştırma programlarının .rar,. zip gibi uzantıları vardır. İşletim sisteminin kendi uygulaması ile de dosya sıkıştırma işlemleri yapılabilir.

| UYGULAMA 2.13           | Dosya Sıkıştırma Program Kurulumu                                                                                                    |  |  |  |
|-------------------------|----------------------------------------------------------------------------------------------------|--|--|--|
| Uygulamanın Amacı       | Dosya sıkıştırma programının bilgisayara kurulumunu yapmak                                                                                                    |  |  |  |
| Uygulamanın Kazanımları | Sıkıştırma programlarını tanıyarak bilgisayara kurulumunu yapar.                                                                                                    |  |  |  |
| Araç Gereçler           | İşletim sistemi yüklü bilgisayar ve dosya sıkıştırma programı kurulum<br>dosyaları                                                                                                    |  |  |  |
| Öğrenim Süreci          | İşletim sistemi üzerine yüklenecek olan programın kurulum dosyala-<br>rı CD'den veya internetten bilgisayara yüklenir.                                                                                                    |  |  |  |
|                         | 2. <i>exe uzantılı</i> kurulum yükleme dosyası çalıştırılır.                                                                                                    |  |  |  |
|                         | Image: Image: Image |  |  |  |
|                         |                                                                                                    |  |  |  |
|                         | 3. Yükle düğmesine tıklanarak işlem başlatılır.                                                                                                    |  |  |  |
|                         | - · ×                                                                                                    |  |  |  |
|                         | Hedef klasör                                                                                                    |  |  |  |
|                         | Colspan="2">Colspan="2">Colspan="2">Colspan="2">Colspan="2"         arşivleyici'nin bir deneme sürümüdür. 40 günlük bir test dönemi boyunca bunu herkes kullanabilir.         LÜTFEN YÜKLEME İŞLEMİNE DEVAM ETMEDEN ÖNCE AŞAĞIDAKİ LİSANS SÖZLEŞMESİNİ DİKKALE OKUYUN.         SON KULLANICI LİSANS SÖZLEŞMESİ         RAR (ve bunun Windows sürümü WRAR) arşivleyiçi ile ilgili aşağıdaki sözleşme; ("lisans sağlayıcı") ve yazılımı yükleyen, ona erişen ve herhangi bir yolla kullanan "kullanıcı" arasında yapılmaktadır.         SON KULLANICI LİSANS SÖZLEŞMESİ (EULA)'ni kabul ediyorsanız lütfen [Yükle] düğmesine tiklayın veya kabul etmiyorsanız [İptal] düğmesine tiklayın.                                                                                                    |  |  |  |
| Uygulamanın             | a) Dosya sıkıştırma programlarının kullanım amacını anladınız mı?                                                                                                    |  |  |  |
| Değerlendirilmesi       | <ul> <li>b) Dosya sıkıştırma programı yükleme işlem basamaklarını uyguladınız<br/>mı?</li> </ul>                                                                                                    |  |  |  |
|                         | ) Dosya sıkıştırma programını çalıştırabildiniz mi?                                                                                                    |  |  |  |

### 2.3.3. Taşınabilir Belge Biçimi (PDF: Portable Document Format) Yazılımının Kurulumu

Taşınabilir belge biçimi (PDF) dosyası, sayfanın düzenini koruyan salt okunur ve yazdırılabilir bir belgedir. Küçük boyutlarda olması sayesinde dosya paylaşımı daha kolay yapılmaktadır. PDF; e-kitap, kullanım

kılavuzu, kanun ve yönetmelik gibi belge paylaşımında sıklıkla kullanılmaktadır. Bir başka üstün yanı ise PDF belgelerinin bilgisayar, telefon, tablet gibi farklı cihazlarda, işletim sistemlerinde ve internet tarayıcılarında açılabilme özelliğinin olmasıdır. Bu yönüyle ortak kullanım ve paylaşım kolaylığı bulunmaktadır.

| UYGULAMA 2.14                    | Taşınabilir Belge Biçimi Yazılımının Kurulumu                                                                                                    |  |  |
|----------------------------------|----------------------------------------------------------------------------------------------------|--|--|
| Uygulamanın Amacı                | PDF niteliğindeki dosyaların kullanılması için gerekli yazılımları bilgisa-<br>yara yüklemek.                                                            |  |  |
| Uygulamanın Kazanımları          | Taşınabilir belge niteliğindeki dosyaların açılabilmesi ve kullanılabilmesi<br>için gerekli yazılımı işletim sistemi üzerine yükler.                     |  |  |
| Araç Gereçler                    | İşletim sistemi yüklü bilgisayar, taşınabilir belge biçimi yazılımı kurulum<br>dosyaları                                                                 |  |  |
| Öğrenim Süreci                   | <ol> <li>İşletim sistemi üzerine yüklenecek olan programın kurulum dosya-<br/>ları, CD'den veya internetten indirilerek bilgisayara yüklenir.</li> </ol> |  |  |
|                                  | 2. exe uzantılı kurulum yükleme dosyası çalıştırılır.                                                                                                    |  |  |
|                                  | Vükleyici — X                                                                                                    |  |  |
|                                  |                                                                                                    |  |  |
|                                  | 3. Internetten kurulum dosyaları yüklenir.                                                                                                    |  |  |
|                                  | <ol> <li>Kurulum işlem basamakları tamamlanır ve program yüklemesi<br/>tamamlanmış olur.</li> </ol>                                                      |  |  |
| Uygulamanın<br>Değerlendirilmesi | a) Taşınabilir belge niteliği programının kurulum aşamalarını uyguladı-<br>nız mı?                                                                       |  |  |
|                                  | b) Taşınabilir belge niteliğindeki programı çalıştırabildiniz mi?                                                                                        |  |  |

### 2.3.4. Güvenlik Yazılımları Kurulumu ve Ayarları

Güvenlik yazılımı, bilgisayarda kayıtlı olan verileri ve ağ güvenliğini sağlayan yazılımlara verilen addır. Bilgisayarın virüslerden, kötü amaçlı yazılımlardan, yetkisiz kullanıcılardan ve işletim sistemi açıklarından gelebilecek dış saldırılardan korunması gerekmektedir. Benzer durumlar için çeşitli savunma mekanizmaları geliştirilmiştir. Bunlar:

> Antivirüs yazılımlar: İhtiyaç durumunda dosya ve dizinler taranır, otomatik tarama yapılır. Algılanan kötü amaçlı dosyalar kaldırılır. Virüslü dosyaların tespit edilmesi, silinmesi ya da karantinaya alınması sağlanır.

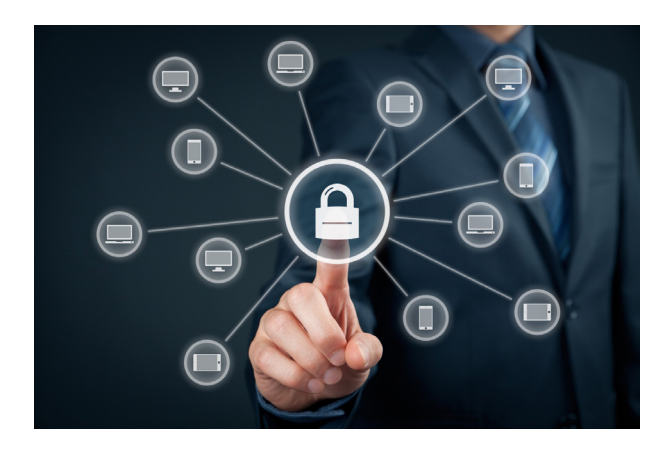

- Güvenlik duvarı yazılımları: Bilgisayar ağı için özel savunma sistemidir. Virüslerin ve bilgisayar korsanlarının filtreleme ile engellenmesi veya kısıtlanması görevini üstlenir. Yalnızca izin verilen güvenilir olarak tanımlanan trafiğin ağa girmesine izin vererek ağ ile bilgisayar arasında bir bariyer görevi görür.
- İnternet güvenlik yazılımları (antispyware): Bilgisayarın veri girişi kontrol edilir ve indirme işlem-

lerinde zararlı girişler engellenir. E-posta girişinin ve web siteleri ziyaret güvenliği sağlanır.

- Kötü amaçlı programlar için koruma yazılımları (antimalware): Malware (malver), bilgisayara zarar vermek için kendisini kopyalayabilen, sistemi bozabilen ve verileri yok edebilen kötü amaçlı bir yazılımdır.
- Hesap ve şifre koruması: Bilgisayara, dosyaya, klasöre ve sisteme yetkisiz erişimi engellemek için parola kullanılır. Parola, güvenlik için kullanıcı tarafından kolay hatırlanan yapıda olmalıdır.

Yeni nesil işletim sistemleri tarafından virüs tehdit koruması, hesap koruması, güvenlik koruması, uygulama ve tarayıcı denetimi ve cihaz güvenliği hizmetleri verilmektedir (Görsel 2.51).

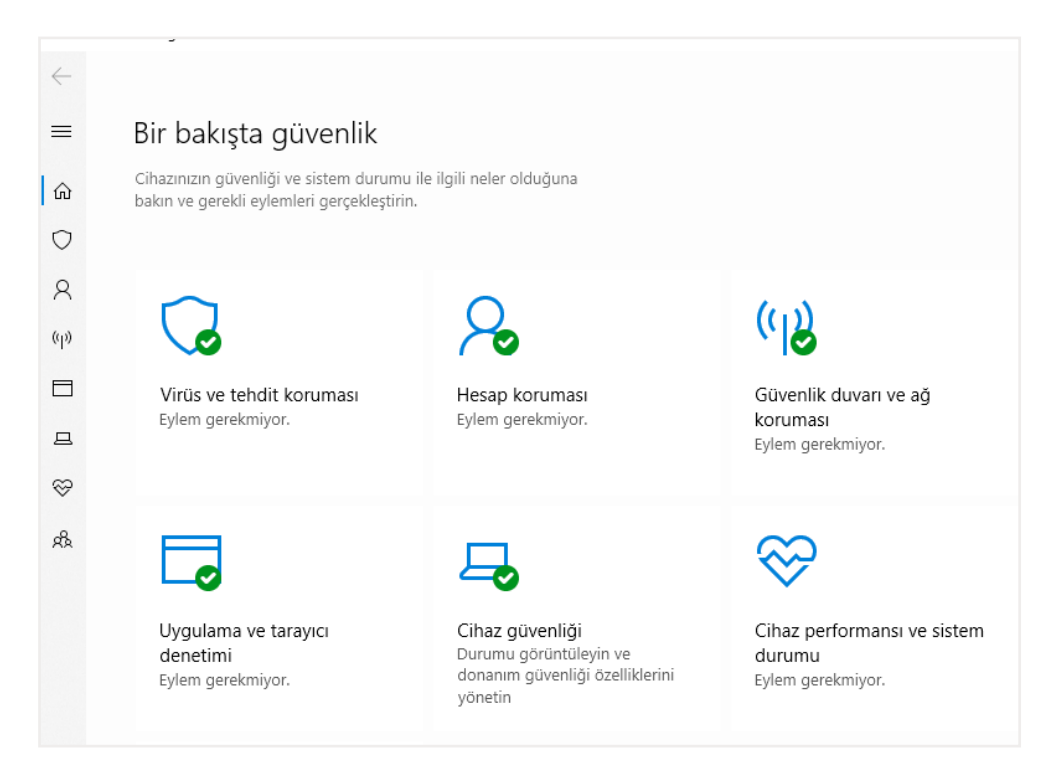

#### Görsel 2.51: Windows güvenlik ekranı

| UYGULAMA 2.15           | Güvenlik Yazılımlarının Kurulumunu ve Ayarlarını Yapma                                                                                                    |  |
|-------------------------|----------------------------------------------------------------------------------------------------|--|
| Uygulamanın Amacı       | Bilgisayara virüs ve dışardan gelebilecek kötü amaçlı saldırılar için gü-<br>venlik yazılımının kurulumunu yapmak.                                                         |  |
| Uygulamanın Kazanımları | Kötü amaçlı yazılımlara ve dış saldırılara karşı kullanılan güvenlik yazı-<br>lımlarını kurar, ayarlarını yapar, ağ ve bilgisayar güvenliğini sağlar.                      |  |
| Araç Gereçler           | İşletim sistemi yüklü bilgisayar, güvenlik yazılımı kurulum dosyaları                                                                                                    |  |
| Öğrenim Süreci          | <ol> <li>Başlat &gt; Ayarlar &gt; Güncelleme ve Güvenlik &gt; Windows Güvenliği<br/>açılır.</li> </ol>                                                                     |  |
|                         | <ol> <li>Virüs ve tehdit koruması &gt; Tarama seçenekleri bölümünden hızlı,<br/>tam ya da özel tarama seçeneklerinden biri seçilerek tarama işlemi<br/>yapılır.</li> </ol> |  |
|                         | <ol> <li>İzin verilen tehditler seçeneği ile işletim sisteminde çalışmasına izin<br/>verilmiş ve tehdit olarak tanımlanmış öğeler görüntülenir.</li> </ol>                 |  |
|                         | <ol> <li>Koruma geçmişi açılır ve karantinaya alınan veya silinen tehditler<br/>görüntülenir.</li> </ol>                                                                   |  |

| Öğrenim Süreci    | <ol> <li>Windows Defender Güvenlik Duvarı seçeneği etkinleştirilir. Güven-<br/>lik duvarı durumu görüntülenir ve bilgisayarın hangi ağlara bağlı ol-<br/>duğuna bakılır.</li> </ol>                         |
|-------------------|----------------------------------------------------------------------------------------------------|
|                   | 6. <b>Uygulama ve tarayıcı denetimi</b> ile dosyalara ve internetten indiril-<br>miş tanınmayan uygulamalara yönelik koruma ayarları yapılır. <b>Engel-</b><br><i>le, Uyar, Kapalı</i> ayarları kullanılır. |
|                   | 7. <i>Cihaz güvenliği</i> seçeneğinin altında, cihazın güvenlik özelliğini gösteren mesajlardan biri görüntülenir.                                                                                          |
|                   | <ol> <li>İstenilen dosya veya klasör sağ tıklanarak Defender ile Tara seçeneği<br/>ile tarama yapılır.</li> </ol>                                                                                           |
| Uygulamanın       | a) Windows güvenliği penceresini açabildiniz mi?                                                                                                    |
| Değerlendirilmesi | b) Dosya ve klasörler için tarama seçeneklerini kullanabildiniz mi?                                                                                                    |
|                   | c) Güvenlik duvarı ayarlarında değişiklik ve durum görüntüleme yapa-<br>bildiniz mi?                                                                                                    |
|                   | ç) Uygulama ve tarayıcı denetimi ile ilgili ayarları açabildiniz mi?                                                                                                    |

Tüm sistemin güvenliği için yapılması gerekenler şunlardır:

- İşletim sistemi güncellemelerini düzenli olarak yapmak.
- Güncellenmiş anti virüs yazılımlarını kullanmak.
- Güvenlik duvarı üzerinden gelen ve giden tüm ağ trafiğini incelemek.
- Yalnızca gerekli ayrıcalıklara sahip güvenli hesaplar oluşturmak.
- İşletim sistemi üzerinde gizlilik ayarlarını yapılandırmak (Görsel 2.52).

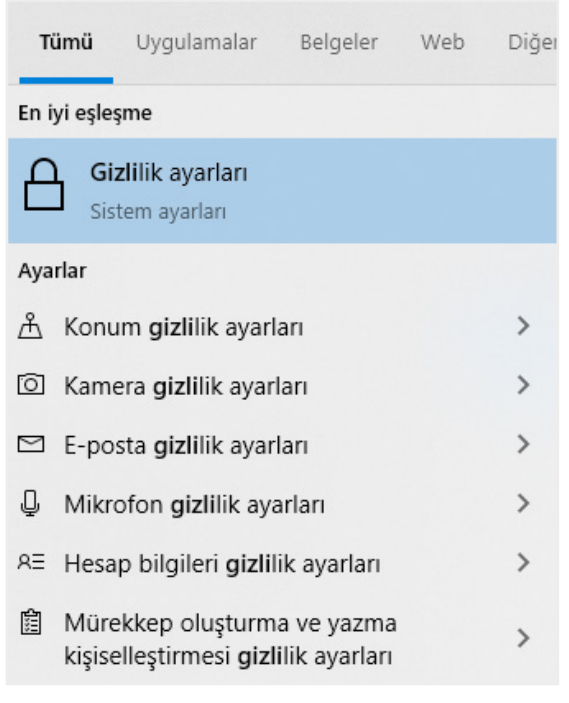

#### Görsel 2.52: İşletim sistemi gizlilik ayarları

• Antivirüs ve güvenlik filtre ayarlarını yapmak.

- Tarayıcıların reklam amaçlı tarayıcı izin ayarlarını yapılandırmak.
- Önemli verilerin dosya veya klasörlerini şifrelenmiş şekilde saklamak ve erişim yetki kısıtlaması getirmek.
- Konum bilgisinin paylaşımı ile firmaların güvenilir ortaklarıyla bu bilgiyi paylaşabileceğini dikkate almak.
- Fiziksel güvenlik tedbirlerinin alınmasını sağlamak.

| UYGULAMA 2.16                    | Sistem Güvenliği Ayarları                                                                                                    |  |  |
|----------------------------------|----------------------------------------------------------------------------------------------------|--|--|
| Uygulamanın Amacı                | İşletim sistemi güvenliğine yönelik gerekli tedbirleri almak.                                                                                                    |  |  |
| Uygulamanın Kazanımları          | İşletim sistemi güvenliği için güncelleştirme, gizlilik ayarları, güvenlik<br>filtre ayarları ve tarayıcı ayarlarını yapar. Dosya ve dizin güvenliği ön-<br>lemlerini alır. |  |  |
| Araç Gereçler                    | İşletim sistemi kurulu bilgisayar                                                                                                    |  |  |
| Öğrenim Süreci                   | <ol> <li>Başlat menüsü &gt; Ayarlar &gt; Güncelleştirmeler ve Güvenlik adımla-<br/>rından güncelleştirme işlemi yapılır.</li> </ol>                                         |  |  |
|                                  | <ol> <li>İşletim sistemi gizlilik ayarlarına erişebilmek için Başlat &gt; Ayarlar &gt;<br/>Gizlilik seçenekleri izlenir.</li> </ol>                                         |  |  |
| Öğrenim Süreci                   | <ol> <li>Uzak bağlantı ayarları seçilip uzaktan yardım ve uzak masaüstü<br/>ayarları denetlenerek bilgisayar güvenliği için gerekli izinler kaldırı-<br/>lır.</li> </ol>    |  |  |
|                                  | 4. Önemli olan dosya ve dizinler şifrelenir.                                                                                                    |  |  |
|                                  | 5. Konum bilgisi paylaşımı düzenlenir.                                                                                                    |  |  |
|                                  | 6. Fiziksel güvenlik tedbirleri alınır.                                                                                                    |  |  |
| Uygulamanın<br>Değerlendirilmesi | <ul> <li>İşletim sistemi güvenliğini sağlamak için fiziksel önlemlerin neler<br/>olduğunu anladınız mı?</li> </ul>                                                          |  |  |
|                                  | b) İşletim sistemi güvenliği için güncelleştirmeleri yaptınız mı?                                                                                                    |  |  |
|                                  | c) İşletim sistemi güvenliği için gizlilik ayarları ve uzak masaüstü bağ-<br>lantı ayarlarını yaptınız mı?                                                                  |  |  |

| UYGULAMA 2.17           | Antivirüs, İnternet Güvenliği İçeren Yazılımın Kurulumunu<br>Yapmak                                                                                                    |
|-------------------------|----------------------------------------------------------------------------------------------------|
| Uygulamanın Amacı       | Sistem güvenliğini sağlamak için gerekli olan programların kurulumunu<br>yapmak.                                                                                                    |
| Uygulamanın Kazanımları | Antivirüs, internet güvenliği ve USB bellek kullanımını denetleyecek bir<br>uygulama kullanır. Malware yazılımları ve güvenlik duvarı yapılandırma-<br>sını sağlayacak programların kurulumunu yapar. |
| Araç Gereçler           | İşletim sistemi yüklü bilgisayar, antivirüs yükleme programı kurulum<br>dosyaları                                                                                                    |

| Öğrenim Süreci    | <ol> <li>İnternet güvenliği, güvenlik duvarı ve antivirüs özellikleri içeren bir<br/>yazılım tercih edilir ve yüklenir.</li> </ol> |  |
|-------------------|----------------------------------------------------------------------------------------------------|--|
|                   | 2. Güvenlik duvarı ayarları yapılır.                                                                                               |  |
|                   | 3. Antivirüs tarama ve güncelleştirme ayarları yapılır.                                                                            |  |
|                   | 4. Web tarama ve diğer gelişmiş ayarlar yapılır.                                                                                   |  |
| Uygulamanın       | a) Antivirüs programının kurulumunu yapabildiniz mi?                                                                               |  |
| Değerlendirilmesi | b) İnternet güvenliği sunan yazılım ayarlarını yapabildiniz mi?                                                                    |  |
|                   | c) Malware yazılımının ayarlarını yapabildiniz mi?                                                                                 |  |
|                   | ç) Antivirüs programının güncelleştirmesini yapabildiniz mi?                                                                       |  |
|                   | d) Web taramada antivirüs yazılımının ayarlarını düzenleyebildiniz mi?                                                             |  |

| 1.   | . Aşağıda verilen ifadeleri doğru biçimde eşleştiriniz.                                                                       |  |  |
|------|----------------------------------------------------------------------------------------------------|--|--|
|      | Mikrofon                                                                                                    |  |  |
|      | Yazıcı Giris birimi                                                                                                    |  |  |
|      | Monitör                                                                                                    |  |  |
|      | Klavye                                                                                                    |  |  |
|      | Tarayıcı Çıkış birimi                                                                                                    |  |  |
|      | Fare                                                                                                    |  |  |
| 2.   | Aşağıdaki depolama birimlerini veri yazma hızına göre yavaştan hızlıya göre sıralayın                                         |  |  |
|      | SSD 1                                                                                                    |  |  |
|      | HDD 2                                                                                                    |  |  |
|      | SD 3                                                                                                    |  |  |
|      | SDXC 4                                                                                                    |  |  |
| B) A | şağıdaki cümlelerde boş bırakılan yerleri, doğru biçimde doldurunuz.                                                          |  |  |
| 1.   | Görüntünün dikey ve yatayda oluşturduğu piksel sayısına                                                                       |  |  |
| 2.   | Belgeye ışık vererek yansıyan ışığa duyarlı bölgeleri ayna ve lens aracılığı ile dijital gö-<br>rüntüye çeviren cihaza denir. |  |  |
| 3.   | inç başına düşen nokta sayısı anlamına gelir.                                                                                 |  |  |
| 4.   | . Bilgisayarın ağ bağlantısı ile yerel ve geniş ağlara bağlanmasını sağlayan kar<br>denir.                                    |  |  |
| 5.   | İşletim sistemi üzerinde sürücü yükleme işlemi<br>yapılır.                                                                    |  |  |
| C) A | şağıdaki cümlelerin başına yargılar doğru ise "D", yanlış ise "Y" yazınız.                                                    |  |  |
| 1.   | . () Çözünürlüğe ve diğer etkenlere dayalı kâğıt üzerine basılan yazının netliğine bas<br>kalitesi denir.                     |  |  |
| 2.   | () Yazıcı, tarayıcı ve belgegeçer özelliği bulunan cihazlara çok işlevli yazıcılar denir.                                     |  |  |
| 3.   | () Bilgisayarlar üzerinde bulunan ses kartı dışında haricî ses kartı takılamaz.                                               |  |  |
|      | () DVI, bilgisayar görüntü bağlantı türlerindendir.                                                                           |  |  |
| 4.   |                                                                                                    |  |  |

#### D) Aşağıdaki çoktan seçmeli soruları çözünüz.

- 1. Hangisi taşınabilir depolama birimlerinden değildir?
  - A) DVD
  - B) Blue Ray
  - C) Micro SD kart
  - D) USB HDD
  - E) Bilgisayarım D: sürücüsü
- 2. Kimlik kartının ön ve arka yüzünün bir sayfaya fotokopi edilmesi için hangi seçenek kullanılmalıdır?
  - A) 1 taraf 2 taraf
  - B) 2 taraf 1 taraf
  - C) 2 taraf 2 taraf
  - D) 1'e 2
  - E) 1'e 4

#### 3. Hangisi projeksiyon cihazının görüntüleme özelliklerinden değildir?

- A) Çözünürlük
- B) Kontrast
- C) Hafiza birimi
- D) Işık gücü
- E) Görüntüleme teknolojisi

#### 4. Hangisi yazıcı çeşitlerinden değildir?

- A) Nokta vuruşlu yazıcılar
- B) Lazer yazıcılar
- C) Sanal yazıcılar
- D) Çok işlevli yazıcılar
- E) Mürekkep püskürtmeli yazıcılar

#### 5. Hangisi anakart üzerinde bulunan birimlerdendir?

- A) Ses karti
- B) Ekran kartı
- C) Yonga seti
- D) Sata bağlantı portları
- E) Hepsi

- 6. Çeşitli kaynaklardan bilgisayara gelen girdilerin makinenin anlayabileceği bir dile çevrilmesi için kullanılan yazılım aşağıdakilerden hangisidir?
  - A) Sistem yazılımı
  - B) Uygulama yazılımı
  - C) Sıkıştırma yazılımı
  - D) Yedekleme yazılımı
  - E) Programlama dili

#### 7. İşletim sistemi kurulumunda hangi işlem ilk aşamada yapılır?

- A) İşletim sistemi yüklenecek sürücü biçimlendirme
- B) İşletim sistemi gizlilik ayarları
- C) Bios açılış seçeneklerinden boot açılış şekli değişikliği
- D) Klavye ve dil ayarları
- E) Ülke seçimi

#### 8. Hangisi işletim sistemi görevlerindendir?

- A) Merkezi işlem birimini yönetmek
- B) Belleği yönetmek
- C) Giriş çıkış birimlerini yönetmek
- D) Sistem güvenliğini yönetmek
- E) Hepsi

#### 9. Hangisi görüntü kartı bağlantı türlerinden değildir?

- A) VGA prot
- B) S-Video
- C) DVI
- D) HDMI
- E) PS/2

#### 10. Hangisi fotokopi makinesinin temel ayarlarından değildir?

- A) Renk ayarı
- B) Kağıt ayarı
- C) Dubleks baskı ayarı
- D) Dil ayarı
- E) Yönetici ve kullanıcı ayarı

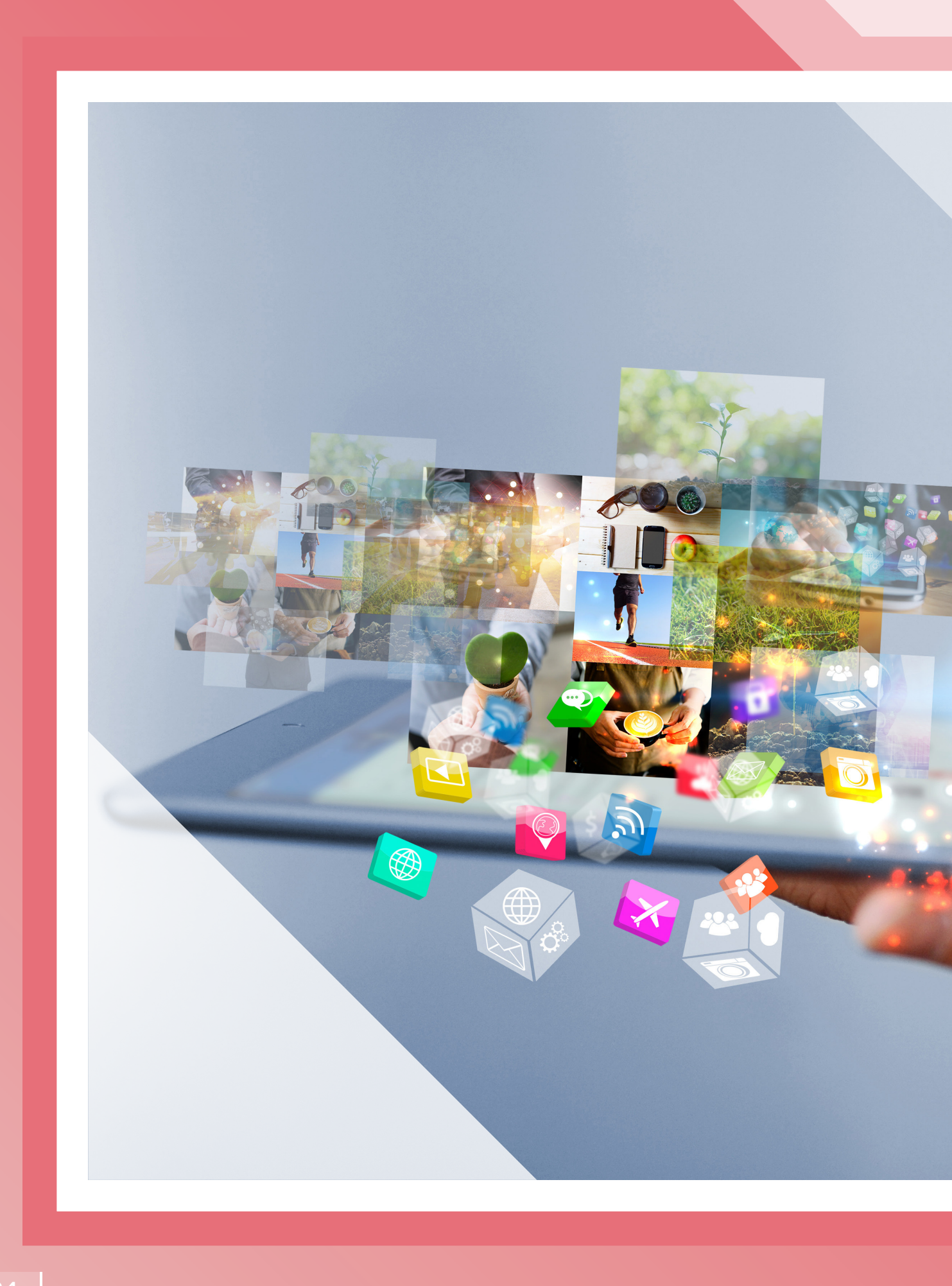

## İŞLETİM SİSTEMİ GELİŞMİŞ ÖZELLİKLERİ

- » Kullanıcı Hesapları ve Aile Güvenliği
- » Görünüm ve Kişiselleştirme
- » Ağ ve İnternet
- » Saat, Dil ve Bölge
- » Donanım ve Ses Ayarları
- » Erişim Kolaylığı
- » Çoklu Ortam İşlemleri
- » Sistem Güvenliği, Yedekleme İşlemleri ve Sistem Geri Yükleme
- » Uzaktan Erişim
- » Uygulamalar

# <u>ÖĞRENME BİRİMİ 3</u>

## 3. İŞLETİM SİSTEMİ GELİŞMİŞ ÖZELLİKLERİ

### KAZANIMLAR

#### Bu öğrenme biriminde;

- » Kullanıcı hesapları ve aile güvenliği ayarlarını yapmayı,
- » Masaüstü, klasör, pencere görünümü ve kişiselleştirme ayarlarını yapmayı,
- » Kablolu ve kablosuz ağ bağlantısı yapmayı, ağ üzerindeki cihazlara erişim sağlamayı,
- » Bilgisayarın tarih, saat, klavye seçeneklerini değiştirmeyi ve dil paketlerini güncellemeyi,
- » Bilgisayara bağlı tüm aygıtların sürücülerini yüklemeyi, görüntülemeyi ve yönetmeyi,
- » Klavye ve farenin ekranda gösterilme biçimini ayarlamayı,
- » Tüm yedekleme işlemlerini yapmayı,
- » Video oynatma programlarını yüklemeyi ve kullanmayı,
- » Sistem geri yükleme yapmayı,
- » Mobil cihazlarla ve programlarla uzaktan erişim sağlamayı

öğreneceksiniz.

#### KONUYA BAŞLARKEN

1. İş güvenliği tedbirlerinizi aldığınızdan emin olarak işletim sistemi kurulum adımlarını takip ediniz ve kurulumu başarıyla tamamlayınız.

2. İşletim sisteminin denetim masası öğelerini ve ayarlar penceresini inceleyiniz.

3. Daha önceki işletim sistemi kullanımlarınızda hangi işlemler için ayarlar penceresine ihtiyaç duyduğunuzu düşününüz.(Kullanıcı hesabı açmak, ekranda beliren bildirimleri çözümlemek, program kaldırmak vb.)

İşletim sisteminin son sürümünde, önceki sürümlerdeki klasik denetim masası görünümü korunmuştur (Görsel 3.1).

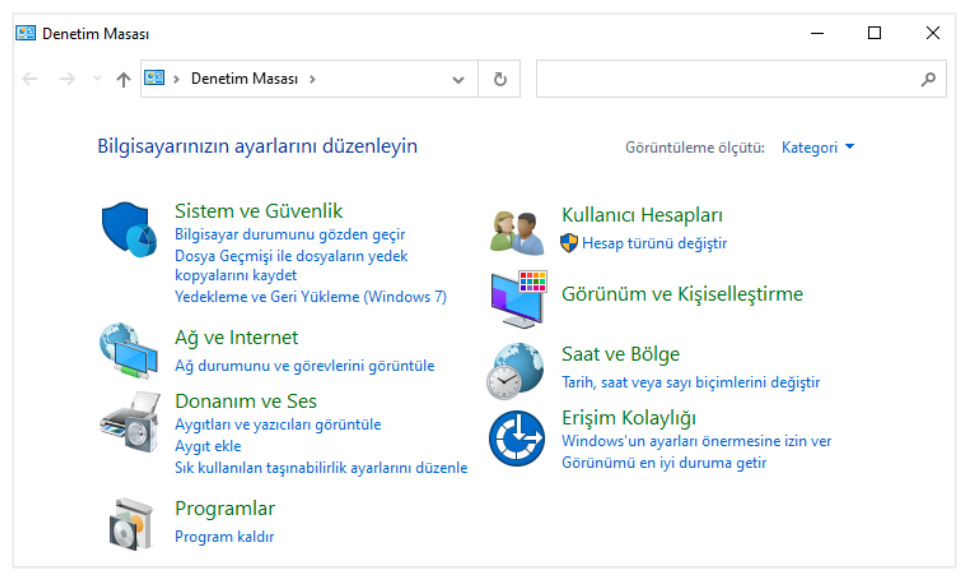

Görsel 3.1: Denetim masası penceresi

Klasik denetim masasındaki seçeneklerden ayarlar penceresine ulaşılması sağlanmış, böylece yeni özelliklere erişim kolaylaştırılmıştır (Görsel 3.2).

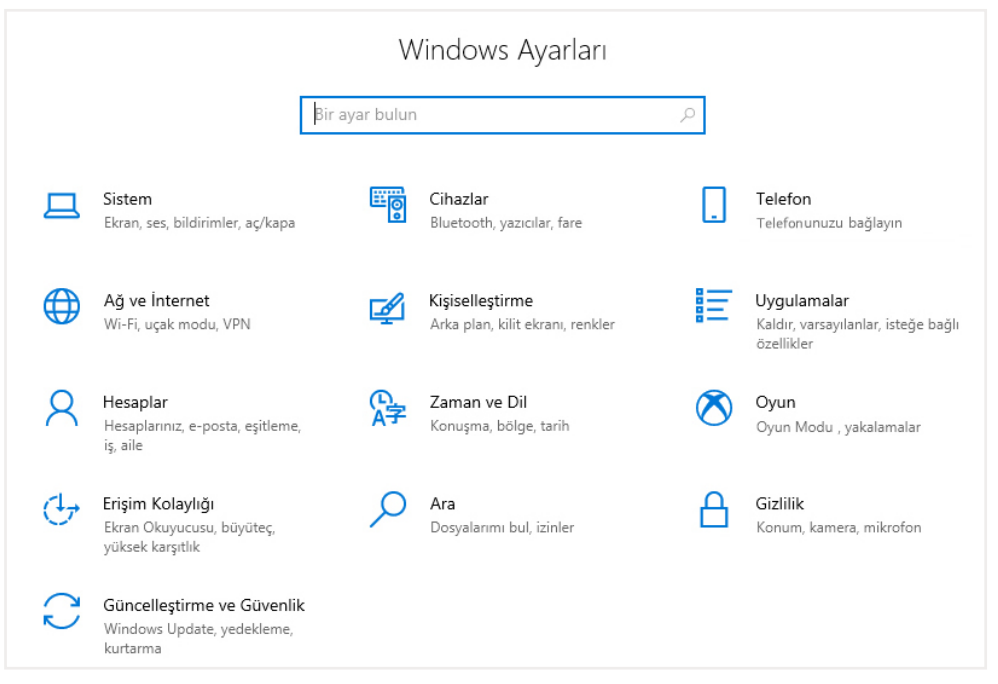

Görsel 3.2: Ayarlar penceresi

### 3.1. Kullanıcı Hesapları ve Aile Güvenliği

Denetim masası seçeneklerinden *Kullanıcı Hesapları* bölümü ile sistemi birden fazla kullanıcının kişiselleştirerek kullanabilmesi sağlanır (Görsel 3.3). Bu bölümden oturum açılan hesaba şifre konulabilir, hesaplar için çeşitli yetki kısıtlamaları getirilebilir. Yönetici konumunda olan hesap ile bilgisayarda tüm değişiklikler yapılabilirken standart kullanıcı hesabının yetkileri sınırlandırılabilir.

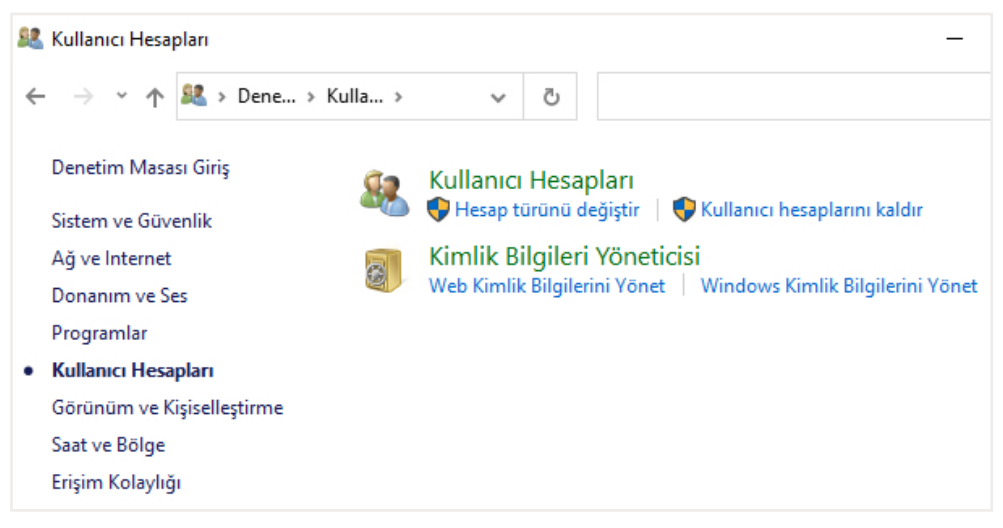

Görsel 3.3: Denetim masası kullanıcı hesapları seçeneği

*Kullanıcı Hesapları* seçeneğine tıklandığında var olan hesabın adının ve türünün değiştirilebildiği, başka bir hesabın yönetilebildiği pencereye erişilir (Görsel 3.4).

| <ul> <li>← → · ↑</li></ul>                                                                                                    | 🐁 Kullanıcı Hesapları                                    |                                                 |                     | - 0                     | × |
|----------------------------------------------------------------------------------------------------|----------------------------------------------------------|-------------------------------------------------|---------------------|-------------------------|---|
| Denetim Masası Giriş       Kullanıcı hesabınızda değişiklikler yapın         Kimlik bilgilerinizi yönetin<br>Parola sıfırlama diski oluşturun       Bilgisayar ayarlarında hesabımda<br>değişiklik yap         Gelişmiş kullanıcı profili<br>özelliklerini yapılandırın<br>Ortam değişkenlerinizi<br>değiştirin       Hesabınızın adını değiştirin         Hesab türünüzü değiştirin       Hesabı türünüzü değiştirin         Başka bir hesabı yönetin | ← → × ↑ 🍇 « Kulla > K                                    | ullanı 🗸 Ö Der                                  | netim Masasında Ara |                         | ٩ |
| Kimlik bilgilerinizi yönetin       Bilgisayar ayarlarında hesabımda         Parola sıfırlama diski oluşturun       Bilgisayar ayarlarında hesabımda         Gelişmiş kullanıcı profili       Hesabınızın adını değişitirin         Örtam değişkenlerinizi       Hesap türünüzü değiştirin         Başka bir hesabı yönetin                                                                                                    | Denetim Masası Giriş                                     | Kullanıcı hesabınızda değ                       | jişiklikler yapın   |                         |   |
| Parola sıfırlama diski oluşturun       Bilgisayar ayararında nesabimda değişiklik yap         Ortam değişkenlerinizi değişkirin       Hesab türünüzü değiştirin         Ortam değişkenlerinizi değişkenlerinizi       Başka bir hesabı yönetin                                                                                                    | Kimlik bilgilerinizi yönetin                             | <b>N</b> 1 ( ) ( ) ( ) ( ) ( )                  |                     |                         |   |
| <ul> <li>Gelişmiş kullanıcı profili<br/>özelliklerini yapılandırın</li> <li>Ortam değişkenlerinizi<br/>değiştirin</li> <li>Hesap türünüzü değiştirin</li> <li>Başka bir hesabı yönetin</li> </ul>                                                                                                    | Parola sıfırlama diski oluşturun                         | Bilgisayar ayarlarında hesabi<br>değişiklik yap | mda                 |                         |   |
| Ortam değişkenlerinizi ve Hesap türünüzü değiştirin değiştirin ve Başka bir hesabı yönetin                                                                                                    | Gelişmiş kullanıcı profili<br>özelliklerini yapılandırın | 💎 Hesabınızın adını değiştirin                  | Q                   | Yönetici<br>Yerel Hesap |   |
| 👽 Başka bir hesabı yönetin                                                                                                    | Ortam değişkenlerinizi<br>değiştirin                     | 🗣 Hesap türünüzü değiştirin                     |                     | Administrator           |   |
| <b>^</b>                                                                                                    |                                                          | 🗣 Başka bir hesabı yönetin                      |                     |                         |   |
| Kullanıcı Hesabı Denetimi ayarlarını<br>değiştirin                                                                                                    |                                                          | Kullanıcı Hesabı Denetimi ayarla<br>değiştirin  | rini                |                         |   |
|                                                                                                    |                                                          |                                                 |                     |                         |   |
|                                                                                                    |                                                          |                                                 |                     |                         |   |

Görsel 3.4: Denetim masası kullanıcı hesapları seçeneği

**Başka bir hesabı yönetin** seçeneği ile sisteme yeni bir kullanıcı eklenebilir, sistemde bulunan kullanıcı hesaplarına erişilebilir ve bu hesaplarda çeşitli düzenlemeler yapılabilir. Bu bölümden erişilebilecek **Bu bilgisayara yeni bir kullanıcı ekle** seçeneği ile e-posta hesabı bulunan ya da bulunmayan bir kullanıcı eklenebilir, istenirse hesap bir parola ile korunabilir (Görsel 3.5).

| Bu kişi nasıl oturum açacak?<br>Eklemek istediğiniz kişinin e-posta adresini veya<br>telefon numarasını girin. Eklemek istediğiniz kişiler<br>Kullanıyorsa oturum açmak için kullandıkları e-<br>posta adresini veya telefon numarasını girin.<br>E-posta veya telefon<br>Bu kişinin oturum açma bilgilerine sahip değilim | Hesap oluştur<br>birisi@example.com<br>Bunun yerine bir telefon numarası kullanın<br>Yeni bir e-posta adresi alın<br>hesabı olmayan bir kullanıcı ekleyin | Bu bilgisayar için bir kullanıcı oluşturun<br>Bir parola kullanmak istiyorsanız, daha kolay hatırlayabileceğiniz, ancak başkaları<br>tarafından tahmin edilmesi zor olacak bir tane seçin.<br>Bu bilgisayan kim kullanacak?<br>Kullanıcı adı<br>Güvenli hale getirin.<br>Parola girin<br>Parolayı yeniden girin |
|----------------------------------------------------------------------------------------------------|----------------------------------------------------------------------------------------------------|----------------------------------------------------------------------------------------------------|
| İptal İleri                                                                                                    | Geri İleri                                                                                                    | lieri Geri                                                                                                    |
| а                                                                                                    | b                                                                                                    | C                                                                                                    |

Görsel 3.5: a) E- posta hesabı bulunan bir kullanıcı hesabı ekleme b) Yeni bir hesap açma ya da telefon numarası kullanma seçenekleri ile kullanıcı hesabı ekleme c) E-posta hesabı ya da telefon numarası kullanmadan kullanıcı hesabı ekleme

| UYGULAMA 3.1            | Kullanıcı Hesabı Oluşturma                                                                                                    |
|-------------------------|----------------------------------------------------------------------------------------------------|
| Uygulamanın Amacı       | Bilgisayarda oturum açılabilmesi için yeni kullanıcı eklemek.                                                                 |
| Uygulamanın Kazanımları | Amacına uygun kullanıcı hesabı ekler.                                                                                         |
| Kavramlar               | <i>Kullanıcı hesabı</i> , aynı bilgisayarın birden fazla kişi tarafından kişisel ayarlar korunarak kullanılmasını ifade eder. |
| Araç Gereçler           | İşletim sistemi yüklü bir bilgisayar                                                                                          |

| Öğrenim Süreci                   | <ol> <li>Başlangıç düğmesine tıklanır ve Ayarlar penceresinden Hesaplar<br/>seçeneğine girilir.</li> </ol>                                                                                                    |
|----------------------------------|----------------------------------------------------------------------------------------------------|
|                                  | 2. Sol menüde bulunan Aile ve diğer kullanıcılar seçeneğine tıklanır.                                                                                                    |
|                                  | 3. Gelen ekranda <b>Bu bilgisayara başka birini ekle</b> düğmesine tıklanır.                                                                                                    |
|                                  | <ol> <li>Bu kişi nasıl oturum açacak başlıklı pencerede Bu kişinin oturum<br/>açma bilgilerine sahip değilim seçeneği ile e-posta ya da telefon<br/>bilgisine ihtiyaç duymadan da hesap ekleneceği görülür.</li> </ol>      |
|                                  | <ol> <li>Hesap oluştur seçeneğinde bulunan E-posta hesabı olmayan bir<br/>kullanıcı ekleyin seçeneğine tıklanır.</li> </ol>                                                                                                 |
|                                  | <ol> <li>Gelen pencerede bilgisayarı kullanacak kişinin adı, isteniyorsa<br/>parolası girilir.</li> </ol>                                                                                                    |
|                                  | <ol> <li>Hesap oluşturulduğunda Aile ve diğer kullanıcılar seçeneğinde<br/>listelenir. Hesaba tıklandığında hesap türü değiştirilebilir, hesabın<br/>yönetici ya da standart hesap olup olmadığı belirlenebilir.</li> </ol> |
| Uygulamanın<br>Değerlendirilmesi | <ul> <li>İşletim sisteminin ayarlar penceresinden Hesaplar seçeneğine<br/>erişebildiniz mi?</li> </ul>                                                                                                    |
|                                  | b) Hesaplar seçeneklerinden Aile ve diğer kullanıcılar sekmesini<br>bulabildiniz mi?                                                                                                    |
|                                  | c) Farklı isimlere sahip bir yönetici hesabı ve bir standart kullanıcı<br>hesabı ekleyebildiniz mi?                                                                                                    |
|                                  |                                                                                                    |

#### Kullanıcı Hesabı Denetimi Ayarları

Kullanıcı hesabı denetimi, işletim sisteminin güvenliğini sağlayan bir uygulamadır. Yüklenen veya çalıştırılan uygulamaların işletimin sisteminde istenmeyen değişiklikler yapmasını engeller. Örneğin yüklenen herhangi bir yazılım işletim sisteminin kayıt defterinde veya dosya sisteminin işletim sistemi ile ilgili kısımlarında değişiklik yapmak istiyor olabilir ve bu durumda sistem, bir onay penceresi yoluyla gerçekten bu değişikliğin yapılmak istenip istenmediği sorar. Böylece kullanıcı hesabı denetimi kullanıcılara özel bir güvenlik ortamı sağlamış olur. Bu seçenek ile gelen pencerede seviyelendirilmiş dört seçenek bulunmaktadır (Görsel 3.6).

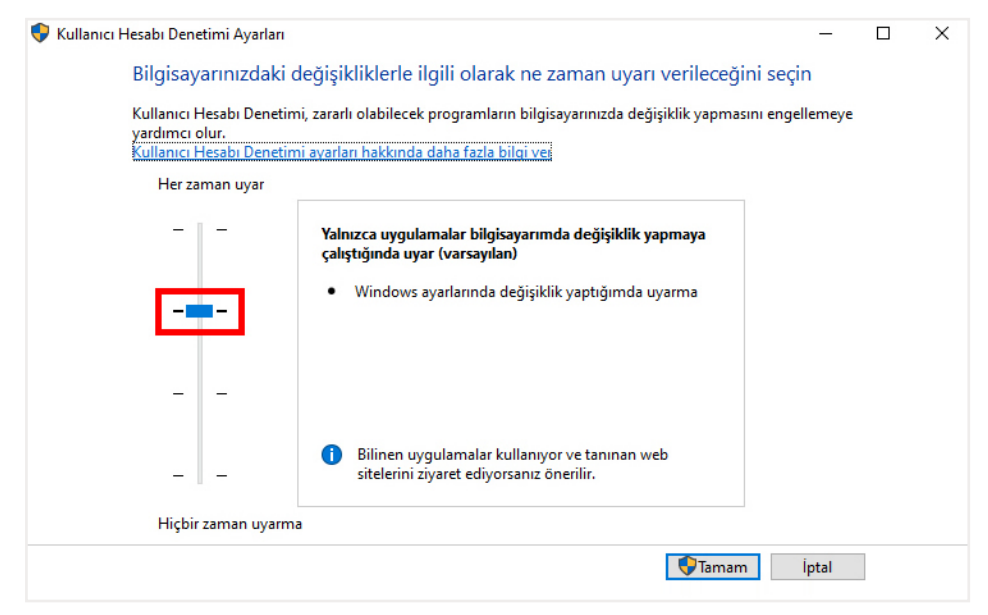

Görsel 3.6: Kullanıcı hesabı denetimi ayarları

Ayar değişiklik çubuğu *Her zaman uyar* seçeneğinden *Hiçbir zaman uyarma* seçeneğine kadar hareket ettirilir ve *Tamam* düğmesi ile işlem tamamlanır.

- Her zaman uyar: İşletim sistemine yeni bir yazılım yüklenmesi veya yüklü olan bir yazılımın çalıştırılması durumunda kullanıcı uyarılır. Kullanıcı Evet veya Hayır yanıtı verene kadar diğer tüm görevler dondurulur. Bu seçenek, kaynağı belli olmayan yazılımlar yükleniyor ve güvenilirliğinden emin olunmayan web siteleri ziyaret ediliyorsa önerilir.
- Yalnızca programlar bilgisayarımda değişiklik yapmaya çalıştığında uyar: Her zaman uyar seçeneği ile benzer çalışır. Yalnız bu seçenekte ayarlarda değişiklik yapıldığında uyarı iletisi görüntülenmemesi tercihi kullanıcıya bırakılmıştır.
- Yalnızca uygulamalar bilgisayarımda değişiklik yapmaya çalıştığında uyar (masaüstümü soluklaştırma): İşletim sistemi, uygulama ve yazılımlar bilgisayar ayarlarında bir değişiklik yapmaya çalıştığında masaüstü erişimini kısıtlamadan kullanıcıdan onay istenir. İşletim sistemi ayar değişikliği yapıldığında kullanıcıya herhangi bir uyarıda bulunmaz. Bu seçenek eğer bilgisayarın kullanıcı onay penceresinin ekrana gelmesi uzun sürüyorsa seçilebilir. Bunun dışında önerilmez.
- *Hiçbir zaman uyarma (UAC'yi devre dışı bırak):* İşletim sistemi, bir uygulama yazılımı yüklenmeye veya bilgisayarda bir değişiklik yapılmaya çalışıldığında kullanıcıya herhangi bir uyarıda bulunmaz. İşletim sisteminin güvenliği açısından bu seçenek kullanıcılara kesinlikle önerilmez.

Aynı ayarlara **Ayarlar** penceresi **Hesaplar** bölümünden de ulaşılabilir. Hesaplar penceresinden oturumu açık bulunan kullanıcı hesabının bilgilerine erişilebilir, kullanıcı yetkilerine bağlı olarak diğer e-posta ve hesap bilgilerinde düzenleme yapılabilir, oturum açma seçenekleri görüntülenebilir, aile ve diğer kullanıcı hesapları oluşturulabilir, iş yeri veya okul ağına erişim sağlanabilir ve ayarlar arasında eşitleme sağlanabilir (Görsel 3.7).

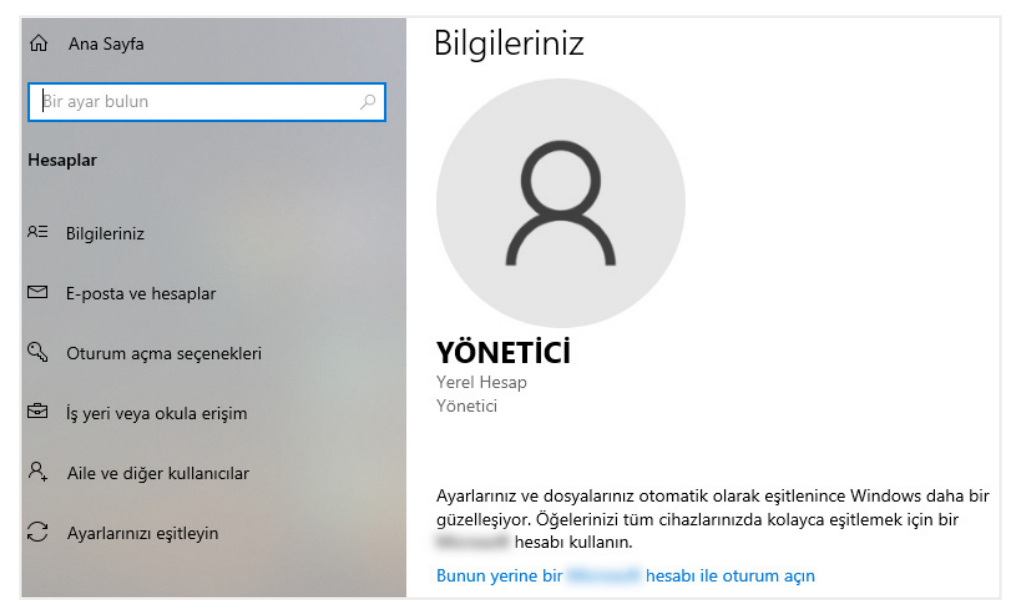

Görsel 3.7: Ayarlar penceresi hesap seçenekleri

Yukarıda anlatılan kullanıcı hesapları ekleme bölümüne *Aile ve diğer kullanıcılar* seçeneğiyle de erişilebilir.

| UYGULAMA 3.2                     | Kullanıcı Hesabı Denetimi                                                                                                    |  |
|----------------------------------|----------------------------------------------------------------------------------------------------|--|
| Uygulamanın Amacı                | Bilgisayarda oturum açılması için eklenmiş kullanıcıların denetim ayar-<br>larını yapmak.                                                                                                    |  |
| Uygulamanın Kazanımları          | Kullanıcı hesaplarının amacına uygun şekilde denetimini yapar.                                                                                                    |  |
| Kavramlar                        | <i>Kullanıcı hesabı denetimi</i> , bilgisayarda yapılan hangi değişikliklerde uyarı verileceğini ifade eder.                                                                                                    |  |
| Araç Gereçler                    | İşletim sistemi yüklü, yönetici hesabı dışında kullanıcı hesabı oluşturul-<br>muş bir bilgisayar                                                                                                    |  |
| Öğrenim Süreci                   | <ol> <li>Başlangıç düğmesinin yanında bulunan arama çubuğuna Kullanıcı<br/>hesabi denetimi ayarları yazılır ya da Denetim Masası &gt; Kullanıcı<br/>Hesapları &gt; Kullanıcı Hesapları &gt; Kullanıcı Hesabi Denetimi ayar-<br/>larını değiştirin seçenekleri izlenir.</li> </ol> |  |
|                                  | <ol> <li>Gelen pencerede bulunan ayar değişiklik çubuğu yukarı aşağı hare-<br/>ket ettirilerek yanda çıkan açıklamalar not edilir.</li> </ol>                                                                                                    |  |
|                                  | 3. Kullanıcıya en uygun denetim seçeneği tercih edilir.                                                                                                    |  |
| Uygulamanın<br>Değerlendirilmesi | <ul> <li>a) İşletim sisteminin denetim masası penceresinden Kullanıcı Hesap-<br/>ları seçeneğini açabildiniz mi?</li> </ul>                                                                                                    |  |
|                                  | b) Kullanıcı hesapları denetimi ayarlarını bulabildiniz mi?                                                                                                    |  |
|                                  | <ul> <li>c) Kullanıcılarınıza uygun denetim seçeneklerine karar verebildiniz<br/>mi?</li> </ul>                                                                                                    |  |

### 3.2. Görünüm ve Kişiselleştirme

Denetim masası **Görünüm ve Kişiselleştirme** penceresinde bulunan **Erişim Kolaylığı Merkezi** seçeneğinden büyüteç, ekran okuyucu, ekran klavyesi ve yüksek karşıtlık ayarları gibi, erişim engeli bulanan kullanıcılar için bilgisayarı kullanmayı kolaylaştıran bazı uygulamalara erişim sağlanır (Görsel 3.8). **Dosya Gezgini Seçeneklerinden** klasör açma, öğe tıklatma, hızlı erişimde gösterilecek dosyaların seçimi ve dosya ve klasörlerin görünümü gibi seçeneklere erişim sağlanır. **Yazı Tipleri** seçeneği ile bilgisayarda kullanılan yazı tipleri ön izlenebilir, silinebilir ya da gizlenebilir.

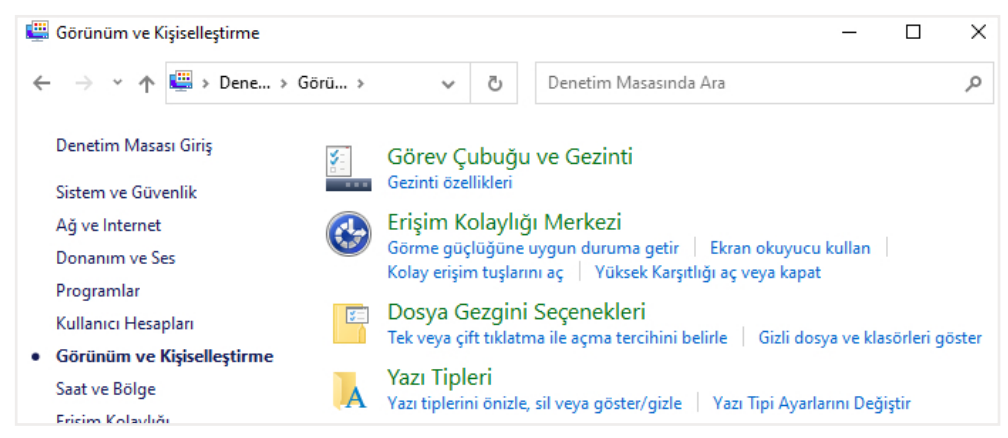

Görsel 3.8: Denetim masası görünüm ve kişiselleştirme ayarları

Denetim masası Görünüm ve Kişiselleştirme *Görev Çubuğu ve Gezinti* seçeneği ile ayarlar penceresindeki *Kişiselleştirme* sekmesine ulaşılır (Görsel 3.9).

| ம் Ana Sayfa     | Arka Plan                       |
|------------------|---------------------------------|
| Bir ayar bulun 🔎 |                                 |
| Kişiselleştirme  |                                 |
| 🖾 Arka Plan      | Aa Aa                           |
| Renkler          | -                               |
| 🕞 Kilit ekranı   | Ada Dise                        |
| 교 Temalar        | Resim V                         |
| A Yazı Tipleri   | Resminizi seçin                 |
| 🖼 Başlat         |                                 |
| 🖵 Görev Çubuğu   |                                 |
|                  | Gözat                           |
|                  | Bir ekran sığdırma durumu seçin |

Görsel 3.9: Ayarlar penceresi kişiselleştirme seçenekleri

Ayarlar penceresi *Kişiselleştirme* seçeneklerinden arka plan seçenekleri, temalar, kilit ekranı uygulamaları, yazı tipleri, başlat bölümü ve görev çubuğu özelleştirmeleri yapılabilir.

| UYGULAMA 3.3                     | Temalar                                                                                                    |
|----------------------------------|----------------------------------------------------------------------------------------------------|
| Uygulamanın Amacı                | İşletim sisteminin kişiselleştirme ayarlarını etkin şekilde kullanmak.                                                                                                    |
| Uygulamanın Kazanımları          | Kişisel tercihlere göre farklı temalar kullanır.                                                                                                    |
| Kavramlar                        | <b>Tema</b> , bilgisayar ekranındaki arka plan, dosya ve klasör renkleri, işletim sistemi sesleri ve fare imleci görüntüsünü birbirine uyumlu duruma getiren otomatik ayarlar bütününü ifade eder. |
| Araç Gereçler                    | İşletim sistemi yüklü bir bilgisayar                                                                                                    |
| Öğrenim Süreci                   | <ol> <li>Başlangıç düğmesinden Ayarlar penceresi açılır ve Kişiselleştirme<br/>seçeneğine tıklanır.</li> </ol>                                                                                     |
|                                  | 2. Gelen pencerede bulunan sol menüden Temalar sekmesine girilir.                                                                                                    |
|                                  | <ol> <li>Temayı değiştir bölümünde İşletim sisteminin mağazasından<br/>daha fazla tema alın seçeneği kullanılarak istenilen bir tema seçilir.</li> </ol>                                           |
| Uygulamanın<br>Değerlendirilmesi | <ul> <li>a) İşletim sisteminin ayarlar penceresinden kişiselleştirme seçeneğini<br/>bulup Temalar sekmesini açabildiniz mi?</li> </ul>                                                             |
|                                  | <ul> <li>b) Daha fazla tema seçeneğine sahip olabilmek için işletim sistemi<br/>mağazanın seçeneklerini görebildiniz mi?</li> </ul>                                                                |
|                                  | c) Yeni temanızı kaydedip kullanabildiniz mi?                                                                                                    |

| UYGULAMA 3.4                     | Birden Fazla Pencere ile Çalışma                                                                                                    |  |
|----------------------------------|----------------------------------------------------------------------------------------------------|--|
| Uygulamanın Amacı                | İşletim sisteminin sistem ayarlarını etkin şekilde kullanabilmek.                                                                                                    |  |
| Uygulamanın Kazanımları          | Ekranda birden fazla pencere ile verimli bir şekilde çalışır.                                                                                                    |  |
| Kavramlar                        | <b>Pencereleri tutturmak;</b> pencerelerin, ekranın kenar ya da köşelerine sürüklendiğinde yan yana sığacak şekilde otomatik boyutlandırılmasını ifade eder.                                                                                   |  |
| Araç Gereçler                    | İşletim sistemi yüklü bir bilgisayar                                                                                                    |  |
| Öğrenim Süreci                   | <ol> <li>Başlangıç düğmesinden Ayarlar penceresi açılır ve Sistem seçene-<br/>ğine tıklanır.</li> </ol>                                                                                                    |  |
|                                  | <ol> <li>Gelen pencerede bulunan sol menüden Çok görevli sekmesine gi-<br/>rilir.</li> </ol>                                                                                                    |  |
|                                  | <ol> <li>Pencereleri tuttur bölümündeki ayar değişiklik çubuğu açık konu-<br/>ma getirildiğinde pencerelerin otomatik boyutlandırma ve yanın-<br/>daki pencereye göre konumlandırma seçenekleri etkin duruma ge-<br/>tirilmiş olur.</li> </ol> |  |
| Uygulamanın<br>Değerlendirilmesi | <ul> <li>a) İşletim sisteminin ayarlar penceresinden Sistem seçeneğini bulup<br/>Çok görevli sekmesini açabildiniz mi?</li> </ul>                                                                                                    |  |
|                                  | <ul> <li>b) Pencereleri tuttur seçeneğini açıp aktifleşen seçenekleri deneye-<br/>bildiniz mi?</li> </ul>                                                                                                    |  |

### 3.3. Ağ ve İnternet

Bilgisayarın başka bilgisayarlarla, yazıcı, tarayıcı, akıllı telefon, tablet gibi cihazlarla iletişim halinde olması bir ağa bağlanması ile mümkündür. Denetim masasının **Ağ ve İnternet** sekmesinden **Ağ ve Payla***şım Merkezi* seçeneği ile etkin ağ görüntülenebilir, bağlantı özellikleri değiştirilebilir, istenirse yeni bir ağ bağlantısı kurulabilir (Görsel 3.10). **İnternet Seçenekleri** ile giriş sayfası, tarama geçmişi gibi tarayıcı seçeneklerine ulaşılabileceği gibi güvenlik ve gizlilik gibi seçeneklere de erişim sağlanır.

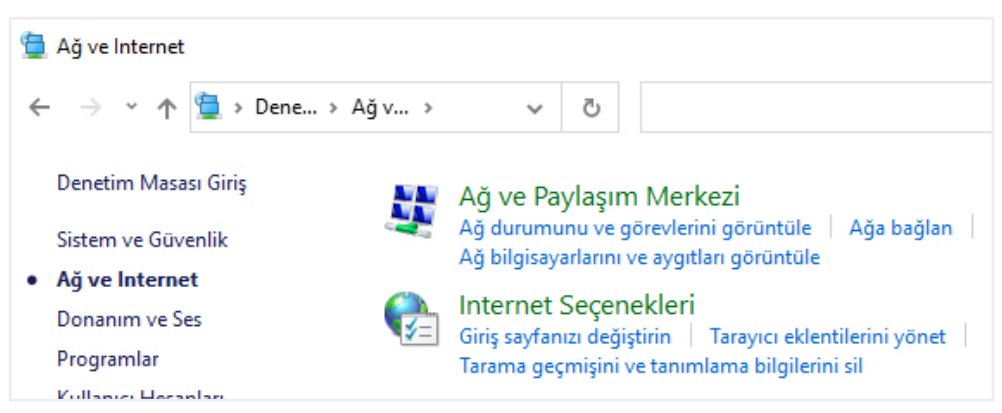

Görsel 3.10: Denetim masası ağ ve internet seçenekleri

| UYGULAMA 3.5                     | Ağ Bağdaştırıcı Ayarları                                                                                                    |  |
|----------------------------------|----------------------------------------------------------------------------------------------------|--|
| Uygulamanın Amacı                | Ağın özelliklerini görüntülemek, ağı devre dışı bırakmak ve etkinleştir-<br>mek.                                                                                                    |  |
| Uygulamanın Kazanımları          | Kablolu veya kablosuz bağlantı yapılmış ağı görüntüler, devre dışı bıra-<br>kıp etkinleştirir.                                                                                                    |  |
| Kavramlar                        | <b>Ağ,</b> bilgisayarın ağda bulunan cihazlarla iletişim kurabileceği ortamı ifa-<br>de eder.                                                                                                    |  |
| Araç Gereçler                    | İşletim sistemi yüklü ve internete bağlı bir bilgisayar                                                                                                    |  |
| Öğrenim Süreci                   | 1. Denetim masası seçeneklerinden <b>Ağ ve İnternet</b> sekmesine tıklanır.                                                                                                    |  |
|                                  | <ol> <li>Gelen pencerede bulunan Ağ ve Paylaşım Merkezi seçeneğine tık-<br/>lanır.</li> </ol>                                                                                                    |  |
|                                  | <ol> <li>Etkin ağlarınızı görüntüleyin seçeneğinde görülen ağa tıklanarak<br/>ağın özellikleri görüntülenebilir. Etkin ağ kablosuz ise Güvenlik sek-<br/>mesinden ağ güvenlik anahtarı görüntülenebilir.</li> </ol> |  |
|                                  | <ol> <li>Devre dışı bırak seçeneğiyle, ağ ile olan bağlantı devre dışı bırakı-<br/>labilir.</li> </ol>                                                                                                    |  |
|                                  | <ol> <li>Devre dışı bırak ve etkinleştir seçeneklerine Ağ ve Paylaşım mer-<br/>kezi penceresinde bulunan Bağdaştırıcı ayarlarını değiştirin seçe-<br/>neği ile de ulaşılabilir.</li> </ol>                          |  |
| Uygulamanın<br>Değerlendirilmesi | <ul> <li>a) İşletim sisteminin denetim masası seçeneklerinden Ağ ve İnternet<br/>sekmesine ulaşabildiniz mi?</li> </ul>                                                                                             |  |
|                                  | b) Etkin ağ bağlantınızı görüntüleyebildiniz mi?                                                                                                    |  |
|                                  | c) Etkin ağ bağlantınız kablolu mu kablosuz mu? Eğer kablosuz ise ağ parolasını görüntüleyebildiniz mi?                                                                                                    |  |
|                                  | ç) Etkin ağ bağlantınızı devre dışı bırakıp tekrar etkinleştirebildiniz mi?                                                                                                    |  |

Aynı seçeneklere ve daha fazlasına ayarlar penceresinde bulunan **Ağ ve İnternet** bölümünden de erişilebilir (Görsel 3.11). **Durum** sekmesinden var olan ağ ile ilgili bilgiler görüntülenirken bağdaştırıcı ayarları değiştirilebilir, paylaşım seçenekleri görüntülenebilir. Aynı zamanda güvenlik duvarı seçenekleri ile ağ güvenliği tedbirleri alınabilir. **Wi-Fi** sekmesi ile kablosuz ağlar yönetilebilir, **Çevirmeli** sekmesi ile çevirmeli ağ bağlantısı oluşturulabilir, **VPN** (vi-pi-en) sekmesi ile sanal özel ağ bağlantısı seçenekleri görüntülenebilir, **Uçak modu** sekmesi ile tüm kablosuz bağlantılar açılıp kapatılabilir, **Mobil etkin nokta** sekmesi ile bilgisayarın interneti diğer cihazlarla paylaşılabilir, **Veri kullanımı** sekmesi ile istenilen bağlantının veri sınırı belirlenebilir ve **Ara sunucu** sekmesi ile istenilen web adresleri için ara sunucu kullanımı sağlanabilir.

| ណ៍                                      | Ana Sayfa         | Du               | rum                                                                     |                                                  |         |
|-----------------------------------------|-------------------|------------------|-------------------------------------------------------------------------|--------------------------------------------------|---------|
| Bi                                      | r ayar bulun 🔎    | Ağ               | durumu                                                                  |                                                  |         |
| Ağı                                     | ve İnternet       | 匚                | 1— <i>6</i> —                                                           | - 🌐                                              |         |
| ₽                                       | Durum             |                  | Wifi<br>Ortak ağ                                                        | $\checkmark$                                     |         |
| (i.                                     | Wi-Fi             | İnte             | rnet'e bağlandınız                                                      |                                                  |         |
| (Ciii                                   | Çevirmeli         | Sınırlı<br>yapal | bir mobil internet tarifeniz var<br>pilirsiniz veya diğer özellikleri d | sa, bu ağı tarifeli bağla<br>eğiştirebilirsiniz. | nti     |
| ~~~~~~~~~~~~~~~~~~~~~~~~~~~~~~~~~~~~~~~ | VPN               | (h               | Wi-Fi<br>Son 30 günden                                                  |                                                  | 9.93 GB |
| s}-                                     | Uçak modu         |                  | Özellikler                                                              | Veri kullanımı                                   |         |
| (q))                                    | Mobil etkin nokta | ₽                | Kullanılabilir ağları göster                                            | ini - Koʻmetolor in                              |         |
| ⊕                                       | Ara sunucu        | _                | Çevrenizdeki bağlanti seçenekler                                        | ini goruntuleyin.                                |         |
|                                         |                   | Geli             | şmiş ağ ayarları                                                        |                                                  |         |

Görsel 3.11: Ayarlar penceresi ağ ve internet seçenekleri

| UYGULAMA 3.6                     | Ağ Durumu ve Mobil Etkin Nokta                                                                                                    |  |
|----------------------------------|----------------------------------------------------------------------------------------------------|--|
| Uygulamanın Amacı                | Ağın durumunu ve bağlantı kurulabilecek diğer ağları görüntülemek, bilgisayarın internetini kablosuz bir şekilde başka cihazlarla paylaşmak.                                                     |  |
| Uygulamanın Kazanımları          | Kablosuz ağları görüntüler ve bilgisayarın internetini başka cihazlarla paylaşır.                                                                                                    |  |
| Kavramlar                        | Mobil etkin nokta, internete bağlı bir bilgisayarın tıpkı bir modem gibi internet paylaşımı yapabilmesini ifade eder.                                                                            |  |
| Araç Gereçler                    | İşletim sistemi yüklü ve internete bağlı bir bilgisayar                                                                                                    |  |
| Öğrenim Süreci                   | <ol> <li>Başlangıç düğmesinden Ayarlar sekmesine tıklanır ve Ağ ve İnter-<br/>net seçeneklerine girilir.</li> </ol>                                                                              |  |
|                                  | <ol> <li>Gelen pencerede Kullanılabilir ağları görüntüle seçeneği ile ağlar<br/>görüntülenebilir, bağlanılacak olan ağ değiştirilebilir.</li> </ol>                                              |  |
|                                  | <ol> <li>Ağ ve İnternet seçeneklerinde bulunan Mobil etkin nokta sekme-<br/>sine tıklanır.</li> </ol>                                                                                            |  |
|                                  | <ol> <li>Mobil etkin nokta, gelen pencerede İnternet bağlantımı diğer ci-<br/>hazlarla paylaş seçeneğindeki ayar değişiklik çubuğu ile açık duru-<br/>ma getirilir.</li> </ol>                   |  |
|                                  | <ol> <li>Aynı pencerede bulunan ağ parolası ile bilgisayarın internetine bağ-<br/>lanılabilir, istenirse <i>Düzenle</i> düğmesi kullanılarak ağ adı ve parolası<br/>değiştirilebilir.</li> </ol> |  |
| Uygulamanın<br>Değerlendirilmesi | <ul> <li>a) İşletim sisteminin Ayarlar penceresinden Ağ ve İnternet seçenek-<br/>lerine ulaşabildiniz mi?</li> </ul>                                                                             |  |
|                                  | b) Kullanılabilir ağları görüntüleyebiliniz mi?                                                                                                    |  |
|                                  | c) Mobil etkin nokta seçeneğine erişip internetinizi başka cihazlarla paylaşabildiniz mi?                                                                                                    |  |

### 4. Saat, Dil ve Bölge

Denetim masası, *Saat ve Bölge* sekmesinden tarih ve saat ayarları yapılabilir, uzun ve kısa tarih, para birimi gibi değerlerin biçimsel özelliklerine karar verilebilir (Görsel 3.12). Ayrıca bölge ve saat dilimi seçimi de gerçekleştirilebilir.

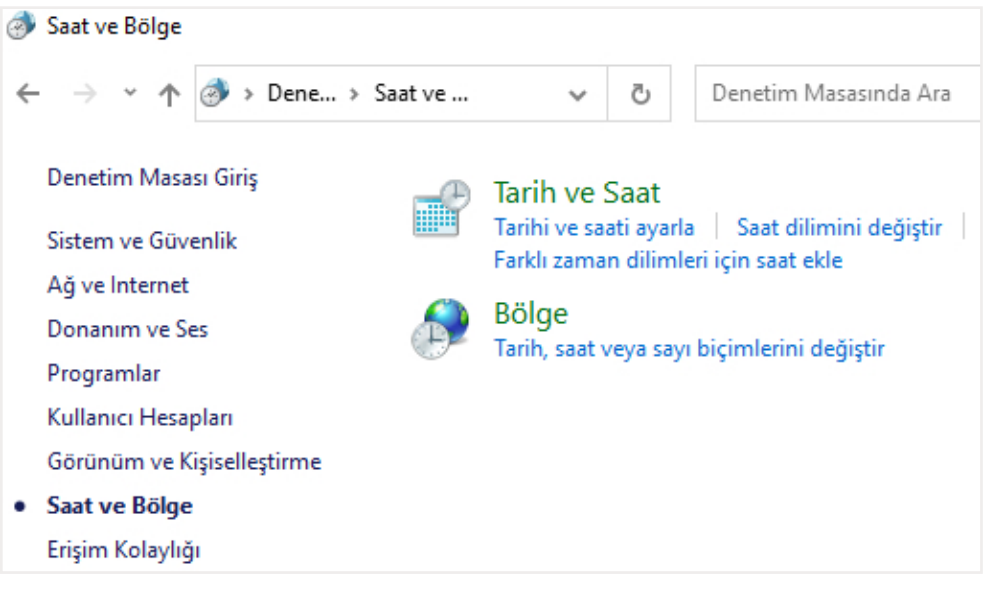

Görsel 3.12: Denetim masası saat, dil ve bölge seçenekleri

Aynı düzenlemelere Ayarlar penceresinden Zaman ve Dil seçeneğinden de ulaşılabilir (Görsel 3.13).

| ம் Ana Sayfa       | Tarih ve saat                                   |
|--------------------|-------------------------------------------------|
| Bir ayar bulun 🔎   | Geçerli tarih ve saat                           |
| Zaman ve Dil       | 17:58, 5 Temmuz 2020 Pazar                      |
| 勗 Tarih ve saat    | Saati otomatik olarak ayarla           Açık     |
| 👰 Bölge            | Saat dilimini otomatik olarak ayarla            |
| a <sup>≉</sup> Dil | Kapalı<br>Tarih ve saati el ile ayarla          |
| Konuşma            | Değiştir                                        |
|                    | Saatinizi eşitleyin                             |
|                    | Son başarılı zaman eşitleme: 5.07.2020 14:54:55 |
|                    | Şimdi eşitle                                    |
|                    | Saat dilimi                                     |
|                    | (UTC+03:00) İstanbul                            |

Görsel 3.13: Ayarlar penceresi zaman ve dil seçenekleri

| UYGULAMA 3.7                     | Zaman ve Bölge                                                                                                    |  |
|----------------------------------|----------------------------------------------------------------------------------------------------|--|
| Uygulamanın Amacı                | Tarih ve saat ayarlarını bulunulan bölgeye göre düzenlemek.                                                                                      |  |
| Uygulamanın Kazanımları          | Otomatik saat ayarını yapar ve saat dilimini seçer.                                                                                              |  |
| Kavramlar                        | <i>Saat dilimi,</i> eş güdümlü evrensel zamana (UTC) göre bulunulan bölge-<br>nin saatinin ne kadar ileride ya da geride bulunduğunu ifade eder. |  |
| Araç Gereçler                    | İşletim sistemi yüklü ve internete bağlı bir bilgisayar                                                                                          |  |
| Öğrenim Süreci                   | <ol> <li>Başlangıç düğmesinden ayarlar sekmesine tıklanır ve Zaman ve Dil<br/>seçeneklerine girilir.</li> </ol>                                  |  |
|                                  | 2. <b>Saati otomatik ayarla</b> seçeneğinde bulunan ayar değişiklik çubuğu açık duruma getirilerek saatin otomatik ayarlanması sağlanır.         |  |
|                                  | 3. Saat dilimi seçeneğinden UTC +3 İstanbul seçilir.                                                                                             |  |
| Uygulamanın<br>Değerlendirilmesi | <ul> <li>İşletim sisteminin ayarlar penceresinden Zaman ve Dil seçenekle-<br/>rine ulaşabildiniz mi?</li> </ul>                                  |  |
|                                  | b) Otomatik saat ayarı yapabildiniz mi?                                                                                                    |  |
|                                  | c) Saat diliminizi <i>UTC +3 İstanbul</i> olarak belirleyebildiniz mi?                                                                           |  |

### 3.5. Donanım ve Ses Ayarları

Bilgisayara bağlı tüm donanımların görüntülenebildiği, yazılımlarının yüklenip güncelleştirilebildiği ve sorun giderme sistemlerinin kullanılabildiği ayarlar; donanım ve ses bölümünde yer alır (Görsel 3.14). **Otomatik Kullan** seçeneği ile tüm medya ve aygıtlar için otomatik kullanma seçeneği aktifleştirilebilir, her türlü medya ile ilgili yapılacak eylem seçilebilir. **Ses** seçeneği ile ses aygıtları ile ilgili tercihler düzenlenebilir, pencere eylem bildirimleri seçilebilir. **Güç Seçenekleri** ile bilgisayarın güç planı seçilebilir, güç düğmelerinin davranışları belirlenebilir.

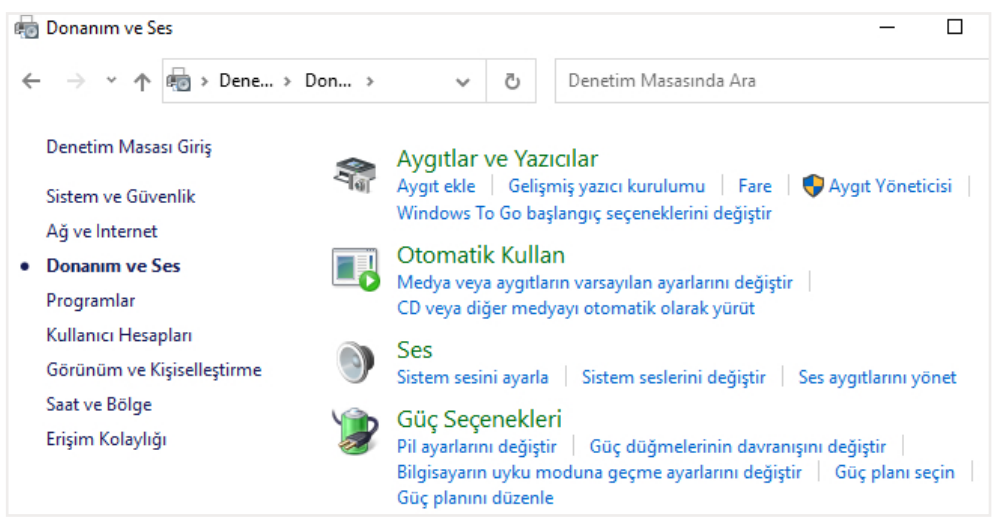

Görsel 3.14: Denetim masası donanım ve ses seçenekleri

Aygıtlar ve Yazıcılar seçeneğinden yeni aygıt eklenebilir ve var olan donanımlar görüntülenebilir. Aygıt Yöneticisi seçeneği ile listelenen donanımların yazılımlarının tam yüklü olup olmadığı, aygıtın düzgün çalışıp çalışmadığı görüntülenebilir (Görsel 3.15). Aygıt yöneticisi penceresine, bilgisayarıma sağ tıklanarak özellikler seçeneğiyle de ulaşılabilir. Aygıt yöneticisi listesinde donanımın yanında ! varsa sürücü yüklenmemiş ya da yanlış bir sürücü yüklenmiş olabilir. ? varsa o donanım için uyumlu bir sürücünün yüklenmiş olduğunu ancak tüm özelliklerinin kullanılamıyor olabileceğini gösterir. X varsa o donanım devre dışı bırakılmış olabilir.

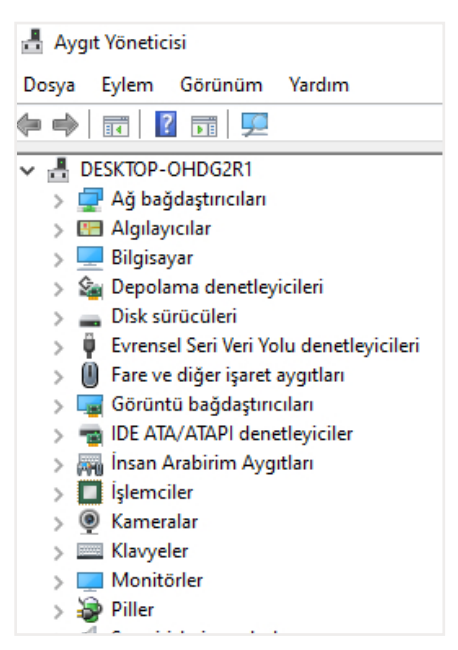

Görsel 3.15: Aygıt yöneticisi

| UYGULAMA 3.8                     | Aygıt Yöneticisi                                                                                                    |  |
|----------------------------------|----------------------------------------------------------------------------------------------------|--|
| Uygulamanın Amacı                | Aygıt yöneticisi penceresini ve pencerenin işlevlerini tanımak.                                                                                                    |  |
| Uygulamanın Kazanımları          | Aygıt yöneticisini kullanarak yüklü donanımları görüntüler, donanım sürücülerini günceller ve donanımları devre dışı bırakıp tekrar etkinleştirir.                                                          |  |
| Kavramlar                        | Aygıt yöneticisi, yüklü donanımların etkin çalışıp çalışmadıklarının, özelliklerinin ve sürücülerinin kontrol edildiği ayarlar bütününü ifade eder.                                                         |  |
| Araç Gereçler                    | İşletim sistemi yüklü ve internete bağlı bir bilgisayar                                                                                                    |  |
| Öğrenim Süreci                   | <ol> <li>İşletim sisteminin denetim masasından Aygıt ve Yazıcılar sekmesi<br/>altında bulunan Aygıt Yöneticisi seçeneğine tıklanır.</li> </ol>                                                              |  |
|                                  | 2. Ekran kartı sürücülerini görüntülemek için <i>Görüntü bağdaştırıcıları</i> seçeneği açılır.                                                                                                    |  |
|                                  | 3. Ekran kartı sürücüsüne sağ tıklanır ve özellikler seçeneğine girilir.                                                                                                    |  |
|                                  | 4. <i>Genel</i> sekmesinden aygıtın durumu görüntülenir. <i>Sürücü</i> sekme-<br>sinden sürücü güncelleştirilebilir, cihaz devre dışı bırakılıp tekrar<br>etkinleştirilebilir ya da tamamen kaldırılabilir. |  |
| Uygulamanın<br>Değerlendirilmesi | <ul> <li>a) İşletim sisteminin denetim masasından Aygıt ve Yazıcılar seçeneği-<br/>ni bulup Aygıt Yöneticisi penceresine erişebildiniz mi?</li> </ul>                                                       |  |
|                                  | <ul> <li>b) Görüntü bağdaştırıcıları seçeneğini bulup ekran kartı özelliklerini<br/>görüntüleyebildiniz mi?</li> </ul>                                                                                      |  |
|                                  | c) Ekran kartı sürücüsünü güncelleyebildiniz mi?                                                                                                    |  |
|                                  | ç) Ekran kartını devre dışı bırakıp tekrar etkinleştirebildiniz mi?                                                                                                    |  |

Donanım seçeneklerine ayarlar penceresinde bulunan *Cihazlar* sekmesinden de ulaşılabilir (Görsel 3.16).

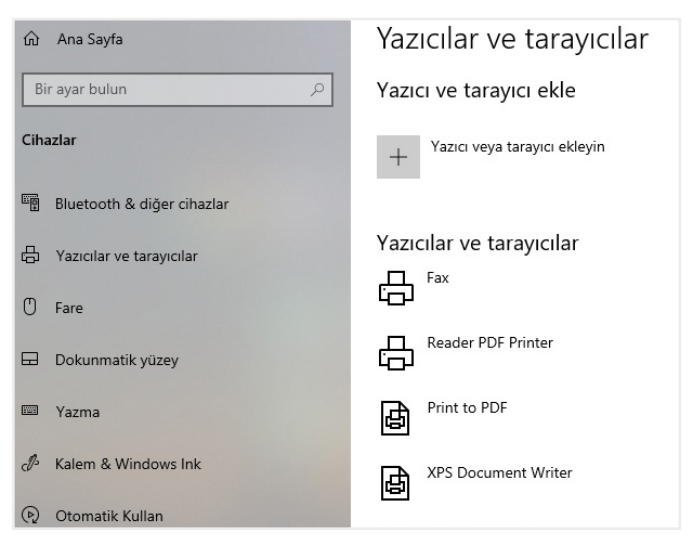

Görsel 3.16: Ayarlar penceresi cihazlar seçenekleri

| UYGULAMA 3.9            | Cihaz Ayarları                                                                                                    |  |  |
|-------------------------|----------------------------------------------------------------------------------------------------|--|--|
| Uygulamanın Amacı       | Cihaz ayarları penceresinin işlevlerini tanımak ve uygulamak.                                                                                                    |  |  |
| Uygulamanın Kazanımları | Cihaz ayarları penceresini kullanarak yeni cihaz ekler ve sürücülerini kontrol eder, cihazların otomatik kullanma ayarlarını düzenler.                                                                                                    |  |  |
| Kavramlar               | <b>Cihaz ayarları;</b> yeni cihaz yüklenebilen yüklü cihazların özelliklerinin ve sürücülerinin kontrol edildiği aynı zamanda cihazların etkin çalışıp çalışmadıklarının kontrol edildiği ayarlar bütününü ifade eder. <b>Otomatik kullan,</b> bilgisayara takılan cihazların içeriklerini göstermek ve bu içeriklerle ilgili uygulama yürütmek amacıyla açılan pencereyi ifade eder. |  |  |
| Araç Gereçler           | İşletim sistemi yüklü ve internete bağlı bir bilgisayar                                                                                                    |  |  |
| Öğrenim Süreci          | <ol> <li>İşletim sisteminin başlangıç düğmesinden Ayarlar penceresine gir<br/>lir ve Cihazlar seçeneğine tıklanır.</li> </ol>                                                                                                    |  |  |
|                         | <ol> <li>Sol menüden Bluetooth &amp; diğer cihazlar seçeneğinde bulunan<br/>Bluetooth ya da başka cihaz ekle düğmesine basıldığında yeni ci-<br/>haz eklemek için bir pencere gelir.</li> </ol>                                                                                                    |  |  |
|                         | <ol> <li>Gelen pencerede Eklemek istediğiniz cihaz türünü seçin seçeneği<br/>kullanılarak bluetooth özellikli fare, klavye, kulaklık ve kablosuz ek-<br/>ran gibi değişik özellikteki pek çok cihaz da kullanılabilir.</li> </ol>                                                                                                    |  |  |
|                         | <ol> <li>Cihazlar seçeneğinde bulunan sol menüden Otomatik Kullan sek-<br/>mesi ile medya ve cihazların otomatik kullanılabilirliği etkinleştiri-<br/>lebilir.</li> </ol>                                                                                                    |  |  |
|                         | <ol> <li>Çıkarılabilir sürücü ve Bellek kartı kısımlarından varsayılan değer-<br/>ler seçilebilir, istenirse her seferinde kullanıcıya sorulması sağlana-<br/>bilir.</li> </ol>                                                                                                    |  |  |

| Uygulamanın<br>Değerlendirilmesi | a) | İşletim sisteminin <b>Ayarlar</b> penceresinden <b>Cihazlar</b> seçeneklerine erişim sağlayabildiniz mi?           |
|----------------------------------|----|----------------------------------------------------------------------------------------------------|
|                                  | b) | Bluetooth özellikli bir cihaz ekleyebildiniz mi?                                                                   |
|                                  | c) | Kullanılacak çıkarılabilir sürücü ve bellek kartlarının otomatik kul-<br>lanma seçeneklerini belirleyebildiniz mi? |

### 3.6. Erişim Kolaylığı

Karşıtlık ve ekran öğelerini büyüterek daha kolay görünür duruma getirmek, ekran okuyucusu ve büyüteç gibi yardımcı araçları kullanmak denetim masası öğelerinden *Erişim Kolaylığı* seçenekleri ile mümkündür (Görsel 3.17). Aynı zamanda fare ve klavyenin çalışma biçimi ve farenin işaretçisinin görünürlüğü ile ilgili ayarlamalar yapılabilir.

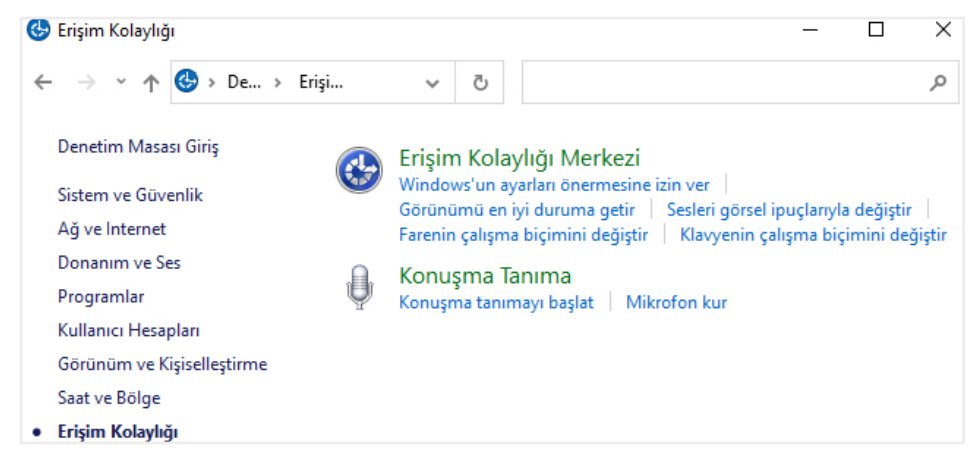

Görsel 3.17: Denetim masası erişim kolaylığı seçenekleri

Erişim kolaylığı seçeneklerine **Ayarlar** penceresi **Erişim Kolaylığı** seçeneklerinden de ulaşılabilir (Görsel 3.18).

| வி Ana Sayfa       | Monitör                                                                                                    |
|--------------------|----------------------------------------------------------------------------------------------------|
| Bir ayar bulun 🔎   | Ekranınızı görmeyi kolaylaştırın.                                                                                            |
| Erişim Kolaylığı   | Metni büyüt                                                                                                    |
| Görsel             | Örnek metin                                                                                                    |
| 🖵 Monitör          | Örnek metnin okunması kolay olana kadar kaydırıcıyı sürükleyin,<br>ardından Uygula'ya tıklayın                               |
| 🍋 Fare işaretçisi  | A <b> </b> A                                                                                                    |
| I Metin imleci     | Uygula                                                                                                    |
| €, Büyüteç         | Her şeyi daha büyük yap                                                                                                    |
| Renk filtreleri    | Ana ekranda uygulama ve metin boyutunu değiştir                                                                              |
| · Yüksek karşıtlık | 100% (Önerilen) V                                                                                                    |
| 도오 Ekran Okuyucusu | Diğer ekranlardaki uygulama ve metin boyutunu değiştirin<br>İmlecinizin ve fare işaretçinizin rengini ve boyutunu değiştirin |

Görsel 3.18: Ayarlar penceresi erişim kolaylığı seçenekleri

| UYGULAMA 3.10                    | Erişim Kolaylığı                                                                                                    |  |
|----------------------------------|----------------------------------------------------------------------------------------------------|--|
| Uygulamanın Amacı                | Renk, boyut ve karşıtlık gibi özellikler ile bilgisayarın rahat kullanılabil-<br>mesini sağlamak.                                                                                                    |  |
| Uygulamanın Kazanımları          | Kişisel tercihlere göre işletim sisteminin erişim kolaylığı özelliklerini kul-<br>lanır.                                                                                                    |  |
| Kavramlar                        | <i>Erişim kolaylığı,</i> kişisel tercihlere göre ve sistemin sağladığı olanaklar-<br>dan faydalanılarak işletim sisteminin daha kolay kullanılmasını ifade<br>eder.                                                                                |  |
| Araç Gereçler                    | İşletim sistemi yüklü bir bilgisayar                                                                                                    |  |
| Öğrenim Süreci                   | 1. Fare işaretçisi biçim özellikleri                                                                                                    |  |
|                                  | <ul> <li>a) Başlangıç düğmesinden Ayarlar penceresi açılır ve Erişim Kolay-<br/>lığı seçeneğine tıklanır.</li> </ul>                                                                                                    |  |
|                                  | <ul> <li>b) Gelen pencerede bulunan sol menüden <i>İmleç</i> ve <i>İşaretçi</i> sekme-<br/>sine girilir.</li> </ul>                                                                                                    |  |
|                                  | c) İşaretçi boyutu, kalınlığı ve rengi istenilen biçimde ayarlanır.                                                                                                    |  |
|                                  | 2. Büyüteç                                                                                                    |  |
|                                  | a) Başlangıç düğmesinden <b>Ayarlar</b> penceresi açılır ve <b>Erişim Kolay-</b><br><i>lığı</i> seçeneğine tıklanır.                                                                                                    |  |
|                                  | <ul> <li>b) Gelen pencerede bulunan sol menüden <i>Büyüteç</i> sekmesine gi-<br/>rilir.</li> </ul>                                                                                                    |  |
|                                  | c) Büyüteci kullan bölümündeki Büyüteci aç seçeneğinde bulunan<br>ayar değişiklik çubuğu kullanılarak büyüteç açılır. Aynı bölümden<br>yakınlaştırma düzeyi belirlenir ve oturum açmadan önce büyüte-<br>çin açık olup olmayacağına karar verilir. |  |
| Uygulamanın<br>Değerlendirilmesi | <ul> <li>a) İşletim sisteminin Ayarlar penceresinden Erişim kolaylığı seçeneği-<br/>ni bulup İmleç ve işaretçi ile Büyüteç sekmelerini açabildiniz mi?</li> </ul>                                                                                  |  |
|                                  | b) İşaretçi boyutunu, rengini ve kalınlığını değiştirebildiniz mi?                                                                                                    |  |
|                                  | c) Büyüteci açıp yakınlaştırma düzeyini kendinize uygun şekilde değiş-<br>tirebildiniz mi?                                                                                                    |  |

### 3.7. Çoklu Ortam İşlemleri

İşletim sistemi ile yüklenen video oynatma programının önerilen ayarlar ile kullanılması tavsiye edilir. Çoklu medya oynatıcı bu program ile hem müzik listeleri hem de video listeleri oynatılabilmektedir (Görsel 3.19).

| Vindows Media Player   |                                                         |                                                                       |                                             |      |                      | 1-1                                                                         |                               | ×        |
|------------------------|---------------------------------------------------------|-----------------------------------------------------------------------|---------------------------------------------|------|----------------------|-----------------------------------------------------------------------------|-------------------------------|----------|
| Kitaplık 🕨 Videola     | ır 🕨 Tüm Videolar                                       |                                                                       |                                             |      | Yürüt                | Yaz                                                                         | Eşi                           | tle      |
| Düzenle 🔻 Akış yap 🔻 » | N= ▼ Ara                                                |                                                                       | Q                                           | •    | Listeyi kaydet       | Listeyi tem                                                                 | nizle                         | <b>~</b> |
| Parça                  | Videolar kita<br>Kitaplığınıza klasör<br>ardından Kitap | Uzunluk<br>plığınızda öğe y<br>eklemek için Dü<br>lıkları yönet'i tıl | Çıkış yılı<br>rok.<br>zenle'yi ve<br>datın. | Tarz | Kaya Öğeleri Ve çalm | ıydedilmemiş<br>dedilmemiş list<br><b>buraya sürük</b><br>ıa listesi oluştu | liste<br>te<br>leyin<br>ırun. | ÷        |
|                        |                                                         |                                                                       |                                             |      | 0 öğe                |                                                                             |                               |          |
|                        | . v o i .                                               |                                                                       |                                             | • -  | •                    |                                                                             |                               | 14       |

Görsel 3.19: Çoklu medya oynatıcı

İşletim sistemi ile birlikte bir video düzenleme programı da yüklenmektedir (Görsel 3.20). Bu programa ulaşmak için görev çubuğundaki arama simgesine *Video Düzenleyici* yazmak yeterli olacaktır.

| ← Fotoğraflar             |                     |                      | - 🗆                         | × |
|---------------------------|---------------------|----------------------|-----------------------------|---|
| Video Düzenleyici > Yeni  | video 🖉 🦒           | 🤇 🛛 🎝 Arka plan m    | üziği 🛛 🖻 Videoyu tamamla 🔸 |   |
| Proje kitaplığı<br>+ Ekle | <<br>⊞ <u>⊞</u>     |                      | 0:00,00 — 0:00,00 🗸         |   |
|                           | 🔄 Başlık kartı ekle | A_ Metin <ĝ> Hareket | Filtreler   🛍 ····          |   |
|                           |                     |                      |                             |   |

Görsel 3.20: Video düzenleme programı

| UYGULAMA 3.11                    | Çoklu Ortam İşlemleri                                                                                                    |  |  |
|----------------------------------|----------------------------------------------------------------------------------------------------|--|--|
| Uygulamanın Amacı                | Medya oynatıcı ve video düzenleyici programlarını kullanmak.                                                                                                    |  |  |
| Uygulamanın Kazanımları          | Video oynatma ve müzik dinleme işlemleri için işletim sistemi ile yükle-<br>nen medya oynatıcısını kullanır. Video düzenlemek için işletim sistemi<br>ile birlikte yüklenen video düzenleyiciyi kullanır.                                                                                                    |  |  |
| Kavramlar                        | <i>Medya oynatıcı,</i> ses dosyalarının dinlenebilmesi ve video dosyalarının oynatılabilmesi için kullanılan yazılımı ifade eder. <i>Video düzenleyici,</i> video dosyalarında çeşitli düzenlemeler yapılmasını sağlayan yazılımı ifade eder.                                                                                                    |  |  |
| Araç Gereçler                    | İşletim sistemi yüklü bir bilgisayar                                                                                                    |  |  |
| Öğrenim Süreci                   | <ol> <li>Başlat &gt; İşletim Sistemi Donatıları &gt; Media Player (medya pleyr)<br/>seçenekleri izlenir ya da Başlangıç düğmesinin yanında bulunan<br/>arama çubuğuna Media Player yazılır.</li> <li>Yürüt sekmesi seçili iken istenilen şarkılar liste bölümüne sürükle-<br/>nir. Listeyi kaydet seçeneği ile çalma listesine isim verilerek kayde-<br/>dilir.</li> <li>Başlat &gt; Fotoğraflar seçeneklerinden sonra gelen pencerede Diğer<br/>seçeneğine tıklanır ya da başlangıç düğmesinin yanında bulunan<br/>arama çubuğuna video düzenleyici yazılır.</li> </ol> |  |  |
| Uygulamanın<br>Değerlendirilmesi | <ul> <li>a) <i>Medya oynatici</i> yazılımını açabildiniz mi?</li> <li>b) Medya oynatici yazılımında ses ve video dosyalarını yürütüp oynatma listesi hazırlayabildiniz mi?</li> <li>c) <i>Video düzenleme</i> yazılımını açabildiniz mi?</li> <li>ç) Herhangi bir video dosyası üzerinde değişiklik yapabildiniz mi?</li> </ul>                                                                                                    |  |  |
|                                  |                                                                                                    |  |  |

### 3.8. Sistem Güvenliği, Yedekleme İşlemleri ve Sistem Geri Yükleme

Sistem güvenliğinin sağlanması için işletim sisteminin kullanıcılara sunduğu bazı seçenekler bulunmaktadır. Bunlar işletim sistemini çeşitli zararlı yazılımlara karşı koruma, güncelleştirme, yedekleme ve sistem geri yükleme işlemleridir.

### 3.8.1. Kurtarma Seçenekleri ve Sistem Geri Yükleme

Denetim masası *Sistem ve Güvenlik* sekmesinden ulaşılan *Güvenlik ve Bakım* seçeneği; güvenlik duvarı seçeneklerini, virüsten korunma seçeneklerini, otomatik bakım ve bakım ayarları seçeneklerini içerir (Görsel 3.21).

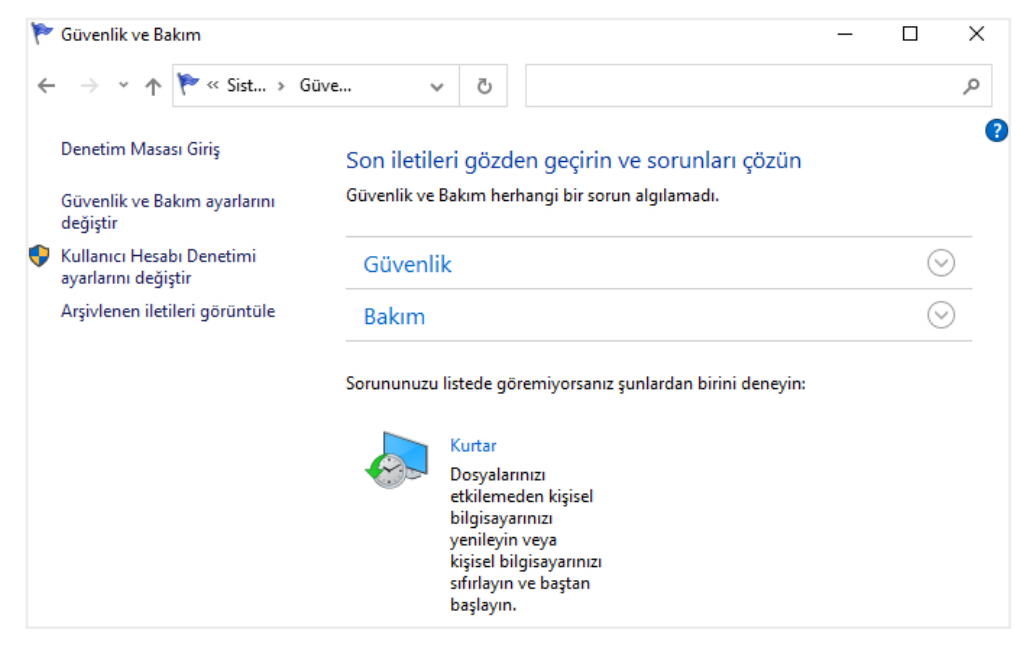

Görsel 3.21: Güvenlik ve bakım seçenekleri

Kurtar düğmesi ile gelişmiş kurtarma araçlarının bulunduğu pencereye erişilir (Görsel 3.22). Bu bölümde kurtarma sürücüsü oluşturulabilir ve sistem geri yükleme ile ilgili ayarlamalar yapılabilir.

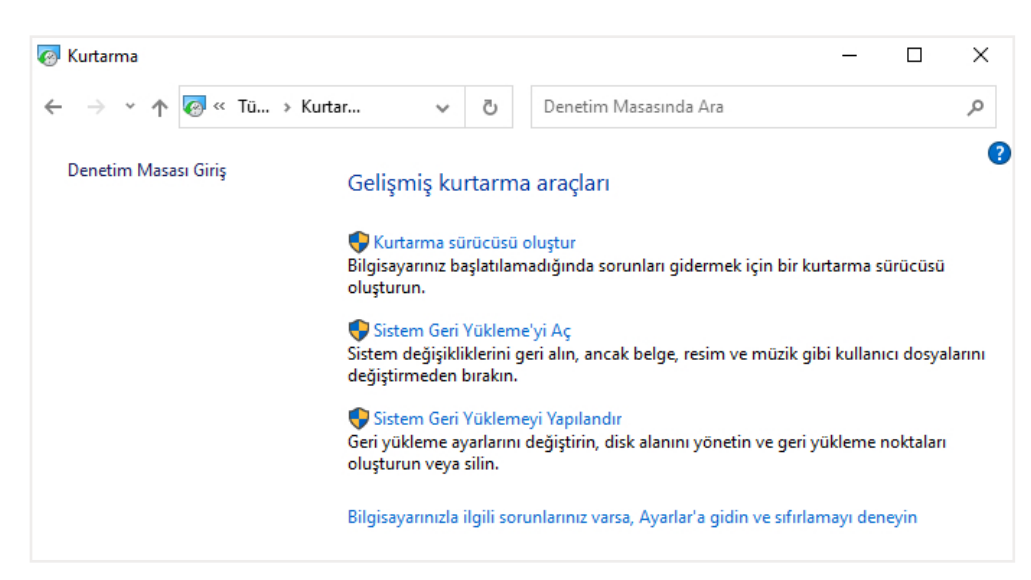

Görsel 3.22: Gelişmiş kurtarma araçları

Gelişmiş kurtarma araçlarından Kurtarma sürücüsü oluştur düğmesine tıklandığında, bilgisayarı sıfırlamak veya sorunları gidermek için bir kurtarma sürücüsü oluşturulması sağlanır (Görsel 3.23). Altta bulunan Sistem dosyalarını kurtarma sürücüsüne yedekle onay kutusu işaretlenirse bu yedek kullanılarak sistem yeniden yüklenebilir.

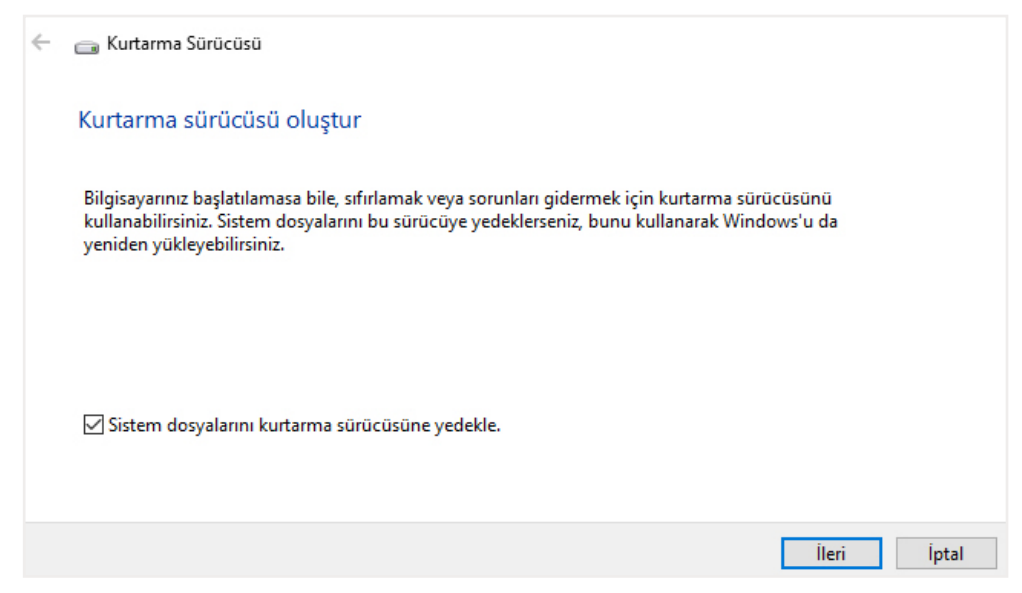

Görsel 3.23: Kurtarma sürücüsü

Gelişmiş kurtarma araçlarından **Sistem geri yüklemeyi aç** düğmesi seçilerek gelen pencereden **İleri** düğmesine tıklandığında sistem sorunu yaşayan işletim sisteminin, doğru çalıştığı bir zamandaki durumuna döndürülmesi işlemi gerçekleştirilir (Görsel 3.24). **Sistem geri yükleme**, işletim sisteminde bir kilitlenme ya da bir yavaşlama yaşandığında tercih edilecek bir yöntem olup dosya ve klasörleri etkilememektedir. Bu seçenekte bilgisayarın sağlıklı çalıştığı son durumuna geri döndürme işlemi yapılmaktadır. Bu işlem için kullanıcı tarafından oluşturulmuş bir **Sistem geri yükleme noktası** seçilebileceği gibi önceden yüklenmiş bir yazılım ya da güncelleştirme anı da seçilebilir. İstenilen geri yükleme noktası seçilerek **İleri** düğmesine tıklanır ve işlem tamamlanır.

| eçerli saat dilimi: GMT+03:00 | )                                     |           |
|-------------------------------|---------------------------------------|-----------|
| Tarih ve Saat                 | Açıklama                              | Tür       |
| 26.06.2020 13:39:00           | Sistem Görüntüsü Geri Yükleme Noktası | Yedekleme |
| 26.06.2020 13:39:00           | Otomatik Geri Yükleme Noktası         | Sistem    |
| 26.06.2020 13:27:45           | Otomatik Geri Yükleme Noktası         | Sistem    |
| 20.06.2020 00:18:08           | Otomatik Geri Yükleme Noktası         | Sistem    |
|                               |                                       |           |
|                               |                                       |           |
|                               |                                       |           |
|                               |                                       |           |
|                               |                                       |           |
|                               |                                       |           |

Görsel 3.24:Sistem geri yükleme noktası seçim ekranı

Gelişmiş kurtarma araçlarından *Sistem geri yüklemeyi yapılandır* düğmesine tıklandığında *Sistem Özellikleri* penceresinin *Sistem Koruması* sekmesine erişilir (Görsel 3.25). Bu pencereden sistem geri yükleme ile ilgili yapılandırma ayarları yapılır.

| Sistem Özellikleri                                                                                                 | ×    |
|----------------------------------------------------------------------------------------------------|------|
| Bilgisayar Adı Donanım Gelişmiş Sistem Koruması Uzak                                                               |      |
| İstenmeyen sistem değişikliklerini geri almak için sistem korumasır<br>kullanın.                                   | ור   |
| Sistem Geri Yükleme                                                                                                | -    |
| Bilgisayannızı önceki bir geri yükleme<br>noktasına geri döndürerek sistem<br>değişikliklerini geri alabilirsiniz. |      |
| Koruma Ayarlan                                                                                                    | _    |
| Kullanılabilen Sürücüler Koruma                                                                                    |      |
| - Yerel Disk (D:) Kapalı                                                                                           |      |
| Yerel Disk (C:) (Sistem) Açık                                                                                      |      |
| Geri yükleme ayarlarını yapılandırın, disk alanını<br>yönetin ve geri yükleme noktalarını silin.                   |      |
| Sistem koruması açık olan sürücüler için hemen<br>şimdi bir geri yükleme noktası oluşturun.                        |      |
| Tamam İptal Uyı                                                                                                    | gula |

Görsel 3.25: Sistem koruması ayarları

Bu seçenekte bulunan *Oluştur* düğmesiyle, sistem geri yükleme noktası oluşturmak için gerekli pencereye erişim sağlanır (Görsel 3.26). Geri yükleme noktası için açıklama ve tercihen tarih yazıldıktan sonra *Oluştur* düğmesine tıklanarak işlem tamamlanmış olur.

| Sistem Koruması                                                                           |                                 | ×    |
|-------------------------------------------------------------------------------------------|---------------------------------|------|
| Geri yükleme noktası oluştur                                                              |                                 |      |
| Geri yükleme noktasını belirlemenize yardımcı o<br>tarih ve saat otomatik olarak eklenir. | ılacak bir açıklama yazın. Geçe | erli |
|                                                                                           |                                 |      |
|                                                                                           | Oluştur İptal                   |      |

Görsel 3.26: Geri yükleme noktası oluşturma ekranı

### 3.8.2. Yedekleme ve Sistem Görüntüsü Oluşturma İşlemleri

Silinmesi olasılığına karşı, dosyaların güvenle saklanması için yedekleme işlemi yapılması gerekmektedir. Bilgisayarın kendi diskine yedek alınabilir ancak yedek alınan sürücü haricînde bir sürücü seçilmelidir. Ayrıca harici bir diske ya da ağda bulunan başka bir bilgisayara yedek alınması önerilir. Denetim masasından *Sistem ve Güvenlik* sekmesinde bulunan *Yedekleme ve Geri Yükleme* seçeneklerinde hem yedekleme hem de daha önceden hazırlanmış yedekleri geri yükleme düğmeleri bulunmaktadır (Görsel 3.27).

| → 👻 🛧 🌺 « Siste.            | > Yedekleme ve Ge                      | v Č                                                                                      |                        |
|-----------------------------|----------------------------------------|------------------------------------------------------------------------------------------|------------------------|
| Denetim Masası Giriş        | Dosyalarınızı ye                       | dekleyin ve geri yükleyin                                                                |                        |
| Sistem görüntüsü oluştur    | Yedekle                                |                                                                                          |                        |
| Sistem onarım diski oluştur | Konum:                                 | Yeni Birim (D:)<br>184,57 GB boş, 465,76 GB toplam                                       | 🗣 Şimdi yedekle        |
|                             |                                        | Yedekleme boyutu: 66,93 GB<br>PAlan yönet                                                |                        |
|                             | Bir sonraki<br>yedekleme:              | Zamanlanmadı                                                                             |                        |
|                             | Son yedekleme:                         | 26.06.2020 13:53                                                                         |                        |
|                             | İçerik:                                | Kitaplıklardaki dosyalar ve tüm kullanı<br>için kişisel klasörler ve Sistem görüntü      | cılar<br>sü            |
|                             | Zamanlama:                             | Yok. Yedeklemeyi elle çalıştırmak için ş<br>yedekle seçeneğini seçin.<br>�Zamanlamayı aç | Şimdi                  |
|                             |                                        | Ayarları değiştir                                                                        |                        |
|                             | Geri yükle                             |                                                                                          |                        |
|                             | Geçerli konuma y<br>yükleyebilirsiniz. | yedeklenen dosyalarınızı geri                                                            | Dosyalarımı geri yükle |
|                             | 💎 Tüm kullanıcı                        | ların dosyalarını geri yükle                                                             |                        |
| Ayrıca bkz.                 | Şu konumdar<br>yedekleme se            | n dosyaları geri yüklemek için başka bir<br>çin:                                         |                        |
| Güvenlik ve Bakım           |                                        |                                                                                          |                        |
| Dosya Geçmişi               |                                        |                                                                                          |                        |

Görsel 3.27: Dosya yedekleme ve geri yükleme ekranı

*Şimdi yedekle* düğmesi ile istenilen an yedek alınabilirken, *Zamanlamayı* aç düğmesiyle yedekleme işlemi belirli bir zamanda başlatmak üzere de planlanabilir. *Dosyalarımı geri yükle* düğmesi ile istenilen yedeğin bilgisayara geri yüklenmesi sağlanır.

İşletim sisteminde sistemsel sorunlar olabileceği öngörülerek sistem görüntüsü oluşturulmalıdır. Denetim masasından *Sistem ve Güvenlik* sekmesinde bulunan *Yedekleme ve Geri Yükleme* seçeneklerinden, işletim sisteminin son sürümünde bulunan *sistem görüntüsü oluştur* seçeneğine ulaşılır. Sistem görüntüsü sayesinde, bilgisayarın işletim sistemi ve o güne kadar yayımlanmış güncelleştirmeler ile yüklü olan programlar da sistem görüntüsüne eklenmiş olur. Sistem sıfırdan kurulduğunda bunların tekrar yüklenmesine gerek kalmamış olur. Sistem görüntüsü oluşturma penceresinde yedeğin nereye kaydedileceği seçilir ve *İleri* düğmesine tıklanarak işlem tamamlanır (Görsel 3.28).

| 😥 Sistem görüntüsü oluştur                                                                                                    |
|----------------------------------------------------------------------------------------------------|
| Yedeğinizi nereye kaydetmek istiyorsunuz?                                                                                                    |
| Sistem görüntüsü Windows'un çalışması için gerekli sürücülerin bir kopyasıdır. Ayrıca ek sürücüler<br>de içerebilir. Bir sistem görüntüsü, sabit sürücünüz veya bilgisayarınız çalışmamaya başlarsa<br>bilgisayarınızı geri yüklemek için kullanılabilir; ancak öğeleri tek tek seçerek geri yükleyemezsiniz. |
| Sabit diske                                                                                                    |
| 🛶 Yeni Birim (D:) 535,22 GB boş 🗸 🗸                                                                                                    |
| Sürücüdeki en yeni yedek: 20.06.2020 00:18:08                                                                                                    |
| ⊖ Bir veya birkaç DVD'ye                                                                                                    |
| ⊖ Ağ konumuna                                                                                                    |
| Seç                                                                                                    |

Görsel 3.28:Sistem görüntüsü oluşturma

Sistem güvenliği ve yedekleme ile ilgili tüm düzenlemelere işletim sisteminin son sürümünde bulunan **Ayarlar** penceresi **Güncelleştirme ve Güvenlik** seçeneklerinden de ulaşılabilir. Bu bölümden sistem güncelleştirmeleri, yedekleme işlemleri, sorun giderme, sistem kurtarma ve etkinleştirme işlemleri yapılabilmektedir.

**Denetim masası** seçeneklerinden farklı olarak **Kurtarma** sekmesi, işletim sistemini sıfırlamayı veya USB sürücü ya da bir DVD kullanılarak sistem görüntüsü ile yeniden yüklemeyi sağlayan işlemler içerir (Görsel 3.29).

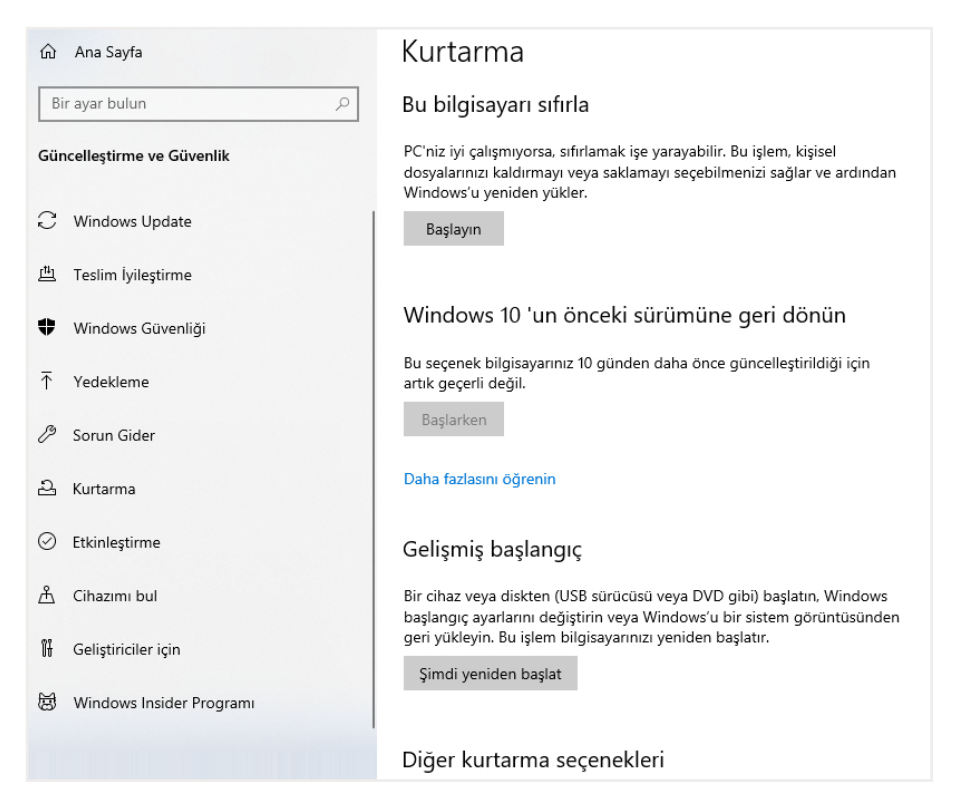

Görsel 3.29: Ayarlar penceresi, güncelleştirme ve güvenlik sekmesi, kurtarma seçenekleri
*Güncelleştirme ve Güvenlik* seçeneklerinde en çok dikkat edilmesi gereken kısım ise *Update* (apdeyt) yani "güncelleştirme" bölümüdür. İşletim sisteminin önceki sürümüyle iç içe geçmiş denetim masası seçeneklerinde bulunmayan bu kısım; güncelleştirmelerin denetlenmesini, yüklenmesini ve yüklenmiş güncellemelerin görüntülenebilmesini sağlar (Görsel 3.30). Gelişmiş seçenekler, hangi güncelleştirmelerin ne kadar süre ile duraklatılacağını ve hangi güncelleştirmelerin alınacağını belirlemek gibi seçenekler içerir.

| வ Ana Sayfa                | Windows Update                                                                                                    |
|----------------------------|----------------------------------------------------------------------------------------------------|
| Bir ayar bulun $\wp$       | Güncelleştirmeler denetleniyor                                                                                    |
| Güncelleştirme ve Güvenlik | Güncelleştirmeleri 7 günlüğüne duraklat<br>Duraklama süresini değiştirmek için Gelişmiş seçenekler bölümüne gidin |
| Ĉ Windows Update           | Etkin saatleri değiştir                                                                                           |
| 曲 Teslim İyileştirme       | şu anua 15.00 - 01.00                                                                                             |
| Windows Güvenliği          | Güncelleştirme geçmişini görüntüle<br>Cihazınızda yüklü güncelleştirmeleri görün                                  |
| → Yedekleme                | Gelişmiş seçenekler<br>Ek güncelleştirme denetimleri ve ayarları                                                  |
| Borun Gider                |                                                                                                    |
| 윤 Kurtarma                 | En son güncelleştirmeler hakkında daha fazla bilgi mi istiyorsunuz?                                               |
| O Etkinleştirme            | Daha fazla bilgi edinin                                                                                           |
| ஃ Cihazımı bul             | İlgili bağlantılar                                                                                                |
| 🖁 Geliştiriciler için      | Depolamayı Denetle                                                                                                |
|                            | İS derleme bilgisi                                                                                                |

Görsel 3.30: Ayarlar penceresinin güncelleştirme seçenekleri

| UYGULAMA 3.12           | Güncelleştirme                                                                                                    |  |
|-------------------------|----------------------------------------------------------------------------------------------------|--|
| Uygulamanın Amacı       | İşletim sistemini, her türlü tehdide karşı korumak ve yeni nesil prog-<br>ramlarla uyumlu çalışabilmesi için güncel tutmak.                                                                                                  |  |
| Uygulamanın Kazanımları | İşletim sisteminin güncelleştirme seçeneklerini etkin kullanır.                                                                                                    |  |
| Kavramlar               | <i>Güncelleştirme,</i> işletim sisteminin yeni nesil programlara uyumlu du-<br>ruma gelmesi ve güvenlik açıklarının kapatılabilmesi amacıyla yayınla-<br>nan yazılım parçalarını ifade eder.                                 |  |
| Araç Gereçler           | İşletim sistemi yüklü ve internete bağlı bir bilgisayar                                                                                                    |  |
| Öğrenim Süreci          | <ol> <li>Başlangıç düğmesinden Ayarlar penceresine girilir ve Güncelleşti<br/>me ve Güvenlik seçenekleri açılır.</li> </ol>                                                                                                  |  |
|                         | <ol> <li>Gelen pencerede bulunan sol menüden işletim sisteminin Win-<br/>dows Update seçeneğine girilir.</li> </ol>                                                                                                    |  |
|                         | <ol> <li>Bu bölümden güncelleştirmeler denetlenebilir, istenirse güncelleş-<br/>tirmeler belirlenen süre boyunca duraklatılabilir, otomatik güncel-<br/>leştirme yapılmak istenirse etkin saatler belirlenebilir.</li> </ol> |  |
|                         | <ol> <li>Yine aynı bölümden daha önce yüklenmiş güncelleştirmeler gö-<br/>rüntülenebilir.</li> </ol>                                                                                                    |  |

| Uygulamanın<br>Değerlendirilmesi | a) | Ayarlar penceresinden <i>Güncelleştirme ve Güvenlik</i> seçeneklerine erişebildiniz mi?         |
|----------------------------------|----|-------------------------------------------------------------------------------------------------|
|                                  | b) | Son güncelleştirmeleri denetleyip güncelleştirme varsa yükleyebil-<br>diniz mi?                 |
|                                  | c) | Güncelleştirmeleri otomatik alabilmek için kendinize uygun etkin saatleri belirleyebildiniz mi? |
|                                  | ç) | Gelişmiş seçenekler bölümünden güncelleştirmeleri size uygun süre boyunca duraklatabildiniz mi? |
|                                  | d) | Daha önce yüklenmiş güncelleştirmeleri görüntüleyebildiniz mi?                                  |

İşletim sisteminin son sürümüne getirilen yeniliklerden biri de güvenlik yazılımını içermesidir. *Güncelleştirme ve Güvenlik* sekmesinden ulaşılabilen *Windows Güvenliği* seçeneği dışarıdan yüklenen virüs programları gibi çeşitli korumalar içermektedir (Görsel 3.31). Bu pencereden virüs ve tehdit koruması, hesap koruması, güvenlik duvarı ve ağ koruması, uygulama ve tarayıcı denetimi, cihaz güvenliği, cihaz performansı ve sistem durumu ve aile seçeneklerine ulaşılabilir.

| ← Ayarlar                  | - 🗆 X                                                                                                |
|----------------------------|----------------------------------------------------------------------------------------------------|
| வி Ana Sayfa               | Windows Güvenliği                                                                                    |
| Bir ayar bulun $ ho$       | Windows Güvenliği, cihazınızın güvenlik ve sistem durumunu<br>görüntüleyip yönetebileceğiniz yerdir. |
| Güncelleştirme ve Güvenlik | Windows Güvenliği'ni aç                                                                              |
|                            | Koruma alanları                                                                                      |
| 凸 Teslim İyileştirme       | Virüs ve tehdit koruması<br>Eylem gerekmiyor.                                                        |
| Windows Güvenliği          | Hesap koruması<br>Evlem gerekmiyor.                                                                  |
| → Yedekleme                | Lycen gereaniyon                                                                                     |
| Borun Gider                | Güvenlik duvarı ve ağ koruması<br>Eylem gerekmiyor.                                                  |
| 윤 Kurtarma                 | Uygulama ve tarayıcı denetimi<br>Eylem gerekmiyor.                                                   |
| C Etkinleştirme            | Scihaz güvenliği<br>Eylem gerekmiyor.                                                                |
| 凸 Cihazımı bul             | Cihaz performansı ve sistem durumu<br>Cihazınızın sistem durumu hakkında rapor                       |
| け Geliştiriciler için      | verir.                                                                                               |
| 窗 Windows Insider Programi | Aile seçenekleri<br>Ailenizin cihazları kullanma şeklini yönetin.                                    |

Görsel 3.31: İşletim sistemi güvenliği seçenekleri

*Virüs ve tehdit koruması* seçeneği ile bilgisayarın istenilen bir bölümünde tarama yapılabileceği gibi programın tehdit olarak algıladığı bazı yazılımlara izin verme işlemi de gerçekleştirilebilir. *Aile seçenekleri* ile çocukların çevrim içi tehlikelerden korunması ve iyi ekran karşısında geçirilen zamanın takibi sağlanır. Ebeveynlere çocukların dijital yaşamını takip etmek açısından yararlı hizmetler sunulur (Görsel 3.32).

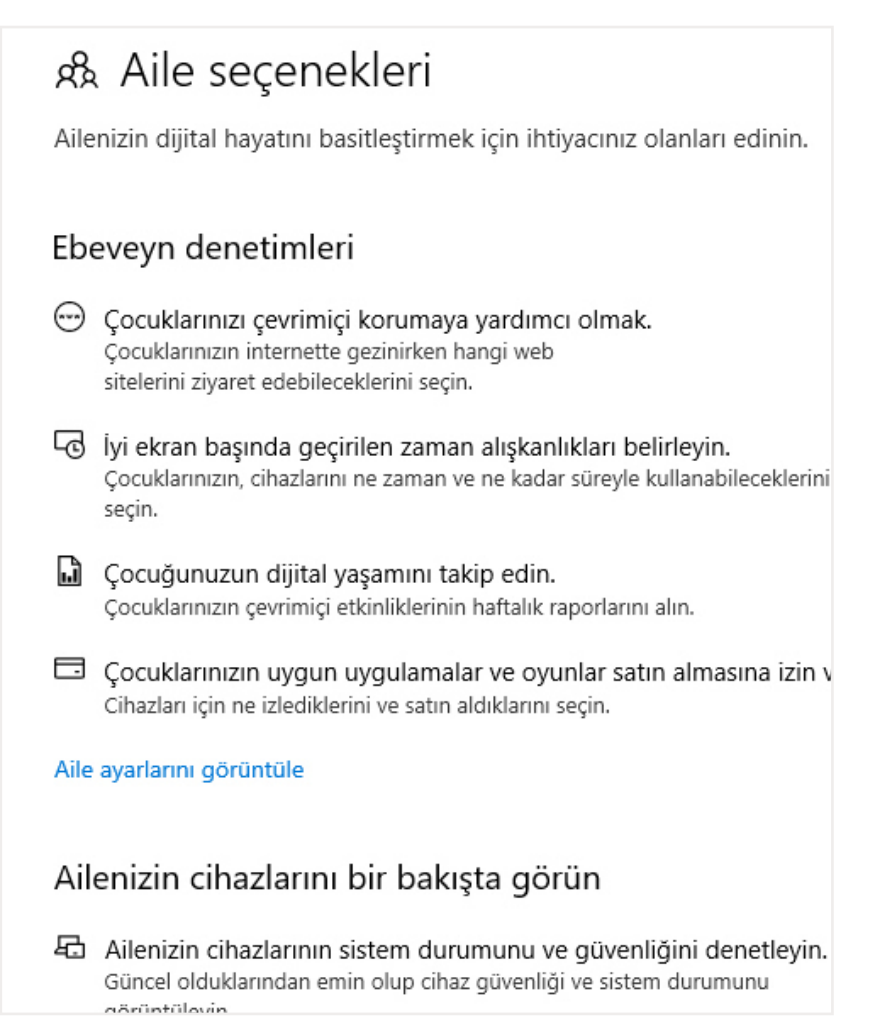

#### Görsel 3.32: Aile seçenekleri

| UYGULAMA 3.13           | Güvenlik Yazılımı                                                                                                    |  |
|-------------------------|----------------------------------------------------------------------------------------------------|--|
| Uygulamanın Amacı       | İşletim sisteminin tehditlere karşı korunmasını sağlamak.                                                                                                    |  |
| Uygulamanın Kazanımları | İşletim sisteminin güvenlik yazılımını etkin bir şekilde kullanır.                                                                                                    |  |
| Kavramlar               | <b>Güvenlik yazılımı,</b> işletim sisteminin çeşitli virüslere ve trojanlara karşı savunma yazılımını ifade eder.                                                                                                  |  |
| Araç Gereçler           | İşletim sistemi yüklü ve internete bağlı bir bilgisayar                                                                                                    |  |
| Öğrenim Süreci          | <ol> <li>Başlangıç düğmesinden Ayarlar penceresine girilir ve Güncelleştir<br/>me ve Güvenlik seçenekleri açılır.</li> </ol>                                                                                       |  |
|                         | <ol> <li>Gelen pencerede bulunan sol menüden işletim sisteminin Win-<br/>dows Güvenliği seçeneğine girilir.</li> </ol>                                                                                             |  |
|                         | <ol> <li>Bu bölümden işletim sisteminin güvenliği açılıp güvenlik yazılımının<br/>özellikleri görüntülenebilir.</li> </ol>                                                                                         |  |
|                         | <ol> <li>Virüs ve tehdit korumasına girilip tarama yapılabilir, koruma gün-<br/>celleştirmesi yapılabilir ve uygulamanın zararlı yazılım olarak belir-<br/>lediği güvenli yazılımlara izin verilebilir.</li> </ol> |  |

| Uygulamanın<br>Değerlendirilmesi | a) | Ayarlar penceresinden <i>Güncelleştirme ve Güvenlik</i> seçeneklerine erişebildiniz mi?                                                                    |
|----------------------------------|----|----------------------------------------------------------------------------------------------------|
|                                  | b) | İşletim sistemi güvenliği ile ilgili seçeneklere erişebildiniz mi?                                                                                         |
|                                  | c) | Tarama seçeneklerini görüntüleyip bilgisayarınıza uygun bir tarama gerçekleştirebildiniz mi?                                                               |
|                                  | ç) | Virüs ve tehdit koruması güncellemenizi kontrol ettiniz mi? Yazılı-<br>mınız güncel mi?                                                                    |
|                                  | d) | <b>İzin verilen tehditler</b> bölümünde bilgisayarınızda çalışmasına izin verdiğiniz ama yazılımın güvenlik tehdidi olarak algıladığı bir uygulama var mı? |

# 3.9. Uzaktan Erişim

Uzak masaüstü bağlantısına erişmek için görev çubuğunda bulunan arama simgesine **Uzak Masaüstü Bağlantısı** yazmak yeterli olacaktır (Görsel 3.33). İşletim sistemi ile birlikte yüklenen bu yazılım ile farklı bir bilgisayara internet üzerinden bağlanmak mümkün olacaktır.

# 3.10. Uygulamalar

Bilgisayara yüklenmiş programları görüntülemek ya da kaldırmak ve yüklü güncelleştirmeleri görüntülemek için işletim sisteminin denetim masasında **Programlar** sekmesi bulunmaktadır (Görsel 3.34). **Programlar ve Özellikler** ve **Varsayılan Programlar** sekmeleri ile yüklü programlar görüntülenebilir, kaldırılabilir ya da değiştirilebilir. Aynı zamanda varsayılan programlar görüntülenebilir, dosya türleri bir programla eşleştirilebilir ve otomatik kullan ayarları değiştirilebilir.

| 퉣 Uzak M   | asaüstü Bağlar                                                                                         | ntisi                                                 | _                                              |                           | $\times$ |
|------------|----------------------------------------------------------------------------------------------------|-------------------------------------------------------|------------------------------------------------|---------------------------|----------|
|            | Uzak Ma<br><b>Bağla</b>                                                                                | asaüstü<br><b>ntısı</b>                               |                                                |                           |          |
| Genel Gö   | irüntü Yerel Ka<br>çma ayarlar<br>Uzak bilgisayar<br>Bilgisayar:<br>Kullanıcı adı:<br>Bilgisayar adı a | aynaklar Deneyii<br>nn adını girin.<br>Dmek: computer | n Gelişmiş<br>fabrikam.com<br>k bilgisayar adı | y<br>girin.               |          |
| Bağlantı a | yarlan<br>Geçerli bağları<br>kaydedilmiş bir<br>Kaydet<br>Kleri Gizle                                  | tı ayarlarını bir RD<br>bağlantıyı açın.<br>Farklı K  | P dosyasına kay<br>aydet<br>Bağlan             | rdedin veya<br>Aç<br>Yard | lım      |

Görsel 3.33: Uzak masaüstü bağlantısı

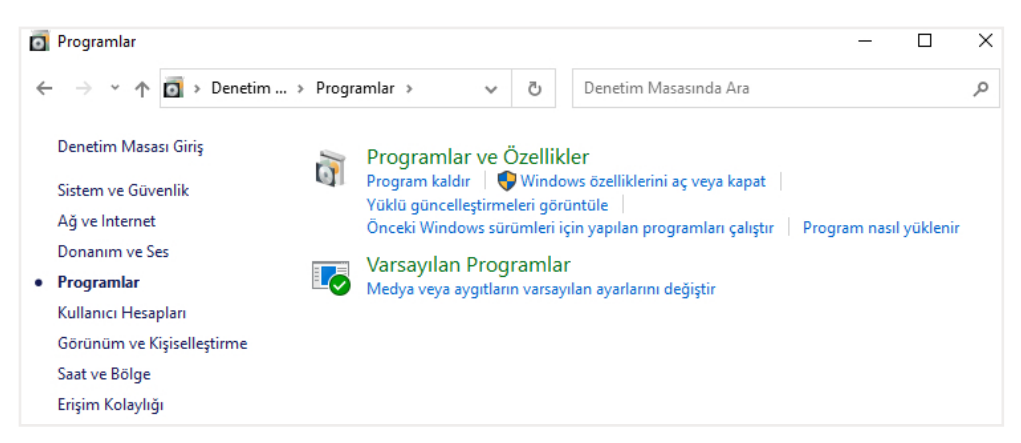

Görsel 3.34: Denetim masası programlar sekmesi seçenekleri

Yüklü uygulamalar, **Ayarlar** penceresi **Uygulamalar** sekmesinden de görüntülenebilir (Görsel 3.35). Bu bölümde listelenen uygulamaların üzerine tıklanarak uygulama kaldırılabilir ya da değiştirilebilir. Aynı zamanda bu pencerede sol menüde bulunan seçeneklerle her uygulama için varsayılan uygulama belirlenebilir, çevrim dışı haritalar görüntülenebilir, hem uygulama yolu ile hem tarayıcı ile açılabilen uygulamalar düzenlenebilir ve oturum açıldığında başlayacak uygulamalar belirlenebilir.

| û Ana Sayfa                      | Uygulamalar ve özellikler                                                                                           |  |  |
|----------------------------------|----------------------------------------------------------------------------------------------------|--|--|
| βir ayar bulun 🔎                 | Uygulamaların alınacağı yeri seçin                                                                                  |  |  |
| Uygulamalar                      | Uygulamaları yalnızca Store'dan yüklemek, cihazınızı<br>korumanıza yardımcı olur.                                   |  |  |
| Ξ Uygulamalar ve özellikler      | Herhangi bir yere $\checkmark$                                                                                      |  |  |
| ≕ Varsayılan uygulamalar         | Uygulamalar ve özellikler                                                                                           |  |  |
| 따는 Çevrimdışı haritalar          | İsteğe bağlı özellikler                                                                                             |  |  |
| ID Web siteleri için uygulamalar | Uygulama yürütme diğer adları                                                                                       |  |  |
| □ Video kayıttan yürütme         | Sürücüye göre arama, sıralama ve filtreleme. Bir uygulamayı kaldırmak<br>veya taşımak istiyorsanız, listeden seçin. |  |  |
| ☐ Başlangıç                      | Bu listeyi ara                                                                                                    |  |  |
|                                  | Sıralama ölçütü: Ad $ \lor $ Şuna göre filtrele: Tüm sürücüler $ \lor $                                             |  |  |
|                                  | 120 uygulama bulundu                                                                                                |  |  |
|                                  | 3B Görüntüleyici         16.0 KB           26.05.2020                                                               |  |  |

Görsel 3.35: Ayarlar penceresi uygulamalar seçenekleri

| UYGULAMA 3.14           | Uygulamalar                                                                                                    |  |
|-------------------------|----------------------------------------------------------------------------------------------------|--|
| Uygulamanın Amacı       | Uygulamalar penceresi ile ilgili özellikleri kullanmak.                                                                   |  |
| Uygulamanın Kazanımları | Bilgisayarda yüklü uygulamaları görüntüler, değiştirir ve kaldırır.                                                       |  |
| Kavramlar               | <b>Uygulama,</b> işletim sistemi aracılığı ile çeşitli işlemleri yapabilmek için tasarlanmış yazılımları ifade eder.      |  |
| Araç Gereçler           | İşletim sistemi yüklü ve internete bağlı bir bilgisayar                                                                   |  |
| Öğrenim Süreci          | <ol> <li>Başlangıç düğmesinden Ayarlar penceresine girilir ve Uygulamalar<br/>seçeneği açılır.</li> </ol>                 |  |
|                         | <ol> <li>Gelen pencerede listelenen uygulamalar kontrol edilir ve kaldırıl-<br/>mak istenen uygulama tıklanır.</li> </ol> |  |
|                         | 3. Çıkan seçeneklerden Kaldır düğmesi tıklanarak uygulama kaldırılır.                                                     |  |
| Uygulamanın             | a) Ayarlar penceresinden <b>Uygulamalar</b> seçeneklerine erişebildiniz mi?                                               |  |
| Değerlendirilmesi       | b) Kaldırmak istediğiniz uygulamayı görüntüleyebildiniz mi?                                                               |  |
|                         | c) Uygulamayı kaldırabildiniz mi?                                                                                         |  |

# ÖLÇME VE DEĞERLENDİRME SORULARI

#### A) Aşağıdaki cümlelerde boş bırakılan yerleri, doğru biçimde doldurunuz.

- Bilgisayarın birden fazla kullanıcı tarafından, kişiselleştirilmiş bazı ayarlarla kullanılabilmesi için farklı hesaplarla oturum açılması gerekir. Bilgisayarda farklı bir kullanıcıya ait bir hesap oluşturmak için "ayarlar" penceresinden ...... seçeneği kullanılır.
- 2. İşletim sisteminde kullanılabilecek yazı tipini değiştirebilmek için "ayarlar" penceresinden ...... kullanılır.
- 3. Uygulamalardan bildirimleri alabilmek için "ayarlar" penceresinden sistem sekmesi kullanılarak ...... seçeneklerinde görüntülenir.

#### B) Aşağıdaki cümlelerin başına yargılar doğru ise "D", yanlış ise "Y" yazınız.

- 1. (....) Bilgisayarda farklı bir kullanıcı hesabı açılabilmesi için kullanıcının e-posta adresinin girilmesi zorunludur.
- 2. (....) Birden fazla pencere ile daha kolay çalışabilmek için "pencereleri tuttur" seçeneği aktif duruma getirilmelidir.
- 3. (....) E-posta uygulaması için varsayılan bir uygulama belirleyebilmek için ayarlar penceresinden uygulamalar seçenekleri kullanılır.

## C) Aşağıdaki çoktan seçmeli soruları çözünüz.

#### 1. Ekran koruyucu ayarlarına nereden erişilir?

- A) Ayarlar / Kişiselleştirme / Kilit ekranı
- B) Ayarlar / Kişiselleştirme / Arka plan
- C) Ayarlar / Görünüm / Arka plan
- D) Ayarlar / Görünüm / Görev çubuğu
- E) Ayarlar / Sistem / Tablet modu

#### 2. Klavye dil seçimi yapmak için aşağıdaki yönergelerden hangisini izlemek gerekir?

- A) Ayarlar / Sistem / Odaklanma yardımcısı
- B) Ayarlar / Cihazlar / Yazma / Gelişmiş klavye ayarları
- C) Ayarlar / Sistem / Pano
- D) Ayarlar / Oyun / Klavye seçenekleri
- E) Hepsi

#### 3. Bilgisayarın güvenliğini sağlamak için aşağıdakilerden hangisi yapılmalıdır?

- A) Güvenlik duvarını açmak
- B) Virüs ve tehdit koruması ayarlarından gerçek zamanlı korumayı açmak
- C) İşletim sistemini güncel tutmak
- D) Güvenilmeyen yazılımları yüklememek
- E) Hepsi

- 4. Bilgisayarın internetini paylaşıma açan ayara ne ad verilir?
  - A) Wi-Fi
  - B) Mobil etkin nokta
  - C) Ara Sunucu
  - D) Ağ ve paylaşım merkezi
  - E) Bağdaştırıcı

#### D) Aşağıdaki soruları cevaplayınız.

- 1. Bilgisayarda bir yönetici hesabı açmak için hangi adımlar izlenmelidir?
- 2. Bir klasör içerisinde bulunan gizli dosya ve klasörleri görüntüleyebilmek için hangi adımlar izlenmelidir?
- 3. Bilgisayarda yüklü bulunan bir programı kaldırmak için yapılması gerekenler nelerdir?
- 4. İşletim sisteminin güncel kalabilmesi için yüklenen güncelleştirmeleri iki gün duraklatmak için yapılması gerekenler nelerdir?

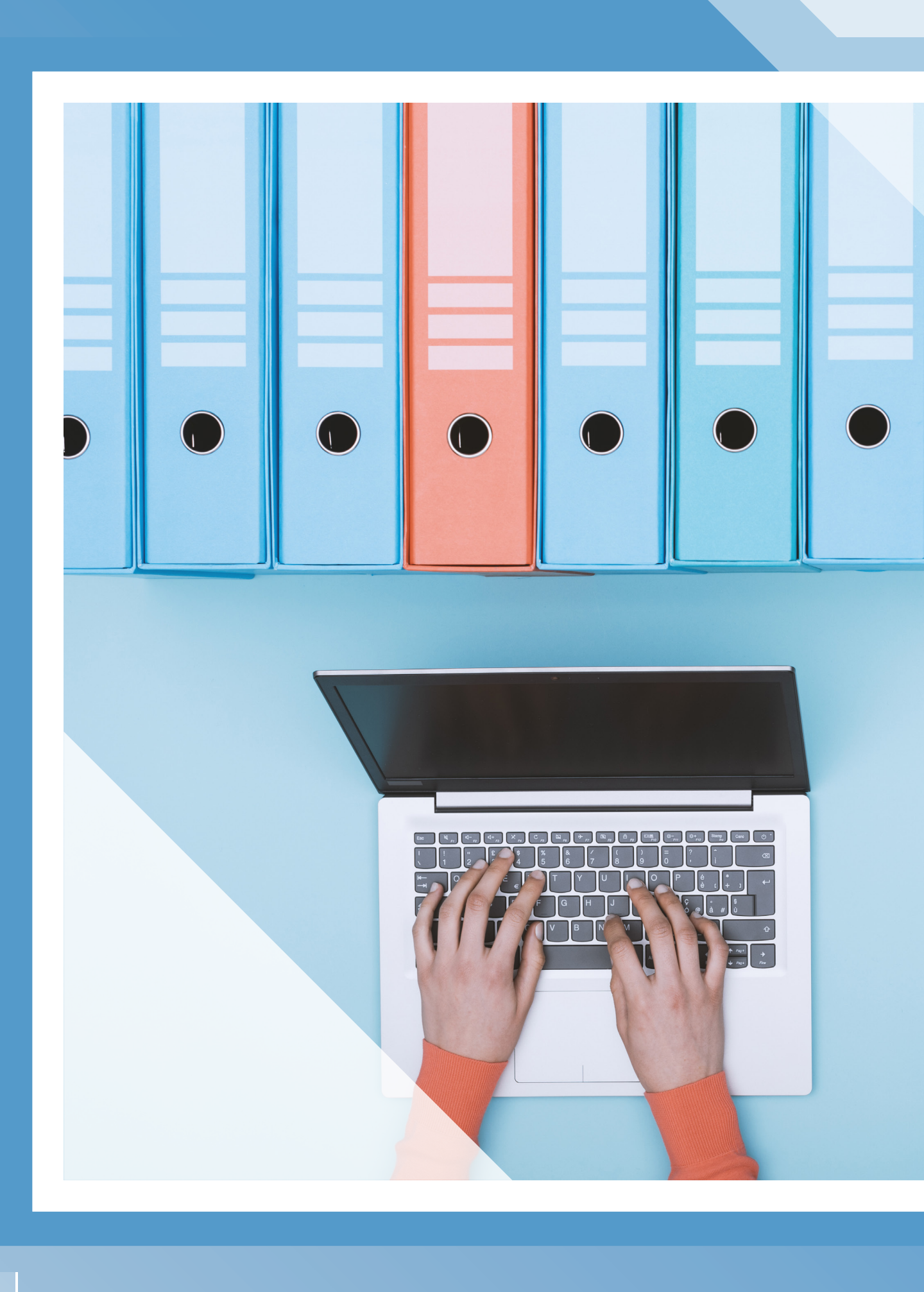

# ÖĞRENME 4 DOSYA VE DİZİN OSYA VE DİZİN OSYA VE DİZİN (Klasör) Tanımı Osya ve Klasör İşlemleri Osya ve Klasör Sıkıştırma Osya ve Klasör Sıkıştırma Osya ve Klasör Sıkıştırma

» İnternetten Dosya İndirme ve Yükleme

# 4. DOSYA VE DİZİN İŞLEMLERİ

## KAZANIMLAR

#### Bu öğrenme biriminde;

- » Dosya ve dizin kavramlarını,
- » Dosya uzantılarını tanımayı,
- » Dosya açma, silme, taşıma, kopyalama işlemlerini yapmayı,
- » Dizin oluşturma, silme, taşıma, kopyalama işlemlerini yapmayı,
- » Dosya ve dizin sıkıştırma programını kullanarak sıkıştırma, içe-dışa aktarma işlemlerini yapmayı,
- » İnternetten dosya indirme ve dosya yüklemeyi

öğreneceksiniz.

# KONUYA BAŞLARKEN

- 1. Bürolarda en çok kullanılan dosya türleri nelerdir? Araştırınız.
- 2. Bilgisayarınızda zamanla çoğalan dosyaları düzenlemek için neler yaparsınız?
- 3. Çektiğiniz fotoğraflar, telefon ya da bilgisayar belleğini doldurduğunda ne yaparsınız?
- 4. İnternet sitelerinden güvenli şekilde dosya indirmek için nelere dikkat edersiniz?

# 4.1. Dosya ve Dizin (Klasör) Tanımı

Sabit disk, CD, DVD, taşınabilir bellek gibi depolama (saklama) alanlarına kaydedilen veri ya da bilgilere **dosya** denir. Örneğin kelime işlemci programında oluşturulan yazılar, elektronik tablolama programında oluşturulan tablolar, çizim programında oluşturulan resimler birer dosyadır (Görsel 4.1).

| Görünüm                  |       |   |               |
|--------------------------|-------|---|---------------|
| Bu bilgisayar > Bel      | geler |   |               |
| A<br>37699-1920<br>×1200 | RAPOR | W | MP3<br>Klasik |

Görsel 4.1: Dosya türleri

Dosya adı ve uzantısı verme kuralları:

- Dosya iki kısımdan oluşur: Dosya adı ve dosya uzantısı.
- Dosya veya klasör adı en fazla 255 karakterden oluşabilir.
- Dosya adı ve uzantısı arasına mutlaka nokta (.) konulur.
- Dosyaya ad verilirken (\*, /, \, I, <, >, ?, :) gibi özel karakterler kullanılmaz.

• İşletim sistemi içerisinde özel amaçlar için kullanılan adlar dosya adı olamaz (LPT1, PRN, NUL, CON).

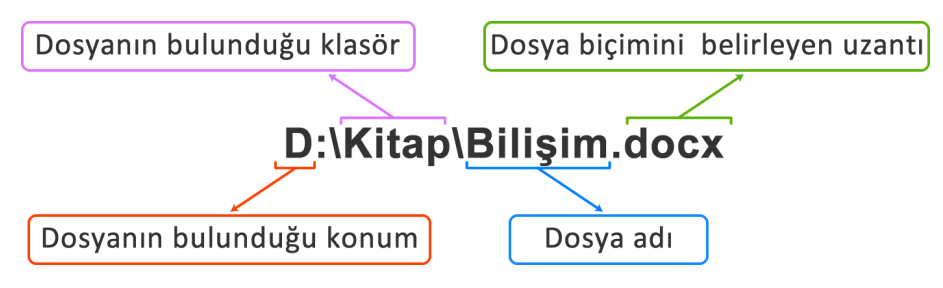

Görsel 4.2: Dosya adı ve uzantısı

| Sık Kullanılan Dosya Uzantıları                     | Dosya Türleri                      |
|-----------------------------------------------------|------------------------------------|
| .tmp                                                | Geçici dosyalar                    |
| .doc .docx .rtf .txt .odt                           | Metin dosyaları                    |
| .xls .xlsx .odf                                     | Elektronik tablolama dosyaları     |
| .jpg .jpeg .bmp .gif .png .psd .tif .tiff           | Resim dosyaları                    |
| .mp3 .mp4 .wav .mid .ogg .aiff .amr .flac .wma      | Ses dosyaları                      |
| .ppt .pptx                                          | Sunu dosyaları                     |
| .html .htm .asp .aspx .php                          | İnternet sayfası dosyaları         |
| .mdb .mdbx .sql .mdf                                | Veri tabanı dosyaları              |
| .zip .gzip .rar                                     | Sıkıştırılmış dosyalar             |
| .mpeg .avi .mkv .mp4 .mov .divx .wmv .3gp .flv .dat | Video dosyaları                    |
| .cdr .cad .ai                                       | Çizim dosyaları                    |
| .exe .msi .com .bat                                 | Çalıştırılabilir program dosyaları |

.exe, .com, .bat, .pif uzantılı dosyalar çalıştırılabilir program dosyalarıdır. Bu dosyalar çift tıklanarak açıldığında direkt (doğrudan) program çalışır. Örneğin e-posta adresine gelen ekli dosyalara resim dosyası olarak görünen bu tür uzantılı çalıştırılabilir program dosyaları eklenmişse ve resim zannedilerek açılırsa çalışan program sisteme zarar verebilir.

Benzer özelliğe sahip dosyaları bir arada bulunduran saklama birimlere **klasör (dizin)** denir. Sabit disk, CD, DVD, taşınabilir bellek gibi depolama birimlerine kaydedilen veri veya bilgilerin birbirine karıştırılmaması, aranılan dosyaya daha hızlı ulaşılabilmesi ve daha çabuk işlem yapılabilmesi için klasörden yararlanılır. Resim, program, belge, şarkı, film gibi veriler klasörlerde saklanır (Görsel 4.3). Dosya adlarında kullanılmayan karakterler klasör adlarında da kullanılamaz. Ayrıca klasörlerin uzantıları olmaz, klasörler sadece benzer özellikli dosyaların bir arada tutulmasını sağlarlar.

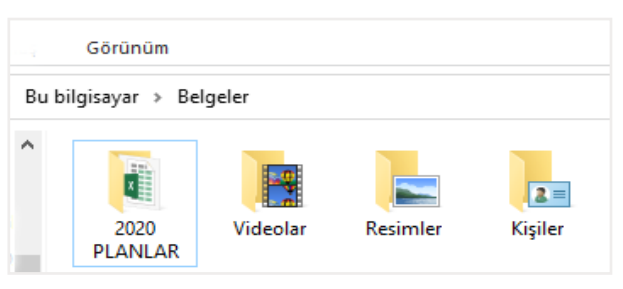

Görsel 4.3: Klasörler

Bir klasör içerisinde birden fazla klasör yer alabilir. Bunlara **alt klasör** denir. Örneğin oyunlar klasörünün içine zekâ oyunları, yarış oyunları ve spor oyunları gibi alt klasörler eklenebilir. Klasör bir çantaya benzetilirse çantanın içinde yer alan defter, silgi, kalem de birer dosyadır.

- Bir klasör içerisinde aynı ada ve aynı uzantıya sahip birden fazla dosya oluşturulamaz.
  Bir klasör içerisinde aynı ada fakat farklı uzantıya sahip dosyalar oluşturulabilir.
- Örneğin Gelibolu.avi "filmi" ile Gelibolu.txt "şiiri" aynı klasörde bulunabilir.
  - Bir klasör içerisinde aynı ada sahip başka bir klasör oluşturulamaz.
  - Dosya ve klasör adlarında büyük ve küçük harflerin aynı olduğu varsayılır. Örneğin PROJEM.TXT ile projem.txt dosyaları aynıdır.

## Sıra Sizde

Aşağıdaki verilen dosya uzantılarını, boşluklara doğru şekilde yazarak paragrafi tamamlayınız.

(.doc) (.mp3) (.xls) (.mp4) (.jpg) (.gif) (.ppt)

Ses veya müzik dosyaları ..... uzantılı olabilirken video dosyaları genelde ..... uzantılıdır. Resim dosyalarının ise birçok uzantısı olabilir. Bunlardan en çok kullanılanı ..... uzantılı dosyadır. Eğer resim hareketli ise o zaman dosya ..... uzantılıdır. Yaygın olarak kullanılan ofis programlarından kelime işlemci programlarının uzantısı ..... iken sunum programları uzantısının ..... olduğu bilinmektedir. ..... uzantısı ise elektronik tablolama için kullanılır.

# 4.2. Dosya ve Klasör İşlemleri

## 4.2.1. Klasör Oluşturma

Klasör oluşturmanın menü yardımı ve fare kullanılarak olmak üzere iki yolu vardır.

 Menü yardımı ile klasör oluşturma: Belgelerim, Masaüstü, D sürücüsü gibi klasörün oluşturulacağı konum açılır. Sayfadaki menüden Giriş > Yeni klasör komutuna tıklanarak klasör oluşturulur (Görsel 4.4).

| 🟥   🛃 🚽   Belgeler                        |                                                               |                              |
|-------------------------------------------|---------------------------------------------------------------|------------------------------|
| Dosya Giriş Paylaş Görünüm                |                                                               |                              |
| Hızlı erişime Kopyala Yapıştır<br>sabitle | Taşıma Kopyalama<br>hedefi - hedefi - Sil Yeniden<br>adlandır | Yeni öğe ▼<br>Yeni<br>klasör |
| Pano                                      | Düzenle                                                       | Yeni                         |

Görsel 4.4: Menü yardımı ile klasör oluşturma

 Fare kullanılarak klasör oluşturma: Belgelerim, Masaüstü, C sürücüsü gibi klasörün oluşturulacağı konum açılır. Boş bir yere farenin sağ tuşu ile tıklanıp açılan menüden Yeni > Klasör komutu tıklanarak klasör oluşturulur (Görsel 4.5).

| Yeni               | Klasör       |
|--------------------|--------------|
| 🛄 Görüntü ayarları | Kısayol      |
| 🗾 Kişiselleştir    | 🔁 Veritabanı |

Görsel 4.5: Fare kullanılarak klasör oluşturma

## 4.2.2. Dosya ve Klasör Adını Değiştirme

Dosya ve klasör adını değiştirmenin üç yolu vardır.

- Menü yardımı ile ad değiştirme: Adı değiştirilmek istenen dosya veya klasörün üzerine tıklanır. Sayfadaki menüden *Giriş > Yeniden Adlandır* komutu seçilir. Verilmek istenen yeni ad yazıldıktan sonra *Enter* tuşuna basılır. Yeniden adlandırma işlemi tamamlanır.
- 2. Klavye kısayol tuşu ile ad değiştirme: Adı değiştirilmek istenilen dosya veya klasörün üzerine tıklanır. *F2* tuşuna basılır. Yeni ad yazıldıktan sonra *Enter* tuşuna basılarak işlem tamamlanır.
- 3. Fare kullanılarak ad değiştirme:

| UYGULAMA 4.1            | Dosya ve Klasörün Adını Değiştirme                                                                                     |  |  |
|-------------------------|----------------------------------------------------------------------------------------------------|--|--|
| Uygulamanın Amacı       | Bilgisayarda daha önceden oluşturulmuş dosya ya da klasörün adını de-<br>ğiştirmek.                                    |  |  |
| Uygulamanın Kazanımları | Yeniden adlandırma işlemini uygular.                                                                                   |  |  |
| Kavramlar               | Yeniden adlandır, dosya ve klasörün var olan adının değiştirilip yenisi-<br>nin oluşturulmasını ifade eder.            |  |  |
| Araç Gereçler           | İşletim sistemi yüklü bir bilgisayar                                                                                   |  |  |
| Öğrenim Süreci          | <ol> <li>Adı değiştirilmek istenen dosya veya klasörün üzerine gelinip fare-<br/>nin sağ tuşu ile tıklanır.</li> </ol> |  |  |
|                         | 2. Çıkan kısayol menüsünden Yeniden adlandır komutuna tıklanır.                                                        |  |  |
|                         | 3. Yeni ad yazıldıktan sonra <i>Enter</i> (entır) tuşuna basılır.                                                      |  |  |
| Uygulamanın             | a) Yeniden adlandır komutunu bulabildiniz mi?                                                                          |  |  |
| Değerlendirilmesi       | b) Dosya ve klasörünüzün yeni adını oluşturabildiniz mi?                                                               |  |  |

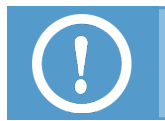

Klasör ya da dosya açıkken sistem tarafından kullanıldığı için adı değiştirilemez.

# 4.2.3. İşlem Yapılacak Dosyaları Seçme

Dosyalar üzerinde taşıma, silme, kopyalama gibi işlemler yapılabilmesi için önce dosyanın seçilmesi gerekmektedir. Dosyalar aşağıdaki yollardan biri kullanılarak seçilebilir:

• Eğer tek dosya ile işlem yapılacaksa dosya ismine veya simgesine tıklanır (Görsel 4.6).

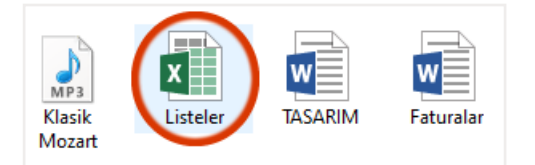

Görsel 4.6: Tek dosya seçme

- Eğer birbirini takip eden dosyalarla çalışılacaksa ilk dosya seçilir. Üst karakter olan *Shift* tuşuna basılı tutularak seçilecek son dosyaya tıklanır. Böylece arada kalan tüm dosyalar seçilmiş olur.
- Birbirini takip eden dosyaların seçilmesinin bir başka yolu da seçilecek ilk dosyanın yanına fare ile tıklanıp basılı tutularak seçilecek diğer dosyaların üzerine sürüklenmesidir (Görsel 4.7).

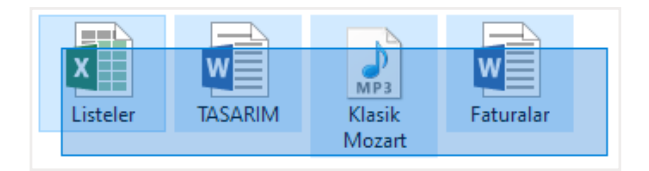

Görsel 4.7: Bitişik dosyaları seçme

- Eğer işlem yapılacak dosyalar birbirini takip etmiyorsa yani aralıklı durumda ise ilk dosya seçilir.
   *Ctrl* tuşu basılı tutularak seçilecek dosyalar fare ile tek tek tıklanır.
- Tüm dosyaları seçmek için sayfadaki menüden Giriş > Tümünü Seç komutu kullanılır.
- Klavye *Kısayol* tuşu olarak *Ctrl + A* tuşlarına (Ctrl tuşu ile birlikte A tuşu) beraber basılarak tüm dosyalar seçilebilir.

# 4.2.4. Dosya ve Klasörleri Kopyalama

Dosya ve klasörleri kopyalamanın üç yolu vardır.

1. Fare kullanılarak kopyalama: Kopyalanmak istenen dosya veya klasörün üzerine farenin sağ tuşu ile tıklanır. Açılan kısayol menüden *Kopyala* komutu tıklanır.

Dosya ya da klasörün kopyalanacağı konumda farenin sağ tuşu ile tıklanır. Açılan menüden **Yapış***tır* komutuna tıklanarak kopyalama işlemi tamamlanır.

**2. Klavye kısayol tuşları ile kopyalama:** Kopyalanmak istenen dosya veya klasörün üzerine tıklanır. Klavyeden *Ctrl + C* tuşlarına basılır.

Dosya veya klasörün kopyalanacağı konuma gidilir. Klavyeden *Ctrl* **+ V** tuşlarına basılarak kopyalama işlemi tamamlanır.

3. Menü yardımı ile kopyalama:

| UYGULAMA 4.2                     | Dosya ve Klasörü Menü Yardımı ile Kopyalama İşlemi                                                                                                    |  |  |  |
|----------------------------------|----------------------------------------------------------------------------------------------------|--|--|--|
| Uygulamanın Amacı                | Bilgisayarda daha önceden oluşturulmuş dosya ve klasörü aynı ya da<br>farklı konuma kopyalamak.                                                                                                    |  |  |  |
| Uygulamanın Kazanımları          | Kopyalama işlemini uygular.                                                                                                    |  |  |  |
| Kavramlar                        | Kopyalama, seçilen dosya veya klasörün belirlenen yerde aynısını oluş-<br>turma işlemini ifade eder.                                                                                                    |  |  |  |
| Araç Gereçler                    | İşletim sistemi yüklü bir bilgisayar                                                                                                    |  |  |  |
| Öğrenim Süreci                   | <ol> <li>Kopyalanmak istenen dosya veya klasörün üzerine tıklanır.</li> <li>Sayfadaki menüden <i>Giriş&gt; Kopyala</i> komutuna tıklanır.</li> <li>Dosya veya klasörün kopyalanacağı konum açılır.</li> <li>Sayfadaki menüden <i>Giriş&gt; Yapıştır</i> komutuna tıklanır.</li> </ol> |  |  |  |
| Uygulamanın<br>Değerlendirilmesi | <ul> <li>a) Bilgisayarınızda Giriş menüsünü bulabildiniz mi?</li> <li>b) Dosva ve klasörünüzü istediğiniz vere kopyalayabildiniz mi?</li> </ul>                                                                                                    |  |  |  |

# 4.2.5. Dosya ve Klasörleri Taşıma

Dosya ve klasörleri taşımanın dört yolu vardır.

**1. Fare kullanılarak taşıma:** Taşınmak istenen dosya veya klasörün üzerine farenin sağ tuşu ile tıklanır. Açılan kısayol menüsünden *Kes* komutuna tıklanır.

Dosya veya klasörün taşınacağı yere farenin sağ tuşu ile tıklanır. Açılan kısayol menüsünden **Yapıştır** komutuna tıklanarak taşıma işlemi tamamlanır.

 Klavye kısayol tuşları ile taşıma: Taşınmak istenen dosya veya klasörün üzerine tıklanır. Klavyeden Ctrl + X tuşlarına basılır.

Dosya veya klasörün taşınacağı konum açılır. Klavyeden *Ctrl + V* tuşlarına basılarak taşıma işlemi tamamlanır.

**3. Sürükle bırak yöntemi ile taşıma:** Taşınmak istenen dosya veya klasörün üzerine tıklanır ve fare basılı tutulur.

Dosya veya klasör sürüklenerek hedef klasöre bırakılır ve taşıma işlemi tamamlanır.

| UYGULAMA 4.3            | Dosya veya Klasörü Menü Yardımı ile Taşıma İşlemi                                                                                                    |  |  |
|-------------------------|----------------------------------------------------------------------------------------------------|--|--|
| Uygulamanın Amacı       | Bilgisayarda daha önceden oluşturulmuş dosya veya klasörü farklı ko-<br>numa taşımak.                                                                                                    |  |  |
| Uygulamanın Kazanımları | Taşıma işlemini uygular.                                                                                                    |  |  |
| Kavramlar               | <b>Taşıma,</b> dosya veya klasörün bulunduğu konumdan alınıp (kesilip) iste-<br>nilen konuma yapıştırılması işlemini ifade eder.                                                                          |  |  |
| Araç Gereçler           | İşletim sistemi yüklü bir bilgisayar                                                                                                    |  |  |
| Öğrenim Süreci          | <ol> <li>Taşınmak istenen dosya veya klasörün üzerine tıklanır.</li> <li>Sayfadaki menüden <i>Giriş&gt; Kes</i> komutu tıklanır.</li> <li>Dosya veya klasörün taşınmak istendiği konum açılır.</li> </ol> |  |  |
|                         | <ol> <li>Sayfadaki menüden Giriş&gt; Yapıştır komutu tıklanarak taşıma işlemi<br/>tamamlanır.</li> </ol>                                                                                                  |  |  |
| Uygulamanın             | a) Bilgisayarınızda giriş menüsünü bulabildiniz mi?                                                                                                    |  |  |
| Değerlendirilmesi       | b) Dosya ve klasörünüzü istediğiniz yere taşıyabildiniz mi?                                                                                                    |  |  |

4. Menü yardımı ile taşıma:

## 4.2.6. Dosya veya Klasörlerin Silinmesi

Dosya ve klasörleri silerken iki farklı yol izlenir.

- **1. Fare kullanılarak silme:** Silinecek dosya veya klasörün üzerine farenin sağ tuşu ile tıklanır. Açılan kısayol menüsünden *Sil* komutu tıklanır.
- Klavye kısayol tuşları ile silme: Silinecek dosya veya klasörün üzerine tıklanır. Klavyeden Delete (Del) tuşuna basılır. Bu işlem, dosya ya da klasörü geri dönüşüm kutusuna gönderir. Tamamen silmek için klavyeden shift + delete tuşları kullanılır.

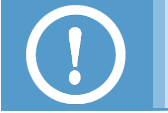

Geri dönüşüm kutusundaki dosya ve klasörler, kullanıcı tarafından *geri dönüşüm kutusunu boşalt* komutu verilene kadar geri dönüşüm kutusunda tutulur.

| UYGULAMA 4.4                     | Dosya ve Klasör İşlemleri                                                                                                    |  |  |  |
|----------------------------------|----------------------------------------------------------------------------------------------------|--|--|--|
| Uygulamanın Amacı                | Dosya ve klasörleri doğru şekilde gruplandırarak işlemleri sıra ile yapa-<br>bilmek.                                                              |  |  |  |
| Uygulamanın Süresi               | 30 dakika                                                                                                    |  |  |  |
| Hazırlık                         | 20 adet dosya, öğretmen tarafından öğrenci bilgisayarlarına ya da<br>sınıftaki akıllı tahtaya masaüstünde karışık duracak şekilde dağıtılır.      |  |  |  |
| Araç Gereçler                    | İşletim sistemi yüklü bir bilgisayar ya da akıllı tahta                                                                                           |  |  |  |
| Öğrenim Süreci                   | 1. Dosyalar sürükle bırak yöntemi ile türlerine göre gruplandırılır.                                                                              |  |  |  |
|                                  | <ol> <li>Masaüstünde yeni bir klasör oluşturulur ve gruplandırılan dosyalar<br/>bu klasörün içine taşınır.</li> </ol>                             |  |  |  |
|                                  | 3. Dosyaların karışmaması için hepsinin adları değiştirilir.                                                                                      |  |  |  |
|                                  | 4. Bazı dosyalar silinerek geri dönüşüm kutusuna gönderilir.                                                                                      |  |  |  |
|                                  | 5. Belgelerim konumunda bir klasör daha oluşturulur.                                                                                              |  |  |  |
|                                  | <ol> <li>Oluşturulan bu klasörlere öğrenciler tarafından kendi isimleri veri-<br/>lir.</li> </ol>                                                 |  |  |  |
|                                  | <ol> <li>Daha önce gruplandırılıp klasörlere yerleştirilen dosyaların tamamı<br/>bu klasörün içine kopyalanır.</li> </ol>                         |  |  |  |
| Uygulamanın<br>Değerlendirilmesi | <ul> <li>a) Klasör oluşturma, klasör adlandırma, dosya kopyalama ve taşıma,<br/>dosya silme işlemlerinin tamamını uygulayabildiniz mi?</li> </ul> |  |  |  |
|                                  | b) Dosya veya klasörlerin kullanım amaçlarını anladınız mı?                                                                                       |  |  |  |

# 4.3. Dosya ve Klasör Sıkıştırma

Dosya ve klasörlerin bilgisayarda kapladıkları boyutu küçültmek gerekebilir. Bu işlem dosya veya klasörleri arşivlemek için, elektronik posta ile başka birine iletmek için veya saklama alanını verimli kullanmak için yapılabilir. Bu işleme **dosya ve klasör sıkıştırma (arşivleme)** denir.

# 4.3.1. İşletim Sistemi ile Dosya ve Klasör Sıkıştırma

Ek bir yazılım gerekmeden işletim sisteminin uygulamasıyla dosya ve klasörlerin sıkıştırması yapılabilir. Bu sıkıştırma işlemi aşağıdaki uygulamada gösterilmiştir.

| UYGULAMA 4.5            | İşletim Sisteminin Uygulaması ile Dosya ve Klasör Sıkıştırma                                                                                                    |
|-------------------------|----------------------------------------------------------------------------------------------------|
| Uygulamanın Amacı       | Bilgisayarda daha önceden oluşturulmuş dosya ve klasörü sıkıştırmak.                                                                                                    |
| Uygulamanın Kazanımları | Sıkıştırma işlemini uygular.                                                                                                    |
| Kavramlar               | <b>Sıkıştırma,</b> sabit diskteki alandan kazanmak ya da internet ortamında dosya göndermeyi kolaylaştırmak için dosya ve klasör sıkıştırmaya olanak tanıyan dosya biçimlendirme işlemlerinden biridir. |
| Araç Gereçler           | İşletim sistemi yüklü bir bilgisayar                                                                                                    |

| Öğrenim Süreci    | <ol> <li>Sıkıştırılmak istenen dosya veya klasörün üzerine farenin sağ tuşu<br/>ile tıklanır.</li> </ol> |
|-------------------|----------------------------------------------------------------------------------------------------|
|                   | 2. Açılan kısayol menüsünden Gönder komutunun üzerine gelinir.                                           |
|                   | 3. Açılan menüden <b>Sıkıştırılmış klasör</b> komutuna tıklanır (Görsel 4.8).                            |
|                   | 4. Böylece bulunulan konumda sıkıştırılmış (arşiv) dosya oluşturulur.                                    |
| Uygulamanın       | a) <i>Gönder</i> komutunu bulabildiniz mi?                                                               |
| Değerlendirilmesi | b) <i>Sıkıştırılmış klasör</i> komutunu bulabildiniz mi?                                                 |
|                   | c) Dosyanızı arşiv dosyası biçimine dönüştürebildiniz mi?                                                |

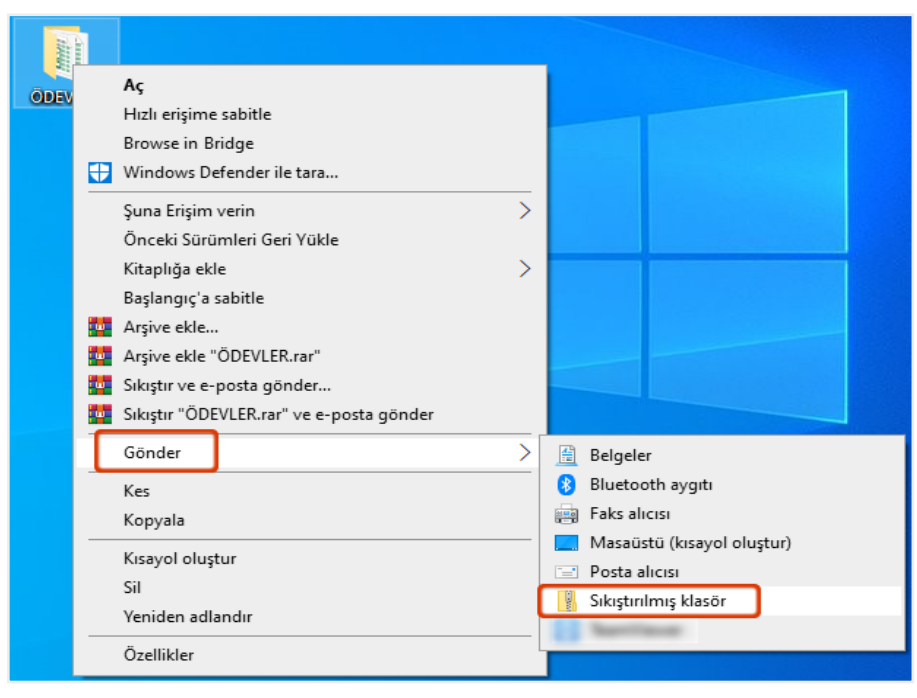

Görsel 4.8: Dosya veya klasör sıkıştırma

## 4.3.2. Sıkıştırma Programı Kullanarak Dosya ve Klasör Sıkıştırma

Dosya veya klasörleri sıkıştırmak için ek bir program kullanılabilir. Program ile sıkıştırmak için dosya veya klasörün üzerine farenin sağ tuşu ile tıklanır. Açılan penceredeki komutlar aşağıda açıklanmıştır.

#### Arşive ekle

- Dosya veya klasörü sıkıştırmak için Arşive ekle komutuna tıklandığında Arşiv adı ve parametreleri penceresi ekrana gelir (Görsel 4.9).
- Genel sekmesinde yer alan Arşiv adı kısmında görünen isim gerekli görüldüğü takdirde değiştirilebilir.
- Genel sekmesinde yer alan Arşiv biçimi başlığı altında dosya ve klasörün .zip ya da .rar

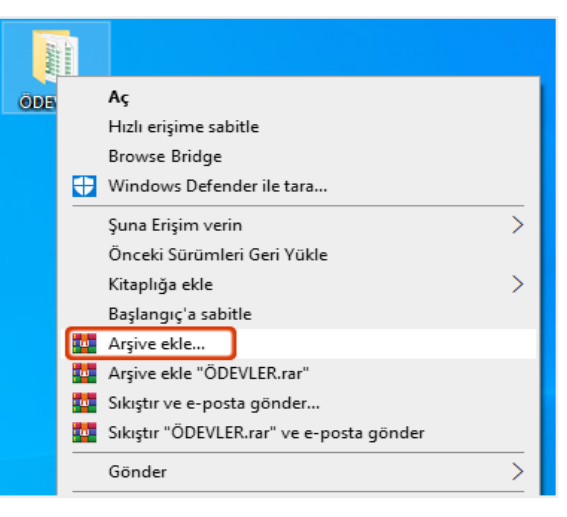

Görsel 4.9: Arşive ekle komutu

uzantılı olması sağlanabilir.

- Dosya ve klasörler sıkıştırılırken saklanacağı konum *Genel* sekmesinde yer alan *Gözat* düğmesine tıklanarak belirlenir. Gelen pencerede saklanmak istenen konumun seçilmesi ve *Aç* düğmesine basılması yeterlidir.
- Genel sekmesinde bulunan bir başka komut da Sıkıştırma yöntemidir (Görsel 4.10).

| Arşiv                         | adı ve pa    | arametreleri |                     |                               |                                    |             | ?    | × |
|-------------------------------|--------------|--------------|---------------------|-------------------------------|------------------------------------|-------------|------|---|
| Genel                         | Gelişmiş     | Seçenekler   | Dosyalar            | Yedekleme                     | Zaman                              | Açıklama    |      |   |
| Arşiv                         | adı          |              |                     |                               |                                    | Göza        | at   |   |
| ÖDE                           | VLER.rar     |              |                     |                               |                                    |             | ~    | / |
| Varsa                         | ıyılan Profi | 1            | G                   | üncelleme ma                  | du                                 |             |      |   |
|                               | Pro          | ofiller      | 1                   | Dosyaları ekle                | ve değişt                          | tir         | ~    | - |
| Sikişti                       | rma yönte    | mi           | 2IP                 | Arşivledik                    | tten sonra<br>i oluştur<br>oluştur | a dosyaları | sil  |   |
| Sikişti                       | rma yönte    | emi          |                     | Katı arşiv                    | oluştur                            |             |      |   |
| Hizii                         | Ja           |              | Kurtarma kaydı ekle |                               |                                    |             |      |   |
| En hi<br>Hizli<br>Norm<br>İyi | zlı<br>nal   |              |                     | Arşivlenmiş dosyaları test et |                                    |             |      |   |
| En iy                         | i            | Y IM         | в                   |                               | Parola s                           | eç          |      |   |
|                               |              |              | Tar                 | nam                           | İptal                              | Ya          | rdım |   |

Görsel 4.10: Arşiv adı ve parameteleri penceresi

- Seçeneklerden *En hızlı* seçilirse dosya ve klasör hızlı şekilde arşivlenir. Fakat dosya ve klasör boyutunda çok fazla değişim olmaz. Sıkıştırma yoğunluğunun artırılması için *En iyi* seçilebilir. Bu işlem ile sıkıştırma işlemi biraz daha fazla zaman alsa da dosya ve klasör daha az yer kaplayacak şekilde sıkıştırılmış olur.
- Sıkıştırma işleminde dosya ve klasör boyutunun küçültülmesinde dosya ve klasörün türü de önemli bir rol oynar. Örneğin .jpg (resim) dosyası zaten sıkıştırılmış bir dosya türü olduğundan arşivlendiğinde boyutu çok fazla değişmez.
- Genel sekmesinde seçimler yapılıp Tamam düğmesine tıklandığında dosya ve klasörün sıkıştırma işlemine başlanacaktır. Sıkıştırma işlem süresi, seçilen sıkıştırma yöntemine ve bilgisayarın hızına göre değişmektedir. İşlem bitince sıkıştırılmış dosya ve klasör oluşur (Görsel 4.11).

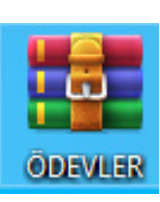

Görsel 4.11: Sıkıştırılmış dosya

Sıkıştırmak için tek bir dosya veya klasöre tıklandığında o dosya veya klasörün adı sıkıştırılmış dosya ve klasörün de adı olacaktır. Birden fazla dosya veya klasör seçildiğinde ise sıkıştırılmış dosya veya klasör bir üst klasörün adını alacaktır. Örneğin **"ÖDEVLER"** klasörü sıkıştırıldığında oluşan klasörün adı **"ÖDEVLER.rar"** olacaktır.

#### Arşive ekle "dosya ve klasör adı.rar"

Herhangi bir ad, konum veya sıkıştırma yöntemi değişikliği yapılmadan seçilen dosya ve klasörleri sıkıştırmak (arşivlemek) için **Arşive ekle "dosya veya klasör adı.rar"** seçilir (Görsel 4.12). Bu seçeneğe tık-

landığında otomatik olarak sıkıştırma ekranı gelir ve bulunulan konuma sıkıştırılmış dosya ve klasör eklenir.

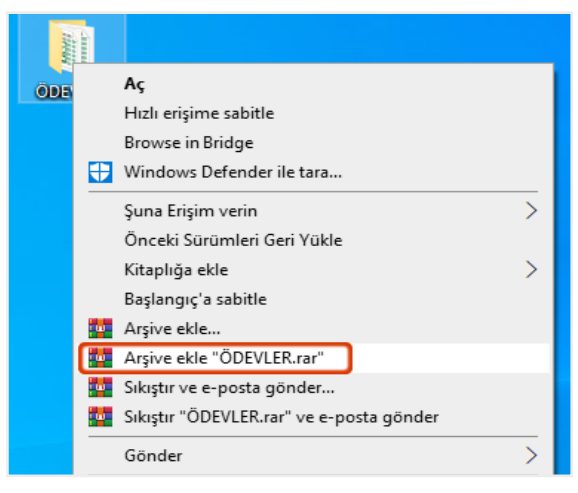

Görsel 4.12: Arşive ekle "dosyaadı.rar" seçeneği

#### Dosya ve Klasör Şifreleme

Dosyaları sıkıştırırken şifre koymak için dosyaya farenin sağ tuşu ile tıklanıp **Arşive ekle** komutu seçilir. Açılan pencerede **Genel** sekmesinde bulunan **Parola seç** komutuna tıklanır (Görsel 4.13).

| Genel Gelişmiş Seçenekler Dosya                                                                                                    | alar Yedekleme Zaman Açıklamı                 | Parola ile arșivle                                                                         |  |  |
|----------------------------------------------------------------------------------------------------|-----------------------------------------------|--------------------------------------------------------------------------------------------|--|--|
| Arşiv adı<br>ÖDEVLER.rar                                                                                                    |                                               |                                                                                            |  |  |
| Varsayılan Profil                                                                                                    | Güncelleme modu<br>Dosvaları ekle ve değistir | Parolayı girin                                                                             |  |  |
| Arşiv biçimi<br>Arşiv biçimi<br>Arşiv biçimi<br>Arşivleme seçenekleri<br>Arşivledikten sonra dosyak<br>Sıkıştırma yöntemi<br>Normal<br>Sözlük boyutu<br>32 MB<br>Ciltlere böl, boyut |                                               | Doğrulama için parolayı tekrar girin<br>•••••<br>Parolayı göster<br>Dosya adlarını şifrele |  |  |
|                                                                                                    |                                               | Parolaları yönet                                                                           |  |  |
| ✓ MB ✓                                                                                                    | Parola seç                                    | Tamam İptal Yardım                                                                         |  |  |

Görsel 4.13: Parola seç seçeneği

Açılan ekranda parola belirlenerek **Tamam** düğmesine tıklanır. Böylece dosya ve klasör şifreli olarak sıkıştırılmış olur. Sıkıştırılmış dosyaya çift tıklandığında dosya ancak belirlenen şifre yazıldığında açılır.

#### Dosya ve Klasörü Parçalara Bölerek Sıkıştırma

Dosya ve klasörü parçalara bölerek sıkıştırma işlemi uygulama 4.6'da uygulamada gösterilmiştir.

| UYGULAMA 4.6            | Dosya ve Klasörü Parçalara Bölerek Sıkıştırma                                                                                                    |  |  |  |
|-------------------------|----------------------------------------------------------------------------------------------------|--|--|--|
| Uygulamanın Amacı       | Bilgisayarda daha önceden oluşturulmuş dosya ve klasörü parçalara (ciltlere) bölerek sıkıştırmak.                                                                                                    |  |  |  |
| Uygulamanın Kazanımları | Parçalara bölerek sıkıştırma işlemini uygular.                                                                                                    |  |  |  |
| Kavramlar               | <b>Parçalara bölerek sıkıştırma,</b> internette paylaşılamayacak kadar büyük dosyaların küçük boyutlara bölünerek kapladığı alanın küçültülmesini ifade eder.                                                                        |  |  |  |
| Araç Gereçler           | İşletim sistemi yüklü bir bilgisayar                                                                                                    |  |  |  |
| Öğrenim Süreci          | <ol> <li>Sıkıştırılmak istenen dosya ve klasöre fare ile sağ tıklanıp Arşive<br/>ekle komutu seçilir.</li> </ol>                                                                                                    |  |  |  |
|                         | <ol> <li>Açılan pencerede <i>Genel</i> sekmesinde bulunan <i>Arşiv biçimi</i> ve <i>Sıkış-<br/>tırma yöntemi</i> seçenekleri belirlenir. Ardından <i>Ciltlere böl, boyut</i><br/>açılabilir menüsü seçilir (Görsel 4.14).</li> </ol> |  |  |  |
|                         | <ol> <li>Açılan seçeneklerden uygun olan boyut seçildikten sonra Tamam<br/>düğmesine tıklanır.</li> </ol>                                                                                                    |  |  |  |
|                         | 4. Böylece parçalar(boyutlar) hâlinde arşiv dosyası oluşturulur.                                                                                                    |  |  |  |
| Uygulamanın             | a) <i>Arşive ekle</i> komutunu bulabildiniz mi?                                                                                                    |  |  |  |
| Değerlendirilmesi       | b) <i>Ciltlere böl, boyut</i> açılabilir menüsünü bulabildiniz mi?                                                                                                    |  |  |  |
|                         | c) Dosyanızı belli parçalar(boyutlar) hâlinde sıkıştırabildiniz mi?                                                                                                    |  |  |  |

| 💶 Arşiv                                | adı ve pa                                           | rametreleri |          |                                                                                                |                                                                                     |                                 | ?      | ×      |
|----------------------------------------|-----------------------------------------------------|-------------|----------|------------------------------------------------------------------------------------------------|-------------------------------------------------------------------------------------|---------------------------------|--------|--------|
| Genel                                  | Gelişmiş                                            | Seçenekler  | Dosyalar | Yedekleme                                                                                      | Zaman                                                                               | Açıklama                        | 1      |        |
| Arşiv                                  | adı                                                 |             |          |                                                                                                |                                                                                     |                                 | Gözat. |        |
| ÖDE                                    | VLER.rar                                            |             |          |                                                                                                |                                                                                     |                                 |        | $\sim$ |
| Varsa                                  | ayılan Profi                                        | I           | C        | Güncelleme mo                                                                                  | du                                                                                  |                                 |        | _      |
|                                        | Pro                                                 | ofiller     |          | Dosyaları ekle                                                                                 | ve değiş                                                                            | tir                             |        | $\sim$ |
| Arş<br>Sıkıştı<br>İyi<br>Sözlü<br>32 M | iv biçimi<br>RAR ()<br>Irma yönte<br>k boyutu<br>18 | )RAR4 Oz    | IP<br>~  | Arşivleme se<br>Arşivledik<br>SFX arşiv<br>Katı arşiv<br>Kurtarma<br>Arşivlenn<br>Arşivi kilit | çenekleri<br>kten sonra<br>ri oluştur<br>oluştur<br>ı kaydı ekl<br>niş dosyal<br>de | a dosyalar<br>le<br>arı test et | n sil  |        |
| Ciltler<br>5 Mi<br>5 Mi<br>100<br>700  | re böl, boy<br>B<br>MB<br>MB (CD 70                 | 0)          | 3 ~      | Tamam                                                                                          | Parola :                                                                            | seç                             | Ya     | rdım   |
| 4.48<br>Oton                           | 1 MB (DVI<br>natik algıla                           | 0+R)        |          |                                                                                                |                                                                                     |                                 |        |        |

Görsel 4.14: Ciltlere böl, boyut açılabilir menüsü

# 4.4. Sıkıştırılmış Dosya veya Klasörü Açmak

Sıkıştırılmış dosya veya klasörü açmak, bellek tasarrufu yapmak amacıyla arşiv dosyası biçimine getirilmiş dosya ya da klasörleri orijinal biçimine dönüştürmek demektir.

Açılmak istenen arşiv dosyasının üzerine gelinip farenin sağ tuşu ile tıklanır. Açılan menüde şu seçenekler görülür (Görsel 4.15).

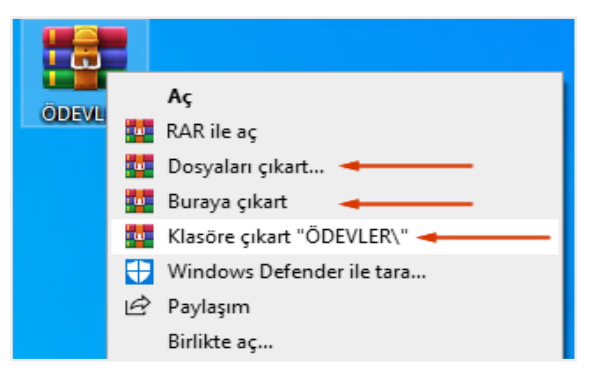

Görsel 4.15: Sıkıştırılmış dosya ya da klasörü açma komutları

#### Dosyaları çıkart...

Bu komuta tıklandığında açılan pencerede dosya ve klasörlerin çıkartılacağı konum belirlenir. **Tamam** düğmesine tıklandığında sıkıştırılmış dosya, sıkıştırılmamış orijinal durumuna dönüştürülmüş olur.

#### Buraya çıkart

Bu komuta tıklandığında sıkıştırılmış dosyanın içindeki dosya veya klasörler hızlıca bulunulan yere çıkartılır.

#### Klasöre çıkart "klasör adı\"

Bu komuta tıklandığında aynı ada sahip yeni bir klasör oluşturularak dosya ve klasörler bunun içine çıkartılır.

#### Aç

 Sıkıştırılmış dosya veya klasörün üzerine farenin sağ tuşu ile tıklanır. Açılan menüden Aç komutuna tıklanır. Ekrana arayüz penceresi gelir (Görsel 4.16). Burada arşiv dosyası içindeki klasörler ya da dosyalar liste biçiminde görülür. Dosyaların üzerinde tek tek işlem yapılabilir.

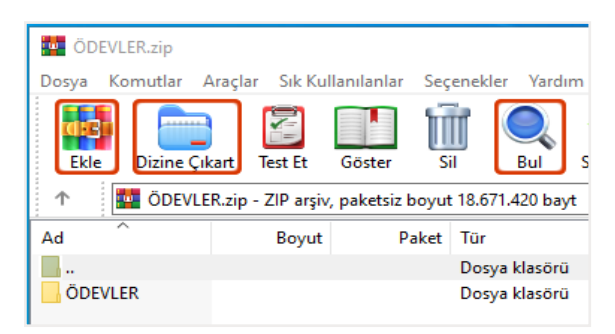

Görsel 4.16: Arayüz penceresi

• Ekle komutu ile arşive dosya veya klasör eklenip çıkartılabilir.

- **Dizine Çıkart** komutu ile yine çıkartılmak istenen konum belirlenip arşiv dosyasının içindeki dosya ve klasör istenen yere çıkartılabilir.
- Bul komutuyla da sıkıştırılmış dosyanın içindeki belli bir dosya ya da klasör aranabilir.

# 4.5. İnternetten Dosya İndirme ve Yükleme

İnternet üzerinden herhangi bir bilgiye ulaşmak veya internet ortamında bilgi paylaşımında bulunmak yaşanılan teknoloji çağı sayesinde oldukça hızlı ve ucuzdur. İnternet sayesinde insanlar, ihtiyaç duydukları bilgiye her an her yerden ulaşabilmekte ve istenilen platform ve kişilerle bilgi alışverişinde bulunabilmektedir. İnternet denilince de özellikle iki kavram akla gelmektedir. Bunlar dosya indirme ve dosya yüklemedir. İnternetten dosya indirme ve yükleme işlemleri aşağıda anlatılmıştır.

# 4.5.1. Dosya İndirme (Download)

İnternet, sürekli olarak açık bir **anabilgisayar (sunucu bilgisayar)** ile **kullanıcı bilgisayarı (istemci bilgisayar)** arasındaki elektronik iletişim ile çalışmaktadır. İnternetteki bir web sayfası her ziyaret edildiğinde, resimler de dâhil olmak üzere sayfadaki bilgiler sunucu bilgisayar üzerinden istemci bilgisayara aktarılır. Bu işleme **indirme [download** (davnlood)] denir. Örneğin; web sayfasının açılması, e-posta alınması, müzik dosyalarının satın alınarak dinlenmesi ve çevrim içi videolar izlenmesi gibi. Programlar ve resimler dâhil olmak üzere internetten birçok dosya türü indirilebilir. İstemci bilgisayar indirme talebinde bulunur. Sunucu bilgisayar bu talebe yanıt verir ve dosya indirilmeye başlar.

# 4.5.2. Dosya Yükleme (Upload)

Verilerin istemci bilgisayardan (telefon, tablet ve elektronik cihazlardan) internet ortamında başka bilgisayarlara gönderilmesine *yükleme [upload (aplood)]* denilmektedir. Örneğin e-posta gönderilmesi, sosyal medya sitesine fotoğraf yüklenmesi, web kamera kullanılarak görüntülü görüşme yapılması, veri yüklenmesi gibi.

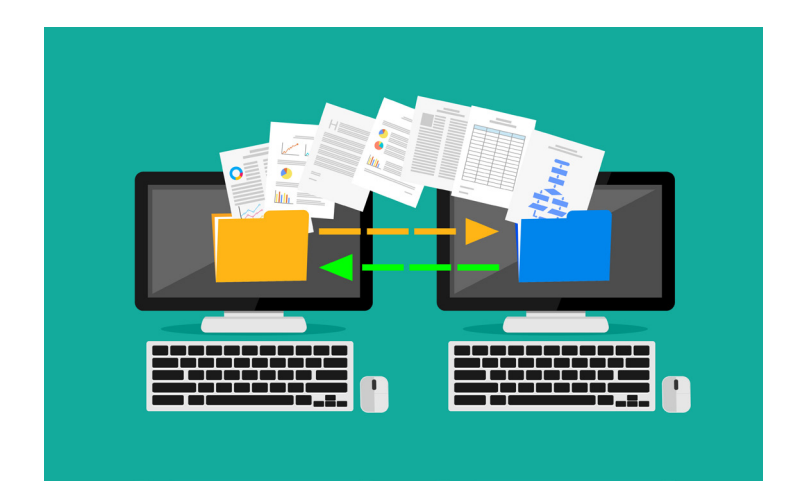

Bilgisayarlar üzerinde işlemlerin karşılıklı gerçekleştirilebilmesi için bazı protokoller (kurallar) kullanılır. Bunlardan biri *HTTP [hyper text transfer protokol (hiper metin aktarım iletişim kuralı protokolü)]* olup bu protokol ile istemci bilgisayar ile sunucu bilgisayar arasındaki dosya alışveriş kuralları belirlenir. Web sayfalarının açılmasında etkin görev alarak yazıların, sayfaların, resimlerin tarayıcı programlar üzerinde açılması sağlanır. Diğer protokol *FTP [file transfer protokol (dosya aktarımı iletişim kuralı)]* olup bu protokolle internete bağlı iki bilgisayar arasında dosya aktarım sürecindeki iletişim kuralları belirlenir.

| UYGULAMA 4.7            | Web Sayfalarından Veri İndirme                                                                                                    |  |  |  |  |
|-------------------------|----------------------------------------------------------------------------------------------------|--|--|--|--|
| Uygulamanın Amacı       | Web sayfaları üzerinde bulunan verilerin istemci bilgisayara indirilmesi işlemini yapmak.                                                                                                    |  |  |  |  |
| Uygulamanın Kazanımları | İnternet ortamından çeşitli veri türlerinin indirilmesi işlemini yapar.                                                                                                    |  |  |  |  |
| Kavramlar               | Veri, dijital ortama kaydedilebilen, saklanarak işlenebilen ve istendiğin-<br>de yeniden kullanılabilen anlamlı bilgi parçalarını ifade eder. Örneğin<br>adres bilgisi, cinsiyet, yaş, resim, müzik dosyası gibi.<br>Download (indirme), internet üzerinden bilgilerin veya verilerin kulla-<br>nıcı bilgisayarına kaydedilmesini ifade eder. |  |  |  |  |
| Araç Gereçler           | İnternet bağlantısı olan işletim sistemi yüklü bir bilgisayar                                                                                                    |  |  |  |  |
| Öğrenim Süreci          | Bu uygulamada yapacağınız işlemleri en az 2 farklı tarayıcı program-<br>la gerçekleştiriniz. Uygulama adımları tarayıcıdan tarayıcıya farklılık<br>gösterebilmektedir.                                                                                                    |  |  |  |  |
|                         | 1. Tarayıcı programı çalıştırılır.                                                                                                    |  |  |  |  |
|                         | 2. Buraya eba.gov.tr üzerinden örnek bir web sayfası açılır.                                                                                                    |  |  |  |  |
|                         | <ol> <li>Bir web sitesinden indirme başlatılması için bir indirme bağlan-<br/>tısına tıklanır. Bağlantı genellikle altı çizili farklı renkli metinlerle<br/>gösterilir, ancak bir simge veya düğme de olabilir.</li> </ol>                                                                                                    |  |  |  |  |
|                         | <ol> <li>İndirme bağlantısı tıklandıktan sonra tarayıcı tarafından indirme<br/>başlatılır veya kullanılan tarayıcıya bağlı olarak ne yapılacağı soru-<br/>lur.</li> </ol>                                                                                                    |  |  |  |  |
|                         | <ol> <li>İndirme işlemi tamamlandıktan sonra tarayıcı penceresinin sol alt<br/>köşesinde bir istem görüntülenir.</li> </ol>                                                                                                    |  |  |  |  |
|                         | download-examplexe<br>625/625 KB, 0 secs left                                                                                                    |  |  |  |  |
|                         | 6. İndirilen dosyanın açılması için dosya üzerine çift tıklanır.                                                                                                    |  |  |  |  |
|                         | 7. Örnek web sayfası üzerinden yazılı metin kopyalanır ve bilgisayara kaydedilir.                                                                                                    |  |  |  |  |
|                         | <ol> <li>Örnek web sayfası üzerinden resmin üzerinde farenin sağ tuşu ile<br/>tıklanarak açılan kısayol menüsünden <i>Farklı Kaydet</i> komutu seçilir<br/>ve indirilen görsel kullanıcı bilgisayara kaydedilir.</li> </ol>                                                                                                    |  |  |  |  |
| Uygulamanın             | a) Tarayıcı programını açabildiniz mi?                                                                                                    |  |  |  |  |
| Değerlendirilmesi       | b) Web sayfasını açabildiniz mi?                                                                                                    |  |  |  |  |
|                         | c) İndirme bağlantısına tıkladınız mı?                                                                                                    |  |  |  |  |
|                         | ç) İndirilen dosyayı açabildiniz mi?                                                                                                    |  |  |  |  |

| UYGULAMA 4.8                     | İnternet Üzerinden Ses ve Video Dosyası İndirme                                                                                                    |
|----------------------------------|----------------------------------------------------------------------------------------------------|
| Uygulamanın Amacı                | Web sayfaları üzerinde bulunan verileri istemci bilgisayara indirme iş-<br>lemini yapmak.                                                                                                    |
| Uygulamanın Kazanımları          | İnternet üzerinden çeşitli veri türlerinin indirilmesi işlemini yapar.                                                                                                    |
| Kavramlar                        | Veri, dijital ortama kaydedilebilen, saklanarak işlenebilen ve istendiğin-<br>de yeniden kullanılabilen anlamlı bilgi parçalarını ifade eder. Örneğin<br>adres bilgisi, cinsiyet, yaş, resim, müzik dosyası gibi.<br>Download (indirme), internet üzerinden bilgilerin veya verilerin kulla-<br>nıcı bilgisayarına kaydedilmesini ifade eder. |
| Araç Gereçler                    | İnternet bağlantısı olan işletim sistemi yüklü bir bilgisayar                                                                                                    |
| Öğrenim Süreci                   | <ol> <li>Tarayıcı programı çalıştırılır.</li> <li>Buraya eba.gov.tr üzerinden örnek bir sayfa açılır.</li> <li>Ses ve video dosyası kaydetme uygulamaları kullanılarak indirme<br/>işlemi yapılır.</li> </ol>                                                                                                    |
| Uygulamanın<br>Değerlendirilmesi | <ul> <li>a) Tarayıcı programını açabildiniz mi?</li> <li>b) Ses ve video dosyası indirme işlemini yapabildiniz mi?</li> <li>c) Değişik tarayıcılar kullanarak uygulamadaki farklılıkları gözlemleye-<br/>bildiniz mi?</li> </ul>                                                                                                    |

| UYGULAMA 4.9            | FTP Bağlantısı Kurarak Dosya İndirme ve Yükleme                                                                                                    |
|-------------------------|----------------------------------------------------------------------------------------------------|
| Uygulamanın Amacı       | Web sitesi ile FTP bağlantısı yapmak ve dosya aktarımını uygulamak.                                                                                                    |
| Uygulamanın Kazanımları | FTP bağlantısını kurup dosya aktarımını yapar.                                                                                                    |
| Kavramlar               | FTP (file transfer protokol), internete bağlı iki bilgisayar arasındaki dos-<br>ya aktarım sürecinde kullanılan iletişim kurallarını ifade eder.                                    |
| Araç Gereçler           | İnternet bağlantısı olan bir bilgisayar                                                                                                    |
| Öğrenim Süreci          | 1. Tarayıcı programı çalıştırılır.                                                                                                    |
|                         | <ol> <li>ftp://www.alanadınız.uzantısı yazılır ve açılan pencerede kullanıcı<br/>adı ve şifre yazılarak dosya aktarım alanına giriş yapılır.</li> </ol>                             |
|                         | <ol> <li>FTP alanında dosya veya klasör indirme işlemi için dosya üzerine<br/>farenin sağ tuşu ile tıklanarak açılan kısayol menüsünden <i>indir</i><br/>komutu seçilir.</li> </ol> |
|                         | 4. İstemci bilgisayarda kayıtlı olan dosya veya klasör seçilir.                                                                                                    |
|                         | <ol> <li>Sürükle bırak yöntemi ile FTP klasör alanı içine bırakılır. Dosya yük-<br/>leme işlemi tamamlanır.</li> </ol>                                                              |
|                         | 6. FTP programı kullanılarak bağlantı yapılır.                                                                                                    |
|                         | 7. Dosya ve klasör yükleme ve indirme işlemleri uygulanır.                                                                                                    |

| Uygulamanın       | <ul> <li>a) Tarayıcı program üzerinden FTP bağlantısını yapabildiniz mi?</li> <li>b) FTP bağlantısı yaparak dosya yükleme ve indirme işlemini yapabil-</li></ul> |
|-------------------|----------------------------------------------------------------------------------------------------|
| Değerlendirilmesi | diniz mi?                                                                                                    |
|                   | c) FTP programı kullanarak bağlantı kurabildiniz mi?                                                                                                    |

# ÖLÇME VE DEĞERLENDİRME SORULARI

#### A) Aşağıdaki cümlelerde boş bırakılan yerleri, doğru biçimde doldurunuz.

- 1. Sabit disk, CD, DVD, taşınabilir bellek gibi depolama(saklama) birimlerine kaydettiğimiz veri ya da bilgilere ...... denir.
- 2. Bir klasör içerisinde birden fazla klasör yer alabilir. Bunlara ...... denir.
- 3. Dosya veya klasörlerin kapladıkları alanları azaltma işlemine ...... denir.
- 4. Dosya ve klasörü, olduğu yerden alıp istenen yere götürmeye ...... denir.
- 5. İnternete bağlı iki bilgisayar arasında dosya aktarımı sürecinde kullanılan iletişimin niteliğini belirleyen kurallara ...... denir.

## B) Aşağıdaki cümlelerin başına yargılar doğru ise "D", yanlış ise "Y" yazınız.

- 1. (....) .html .htm .asp .aspx .php uzantılar veri tabanı dosyasına aittir.
- 2. (....) Bir klasör içerisinde aynı ada fakat farklı uzantıya sahip dosyalar bulunabilir.
- 3. (.....) Ek bir yazılım yüklemeye ihtiyaç duyulmadan zip sıkıştırması yapılabilir.
- 4. (....) Sıkıştırılmış dosya ve klasörü açmak, dosya ya da klasörleri orijinal biçimlerine dönüştürmek demektir.
- 5. (.....) 2 GB dosya 250 MB'lık 4 eşit parçaya bölünerek sıkıştırılabilir.

## C) Aşağıdaki çoktan seçmeli soruları çözünüz.

- 1. Özgür bilgisayarı açtığında masaüstünde "Babalar Günü.txt " isminde bir belge olduğunu görmüştür. Görülen belgenin türü aşağıdakilerden hangisidir?
  - A) Alt klasör
  - B) Dosya
  - C) Klasör
  - D) Program
  - E) Sürücü
- 2. Eda, kelime işlemci programıyla hazırladığı edebiyat ödevini bilgisayara kaydedecektir. Dosya adı olarak aşağıdakilerden hangisi daha uygundur?
  - A) Edebiyat:ödevi.docx
  - B) Edebiyat"ödevi.docx
  - C) Edebiyat\*ödevi.docx
  - D) Edebiyat-ödevi.docx
  - E) Edebiyat/ödevi.docx

- 3. Aşağıdaki dosyalardan hangisi masaüstü arka planı için uygundur?
  - A) Manzara.pdf
  - B) Manzara.jpg
  - C) Manzara.mp3
  - D) Manzara.exe
  - E) Manzara.doc
- 4. Aşağıdaki özel karakterlerden hangisi dosyalara ad verirken kullanılamaz?
  - A) "-" tire işareti
  - B) "?" soru işareti
  - C) "@" et işareti
  - D) "!" ünlem işareti
  - E) "%" yüzde işareti
- 5. "Dosya iki bölümden oluşur. Birinci bölüme dosya ...... ikinci bölüme dosya ...... yazılır." cümlesinde boşluklara aşağıdakilerden hangisi getirilmelidir?
  - A) uzantısı-adı
  - B) başlığı-uzantısı
  - C) adı-başlığı
  - D) başlığı-adı
  - E) adı-uzantısı
- 6. Klavyeden kopyalama işleminin kısayol tuşları aşağıdakilerden hangisidir?
  - A) Ctrl + A
  - B) Ctrl + B
  - C) Ctrl + C
  - D) Ctrl + P
  - E) Ctrl + V
- 7. Farklı konumdaki birden çok dosyanın seçilmesi için fare ile birlikte aşağıdaki tuşlardan hangisi kullanılır?
  - A) Alt
  - B) Alt Gr
  - C) Ctrl
  - D) Tab
  - E) Shift

#### 8. Aşağıdakilerden hangisi dosya veya klasörlerin taşınmasını sağlayan bir yol değildir?

- A) Sağ tuş-Kes-Yapıştır
- B) Sürükle bırak yöntemi
- C) Giriş menüsü- Kes-Yapıştır
- D) Dosya menusu- Kes-Yapıştır
- E) Ctrl + X
- 9. Bir dosyayı geri dönüşüm kutusuna göndermeden silmek için kullanılan kısayol tuşları aşağıdakilerden hangisidir?
  - A) shift+delete
  - B) ctrl+delete
  - C) delete
  - D) alt+delete
  - E) alt gr+delete

#### 10. Dosya veya klasörün adını değiştirmek için aşağıdaki yollardan hangisi kullanılır?

- A) Düzen menüsünden- yeniden adlandır
- B) F12 tuşu
- C) Sol tik-Yeniden Adlandır
- D) Giriş menüsü-Yeniden Adlandır
- E) Dosya menüsü- Ad değiştir
- 11. Sıkıştırılmak istenen dosya veya klasörün üzerine farenin sağ tuşu ile tıklandığında açılan kısayol menüsünde aşağıdaki komutlardan hangisi görüntülenmez?
  - A) Arşive ekle
  - B) Arşive Ekle "dosya/klasör\_adı.rar"
  - C) Sıkıştır ve e-posta gönder...
  - D) Sıkıştır "dosya/klasör\_adı.rar" ve e-posta gönder
  - E) Sıkıştır-klasör
- 12. Sıkıştırılmış dosyanın içindeki dosya veya klasörleri hızlıca bulunulan konuma çıkartan komut aşağıdakilerden hangisidir?
  - A) Dosyaları çıkart...
  - B) Buraya çıkart
  - C) Birlikte aç
  - D) Aç
  - E) Klasöre çıkart "adı\"

#### 13. 4 GB'lık dosyayı 8 eşit parçaya bölmek için yapılması gerekenler aşağıdaki seçeneklerden hangisidir?

- A) Sıkıştır ve e-posta gönder...- Genel-Ciltlere böl, boyut
- B) Arşive ekle-Gelişmiş-Ciltlere böl, boyut
- C) Arşive ekle-Genel-Ciltlere böl, boyut
- D) Sıkıştır-Genel-Ciltlere böl, boyut
- E) Sıkıştır-Dosyalar-Ciltlere böl

#### 14. Aşağıdaki seçeneklerden hangisi bir dosya yükleme (upload) işlemi değildir?

- A) E-posta gönderme
- B) Sosyal medya sitesine fotoğraf yükleme
- C) Web kameranızı kullanarak görüntülü görüşme yapma
- D) Veri yüklemesi yapma
- E) Web sayfası açmak

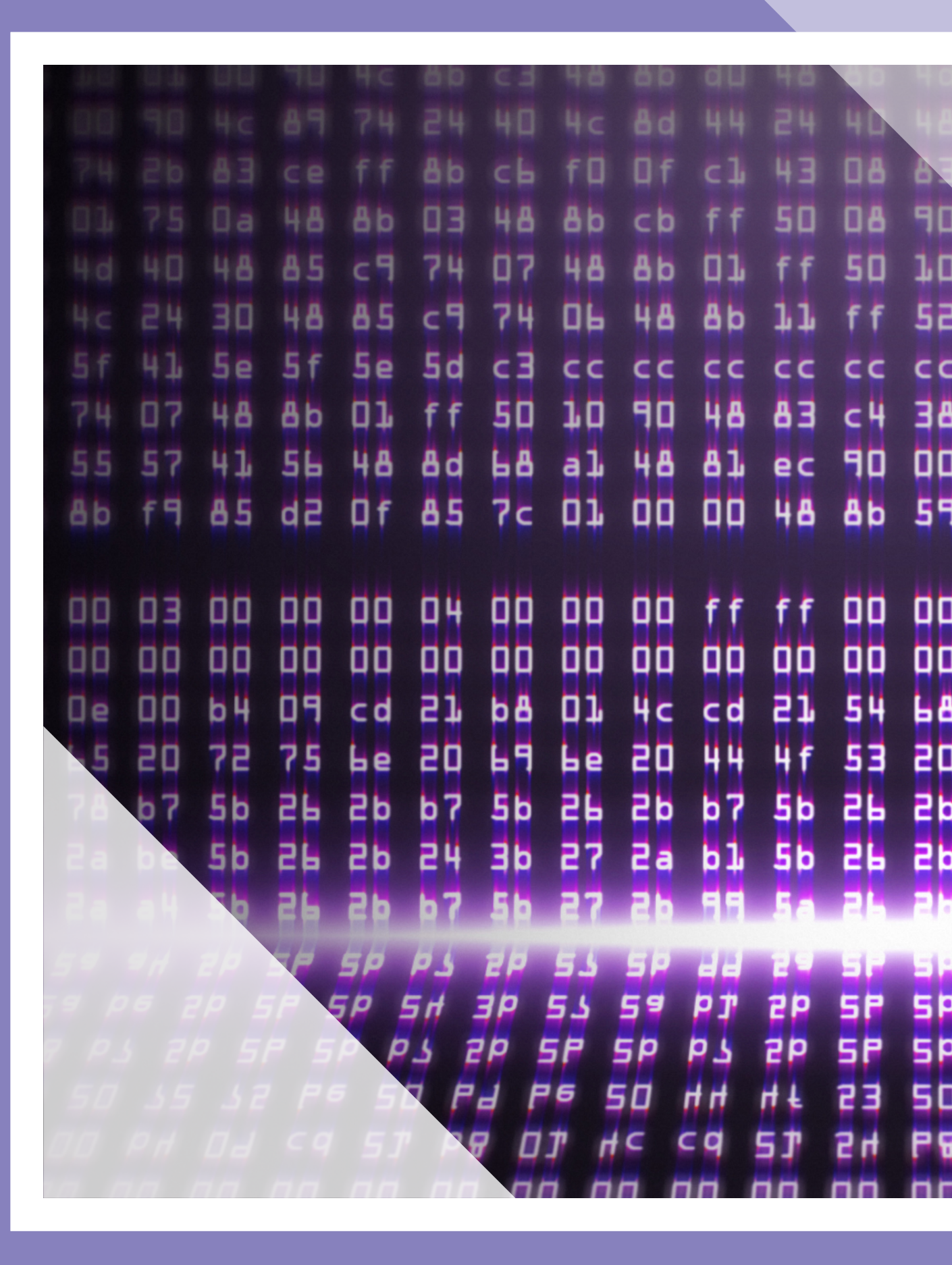

| 64<br>68<br>68<br>64<br>64<br>64<br>64<br>64<br>64<br>64<br>64<br>64                               | e d<br>5 5<br>0 1<br>8 b<br>4 8<br>8 5<br>8 2<br>8 2<br>8 2<br>8 2<br>8 2<br>8 2<br>8 2<br>8 2<br>8 2<br>8 2 | ra<br>68<br>75<br>4c<br>8b<br>c7<br>8c<br>cc | ÖĞRENME <b>5</b><br>BİRİMİ<br>AÇIK KAYNAK KODLU<br>İŞLETİM SİSTEMİ<br>KURULUM VE MASAÜSTÜ<br>İŞLEMLERİ                                                                                                    |
|----------------------------------------------------------------------------------------------------|----------------------------------------------------------------------------------------------------|----------------------------------------------|----------------------------------------------------------------------------------------------------|
| 58<br>58<br>00<br>59<br>50<br>50<br>50<br>50<br>50<br>50<br>50<br>50<br>50<br>50<br>50<br>50<br>50 | 4c<br>4c<br>00<br>73<br>6f<br>23<br>36                                                                       | 48<br>8d<br>00<br>20<br>54<br>85<br>23       | <ul> <li>» Açık Kaynak Kodlu Yazılım</li> <li>» Açık Kaynak Kodlu İşletim Sistemi Kurulumu</li> <li>» Açık Kaynak Kodlu İşletim Sisteminin Temel Masaüstü Bileşenleri</li> <li>» Dosya, Dizin(Klasör) ve Temel Yazıcı İşlemleri</li> <li>» Açık Kaynak Kodlu İşletim Sistemi Temel E-posta ve Haber Grubu Araçları</li> <li>» Açık Kaynak Kodlu İşletim Sistemi Temel Araçları ve Açık Kaynak Kodlu İşletim Sistemi Temel Araçları ve Açık Kaynak Kodlu İşletim Sistemi Temel Araçları ve Açık Kaynak Kodlu İşletim Sistemi Temel Araçları ve Açık Kaynak Kodlu İşletim Sistemi Temel Araçları ve Açık Kaynak Kodlu İşletim Sistemi Temel Araçları ve Açık Kaynak Kodlu İşletim Sistemi Temel Araçları ve Açık Kaynak Kodlu İşletim Sistemi Temel Araçları ve Açık Kaynak Kodlu İşletim Sistemi Sistemi Sistem</li></ul> |
| da<br>99<br>96<br>Pa                                                                               |                                                                                                    | 21<br>53<br>92<br>94<br>50                   | Service Raisinal Solution         Service Raisinal Solution                                                                                                    |

# <u>ÖĞRENME BİRİMİ 5</u>

# 5. AÇIK KAYNAK KODLU İŞLETİM SİSTEMİ KURULUM VE MASAÜSTÜ İŞLEMLERİ

## KAZANIMLAR

#### Bu öğrenme biriminde;

- » Açık kaynak kodlu yazılımını ve genel kamu lisansını tanımlamayı,
- » Açık kaynak kodlu işletim sisteminin kurulumunu yapmayı,
- » Açık kaynak kodlu işletim sisteminin temel masaüstü bileşenlerini tanımayı,
- » Dosya, dizin ve temel yazıcı işlemlerini yapmayı,
- » Açık kaynak kodlu işletim sisteminin temel e-posta ve haber grubu araçlarını kullanmayı,
- » Açık kaynak kodlu işletim sistemlerinin araçlarını kullanmayı

#### öğreneceksiniz.

## KONUYA BAŞLARKEN

- 1. Tübitak Ulusal Dağıtım Projesi'ni araştırınız.
- 2. İşletim sisteminin menü ve görev çubuğu simgelerini inceleyiniz.

3. Daha önce kullanmış olduğunuz işletim sistemi ile arasındaki benzerlik ve farklılıklarını araştırınız.

Donanımların yönetiminden, kontrolünden, uygulama yazılımlarını çalıştırmaktan ve temel sistem işlemlerinden sorumlu olan yazılımlara **işletim sistemi** denir. Kısaca bilgisayarın kullanılabilir hale gelmesi için gereken temel yazılımlardır.

Yazılım, donanım ve kod kavramları kısaca şöyle açıklanabilir:

*Yazılım:* Bir bilgisayarı; belirli görevleri yerine getirmek üzere yöneten, bilgisayara ne yapacağını söyleyen, kodlanmış komutlar dizisidir. Yazılıma program da denir.

Donanım: Bir bilgisayarı ya da elektronik aletleri oluşturan parçalardır.

*Kod:* Bir bilgiye ulaşabilmek için kullandığımız simgelerdir. Yazılım dilinde ise belli durumları içinde bulunduran cümlelerdir.

# 5.1. Açık Kaynak Kodlu Yazılım

Programlarda kaynak kodlar uygulama dosyası olarak derlenir. Bir programlama dilinde yazılan kodların derleyici programlar ile başka bilgisayarlarda çalıştırılmasına **derleme** denir. Derleme işleminden sonra kaynak koda ihtiyaç duyulmaz. Bu nedenle yazılım çalıştırılırken kaynak kod görülmez.

Açık kaynak kodlu yazılımlarda[Open Source Software(Opin Sors Softveyir)] ise kodlar herkese açıktır. Üzerinde istenilen değişiklik yapılabilir. Açık kaynak kodlu yazılımların en önemli özelliği, kullanıcılara özgür bir şekilde yazılımı değiştirme ve geliştirme olanağı sunmasıdır. Bu yazılımların hızlı, güvenilir ve uyarlanabilir olması sayesinde günümüzde birçok kamu kurum ve kuruluşlarında da tercih edilmektedir. Bilinen ve en çok kullanılan açık kaynak kodlu yazılımlar *Linux* (Linuks), *GNU* [GNU's Not Unix(Ci en yu iz nat yuniks)], *Debian* (Debyan) ve *Open Office* (Opin Ofis)'tir. Dünyada birçok ülke, ihtiyaçlarına göre kendi açık kaynak kodlu Linux tabanlı işletim sisteminin dağıtımını geliştirmiştir. **Dağıtım** Linux'a özgü bir terimdir ve özgür yazılım anlayışının birden fazla seçeneğinin olması sonucu ortaya çıkmıştır. Ülkemizde de TÜBİTAK tarafından Linux tabanlı "Pardus Ulusal İşletim Sistemi" hazırlanarak "Ulusal Dağıtım Projesi" (ULUDAĞ) başlatılmıştır.

# 5.1.1. GNU(Genel Kamu Lisansı) GPL

GPL (Genel Kamu Lisansı) [General Public Licence(Cenırıl Pablik Lisans)] açık kaynak kodlu yazılımları korumak için verilen bir lisanstır. Bu yazılımlar kullanıcı tarafından istenirse ücret karşılığı istendiğinde de bedava dağıtılabilir. Ücret karşılığı dağıtıldığında bile yazılım için yazılımı oluşturan kişiye herhangi bir ödeme yapma zorunluluğu yoktur. İstenen sadece yazarın isim haklarının korunmasıdır.

GNU-GPL lisansı GNU projesinin bir ürünüdür ve yazılımın dağıtımını kolaylaştırmayı amaçlar. GNU-GPL lisanslı ürünler, aksi belirtilmediği sürece garantisiz dağıtılırlar. GPL, yazılımı istenilen dilde ve şekilde değiştirme, dağıtma yetkisi sunar. Ancak yeni geliştirilen yazılımın da kaynak kodları açık olmalıdır yani geliştirilebilir ve dağıtılabilir olmalıdır.

# 5.2. Açık Kaynak Kodlu İşletim Sistemi Kurulumu

Linux alt yapısını kullanarak oluşturulan açık kaynak kodlu Pardus, kurumsal ihtiyaçlar için tasarlanmış ürünleri de kapsayan bir işletim sistemidir. 2005 yılından bu yana Pardus TÜBİTAK'ın öncülüğünde ve çoğunlukla TÜBİTAK tarafından geliştirilmektedir (Görsel 5.1).

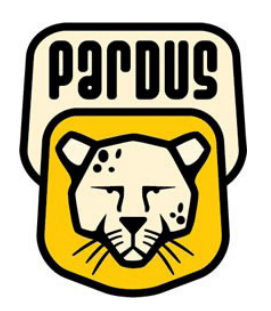

Görsel 5.1: Pardus simgesi

Pardus adı Latince'den gelmektedir: Panthera Pardus Tulliana, Anadolu parsı anlamındadır. Anadolu parsı kedigillerden soyu tükenmiş Anadolu'ya özgü bir canlıdır. Son Anadolu parsının 1974 yılında Ankara'nın Beypazarı ilçesinde vurulduğu söylenmektedir. Daha sonraki yıllarda yaşadığına dair söylentiler olsa da ispatlayabilen olmamıştır.

| Pardus Kullanım Yerleri                                                                                      | Pardus Kullanmanın Avantajları                                                                                            |
|----------------------------------------------------------------------------------------------------|----------------------------------------------------------------------------------------------------|
| 1. Bilgisayar kullanımı ve yazılım geliştirme                                                                | 1. Ücretsizdir.                                                                                                    |
| 2. Sunucular                                                                                                 | 2. Türkçe'dir.                                                                                                    |
| 3. Arayüzler (ATM)                                                                                           | 3. Virüslere izin vermez.                                                                                                 |
| <ol> <li>Bilgisayar laboratuvarlarında özgür yazılım<br/>lisanslı eğitim yazılımlarının kullanımı</li> </ol> | <ol> <li>Hızlı kurulur ve Pardus'un kullanımı kolaydır.</li> <li>Her şey yazılıma dahildir. (Ofis uygulamaları</li> </ol> |
| 5. Gömülü sistemler (akıllı tahta)                                                                           | gibi)                                                                                                    |
|                                                                                                    | 6. Şeffaftır ve özelleştirilebilir.                                                                                       |
|                                                                                                    | 7. Çoklu dil desteği vardır.                                                                                              |

## 5.2.1. Kuruluma Hazırlık

Pardus işletim sistemini bilgisayara kurmadan önce en az sistem gereksinimleri şöyledir: 1 GB bellek, 8 GB disk alanı, en az 800\*600 çözünürlüğü destekleyen ekran kartı, 64 bit destekli 1.0GHz+ işlemci. İşletim sistemi ve sürümleri **www.pardus.org.tr** internet adresinden ücretsiz olarak indirilebilir.

Pardus 19 ISO kurulum dosyası internet üzerinden indirilip kurulum DVD'si ya da USB belleği hazırlanarak bilgisayara kurulur. Sanal bilgisayar kurulum programlarıyla da bilgisayara kurulum yapılabilir.

"Kurulan" ve "Pardus çalışan" olmak üzere iki sürüm vardır. Kurulan sürüm bilgisayara kurularak çalışan işletim sistemi, çalışan sürüm ise DVD veya USB üzerinden kurulum olmaksızın çalışan işletim sistemidir.

Bilgisayarın donanım özelliğine göre kurulan 32 bit ya da 64 bit sürümlerinden uygun olan ISO uzantılı dosya internetten indirilip kuruluma başlanır.

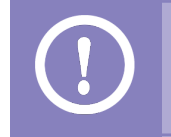

CD veya DVD üzerinde bulunan dosyaların bire bir saklanabildiği, açılışta başlatma özelliklerinin korunabildiği arşiv biçimine ISO (Disk Görüntü Dosyası) denir.

## 5.2.2. Kurulum

Kurulum hazırlığı tamamlandıktan sonra, ilk gelen ekrandan kurulumun hangi dil ile yapılacağı seçilir (Görsel 5.2).

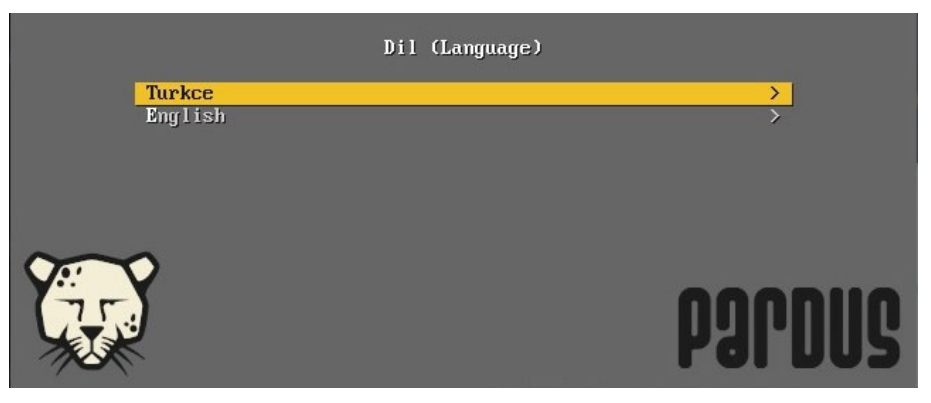

Görsel 5.2: Dil seçeneği

Grafik Arayüz ile Kur seçeneği ile kuruluma başlanır (Görsel 5.3).

|    | Onyukleme menusu                                      |         |
|----|-------------------------------------------------------|---------|
|    | Pardus Calisan<br>Pardus Calisan (guvenli kip)<br>Kur |         |
|    | Grafik Arayuz ile Kur<br>Gelismis Secenekler<br>Geri  | ><br><  |
| ~~ | ~                                                     |         |
|    |                                                       | parnilg |
|    |                                                       | 101003  |

Görsel 5.3: Grafik arayüz ile kur

Kullanılmak istenilen dil seçimi yapılarak ilerlenir (Görsel 5.4).

|                                            | "zudreq 🐼                                           |                  |
|--------------------------------------------|-----------------------------------------------------|------------------|
| Klavye yapılandırı                         | lasi                                                |                  |
| Kullanılacak klavye                        | düzeni:                                             |                  |
| Telugu<br>Thai<br>Tibetan                  | - ฮียงัง<br>- ภาษาไทย<br>- २६्ग्वेच्                | <u>(</u>         |
| Turkish                                    | - Türkçe                                            |                  |
| Ukrainian<br>Uyghur<br>Vietnamese<br>Welsh | - Українська<br>- سببب<br>- Tiếng Việt<br>- Cymraeg |                  |
| Screenshot                                 |                                                     | Go Back Continue |

Görsel 5.4: Dil seçimi

*Konum seçimi* yapılır. Bir önceki ekranda seçilen dil seçimine göre konum otomatik olarak gelmektedir. Uygulama için *diğer* seçeneği ile farklı bir konum seçilebilir (Görsel 5.5).

| Konum seçimi                                                                                                    |                                                                           |
|----------------------------------------------------------------------------------------------------|---------------------------------------------------------------------------|
|                                                                                                    |                                                                           |
| Burada seçeceğiniz ülke, saat diliminizin ayarlanmasında ve sist<br>kullanılacaktır. Genellikle, yaşadığınız ülkeyi seçmeniz gerekir.<br>Bu liste seçtiğiniz dile bağlı olarak gösterilen kısa bir listedir. Eğ<br>Ülke, bölge veya alan: | tem yerelinin belirlenmesinde<br>jer ülkeniz bu listede yoksa "diğer"i se |
| Kibris                                                                                                    |                                                                           |
| Türkiye                                                                                                    |                                                                           |
| diğer                                                                                                    |                                                                           |

Görsel 5.5: Konum seçimi

Kullanılmak istenilen klavye düzeni seçilir (Görsel 5.6).

| Se Palonz |          |
|-----------|----------|
|           |          |
|           |          |
|           | <u> </u> |
|           |          |
|           |          |
|           |          |
|           |          |
|           |          |
|           |          |
|           |          |
|           |          |
|           |          |
|           |          |

Görsel 5.6: Klavye yapılandırması

Ağ üzerinde bilgisayarın adı için bir makine adı belirlenir (Görsel 5.7).

|                                                                                                    | 😡 Pardus <sup>14</sup>                                                                               |                                                            |  |
|----------------------------------------------------------------------------------------------------|----------------------------------------------------------------------------------------------------|------------------------------------------------------------|--|
| Ağı yapılandır                                                                                                   |                                                                                                    |                                                            |  |
| Lütfen bu sistemin makine a<br>Makine adı, sisteminizi ağa<br>bilmiyorsanız, sistem yöneti<br>kullanabilirsiniz. | adını girin.<br>tanıtan tek bir sözcükten oluşmaktadır.<br>icinize başvurun. Eğer kendi ev ağınızı k | Makine adınızın ne olduğunu<br>uruyorsanız herhangi bir ad |  |
| Makine adı:                                                                                                    |                                                                                                    |                                                            |  |
| Makine adı:<br>pardus                                                                                            |                                                                                                    |                                                            |  |

Görsel 5.7: Ağ için makine adı verme

Etki alanı adı tanımlanır, herhangi bir etki alanı yoksa boş bırakılır (Görsel 5.8).

|                                                                                                    | Server 💭                                                                                                    |                                            |                                |
|----------------------------------------------------------------------------------------------------|----------------------------------------------------------------------------------------------------|--------------------------------------------|--------------------------------|
| Ağı yapılandır<br>Alan adı, size ait İnternet a<br>genellikle .com, .net veya .<br>fakat tüm makinelerde ayn | adresinin bir bölümüdür ve makine adının sa<br>org şeklinde biter. Eğer bir ev ağı ayarlıyor<br>11 alan adını kullandığınızdan emin olun. | ağ tarafında yer alı<br>sanız herhangi bir | r. Bu ad<br>ad seçebilirsiniz; |
| Alan adı:                                                                                                    |                                                                                                    |                                            |                                |
|                                                                                                    |                                                                                                    |                                            |                                |
| Ekran görüntüsü                                                                                              | C                                                                                                    | Geri dön                                   | Devam                          |

Görsel 5.8: Etki alanı yapılandırması

Oluşturulacak kullanıcının tam adı girilir (Görsel 5.9).

| dari olmayan etkinliklerde root kullanıcısı yerine kullanabilmeniz için normal bir kullanıcı hesabı<br>oluşturulacak.<br>Lütfen kullanıcının gerçek adını girin. Bu bilgi, örneğin, bu kullanıcı tarafından gönderilen e-postal<br>ontanımlı ad olarak kullanılacaktır. Kullanıcının gerçek adını kullanan veya gösteren programlar de<br>bilgiyi esas alacaktır. Bu alana "Ad Soyad" olarak tam adını girmeniz uygun bir seçim olacaktır. |
|----------------------------------------------------------------------------------------------------|
| Yeni kullanicinin tam'adi:                                                                                                    |
| pardus                                                                                                    |

Görsel 5.9: Kullanıcı adı oluşturma
Yeni hesap için kullanıcı adı oluşturulur (Görsel 5.10).

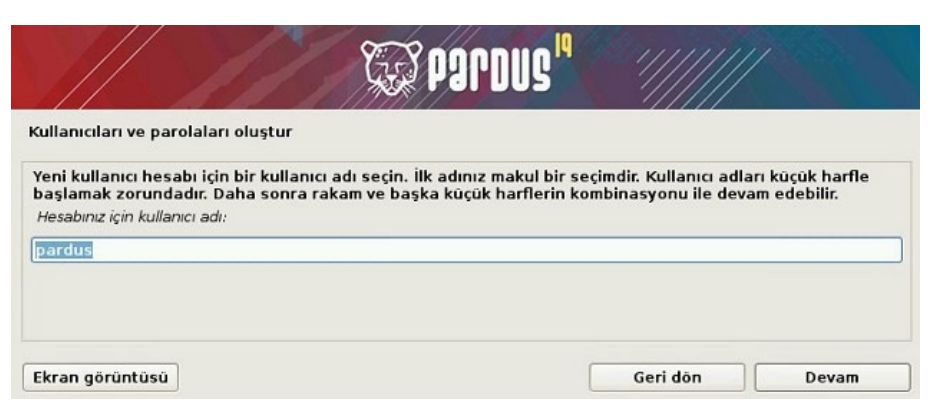

Görsel 5.10: Yeni hesap için kullanıcı adı oluşturma

Tanımlanan kullanıcı için kurallara uygun parola belirlenir (Görsel 5.11).

|                                                                                                    | Se hallon?                                                   |                             |
|----------------------------------------------------------------------------------------------------|--------------------------------------------------------------|-----------------------------|
| Cullanıcıları ve parolaları oluş                                                                           | ştur                                                         |                             |
| İyi bir parola harfler, rakamla<br>düzenli aralıklarla değiştirilm<br>Yeni kullanıcı için bir parola girin | ar ve noktalama işaretlerinin uygun bir ko<br>nelidir.<br>27 | ombinasyonundan oluşmalı ve |
| ••                                                                                                    |                                                              |                             |
| 🗌 Parolayı Göster                                                                                          |                                                              |                             |
| Hatasız yazdığınızı doğrulam<br>Doğrulamak için parolayı tekrar                                            | nak için aynı kullanıcı parolasını tekrar gi<br>girin:       | rin.                        |
| ••                                                                                                    |                                                              |                             |
| 🗌 Parolayı Göster                                                                                          |                                                              |                             |
|                                                                                                    |                                                              |                             |
|                                                                                                    |                                                              |                             |

Görsel 5.11: Parola oluşturma

Parola belirlendikten sonra **Yardımcı ile – diskin tamamını kullan** seçeneği ile kurulum aracı tarafından tüm bölümleme otomatik olarak yapılacaktır. Seçili disk tamamen biçimlendirilerek kuruluma başlanır. Bir disk tanımlaması için **Elle** seçeneği de kullanılabilir. Bu seçenek ile işletim sistemi için gerekli tüm bölümler kullanıcının istediği şekilde oluşturulur (Görsel 5.12).

| Diskleri bölümle                                                                                                    |                                                                                                    | 2 Parous                                                                                                |                                                                                           |                                                              |
|----------------------------------------------------------------------------------------------------|----------------------------------------------------------------------------------------------------|----------------------------------------------------------------------------------------------------|-------------------------------------------------------------------------------------------|--------------------------------------------------------------|
| Curulum programı disk<br>edebilir; ya da tercih e<br>yaparsanız işlemin son<br>Eğer bütün bir diskin b<br>hangi diskin kullanılacı<br>Bölümleme yöntemi: | bölümleme konusunda<br>derseniz elle bölümlem<br>uunda hålå sonuçları gö<br>ölümlenmesinde bölüm<br>ağı size sorulacaktır. | (standart bölümleme şe<br>yapabilirsiniz. Bölüml<br>zden geçirme ve değişti<br>leme yardımcısını kullan | emaları kullanarak)<br>eme yardımcısı eşliğ<br>irme şansınız olacal<br>mayı seçmişseniz b | size yardım<br>jinde bölümleme<br>ktır.<br>ir sonraki adımda |
| Yardımcı ile - diskin tar                                                                                                    | namını kullan                                                                                                    |                                                                                                    |                                                                                           |                                                              |
| Yardımcı ile - diskin tar<br>Kılavuzla - diskin tama<br>File                                                                                             | namını kullan ve LVM'yi<br>mını şifrelenmiş LVM ile                                                                        | ayarla<br>kullan                                                                                        |                                                                                           |                                                              |

Görsel 5.12: Disk bölümleme

Kurulum yapılacak disk seçilir (Görsel 5.13).

|                                                                                           | Stored St                                                    | '//////              | 1                 |
|-------------------------------------------------------------------------------------------|--------------------------------------------------------------|----------------------|-------------------|
| Diskleri bölümle                                                                          |                                                              |                      |                   |
| Dikkat! Seçtiğiniz diskteki t<br>siz onaylandığınızda gerçek<br>Bölümlenecek diski seçin: | oûtûn veriler silinecektir. Fakat bu işlem an<br>leşecektir. | icak diskte yapılaca | ak değişiklikleri |
| SCSI2 (0,0,0) (sda) - 8.6 GB 4                                                            | ATA VBOX HARDDISK                                            |                      |                   |
|                                                                                           |                                                              |                      |                   |
|                                                                                           |                                                              |                      |                   |
| Ekran görüntüsü                                                                           | [                                                            | Geri dön             | Devam             |

Görsel 5.13: Disk seçimi

Disk bölümleme yapısı seçilir. Tüm dosyaların tek bölümde kurulması önerilir (Görsel 5.14).

|                                                                                                    | Sucree 🐼                                                           | '//////       |    |
|----------------------------------------------------------------------------------------------------|--------------------------------------------------------------------|---------------|----|
| Diskleri bölümle                                                                                                 |                                                                    |               |    |
| Bölümlenecek alanı seçin:<br>SCSI2 (0,0,0) (sda) - ATA VBO<br>Disk birkaç farklı şekilde bö<br>Bölümleme şeması: | DX HARDDISK: 8.6 GB<br>Jümlenebilir. Emin değilseniz, birinci şemə | yı seçin.     |    |
| Tüm dosyalar tek bölümde                                                                                         | (yeni kullanıcılara önerilir)                                      |               |    |
| Ayrı /home bölümü<br>Ayrı /home, /var ve /tmp böl                                                                | ümleri                                                             |               |    |
| Ekran görüntüsü                                                                                                  | (                                                                  | Geri dôn Deva | am |

Görsel 5.14: Disk bölümleme

Bölümleme bitirilir ve onay verilir (Görsel 5.15).

| iskleri b                              | ölümle                       | 5                                   |                            |                    |                             |                                        |                                                        |                                       |
|----------------------------------------|------------------------------|-------------------------------------|----------------------------|--------------------|-----------------------------|----------------------------------------|--------------------------------------------------------|---------------------------------------|
| Mevcut bó<br>/b.) değiş<br>bir aygıt s | blüm ya<br>tirmek i<br>eçin. | pılandırmanız v<br>stediğiniz bir b | e bağlama ı<br>ölüm, bölüm | noktal<br>iler oli | ları aşağıda<br>uşturmak iç | görülüyor. Ayarl<br>in boş bir alan ve | larını (dosya sistemi, bağı<br>eya bölümleme tablosunı | lama noktaları<br>ı ilklendireceğiniz |
| Bölüm                                  | leme y                       | ardımcısını k                       | ullanarak t                | ölüm               | le                          |                                        |                                                        |                                       |
| Yazılın                                | nsal RA                      | ID desteğini                        | yapılandır                 |                    |                             |                                        |                                                        |                                       |
| Mantil                                 | csal Di                      | sk Yöneticisir                      | ni (LVM) yap               | oiland             | lır                         |                                        |                                                        |                                       |
| Şifrele                                | nmiş c                       | ilt yapılandır                      |                            |                    |                             |                                        |                                                        |                                       |
| iSCSI o                                | iltlerin                     | ni yapılandır                       |                            |                    |                             |                                        |                                                        |                                       |
|                                        |                              |                                     |                            |                    |                             |                                        |                                                        |                                       |
| 7 SCSI2                                | (0, 0, 0)                    | (sda) - 8.6 GI                      | B ATA VBOX                 | HAR                | DDISK                       |                                        |                                                        |                                       |
| >                                      | #1                           | birincil                            | 7.5 GB                     | f                  | ext4                        | /                                      |                                                        |                                       |
| >                                      | #5                           | mantıksal                           | 1.1 GB                     | f                  | takas                       | takas                                  |                                                        |                                       |
|                                        |                              |                                     |                            |                    |                             |                                        |                                                        |                                       |
| Bölüm                                  | lerdek                       | i değişiklikler                     | ri geri al                 |                    |                             |                                        |                                                        |                                       |
| Bölüm                                  | lemeyi                       | bitir ve deği                       | şiklikleri di              | ske k              | aydet                       |                                        |                                                        |                                       |
|                                        |                              |                                     |                            |                    |                             |                                        |                                                        |                                       |

Görsel 5.15: Disk bölümleme bitirme

Değişiklikler diske kaydedilir (Görsel 5.16).

|                                                                                                    | "zudreq 💭                                                                                                    | "/////                             |
|----------------------------------------------------------------------------------------------------|----------------------------------------------------------------------------------------------------|------------------------------------|
| Diskleri bölümle                                                                                                    |                                                                                                    |                                    |
| Devam etmeniz halinde<br>sonraki değişiklikleri elli<br>Şu aygıtların bölümleme<br>SCSI2 (0,0,0) (sda)<br>Aşağıdaki bölümler biçin<br>SCSI2 (0,0,0) (sda) ayg<br>SCSI2 (0,0,0) (sda) ayg<br>Değişiklikler diske kaydedil<br>O Hayır<br>O Evet | aşağıda sıralanan bütün değişiklikler disklere<br>e yapacaksınız.<br>tabloları değiştirilecek:<br>ilenecek:<br>itının 1 numaralı bölümü ext4 türünde<br>itının 5 numaralı bölümü takas türünde<br>sin mi? | kaydedilecektir. Aksi halde bundan |
| Ekran görüntüsü                                                                                                    |                                                                                                    | Devam                              |

Görsel 5.16: Disk bölümleme değişikliklerini kaydetme

GRUB[Grand Unified Bootloader(Grand yunifayd buutlodır)], önyükleyicinin kurulumu için onay verilir. Bu işlemden sonra Pardus kendi önyükleyicisini kurmuş olur (Görsel 5.17). *GRUB* çoklu önyüklemeyi destekleyen Pardus'un kullandığı ön yükleme yazılımıdır.

|                                                                                                    | Spardus"                                                                                                    | ''/////                                                                                                    | /                                                    |
|----------------------------------------------------------------------------------------------------|----------------------------------------------------------------------------------------------------|----------------------------------------------------------------------------------------------------|------------------------------------------------------|
| GRUB önyükleyiciyi bir sabit diske kur                                                                                                    |                                                                                                    |                                                                                                    |                                                      |
| Görünen o ki bu yeni kurulum bu bilgisayardal<br>GRUB'u birincil sabit diskin ana önyükleme kay<br>Uyarı: Kurulum programı, bilgisayarınızda bulu<br>ana önyükleme kaydının değiştirilmesi bu işlet<br>Bununla birlikte sisteminizin bu işletim sistem<br>yapılandırabilirsiniz.<br>GRUB önyükleyici ana önyükleme kaydına (MBR) kur | ki tek işletim sistemi olı<br>ydına (MBR) kurmanız u<br>ınan diğer bir işletim si<br>tim sisteminin geçici olı<br>inden açılması için GRU<br>rulsun mu? | acak. Eğer öyleyse ö<br>ygun olacaktır.<br>istemini algılamakta<br>arak açılamamasına<br>B'u daha sonra elle | ōnyūkleyici<br>I başarısız olursa,<br>yol açacaktır. |
| O Hayır<br>() [Evet]                                                                                                    |                                                                                                    |                                                                                                    |                                                      |
| Ekran görüntüsü                                                                                                    |                                                                                                    | Geri dön                                                                                                    | Devam                                                |

Görsel 5.17: GRUB önyükleyici kurma

Grub önyükleyicisinin kurulacağı disk seçilir (Görsel 5.18).

|                                                                                               | Pardus"                                                                                                    |
|-----------------------------------------------------------------------------------------------|----------------------------------------------------------------------------------------------------|
| GRUB önyükleyiciyi bir sabit d                                                                | liske kur                                                                                                    |
| Şimdi, önyükleme yapılabiled<br>getirilecek. Bunu yapmanın a<br>kurmaktır. İsterseniz, GRUB'ı | ek bir aygıta GRUB önyükleyici kurularak yeni kurulan sistem açılabilir h<br>ılışılmış yolu, GRUB'ı birincil sabit diskinizin ana önyükleme kaydına (MBF<br>diskte başka bir yere, başka bir diske, hatta bir diskete de kurabilirsini |
| Onyükleyicinin kurulacağı aygıt:                                                              |                                                                                                    |
| Onyükleyicinin kurulacağı aygıt:<br>Aygıtı elle gir                                           |                                                                                                    |
| Onyükleyicinin kurulacağı aygıt:<br>Aygıtı elle gir<br>/dev/sda (ata-VBOX_HARDDI:             | SK_VB5455b44c-adfe5110)                                                                                                    |
| Onyükleyicinin kurulacağı aygıt:<br>Aygıtı elle gir<br>/dev/sda (ata-VBOX_HARDDI:             | SK_VB5455b44c-adfe5110)                                                                                                    |
| Onyükleyicinin kurulacağı aygıt:<br>Aygıtı elle gir<br>/dev/sda (ata-VBOX_HARDDI:             | 5K_VB5455b44c-adfe5110)                                                                                                    |
| Onyükleyicinin kurulacağı aygıt:<br>Aygıtı elle gir<br>/dev/sda (ata-VBOX_HARDDI:             | SK_VB5455b44c-adfe5110)                                                                                                    |

Görsel 5.18: GRUB önyükleyici için disk seçimi

Kurulum tamamlanır (Görsel 5.19).

|                                                                                 | S P                                                                                                    | ordus <sup>19</sup>                              | '//////                                   |              |
|---------------------------------------------------------------------------------|----------------------------------------------------------------------------------------------------|--------------------------------------------------|-------------------------------------------|--------------|
| Kurulumu bitir                                                                  |                                                                                                    |                                                  |                                           |              |
| Kurukum tamamlanı<br>Kurulum tamamla<br>programının tekra<br>kullandığınız orta | <sup>ii</sup><br>ndı ve şimdi sıra bilgisayarı<br>ır başlamaması ve yeni sist<br>mı çıkarmayı unutmayın. | nızı yeni sisteminiz il<br>eminizden açılış yapı | le açmaya geldi. Kı<br>Iması için kurulum | urulum<br>da |
| Ekran görüntüsü                                                                 |                                                                                                    |                                                  | Geri dōn                                  | Devam        |

Görsel 5.19: Kurulum bitirme

# 5.3. Açık Kaynak Kodlu İşletim Sisteminin Temel Masaüstü Bileşenleri

Kurulum tamamlandıktan sonra işletim sistemi açılır (Görsel 5.20). Açıldığında ekranda **Pardus** menü, **Panel**, **Çöp** ve **Ev** klasörü bulunur.

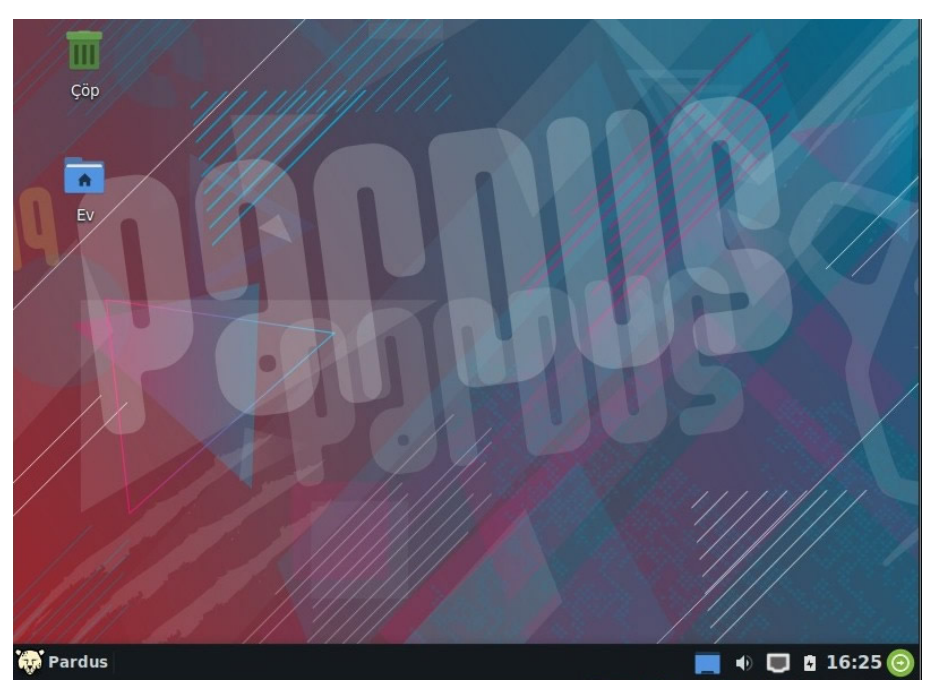

Görsel 5.20: Masaüstü

## 5.3.1. Panel Ayarlamaları

Genellikle ekranın altında bulunur (Görsel 5.21). Ekrana daha fazla panel ve panelin üzerine yeni öğeler eklenebilir. Panelin konumu değiştirilebilir. Üzerinde farenin sağ tuşu ile tıklanıp, açılan menüden panel tercihleri seçeneği ile istenilen ayarlar yapılabilir(Görsel 5.22).

| 🏟 Pardus          | 2     |               | ■ ● ■ ■ 17:40<br>■ ■ ■ ■ ■ 17:40<br>■ ■ ■ ■ ■ ■ ■ ■ ■ ■ ■ ■ ■ ■ ■ ■ ■ ■ ■ |
|-------------------|-------|---------------|---------------------------------------------------------------------------|
|                   | Görse | ! 5.21: Panel |                                                                           |
| Pardus Menü       |       | Ayırıcı       | ///////                                                                   |
| Ayırıcı           |       | = Özellikler  | + Yeni Ögeler Ekle                                                        |
| Masaüstünü Göster |       |               | Se Panel Tercihleri                                                       |
| Ses               |       | / Idgi        | O CikisYap                                                                |
| Ağ bağlantısı     |       | - Kaldir      | ? Yardım                                                                  |

Panel

6. Güç

1. 2. 3. 4. 5.

- 7. Saat
- 8. Çıkış

Görsel 5.22: Panel tercihleri

Hakkinda

| UYGULAMA 5.1                     | Masaüstüne Panel Ekleme ve Panele Öğe Ekleme                                                                                                    |
|----------------------------------|----------------------------------------------------------------------------------------------------|
| Uygulamanın Amacı                | Ek panel kullanarak öğeleri gruplamak.                                                                                                    |
| Uygulamanın Kazanımları          | Masaüstüne panel ayarları ile panel ve öğe ekler.                                                                                                    |
| Kavramlar                        | <b>Panel</b> , hızlı erişim için kullanılan ve üzerine öğeler eklenebilen çubuğu<br>ifade eder.                                                                          |
| Araç Gereçler                    | Pardus işletim sistemi yüklü bir bilgisayar                                                                                                    |
| Öğrenim Süreci                   | 1. Panel üzerinde farenin sağ tuşu ile <b>Panel</b> seçeneğine tıklanır.                                                                                                 |
|                                  | 2. Açılan menüden Panel Tercihleri sekmesine tıklanır.                                                                                                    |
|                                  | 3. Açılan pencerede <b>Panel1</b> seçeneğinin yanındaki + simgesine tıklanır.                                                                                            |
|                                  | <ol> <li>Masaüstüne eklenen yeni panel üzerinde farenin sağ tuşu ile Panel<br/>Tercihleri seçeneğine tıklanır. Açılan pencereden Görünüm sekmesi<br/>seçilir.</li> </ol> |
|                                  | 5. <b>Arka plan</b> ve <b>Saydamlık</b> ayarları yapılır.                                                                                                    |
|                                  | <ol> <li>Öğeler sekmesi seçilir. + simgesi ile açılan listeden gösterilmesi iste-<br/>nen öğe seçilir. Ekle düğmesi ile öğe eklenir.</li> </ol>                          |
|                                  | 7. Kapat düğmesi ile pencereler kapatılır.                                                                                                    |
| Uygulamanın<br>Değerlendirilmesi | <ul> <li>a) Panel üzerinde farenin sağ tuşu ile <i>Panel Tercihlerine</i> ulaşabildiniz<br/>mi?</li> </ul>                                                               |
|                                  | b) Panel <b>Arka plan</b> ve <b>saydamlık</b> ayarlarını yapabildiniz mi?                                                                                                |
|                                  | c) Panele yeni bir <b>Öğe</b> ekleyebildiniz mi?                                                                                                    |

## 5.3.2. Pardus Menü

Paneldeki **Pardus** düğmesine tıklandığında açılan menünün adı Pardus menüdür. Bu menüyle bilgisayarda yüklü olan programlara ve her türlü sistem ayarlarına erişim, arama kısmına herhangi bir komut yazarak çalıştırma, dosya ve dizinleri bulma, oturumu veya bilgisayarı kapatma, yeniden başlatma işlemleri yapılır (Görsel 5.23).

## 5.3.3. Uygulama Düğmeleri

Uygulama düğmeleri ile en sık kullandığınız uygulamalara panelden ulaşılabilir. Uygulama düğmelerine farenin sağ tuşu ile tıklandığında çıkan menüden **Uygulama Düzenle** seçeneği ile uygulamanın simgesi, adı, açıklaması, erişim izinleri, desteklediği dosya türleri, uygulamaya tıklanınca çalıştırılan komut değiştirilebilir. **Düğmeyi Taşı** ve **Düğmeyi Kaldır** seçenekleri ile düğme panelde istenilen yere taşınabilir ve panelden kaldırılabilir.

## 5.3.4. Programcıklar

pardus Ċ Sık kullanılanlar Internet Tarayıcısı Eposta Okuyucusu 🥝 Son Kullanılanlar Dosya Yöneticisi Hepsi LibreOffice Writer Ayarlar LibreOffice Calc Cokluortam Uçbirim Öykünücüsü Donatilar Pardus Mağaza Eğitim Grafikler Internet ■ Ofis C Sistem Q Pardus Ekran görüntüsü

#### Görsel 5.23: Pardus menü

Panellere ve masaüstüne programcık eklenerek ça-

lışma ortamı daha kullanışlı hale getirilebilir. Programcığı bulmak için arama kutusuna programcığın adı yazılır veya kategorisi belirlenerek ekrana getirilebilir. *Yeni Programcıkları Al* düğmesi ile internetten ya da var olan bir dosyadan programcık indirilip programcıklar listesine eklenebilir (Görsel 5.24).

|  | Kategoriler | 🧍 Veni Programcıklar Al |
|--|-------------|-------------------------|
|--|-------------|-------------------------|

Görsel 5.24: Programcık ekleme

## 5.3.5. Görev Çubuğu, Masaüstü Simgelerini Ekleme ve Ayarlar

#### Görev Çubuğu

Görev çubuğu ile panel üzerinde, aktif olan uygulamalar görüntülenir ve bu uygulamalar arasında geçiş sağlanır (Görsel 5.25).

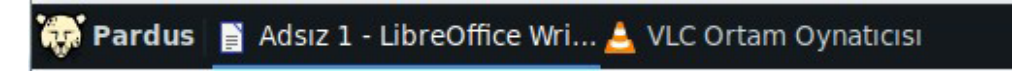

#### Görsel 5.25: Görev çubuğu

Görev çubuğu üzerinde aktif olan uygulama üzerine farenin sağ tuşu ile tıklandığında açık olan uygulama ile ilgili menüden istenilen değişiklikler yapılabilir (Görsel 5.26).

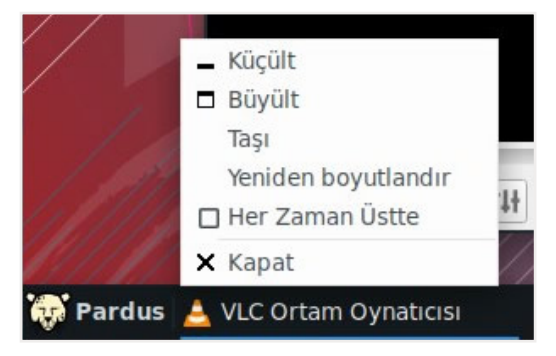

Görsel 5.26: Görev çubuğunda aktif uygulama seçenekleri

#### Masaüstü Simgelerini Ekleme

Pardus'ta yeni bir kullanıcı oluşturulduğunda masaüstüne, bazı uygulamaların simgeleri kendiliğinden yerleştirilir. Bunlar **Ev Dizini, Sistem** ve **Çöp**tür.

Masaüstüne simge eklemek için; Pardus menüde uygulama üzerine farenin sağ tuşu ile tıklanıp, açılan menüden **Masaüstüne Ekle** seçeneği ile eklenebilir veya fare ile masaüstüne taşınıp kopyalanabilir (Görsel 5.27).

| internet Tarayıcısı |                                           |
|---------------------|-------------------------------------------|
| Eposta Okuyucus     | Eposta Okuvucusu                          |
| Dosya Yöneticisi    | - Sık kullanılanlardan kaldır             |
| LibreOffice Writer  | Masaüstüne Ekle                           |
| LibreOffice Calc    | Panele Ekle                               |
| \$- Ucbirim Övkünüc | Uygulama Düzenle                          |
| Pardus Mağaza       | I♦ Alfabetik diz A-Z<br>Alfabetik diz Z-A |

Görsel 5.27: Masaüstüne simge ekleme

# Yeni Pencerede Aç Başlatıcı Oluştur... URL Bağlantısı Oluştur... Dizin Oluştur... Belge Oluştur Belge Oluştur Yapıştır Masaüstü Simgelerini Düzenle Masaüstü Ayarları Seçenekler... Uygulamalar

#### Görsel 5.28: Masaüstü ayarları

#### Masaüstü Ayarları

Masaüstünde *Arkaplan, Menüler* ve *Simgeler* ile ilgili ayarlar yapmak için masaüstündeyken farenin sağ tuşu ile tıklandığında açılan menüden *Masaüstü Ayarları* sekmesi seçilir (Görsel 5.28).

Masaüstü ayarları seçildikten sonra ekranda açılan pencereden **Arkaplan**, **Menüler** ve **Simgeler** sekmelerinden istenilen ayarlar yapılır.

*Arkaplan* sekmesinde; uygulanabilecek arka plan resimleri, düzeni ve bu resimlerin değişim süreleri belirlenir (Görsel 5.29).

|                 |                                                | i ve simge se    | eti davranış | ını ayarla |                                                                              |                 |
|-----------------|------------------------------------------------|------------------|--------------|------------|------------------------------------------------------------------------------|-----------------|
| kaplan          | Menüler Simg                                   | jeler            |              |            |                                                                              |                 |
| Masaü           | stüm için arkaplaı                             | n                |              |            |                                                                              |                 |
|                 |                                                | 'par             | AUB          |            | Conner,                                                                      |                 |
| 19              | acaus (                                        |                  |              |            |                                                                              |                 |
| Dizin:          | desktop-base                                   | e 💌              |              | Düzen:     | Yakınlaştırılmış                                                             | •               |
| Dizin:<br>Renk: | desktop-base<br>Yatay eğim                     | e 🗸              |              | Düzen:     | Yakınlaştırılmış<br>🔽 Tüm çalışma alanları                                   | ▼<br>na uygula  |
| Dizin:<br>Renk: | desktop-base<br>Yatay eğim<br>xaplanı değiştir | e V<br>V dakika: | •            | Düzen:     | Yakınlaştırılmış         Image: Tüm çalışma alanları         Rastgele Sırada | ▼<br>Ina uygula |

Görsel 5.29: Masaüstü arka plan

*Menüler* sekmesinde, fare sağ tıklamasıyla yapılacaklar ve pencere listesi menü seçenekleri yer alır (Görsel 5.30).

| M          | <b>lasaüstü</b><br>asaüstü arkaplan ve simge seti davranışını ayarla |
|------------|----------------------------------------------------------------------|
| Arkaplan   | Menüler Simgeler                                                     |
| Masaüs     | stü Menüsü                                                           |
| 🔽 Far      | renin sağ tıklamasına uygulama menüsünü ekle                         |
|            | Aenüde simgeleri göster                                              |
| Pencere    | e Listesi Menüsü                                                     |
| Far        | renin orta tuşuna tıklayınca pencere listesini göster                |
| <b>N</b>   | 1enüde simgeleri göster                                              |
|            | istede çalışma alanı isimlerini göster                               |
|            | Her çalışma alanında pencereler için alt menü kullan                 |
|            | Sölgeli pencereleri sadece aktif çalışma alanında göster             |
| <b>~</b> L | istede çalışma alanı ekle ve kaldır'ı göster                         |
|            |                                                                      |
|            |                                                                      |
|            |                                                                      |

#### Görsel 5.30: Masaüstü menüler

Simgeler sekmesinde, simgelerin görünüm özellikleri ayarlanır (Görsel 5.31).

| Masaüstü<br>Masaüstü arkaplan ve simge seti davranışını ayarla   |         |
|------------------------------------------------------------------|---------|
| Arkaplan Menüler Simgeler                                        |         |
| Görünüm                                                          |         |
| Simge tipi: Dosya/başlatıcı simgeleri 👻                          |         |
| Simge büyüklüğü: 42                                              |         |
| <ul> <li>✓ Simge araç ipuçlarını göster. Boyut: 128 ↓</li> </ul> |         |
| 🔽 Küçük resimleri göster.                                        |         |
| 🔲 Gizli dosyaları masaüstünde göster                             |         |
| 🔲 Ögeleri etkinleştirmek için tek tıklama                        |         |
| Öntanımlı Simge Seti                                             |         |
| ✓ ♠ Ev                                                           |         |
| ? Yardım                                                         | × Kapat |

Görsel 5.31: Masaüstü simgeler

| UYGULAMA 5.2                     | Masaüstüne Simge Ekleme ve Masaüstü Arka Plan<br>Değiştirme                                                                                                    |
|----------------------------------|----------------------------------------------------------------------------------------------------|
| Uygulamanın Amacı                | Masaüstüne simgeler eklemek ve arka planını değiştirerek bilgisayarı kişiselleştirmek.                                                                                         |
| Uygulamanın Kazanımları          | Masaüstü simge ekleme işlemlerini ve masaüstü arka plan ayarlarını<br>yapar.                                                                                                   |
| Kavramlar                        | <i>Masaüstüne simge ekleme</i> , işletim sisteminin masaüstü resmini, pen-<br>cere renklerini ve simgelerini değiştirip, ekleme işlemlerini kişiselleştir-<br>meyi ifade eder. |
| Araç Gereçler                    | Pardus işletim sistemi yüklü bir bilgisayar                                                                                                    |
| Öğrenim Süreci                   | <ol> <li>Masaüstünde farenin sağ tuşu ile tıklanır. Açılan listeden Masaüstü<br/>Ayarları seçilir.</li> </ol>                                                                  |
|                                  | <ol> <li>Açılan pencerede Arkaplan sekmesinden istenilen renk veya resim seçilir.</li> </ol>                                                                                   |
|                                  | <ol> <li>Simgeler sekmesi seçilir. Simge görünümleri ve Simge tipleri ayar-<br/>lanır.</li> </ol>                                                                              |
|                                  | <ol> <li>Masaüstüne eklenen yeni panel üzerinde farenin sağ tuşu ile<br/>Panel Tercihleri tıklanır. Açılan pencereden Görünüm sekmesi seçi-<br/>lir.</li> </ol>                |
|                                  | 5. <i>Kapat</i> düğmesi ile pencere kapatılır.                                                                                                    |
| Uygulamanın<br>Değerlendirilmesi | <ul> <li>a) Masaüstünde farenin sağ tuşu ile <i>Masaüstü Ayarlarına</i> ulaşabildiniz<br/>mi?</li> </ul>                                                                       |
|                                  | b) Simge ve Arkaplan ayarlarını yapabildiniz mi?                                                                                                    |

#### Masaüstü Görünüm Ayarları

Menülerin ve simgelerin düzeni, yazı tipleri ve renk ayarları, araç çubuğu stil ayarları; Pardus menü **Ayarlar**dan **Görünüm** seçeneği ile yapılır. Pardus menü **Ayarlar**dan **Görünüm** seçilerek menülerin ve simgelerin düzeni belirlenerek yazı tipleri ve renk ayarları, araç çubuğu stil ayarları yapılır.

Görünüm penceresinden aşağıdaki işlemler yapılır (Görsel 5.32-33):

- Tarz sekmesi ile menülerin, seçenek kutucuklarının, aktif menü ve pencere başlıklarının renk ayarları yapılır.
- Simgeler sekmesi ile simgelerin ve menülerin temaları var olan listeden değiştirilir.
- Yazı Tipi sekmesi ile menülerin, simgelerin, pencerelerin yazı tipi düzeni değiştirilir.
- Ayarlar sekmesinde ise araç çubuğu, menü ve düğmelerin stilleri değiştirilir.

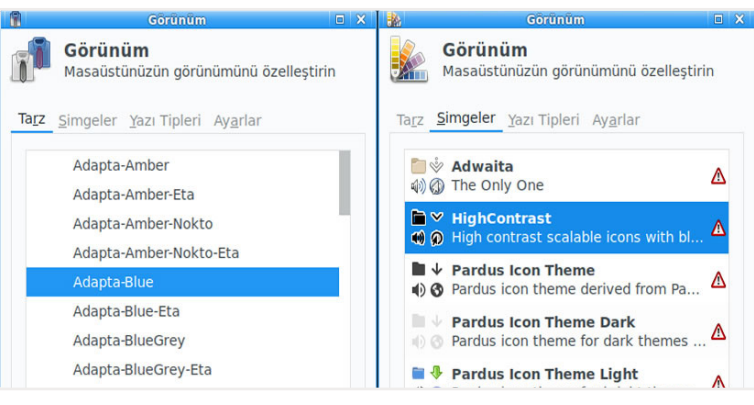

Görsel 5.32: Görünüm tarz ve simgeler

| <u>*</u>               | Görünüm           | οx           | 💑 Görünüm 🗆 🗙                                    |
|------------------------|-------------------|--------------|--------------------------------------------------|
| Görünüm<br>Masaüstünüz | ün görünümünü     | özelleştirin | Görünüm<br>Masaüstünüzün görünümünü özelleştirin |
| Tarz Simgeler Yaz      | I Tipleri Ayarlar |              | Tarz Simgeler Yazı Tipleri Ayarlar               |
| Öntanımlı Yazı T       | ipi               |              | Araç Çubuğu Stili                                |
|                        | Sans              | 11           | Simge altındaki metin 👻                          |
| Varsayılan Mono        | space Yazı Tip    | i            | Menüler ve Düğmeler                              |
| м                      | onospace          | 10           | 🗹 Düğmelerde resimleri göster                    |
|                        |                   |              | 🗹 Menülerde resimleri göster                     |
| Olușturma              |                   |              | Düzenlenebilir İvmelendiricileri Etkinleştir     |
| 🗹 Kenarları yun        | nuşatmayı etkini  | leştir       | Olay sesleri                                     |
| ipucu:                 | İpucu: Hafif 🝷    |              | 🗹 Olay seslerini etkinleştir                     |
| Alt-piksel sırası:     | RGB               | •            | Girdi geribesleme seslerini etkinleştir          |

Görsel 5.33: Görünüm yazı tipleri ve ayarlar

#### Pencere Ayarları

Pardus menü *Ayarlar* seçeneğinden *Pencere Yöneticisi* ile şu işlemler yapılır:

Pencere stili oluşturma, pencere yönetici eylemleri için klavye kısayolları tanımlama, odaklama biçimleri, gelişmiş pencere ayarları yapılır (Görsel 5.34).

| Pencere davranisi ve ki                                                                                         | savollarını v                 | apilandir                  |              |             |        |       |
|----------------------------------------------------------------------------------------------------|-------------------------------|----------------------------|--------------|-------------|--------|-------|
| l Klavye Odak Gelişmiş                                                                                          |                               |                            |              |             |        |       |
| Ben                                                                                                    | Başlık ya                     | azıtipi                    |              |             |        |       |
| Adapta-Cyan                                                                                                    |                               |                            | Sans Bold    |             |        | 9     |
| Adapta-Cyan-Nokto<br>Adapta-DeepOrange<br>Adapta-DeepOrange-Nok<br>Adapta-DeepPurple<br>Adapta-DeepPurple-Nokt  | Başlık hi<br>Merke<br>Düğme y | zalaması<br>z<br>verleşimi |              |             |        |       |
| Adapta-Green                                                                                                    | Yerleşin<br>Aktif             | ni değiştirmel             | < için düğme | ye tiklayın | ve sür | ükley |
| Adapta-Green-Nokto<br>Adapta-Grey                                                                               | •                             | B                          | aşlık        | -           | •      | ×     |
| Adapta-Grey-Nokto                                                                                               | Gizli                         |                            |              |             |        |       |
| and the second the second second second second second second second second second second second second second s | OILII                         |                            |              |             |        |       |

Görsel 5.34: Görünüm yazı tipleri ve ayarlar

| UYGULAMA 5.3            | Pencere Yöneticisini Kullanma                                                                                                    |  |  |  |  |  |
|-------------------------|----------------------------------------------------------------------------------------------------|--|--|--|--|--|
| Uygulamanın Amacı       | Pencere yöneticisi ile pencere davranış ve kısayollarını yapılandırmak.                                                                    |  |  |  |  |  |
| Uygulamanın Kazanımları | Pencere ayarlarını yapar.                                                                                                    |  |  |  |  |  |
| Kavramlar               | <b>Pencere yöneticisi</b> , birden fazla işlemi bir arada yapmaya olanak tanı-<br>yan ve programların, klasörlerin görüntülendiği yapıdır. |  |  |  |  |  |
| Araç Gereçler           | Pardus işletim sistemi yüklü bir bilgisayar                                                                                                |  |  |  |  |  |
| Öğrenim Süreci          | 1. Pardus menüden <b>Ayarlar</b> seçeneğinden <b>Pencere Yöneticisi</b> seçilir.                                                           |  |  |  |  |  |
|                         | 2. Açılan pencerede <i>Stil</i> sekmesinden <i>Başlık yazıtipi, Başlık hizalama</i> ve <i>Düğme yerleşim</i> ayarları yapılır.             |  |  |  |  |  |
|                         | <ol> <li>Klavye sekmesi seçilir. Pencere yönetici eylemleri yapmak için kısa-<br/>yollar ayarlanır.</li> </ol>                             |  |  |  |  |  |
|                         | 4. <b>Odak</b> sekmesi seçilir. Odaklama ayarları yapılır.                                                                                 |  |  |  |  |  |
|                         | <ol> <li>Gelişmiş sekmesi seçilir. Pencere Yerleştirme, İmleç ve Çift Tıklama<br/>ayarları yapılır.</li> </ol>                             |  |  |  |  |  |
| Uygulamanın             | a) Pencere Yöneticisi penceresini açabildiniz mi?                                                                                          |  |  |  |  |  |
| Değerlendirilmesi       | b) Stil, Klavye, Odak, Gelişmiş ayarlarını yapabildiniz mi?                                                                                |  |  |  |  |  |

# 5.4. Dosya, Dizin(Klasör) ve Temel Yazıcı İşlemleri

Diğer işletim sistemlerinde olduğu gibi açık kaynak kodlu işletim sistemlerinde de dosya, klasör ve yazıcı kavramları ile kullanımları aynıdır.

## 5.4.1. Dosya Sistemi, Dosya Tipleri ve Sınıflandırma

Açık kaynak kodlu işletim sisteminde dosya ve klasörler hiyerarşik bir yapıya sahiptir. En üst seviyede bulunan ve **kök dizin** diye adlandırılan (/ ile gösterilir) dizin, diğer alt dizinleri içerir. En önemli dosya ve dizinlerin yerleri standarttır.

Bir dosyaya isim verirken rakam, tüm alfabetik karakterler, (\_) alt çizgi,(.) nokta,(,) virgül kullanılabilir. Ancak özel karakterler dosya isminde bulunamaz (\*, ? gibi). Dosya isimlerinin uzunluğu 256 karakteri geçmemelidir. Büyüklüğü ise 2 GB ile sınırlıdır. Örnek dosya adı olarak **Büro\_teknolojileri9** verilebilir.

Açık kaynak kodlu işletim sistemlerinde dosyaların çalıştırılabilir olması için belli bir uzantıya sahip olması gerekmez. Dosyanın bulunduğu dizinlerden çalıştırılabilir olup olmadığı anlaşılabilir.

Temel olarak 2 farklı dosya tipi bulunur:

- 1. Aygıt Dosyaları: Sistemde donanım ile iletişimi gerçekleştiren dosyalardır.
- 2. *Sıradan Dosyalar:* Aygıt dosyaları dışındaki dosyalardır. Çok fazla çeşidi vardır. Metin dosyaları gibi dosyalardır.

## 5.4.2. Dosya ve Dizin İşlemleri

Pardus menüden **Dosya Yöneticisi** seçilerek dosya ve dizin işlemleri gerçekleştirilir. Bu işlemler; dosya ve dizin oluşturma, kopyalama, taşıma, dosya ve dizinleri yeniden adlandırma ve bulma, dosya ve dizinlerin yerleşim düzenlerini değiştirme gibi işlemlerdir. Bu işlemler ayrıca fare ve klavyenin kısayol tuşları ile de yapılabilir (Görsel 5.35).

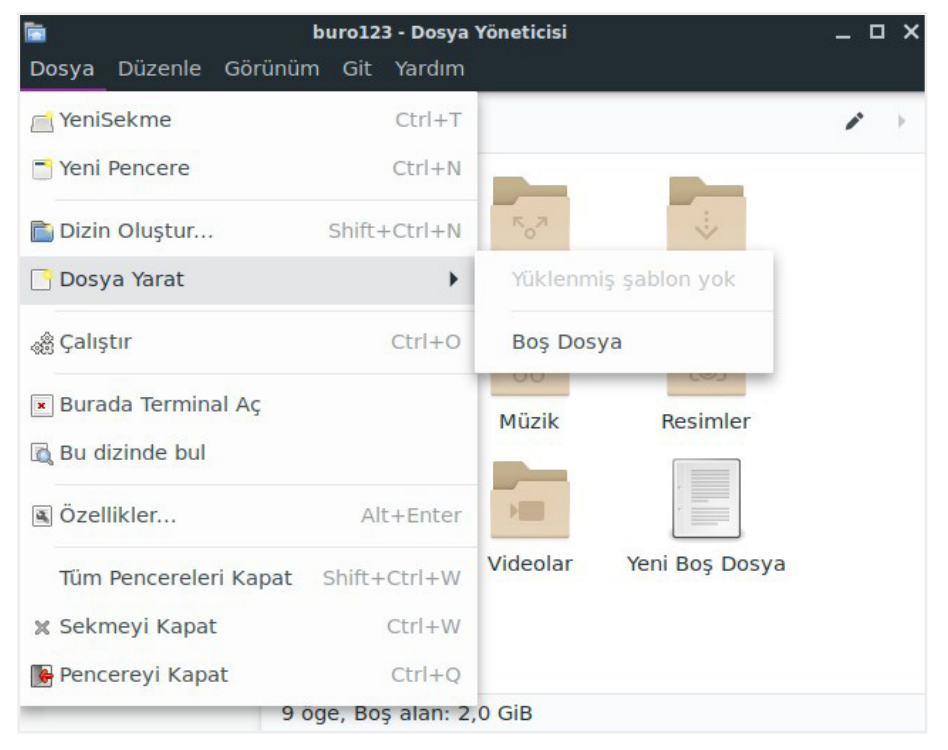

Görsel 5.35: Dosya yöneticisi

## 5.4.3. Temel Yazıcı İşlemleri

Pardus işletim sisteminin kurulumu sırasında birçok yazıcının sürücüsü otomatik olarak yüklenir. Bir yazıcı bilgisayara bağlandığında işletim sistemi tarafından otomatik olarak tanınır. Yazıcı ayarlarının yapılabilmesi ve yeni bir yazıcı eklenebilmesi için Pardus menüden **Ayarlar** ve **Yazıcı Ayarları** seçilir. Yeni bir yazıcı eklemek için **Ekle** sekmesine tıklanır. Adımlar izlenerek yeni bir yazıcı eklenir (Görsel 5.36).

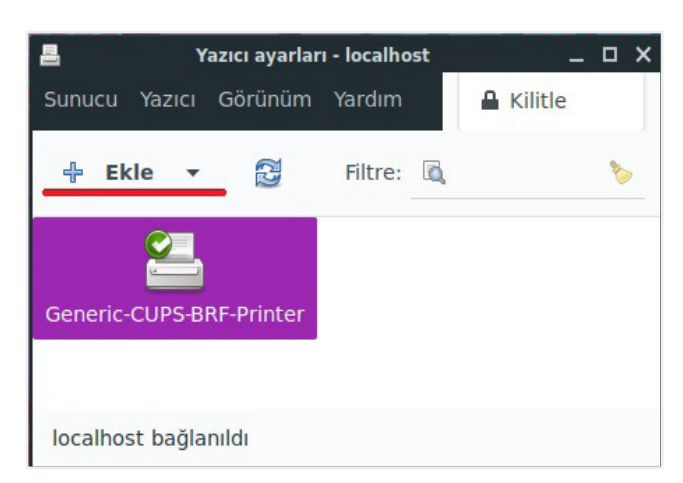

Görsel 5.36: Yazıcı ayarları

## 5.5. Açık Kaynak Kodlu İşletim Sistemi Temel E-posta ve Haber Grubu Araçları

E-posta ayarlarının yapılması, kurulu olan sistemin özelliğine göre değişebilir. Eğer KDE [K Desktop Environment (K masaüstü ortamı)] masaüstü ortamı varsa Kmail (K posta), XFCE [(XForms Common Environment (X Formları ortak ortamı)] varsa Thunderbird (Tandırbörd) e-posta istemcisi kullanılır. Her ikisinde de ayarların yapılması ve kullanılması oldukça kolaydır. *Thunderbird*, Linux dağıtımında genellikle masaüstü varsayılan e-posta istemcisi olarak gelmektedir.

E-posta ayarlarının yapılabilmesi için Pardus menüden *İnternet > Thunderbird* seçilir (Görsel 5.37). Diğer bir yol ise Pardus menüden *e-posta okuyucusu* sekmesi ile ayarlar yapılabilmektedir.

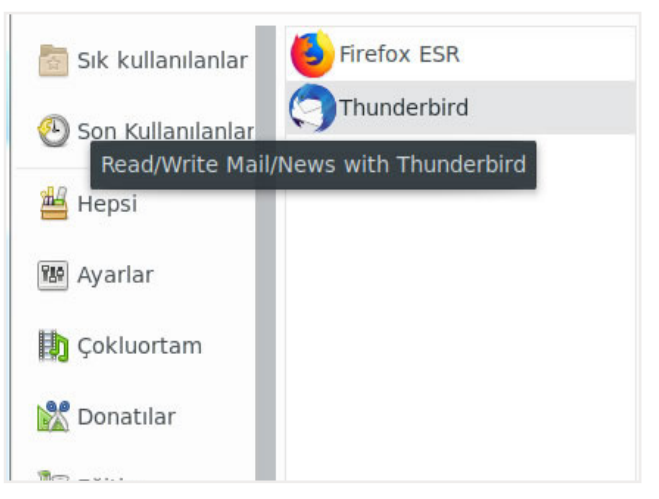

Görsel 5.37: E-posta oluşturma

*Mevcut E-posta adresimi kur* penceresinden var olan e-posta adresi kullanılabilir veya *Yeni bir e-posta adresi al* seçeneği ile yeni bir e-posta adresi alınabilir.

Yeni bir e-posta adresi almak için izlenecek adımlar şöyledir:

1. Yeni bir e-posta adresi al düğmesi seçilir (Görsel 5.38).

| 9                       | Mevcut E-posta A           | dresimi Kur                     |      | × |
|-------------------------|----------------------------|---------------------------------|------|---|
| <u>A</u> dınız:         | Ad Soyadı                  | Başkalarına gösterilecek adınız |      |   |
| <u>E</u> -posta adresi: | kullanici@example.com      | Mevcut e-posta adresiniz        |      |   |
| <u>P</u> arola:         | Parola                     |                                 |      |   |
|                         | ✔ Parolayı <u>h</u> atırla |                                 |      |   |
| Yeni bir e-post         | a adresi al                | Va <u>zg</u> eç Deva            | m et |   |

Görsel 5.38: Yeni e-posta oluşturma

Arama satırına istenilen kelime veya ad soyad yazılarak servis sağlayıcının önerdiği e-posta hesapları listelenir. Servis sağlayıcı ücret karşılığında hizmet verebilir. Bu yüzden var olan e-posta adres bilgilerini kullanarak devam edilmesi önerilir (Görsel 5.39).

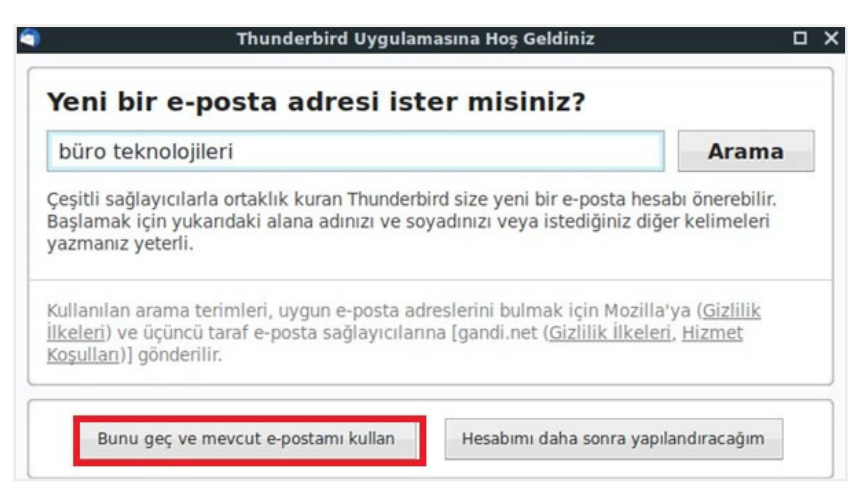

Görsel 5.39: Yeni e-posta adresi alma ve mevcut hesabı kullanma

Mevcut olan e-posta adres ve parola bilgileri ilgili kutucuklara yazıldıktan sonra *İleri* düğmesi tıklanır. Veri tabanında yapılandırma bulunduğunda hesap kullanılmaya hazırdır. Eğer yapılandırma bulunmazsa *Elle yapılandırma* düğmesi ile yapılır (Görsel 5.40).

E-posta sunucusuna bağlanma yöntemi olarak IMAP ya da POP3 seçeneklerinden biri kullanılabilir. POP ve IMAP günümüzde en çok kullanılan iki e-posta protokolüdür. Tüm güncel e-posta alıcıları ve sunucuları iki protokolü de destekler. Ancak ücretsiz alınan e-posta hizmetleri için POP desteği alınamayabilir.

2. IMAP seçilerek Bitti düğmesi tıklanır.

|                                                  | Mevcut E-posta Adı                                                                                                    | resimi Kur                                                          | ο× |
|--------------------------------------------------|----------------------------------------------------------------------------------------------------|---------------------------------------------------------------------|----|
| Adınız:                                          | açık kaynak                                                                                                    | Başkalarına gösterilecek adınız                                     |    |
| E-posta adresi:                                  | acikkaynk @ mail .com                                                                                                    | Mevcut e-posta adresiniz                                            |    |
| <u>P</u> arola:                                  | ******                                                                                                    |                                                                     |    |
|                                                  | ✓ Parolayı <u>h</u> atırla                                                                                                    |                                                                     |    |
|                                                  |                                                                                                    |                                                                     |    |
| <b>●</b> IMAP (uzak                              | dizinler) OPOP3 (postalar bi                                                                                                    | yapılandırma bulundu<br>Igisayarınızda saklanacak)                  |    |
| ●IMAP (uzak<br>Gelen:                            | dizinler) OPOP3 (postalar bi                                                                                                    | yapılandırma bulundu<br>Igisayarınızda saklanacak)<br>SL            |    |
| IMAP (uzak<br>Gelen:<br>Giden:                   | Mozilla ISS veritabaninda y<br>dizinler) OPOP3 (postalar bi<br>IMAP, outlok.office365.com, S<br>SMTP, smtp.office365.com, S                       | yapılandırma bulundu<br>Igisayarınızda saklanacak)<br>SL<br>TARTTLS |    |
| IMAP (uzak<br>Gelen:<br>Giden:<br>Kullanıcı adı: | Mozilla ISS veritabaninda y<br>dizinler) OPOP3 (postalar bi<br>IMAP, outlok.office365.com, S<br>SMTP, smtp.office365.com, S<br>acikkaynk@mail.com | yapılandırma bulundu<br>Igisayarınızda saklanacak)<br>SL<br>TARTTLS |    |

Görsel 5.40: Yeni e-posta adresi yapılandırma

E-posta hesabı aktifleştikten sonra, e-posta gönderme, alma, adres defterine kişi ekleme, hesabı yönetme işlemleri yapılabilir. Sohbet hesabı oluşturulabilir (Görsel 5.41).

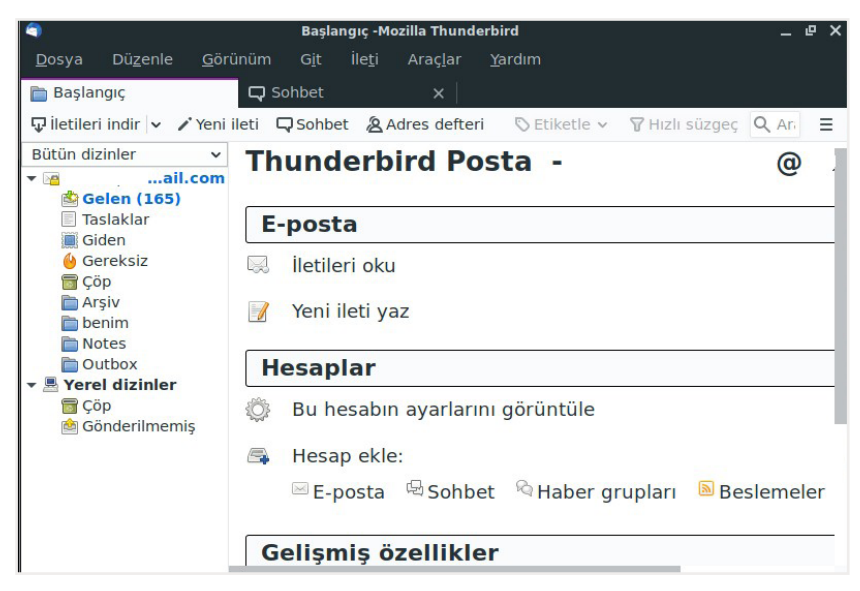

Görsel 5.41: Yeni e-posta başlangıç sayfası

Hesabı silmek için **Düzenle** menüsünden **Hesap Ayarları** seçildikten sonra gelen pencereden **Hesap İşlemleri** seçilir. Açılan listeden **Hesabı Sil** seçilir ve gelen **Hesabı ve Verileri Sil** onay penceresinden **Sil** düğmesi ile silinir (Görsel 5.42).

| Dü <u>z</u> enle            | <u>G</u> örünüm G      |                                |            |             |
|-----------------------------|------------------------|--------------------------------|------------|-------------|
| 😋 Ge <u>r</u> i al          | Ctrl+Z                 |                                |            |             |
| <b>€</b> Yinele             | Shift+Ctrl+Z           |                                |            |             |
| <mark>₩ K</mark> es         | Ctrl+X                 |                                |            |             |
| ि K <u>o</u> pyala          | Ctrl+C                 |                                |            |             |
| 📔 Yapıştır                  | Ctrl+V                 |                                |            |             |
| 😣 İle <u>t</u> iyi sil      | Del                    | <u>P</u> osta hesabı ekle      |            |             |
| <u>S</u> eç                 | >                      | Sohb <u>e</u> t hesabı ekle    |            |             |
| 🔍 <u>B</u> ul               | >                      | <u>B</u> esleme hesabı ekle    |            |             |
| 🗌 Dizini fav                | voril <u>e</u> re ekle | <u>B</u> aşka hesap ekle       |            |             |
| Dizin öze                   | ellikleri ( <u>U</u> ) | Varsayıla <u>n</u> olarak ayar | la         |             |
| Hes <u>a</u> p ay           | /arları                | <u>H</u> esabı sil             |            |             |
| <b>%</b> Ter <u>c</u> ihler |                        | <u>H</u> esap işlemleri        | ~          |             |
| 0                           |                        | Hesabı ve Verileri Sil         |            |             |
| "acikkayna                  | k@mail.com" he         | sabını silmek istediğinizde    | en emin mi | siniz?      |
| 🗸 Hesap <u>b</u>            | ilgilerini sil         |                                |            |             |
| Mesaj v                     | erilerini sil          |                                |            |             |
| Daha faz                    | <u>l</u> a bilgi al    |                                | Vazgeç     | <u>s</u> il |

Görsel 5.42: E-posta hesabı silme

# 5.6. Açık Kaynak Kodlu İşletim Sistemi Temel Araçları ve Açık Kaynak Kodlu İşletim Sistemlerinde Karşılaşılan Sorunlar

Açık kaynak kodlu işletim sistemlerinde kullanılan ofis araçları, Pardus gibi birçok Linux tabanlı işletim sisteminde ekli olarak vardır. Sonradan yüklenmez. LibreOffice (Libreofis) uygulaması tüm platformlarda çalışan özgür ofis yazılım paketidir. Lisans ücreti yoktur, kullanım için herhangi bir ödeme yapılmaz. Dili Türkçe'dir ve bunun yanında 30 farklı dili ve birçok dosya biçimini (HTML, XML, PDF dosya biçimleri gibi) destekler.

LibreOffice büyük yazılım şirketlerinin ve gönüllü katılımcıların desteği ile gelişimine devam etmektedir (Görsel 5.43).

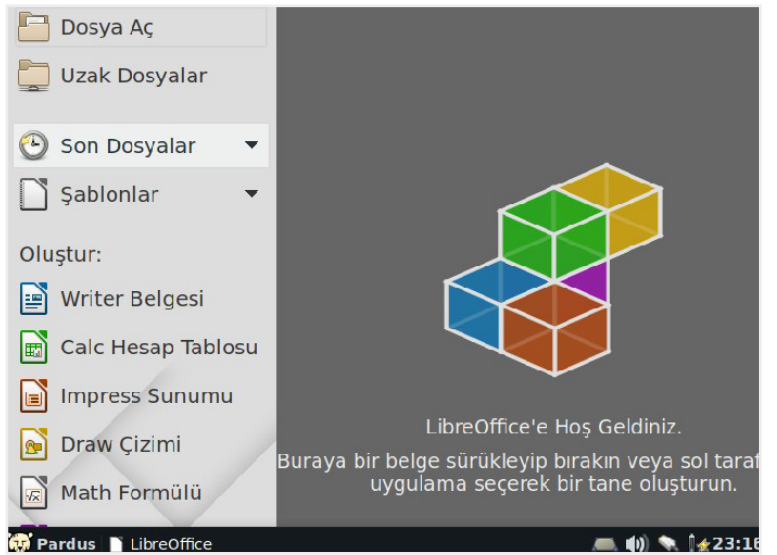

Görsel 5.43: LibreOffice başlangıç ekranı

## 5.6.1. Kelime İşlemci Editörü: Writer

Writer (raydır), belge uzantısı **.odt** olan belge, tablo ve formların kolaylıkla hazırlanabildiği bir kelime işlem programıdır. Oluşturulan belgede biçimlendirme kolaylıkla yapılabilir ve belge istenilen yerde kullanılabilir. İlk açıldığında belge adı **Adsız1** olarak görünür. Daha sonra kaydederken belge adı değiştirilir.

|                     |                    |         | Adsız      | 1 - LibreOf | fice Writ | er       |        |                     |       |                   | - [      | i X  |
|---------------------|--------------------|---------|------------|-------------|-----------|----------|--------|---------------------|-------|-------------------|----------|------|
| Dosya Düzenle       | Görünüm            | Ekle    | Biçim      | Biçemler    | Tablo     | Form     | Araçla | Per                 | ncere | Yardım            |          |      |
| 📄 • 🗗 • 🛃 ·         |                    | 0       | K B        | 🛍 • 🔒       | - (S)     | e .      | 🔍 Ab   | ۹                   |       | - 💌 🦿             | <b>T</b> | »    |
| Varsayılan Biç      | - 😴 🧕              | 🖁 🗌 Lil | beratio    | n Ser 🔻     | 12        | •        | a a    | <u>a</u>            | ਛੇ    | ab a <sub>b</sub> | <u>a</u> | >>   |
|                     | 1 <sup>2</sup> 1 3 | 14-1    | 5 6        | 1 7 1 6     | · _ 9     | 10 ·     | 11 12  | 13                  | 14    | 15 16             | '迟'      | 18   |
|                     |                    |         |            |             |           |          |        |                     |       |                   |          | Т    |
|                     |                    |         |            |             |           |          |        |                     |       |                   |          |      |
|                     |                    |         |            |             |           |          |        |                     |       |                   |          |      |
|                     |                    |         |            |             |           |          |        |                     |       |                   |          |      |
|                     |                    |         |            |             |           |          |        |                     |       |                   |          |      |
|                     |                    |         |            |             |           |          |        |                     |       |                   |          |      |
| Savfa 1 / 1 0 kelim | ne. 1 karakter     | Vars    | avılan Bio | em Tür      | cel≡ĭ     | <b>I</b> |        | 9179 ( <b>71</b> 79 | - +   |                   | •<br>+   | %100 |

Uygulamayı başlattığınızda genel görünüm Görsel 5.44'teki gibidir.

Görsel 5.44: LibreOffice Writer genel görünümü

#### Writer Menü Çubuğu

Writer menü çubuğundaki menüler ile kaydetme, kopyalama, taşıma, görünüm ayarları, biçimlendirme, tablo ekleme, form ekleme gibi birçok komut kullanılarak belge oluşturulabilir. Görsel 5.45'teki numaralandırılmış menü özellikleri kısaca şöyledir:

|       | Adsız 1 - LibreOffice Writer |         |      |       |          |       |      |         |         |        |
|-------|------------------------------|---------|------|-------|----------|-------|------|---------|---------|--------|
| Dosya | Düzenle                      | Görünüm | Ekle | Biçim | Biçemler | Tablo | Form | Araçlar | Pencere | Yardım |
| 1     | 2                            | 3       | 4    | 5     | 6        | 7     | 8    | 9       | 10      | 11     |

Görsel 5.45: LibreOffice Writer menü çubuğu

- 1. Dosya menüsü: Yeni belge açma, önceden kaydedilmiş belgeyi açma, son çalışılan belgeleri açma, şablon oluşturma, kaydetme, belgeyi PDF olarak dışarı aktarma, e-posta ile gönderme, web tarayıcıda önizle, yazdırma ve yazıcı ayarlarının ve LibreOffice'ten çıkış işlemlerinin yapıldığı menüdür.
- **2. Düzenle menüsü:** Kes-kopyala-yapıştır, bul-değiştir, tümünü seç, değişiklikleri izle, sayfaya git, veritabanını değiştir işlemlerinin yapıldığı menüdür.
- **3. Görünüm menüsü:** Sayfa görünüm ayarlarının, görüntülenecek araç çubuklarının seçildiği menüdür.
- **4. Ekle menüsü:** Sayfa sonu, resim, nesne, şekil, metin kutusu, köprü, içindekiler, sayfa numarası, üst bilgi ve alt bilgi ekleme işlemlerinin yapıldığı menüdür.
- 5. Biçim menüsü: Metin, liste, paragraf, sayfa biçimlendirmelerinin yapıldığı menüdür.
- 6. Biçemler menüsü: Sayfadaki metinlerin, başlıkların düzenlendiği menüdür.
- 7. Tablo menüsü: Tablo ekleme ve düzenleme işlemlerinin yapıldığı menüdür.
- 8. Form menüsü: Sayfaya form elemanları ile form eklemek için kullanılan menüdür.
- 9. Araçlar menüsü: Yazım denetimi, dipnot, makrolar ve seçeneklerin bulunduğu menüdür.
- **10.** Pencere menüsü: Yeni pencere açmak ve pencereler arası geçiş için kullanılan menüdür.
- 11. Yardım menüsü: LibreOffice yardım seçeneklerinin bulunduğu menüdür.

#### Writer Standart Araç Çubuğu

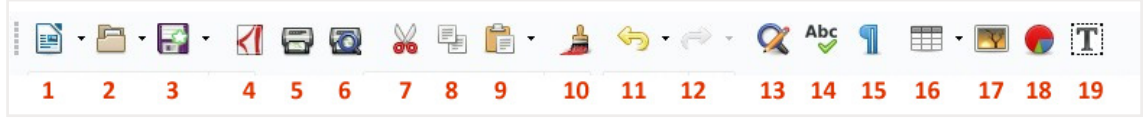

Görsel 5.46: LibreOffice Writer standart araç çubuğu

Görsel 5.46'da numaralandırılmış simgelerin isimleri sırasıyla şöyledir:

- 1: Yeni
- 2: Aç
- 3: Kaydet
- 4: PDF Olarak Dışa Aktar
- 5: Yazdır
- 6: Yazdırma Ön İzlemesine Geç
- 7: Kes
- 8: Kopyala
- 9: Yapıştır
- 10: Biçimlendirmeyi Çoğalt

#### Writer Biçimlendirme Araç Çubuğu

- 11: Geri Al
   12: Tekrarla
- 13: Bul ve Değiştir
- 14: Yazım Denetimi
- 15: İşaretleri Biçimlendirmeye Geç
- 16: Tablo Ekle
- 17: Resim Ekle

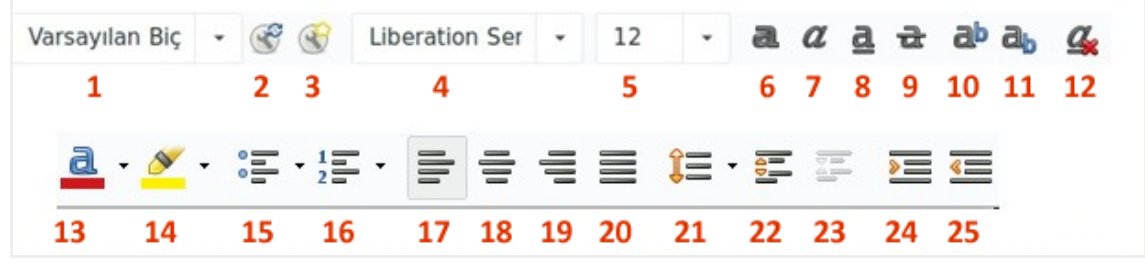

Görsel 5.47: LibreOffice Writer biçimlendirme araç çubuğu

Görsel 5.47'de numaralandırılmış simgelerin isimleri sırasıyla şöyledir:

- 1: Paragraf Biçemini Ayarla
- 2: Biçemi Güncelle
- 3: Yeni Biçem
- 4: Yazı Tipi Adı
- 5: Yazı Tipi Boyutu
- 6: Kalın
- 7: İtalik
- 8: Altı Çizili
- 9: Üstü Çizili
- 10: Üst Simge
- 11: Alt Simge
- 12: Doğrudan Biçimlendirmeyi Temizle
- 13: Yazı Tipi Rengi

- 14: Vurgulama Rengi
- 15: Maddelenmiş Listeyi Değiştir
- 16: Numaralandırılmış Listeyi Değiştir
- 17: Sola Hizala
- 18: Ortala
- 19: Sağa Hizala
- 20: İki Yana Hizala
- 21: Satır Aralığını Ayarla
- 22: Paragraflar Arası Boşluğu Arttır
- 23: Paragraflar Arası Boşluğu Azalt
- 24: Girintiyi Arttır
- 25: Girintiyi Azalt

- 18: Çizelge Ekle
   19: Metin Kutusu Ekle

| UYGULAMA 5.4            | Writer ile Belge Yazma ve Biçimlendirme                                                                                  |  |  |  |
|-------------------------|----------------------------------------------------------------------------------------------------|--|--|--|
| Uygulamanın Amacı       | Writer programında araç çubuklarını ve menüleri kullanmak.                                                               |  |  |  |
| Uygulamanın Kazanımları | Writer ile uygulama yapar.                                                                                               |  |  |  |
| Kavramlar               | Punto, yazı tipi büyüklüğünü ifade eder.                                                                                 |  |  |  |
| Araç Gereçler           | Pardus işletim sistemi yüklü bir bilgisayar                                                                              |  |  |  |
| Öğrenim Süreci          | 1. LibreOffice Writer açılır.                                                                                            |  |  |  |
|                         | 2. İstiklal Marşı'mızın ilk iki kıtası yazılır.                                                                          |  |  |  |
|                         | 3. Başlık ortalı, 14 punto, tümü kalın ve yazı tipi adı Caladea yapılır.                                                 |  |  |  |
|                         | <ol> <li>1.kıta; yazı tipi adı Caladea, İtalik, kırmızı renkli, 12 punto ve sola<br/>hizalı olarak ayarlanır.</li> </ol> |  |  |  |
|                         | 5. 2. Kıta; yazı tipi adı Caladea, siyah renkli, sağa hizalı, 11 punto olarak ayarlanır.                                 |  |  |  |
|                         | <ol> <li>Dosya menüsü açılır. Farklı Kaydet seçeneği ile "Marşımız" dosya<br/>adıyla masaüstüne kaydedilir.</li> </ol>   |  |  |  |
| Uygulamanın             | a) Writer programını açabildiniz mi?                                                                                     |  |  |  |
| Değerlendirilmesi       | b) Biçimlendirme ve kaydetme işlemlerini yapabildiniz mi?                                                                |  |  |  |

#### 5.6.2. Hesap Tablosu: Calc

Çalışma sayfasında formül kullanarak hesaplama yapmak, listeleri yönetmek, bilgileri analiz etmek ve grafik oluşturarak görüntüleme işlemleri yapmak hücrelerden oluşan LibreOffice Calc (kalk) uygulamasının işlevlerindendir. Satırlar rakamlarla, sütunlar harflerle gösterilir. Satır ve sütunların birleştiği yere *hücre* denir. Hesaplama işlemleri hücreler üzerinden yapılır. Kaydedilen çalışma sayfalarının uzantısı *.ods*'dir. İlk açıldığında çalışma sayfasının adı *Adsız1* olarak program tarafından verilir. Çalışma sayfalarının adı ise *Çizelgedir*. Bir çizelge 256 sütun ve 65536 satırdan oluşur. Writer araç çubuklarına ek olarak *Formül Araç Çubuğu* vardır. İlk açıldığında genel görünüm Görsel 5.48'deki gibidir.

|                                                 |              |         |         |        | Ads      | z 2 - Libre | Office Cal   | c           |           |         |         | _ @ X      |
|-------------------------------------------------|--------------|---------|---------|--------|----------|-------------|--------------|-------------|-----------|---------|---------|------------|
| Dosy                                            | a Düzen      | le Görü | nüm     | Ekle   | Biçim    | Biçemle     | er Çalışı    | ma Sayfası  | Data /    | Araçlar | Pencere | Yardım     |
|                                                 | • 🛅 • 🕞      | - <     | 8       | 2      | <b>6</b> | Ô•,         | 🛓 🕰          |             |           |         | • 🔳 •   | \$\$\$ ₩ * |
| Lib                                             | eration Sa   | ar 👻    | 10      | •      | a        | <u>α a</u>  | <u>a</u> - E |             | =         | <b></b> | -       | »          |
| A1                                              |              | -       | h       | Σ =    |          |             |              |             |           |         |         | -          |
|                                                 | A            | В       |         | С      |          | D           | E            | F           | G         |         | H       | -          |
| 1<br>2<br>3<br>4<br>5<br>6<br>7<br>8<br>9<br>10 |              |         |         |        |          |             |              |             |           |         |         |            |
|                                                 | ▶ H <b>+</b> | Çizelge | 1       |        |          |             |              |             |           |         |         |            |
| Çalış                                           | ma sayfası   | 1/1 Var | sayılar | n Türk | ce       |             |              | Ortalama: ; | Toplam: 0 |         |         | + %100     |

Görsel 5.48: LibreOffice Calc genel görünümü

#### Calc Menü Çubuğu

Menüdeki seçenekler Writer kelime işlemci editöründeki gibidir. Farklı olarak **Çalışma Sayfası** ve **Data** menüleri ek olarak bulunur (Görsel 5.49).

Çalışma Sayfası Menüsü: Sayfa, hücre, satır ve sütunlarla ilgili seçeneklerin bulunduğu menüdür.

Data Menüsü: Sıralama, süzgeç, form, istatistik gibi seçeneklerin bulunduğu menüdür.

| LINSVA LIUZENIE GORUNUM EKIE BIRIM BIREMIER LAUSMA-SAVIASI LIALA ARACIAR PENCERE YARNIM | Dosya | Duzenie | Gorunum | LKIC | Diçim | Diçenner | çalışına sayıası | Data | Alaçıal | reficere | Tar Giffi |
|-----------------------------------------------------------------------------------------|-------|---------|---------|------|-------|----------|------------------|------|---------|----------|-----------|
|                                                                                         | Dosya | Duzenie | Gorunum | EKIE | ысіш  | ыçетпег  | Çalışma Saylası  | Data | Araçıar | Pencere  | fardim    |

#### Calc Standart Araç Çubuğu

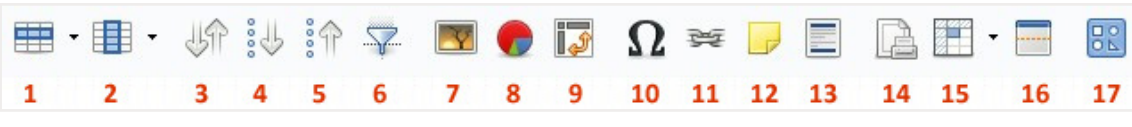

Görsel 5.50: LibreOffice Calc standart araç çubuğu

Writer kelime işlemci editöründeki standart araç çubuğu ile birçok özellik aynıdır. Programın içeriğine göre Görsel 5.50'de numaralandırılmış simgelerin isimleri sırasıyla şöyledir:

- 1: Satır
- 2: Sütun
- 3: Sırala
- 4: Artan Sıralama
- 5: Azalan Sıralama
- 6: Otomatik Süzgeç
- 7: Resim Ekle
- 8: Çizelge Ekle
- 9: Özel Tablo Ekle

- 10: Özel Karakter Ekle
- 11: Köprü Ekle
- 12: Yorum Ekle
- 13: Üst bilgi ve Alt bilgi
- 14: Yazdırma Alanı Tanımla
- 15: Satırları ve Sütunları Dondur
- 16: Pencereyi Böl
- 17: Çizim İşlevlerini Göster

#### Calc Biçimlendirme Araç Çubuğu

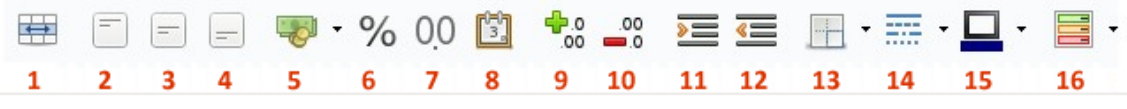

Görsel 5.51: LibreOffice Calc biçimlendirme araç çubuğu

Writer kelime işlemci editöründeki biçimlendirme araç çubuğu ile birçok özellik aynıdır. Programın içeriğine göre Görsel 5.51'de numaralandırılmış simgelerin isimleri sırasıyla şöyledir:

- 1: Hücreleri Birleştir
- 2: Üste Hizala
- 3: Dikey Ortala
- 4: Alta Hizala
- 5: Para Birimi Olarak Biçimlendir
- 6: Yüzdelik Sayı Olarak Biçimlendir
- 7: Sayı Olarak Biçimlendir
- 8: Tarih Olarak Biçimlendir

- 9: Ondalık Alan Ekle
- 10: Ondalık Alan Çıkar
- 11: Girintiyi Arttır
- 12: Girintiyi Azalt
- 13: Kenarlık
- 14: Kenarlık Biçemi
- 15: Kenarlık Rengi
- 16: Koşullara Bağlı

#### Calc Formül Araç Çubuğu

Formüllerle hesaplamaların yapıldığı ve hücrelere girilen bilgilerin görüntülendiği araç çubuğudur (Görsel 5.52).

| Al | • | Fac | Σ | = |   | • |
|----|---|-----|---|---|---|---|
| 1  |   | 2   | 3 | 4 | 5 |   |

#### Görsel 5.52: LibreOffice Calc formül araç çubuğu

Görsel 5.52'de numaralandırılmış simgelerin isimleri sırasıyla şöyledir:

- 1: İsim Kutusu(hücre adresi)
- 2: İşlev Sihirbazı
- 3: Toplam
- 4: Formül
- 5: Çizgi Gir

| UYGULAMA 5.5            | Calc ile Sınıf Listesi Oluşturma                                                                                                    |  |  |  |
|-------------------------|----------------------------------------------------------------------------------------------------|--|--|--|
| Uygulamanın Amacı       | Calc programında araç çubuklarını, formül çubuğunu ve menüleri kul-<br>lanmak.                                                      |  |  |  |
| Uygulamanın Kazanımları | Calc ile uygulama yapar.                                                                                                    |  |  |  |
| Kavramlar               | Hücre, satır ve sütunların birleşimini ifade eder ve harf ve rakamlarla gösterilir.                                                 |  |  |  |
| Araç Gereçler           | Pardus işletim sistemi yüklü bir bilgisayar                                                                                         |  |  |  |
| Öğrenim Süreci          | 1. LibreOffice Calc açılır.                                                                                                    |  |  |  |
|                         | 2. Her bir sütuna Sıra Numarası, Okul Numarası ve Adı Soyadı başlık-<br>ları yazılır.                                               |  |  |  |
|                         | 3. Başlıklar ortalı, 14 punto ve tümü kalın yazılır.                                                                                |  |  |  |
|                         | 4. Sütun başlıklarına göre hücrelere gerekli bilgiler yazılır.                                                                      |  |  |  |
|                         | 5. Hizalamalar ve yazı tipi ayarları istenilen şekilde ve renkte yapılır.                                                           |  |  |  |
|                         | <ol> <li>Sıra numaralarının yazılı olduğu sütun seçilir. Formül çubuğunda<br/>toplam sembolü ile toplama işlemi yapılır.</li> </ol> |  |  |  |
|                         | <ol> <li>Dosya menüsünden <i>Farklı Kaydet</i> seçeneği ile "Sınıf Listesi" adıyla masaüstüne kaydedilir.</li> </ol>                |  |  |  |
| Uygulamanın             | a) Calc programını açabildiniz mi?                                                                                                  |  |  |  |
| Değerlendirilmesi       | b) Toplama işlemini yapabildiniz mi?                                                                                                |  |  |  |
|                         | c) Biçimlendirme ve kaydetme işlemlerini yapabildiniz mi?                                                                           |  |  |  |
|                         | ç) Sınıf listesini oluşturup kaydedebildiniz mi?                                                                                    |  |  |  |

#### 5.6.3. Açık Kaynak Kodlu İşletim Sistemlerinde Karşılaşılan Sorunlar

Özgür bir yapı sunan ve bu özelliği sayesinde dünyada birçok alanda kullanımı artmakta olan açık kaynak kodlu yazılımlar ülkemizde de yaygınlaşmaktadır. Ancak bu yazılımlara geçişte küçük de olsa sorunlar yaşanabilmektedir. Örneğin Microsoft Office formatında hazırlanan bir belge, LibreOffice'te açıldığında veriler sorunsuz bir şekilde görüntülenebilmekte ancak sayfa yapısı, renk ve tablolarda aksaklıklar görülebilmektedir. Kurumların sorun yaşamaması için geçiş senaryoları hazırlanmasına gereksinim duyulmaktadır.

Üniversitelerde ve liselerde müfredatlara eklenerek açık kaynak kodlu yazılımların kullanımı yaygınlaştırılmalı, LibreOffice programına geçiş kolaylaştırılmalı ve geçişin önündeki pürüzler kaldırılmalıdır. Özellikle sürücü, kullanım gibi bazı sorunlara da çözüm bulmak için çalışmalar yapılmaktadır.

# ÖLÇME VE DEĞERLENDİRME SORULARI

#### A) Aşağıdaki cümlelerde boş bırakılan yerleri, doğru biçimde doldurunuz.

- 1. E-posta sunucusuna bağlanma yöntemi olarak IMAP ya da ...... seçeneklerinden biri kullanılabilir. ..... ve IMAP günümüzde en çok kullanılan iki e-posta .....
- 2. Simge özellikleri için masaüstü ayarları seçildikten sonra ekranda açılan pencereden arka plan, ...... ve ....................... sekmelerinden ayarlar yapılır.

#### B) Aşağıdaki cümlelerin başına yargılar doğru ise "D", yanlış ise "Y" yazınız.

- 1. (....) Açık kaynak kodlu yazılımların en önemli özelliği, kullanıcılara özgür bir şekilde yazılımı değiştirme olanağı sağlamasıdır.
- 2. (.....) Paneldeki Pardus düğmesine tıklandığında açılan menünün adı panel menüdür.
- 3. (.....) Yeni bir yazıcı eklemek için Pardus menüden Ayarlar ve Yazıcı Ayarları seçilir.
- (.....) Masaüstüne simge eklemek için; Pardus menüde uygulama üzerine farenin sağ tuşu ile tıklanıp, açılan menüden Masaüstüne Ekle seçeneği ile eklenebilir veya fare ile masaüstüne taşınıp kopyalanabilir.
- 5. (.....) Pardus'ta yeni bir kullanıcı oluşturulduğunda masaüstüne, Ev Dizini, Sistem ve Çöp uygulamalarını yüklememiz gerekir.

#### C) Aşağıdaki çoktan seçmeli soruları çözünüz.

- 1. Aşağıdakilerden hangisi Pardus İşletim Sistemi'ni kullanmanın avantajlarından <u>de-</u><u>ğildir</u>?
  - A) Çoklu dil desteği vardır.
  - B) Şeffaftır ve özelleştirilebilir.
  - C) Türkçe'dir.
  - D) Ücretlidir.
  - E) Virüslere izin vermez.
- 2. Aşağıdakilerden hangisi bir dosyaya isim verilirken dikkat edilmesi gereken özelliklerden <u>değildir</u>?
  - A) Büyüklüğü 2 GB ile sınırlıdır.
  - B) Dosya isminde nokta, virgül kullanılabilir.
  - C) Dosya isminin uzunluğu 256 karakteri geçebilir.
  - D) Özel karakterler kullanılamaz.
  - E) Rakam ve alfabetik karakterler kullanılabilir.

- 3. Menülerin ve simgelerin düzeni, yazı tipleri ve renk ayarları, araç çubuğu stil ayarları; Pardus menü ayarlar sekmesinden hangisi seçilerek yapılır?
  - A) Donatilar
  - B) Görev Çubuğu
  - C) Görünüm
  - D) Panel
  - E) Simgeler
- 4. LibreOffice Calc uygulaması biçimlendirme araç çubuğundaki % simgesinin görevi aşağıdakilerden hangisidir?
  - A) Formül olarak biçimlendir.
  - B) Para birimi olarak biçimlendir.
  - C) Sayı olarak biçimlendir.
  - D) Tarih olarak biçimlendir.
  - E) Yüzdelik sayı olarak biçimlendir.
- 5. LibreOffice Write uygulaması standart araç çubuğundaki **II** simgesinin görevi aşağıdakilerden hangisidir?
  - A) Çizelge ekle
  - B) Metin kutusu ekle
  - C) Nesne ekle
  - D) Resim ekle
  - E) Tablo ekle

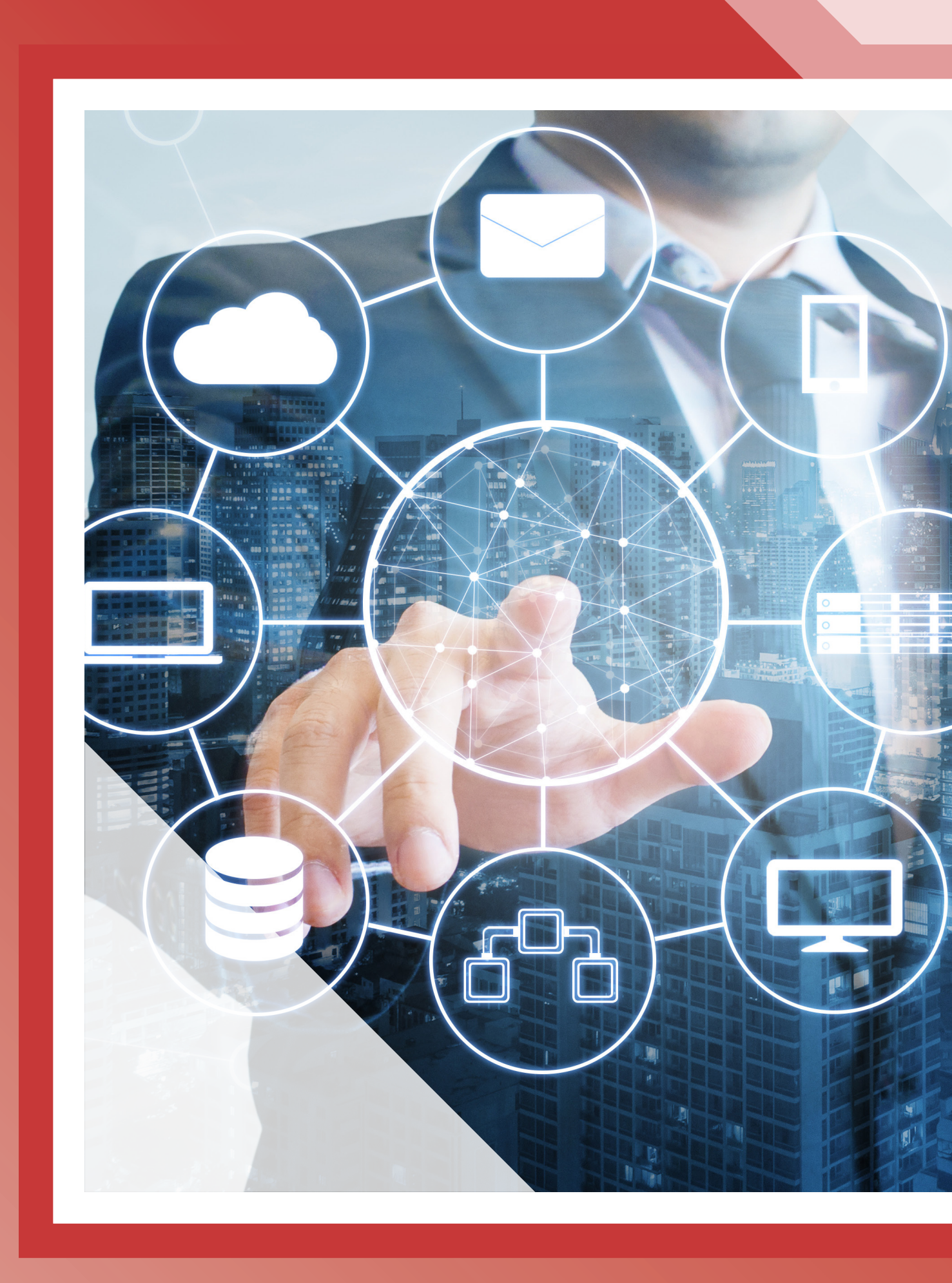

# **VERİ YÖNETİMİ**

- » Veri, Veri Türleri ve Birimleri
- » Dosya saklama ortamları
- » Dosya ve Klasörleri Yedekleme
- » Dosya Gizlilik ve Güvenlik Seçenekleri

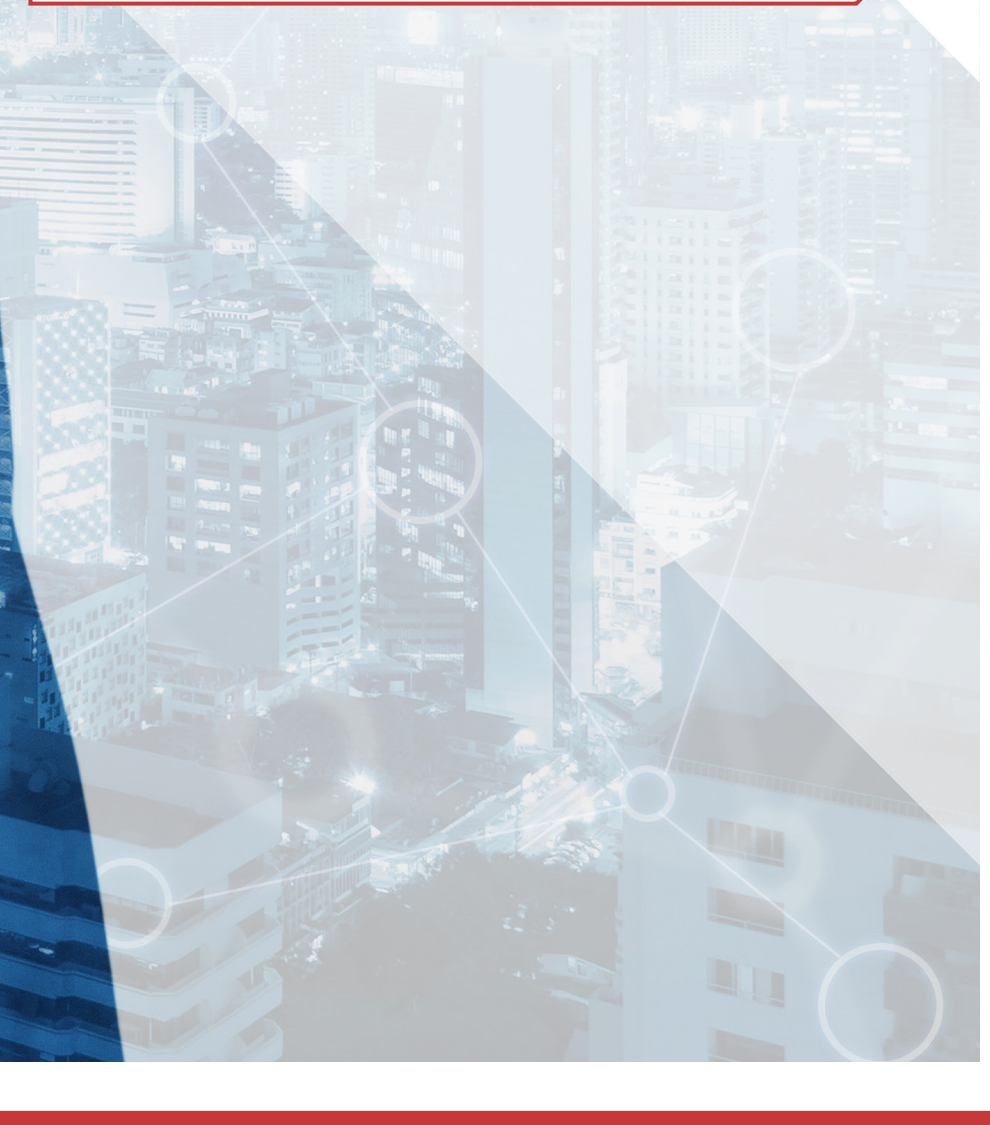

# <u>ÖĞRENME BİRİMİ 6</u>

# 6. VERİ YÖNETİMİ

## KAZANIMLAR

#### Bu öğrenme biriminde;

- » Sabit diske, taşınabilir belleğe, bulut depolama alanına ve optik disklere kayıt yapmayı,
- » Yedekleme türlerini kullanarak güvenli yedekleme işlemleri yapmayı,
- » Yedekleme donanımı ve yedekleme yazılımlarını kullanmayı

öğreneceksiniz.

#### KONUYA BAŞLARKEN

- 1. İşletim sisteminin dosya ve klasör yapısını inceleyiniz.
- 2. Bulut depolama kavramını araştırınız.
- 3. Yedekleme işlemini araştırıp hangi cihazlarınız için bu işleme ihtiyaç duyabileceğinizi not ediniz.

## 6.1. Veri, Veri Türleri ve Birimleri

Türk Dil Kurumunun Bilişim Terimleri Sözlüğü'nde **veri** sözcüğü "Olgu, kavram veya komutların, iletişim, yorum ve işlem için elverişli biçimli gösterimi." ve "bilgi, data" olarak açıklanmıştır.

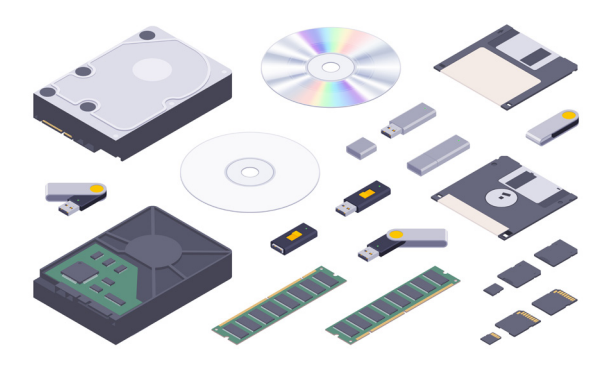

Görsel 6.1: Depolama aygıtları

#### 6.1.1. Veri Birimleri

Bilişim araçlarının hayatımızdaki yeri ve önemi arttıkça dolaşan veri miktarının katlanarak çoğalması, büyük boyutlarda verinin saklanması problemini de beraberinde getirmiştir. Bir zamanlar yalnızca masaüstü ve dizüstü bilgisayarların sabit disklerinde ve nispeten küçük boyutlu disket ve optik disklerde saklanan veriler, cep telefonları ve tabletlerin yaygınlaşmasıyla uygulama ve web dünyasını harekete geçirmiş, çok büyük miktarlarda verinin internet ortamında dolaşmasına vesile olmuştur. Böylece hem disklerin boyutu artmış hem de ağ ortamında depolama çözümleri geliştirilmiştir (Görsel 6.1).

Dosya türü ne olursa olsun bilgisayar ortamında veriler 0 ve 1'lerden oluşan ikili sayı sistemi ile saklanır. En küçük veri birimi **bit** olarak ifade edilir ancak çok büyük miktarlarda veriyi bit ile ifade etmeye çalışmak oldukça zordur. Diğer alanlarda olduğu gibi bilişim dünyasında da ihtiyaçlar doğrultusunda ölçü birimleri geliştirilmiştir. Dosya saklama birimleri byte (bayt) ile ifade edilir.

Veri ölçü birimleri şöyle sıralanmaktadır:

8 bit = 1 byte 1024 byte = 1 KB [kilobyte(kilobayt)] 1024 kilobyte = 1 MB [megabyte(megabayt)] 1024 megabyte = 1 GB [gigabyte(gigabayt)] 1024 gigabyte = 1 TB [terabyte(terabayt)] 1024 terabyte = 1 PB [petabyte(petabayt)] 1024 petabyte = 1 EB [exabyte(eksabayt)] 1024 exabyte = 1 ZB [zettabyte(zettabayt)]

#### 6.1.2. Dosya Türleri

Bilgisayar ortamında en çok kullanılan dosya türleri;

- Taşınabilir belge biçimi olarak adlandırılan .pdf dokümanları,
- .jpg, .png, .tiff, .gif gibi uzantılara sahip resim dosyaları,
- .mp3, .wma gibi uzantılara sahip ses dosyaları,
- .mp4, .avi gibi uzantılara sahip video dosyaları,
- .docx, .xlsx, .pptx ve .accdb gibi sık kullanılan ofis uygulamaları dosyaları,
- .rar ve .zip gibi uzantılara sahip sıkıştırılmış dosyalar olarak sıralanabilir.

İşletim sistemi, yukarıda ifade edilen dosya türlerini ve başka tür dosyaları açabilecek ve yüklenecek programları çalıştırabilecek kapasitededir. Aynı zamanda buna uygun şekilde güncellenmeye devam etmektedir.

| Ayarlar                         |                               |
|---------------------------------|-------------------------------|
| û Ana Sayfa                     | Varsayılan uygulamalar        |
| Bir ayar bulun $ ho$            | Varsayılan uygulamaları seçin |
| Uygulamalar                     | E-posta                       |
| Ξ Uygulamalar ve özellikler     | Posta                         |
| 🔄 Varsayılan uygulamalar        | Haritalar                     |
| 印 <u></u> Çevrimdışı haritalar  | • Haritalar                   |
| 🗈 Web siteleri için uygulamalar |                               |
| DI Video kayıttan yürütme       | Fotoğraf görüntüleyicisi      |
| □ Başlangıç                     |                               |

Görsel 6.2: Varsayılan uygulamalar

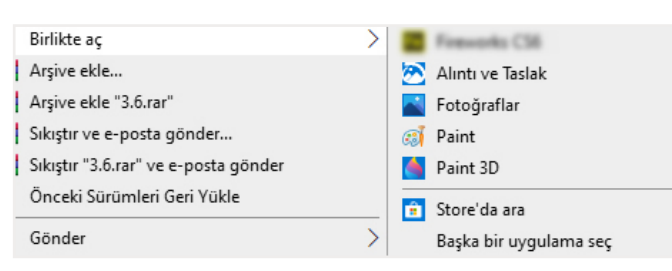

Görsel 6.3: Birlikte aç seçenekleri

İşletim sistemleri tarafından, kullanıcı isteğine bağlı olarak sık kullanılan dosya türleri için varsayılan uygulama belirlenmesine izin verilmektedir (Görsel 6.2). Örneğin öğrenme birimi 3'te anlatılan işletim sisteminde ayarlar penceresinden uygulamalar sekmesine girilerek varsayılan uygulamalar seçenekleri görüntülenebilir. Bu bölümden Dosya türüne göre varsayılan uygulamaları seçin seçeneğine girildiğinde dosya türlerinin belirli uygulamalarla ilişkilendirilebileceği yani dosyanın açılacağı uygulamanın belirleneceği pencereye erişim sağlanır.

Dosyaların üzerine farenin sağ tuşu ile tıklandığında çıkan **Birlikte aç** seçeneği ile dosyaların açılabileceği uygulamayı seçmek ve değiştirmek mümkündür. Örneğin bu işlem bir resim dosyasına tıklanarak yapıldığında bilgisayarda yüklü bulunan resim dosyası görüntüleme ve düzenleme programları listelenir ve kullanıcıdan bu uygulamalardan birini seçmesi istenir (Görsel 6.3). Listede bulunmayan bir uygulama seçilmek istendiğinde **Başka bir uygulama seç** seçeneğine tıklanır.

Eğer dosyanın kullanılabileceği tek bir uygulama mevcutsa **Birlikte aç** seçeneğinden bir liste çıkmaz. Bu durumda işletim sistemi kullanıcıya "ne yapmak istediğini" sorduğu bir pencere ile yardımcı olur (Görsel 6.4). Bu pencereye Görsel 6.3'te bulunan **Başka bir uygulama seç** seçeneğine tıklandığında da ulaşılabilir. Görüntülenen pencerede altta bulunan onay kutusu işaretlendiğinde, açılan dosya türüne ait her dosya bundan sonra seçilen uygulama ile açılır. Bu pencere aynı zamanda işletim sisteminin mağazasından farklı bir uygulama seçip yükleme imkânı da sunar.

| Bu dosyayı nasıl açmak istiyorsunuz?                          |  |  |  |  |
|---------------------------------------------------------------|--|--|--|--|
| Bu uygulamayı kullanmaya devam et                             |  |  |  |  |
| Word (masaüstü)                                               |  |  |  |  |
| Diğer seçenekler                                              |  |  |  |  |
| Store üzerinde uygulama ara                                   |  |  |  |  |
| Diğer uygulamalar $\downarrow$                                |  |  |  |  |
| docx dosyalarını açmak için her zaman bu<br>uygulamayı kullan |  |  |  |  |
| Tamam                                                         |  |  |  |  |

Görsel 6.4: Dosya açma yardımcısı

| UYGULAMA 6.1            | Birlikte Aç Seçeneği ve Varsayılan Uygulama Belirleme                                                                                                    |  |  |  |
|-------------------------|----------------------------------------------------------------------------------------------------|--|--|--|
| Uygulamanın Amacı       | Dosyaları <b>Birlikte aç</b> seçeneği kullanarak istenilen uygulama ile açmak.                                                                                                    |  |  |  |
| Uygulamanın Kazanımları | Dosyaları farklı uygulamalar ile açar.                                                                                                    |  |  |  |
| Araç Gereçler           | İşletim sistemi yüklü bir bilgisayar                                                                                                    |  |  |  |
| Öğrenim Süreci          | 1. Bilgisayarda bulunan bir video dosyasına farenin sağ tuşu ile tıklanır.                                                                                                    |  |  |  |
|                         | <ol> <li>Birlikte aç seçeneği ile gelen Başka bir uygulama seç seçeneğine<br/>tıklanır.</li> </ol>                                                                                                    |  |  |  |
|                         | <ol> <li>Video açmak için istenen uygulama seçildikten sonra dosyalarını aç-<br/>mak için her zaman bu uygulamayı kullan onay kutusu işaretlenir<br/>ve Tamam düğmesine tıklanarak işlem tamamlanır.</li> </ol> |  |  |  |
| Uygulamanın             | a) <b>Birlikte aç</b> seçeneğini görüntüleyebildiniz mi?                                                                                                    |  |  |  |
| Değerlendirilmesi       | <ul> <li>b) İstediğiniz bir uygulamayı bu dosya türü için sürekli hale getirebildi-<br/>niz mi?</li> </ul>                                                                                                    |  |  |  |

# 6.2. Dosya Saklama Ortamları

Dijital olarak verilerin depolanabildiği en önemli saklama alanı bilgisayarların **sabit disk**leridir. Elektrik kesilse bile depolanan verilerin kaybolmadığı sabit disklerde [HDD (Hard Disk Drive), SSD (Solid State Drive)] günümüzde terabayt boyutunda veriler saklanabilmektedir (Görsel 6.5).

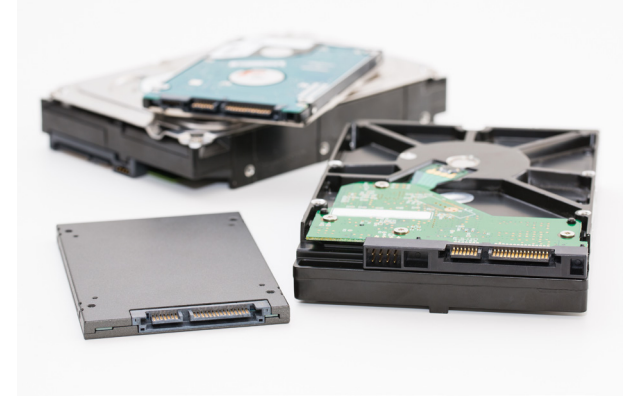

Görsel 6.5: HDD ve SSD

Günümüzde kullanımı azalmaya başlasa da CD, DVD ve Blu-Ray şeklinde isimlendirilen optik diskler verilerin depolanması ve taşınması amacıyla kullanılmaktadır. Özel bir ışık sistemiyle verileri okuyup yazan bu depolama birimlerinden CD'lerde yaklaşık 700 MB, DVD'lerde yaklaşık 4,7 GB, Blu-Ray disklerde ise yaklaşık 25 GB veri depolanabilmektedir. DVD ve Blu-Ray disklerin çift katmanlı olanlarında kapasitelerinin iki katına kadar veri depolanabilmektedir (Görsel 6.6). Optik disklerin üzerinde yazan isimlere göre kayıt özellikleri bulunmaktadır. Örneğin DVD-R optik diske yalnızca bir kez kayıt yapılabilirken, DVD-RW optik disk defalarca silinip yeniden yazılabilirdir.

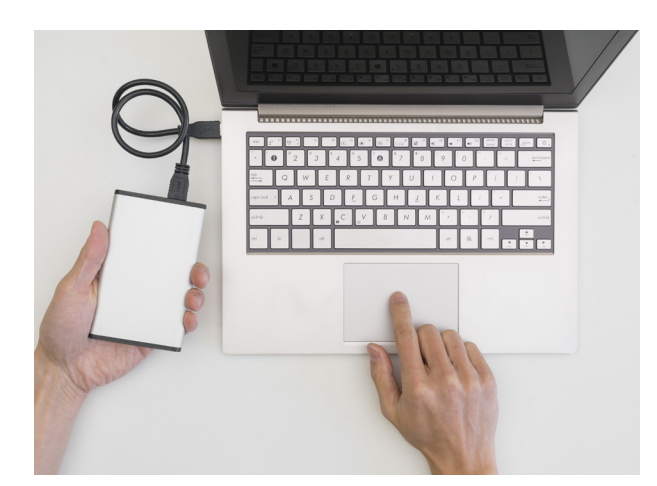

Görsel 6.7: Taşınabilir disk

Günlük hayatta kullanım kolaylığı sunan taşınabilir bellekler ve hafiza kartları da yaygın kullanılan depolama birimleri arasındadır. Gelişen teknoloji ile boyutları küçülmüş, kapasiteleri artmıştır (Görsel 6.8). SD, mikro SD gibi çeşitleri olan bu kartlar telefonlardan fotoğraf makinelerine, tabletlerden bilgisayarlara kadar geniş bir alanda kullanılmaktadır.

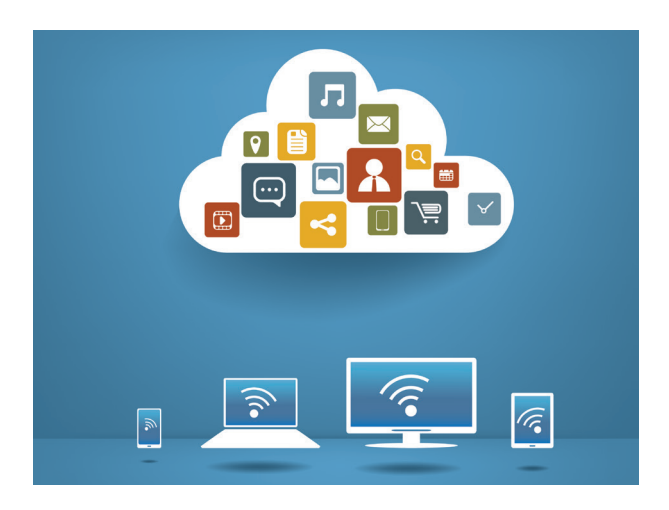

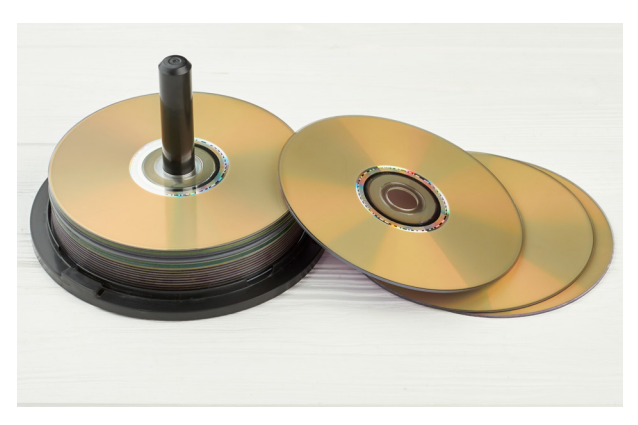

Görsel 6.6: Optik diskler

Taşınabilir diskler tıpkı HDD ve SSD gibi yüksek kapasiteli depolama birimleridir. Bilişim cihazlarına çoğunlukla USB girişi ile bağlanılan bu disklerin kablosuz bağlantı olanağı veren çeşitleri de mevcuttur (Görsel 6.7).

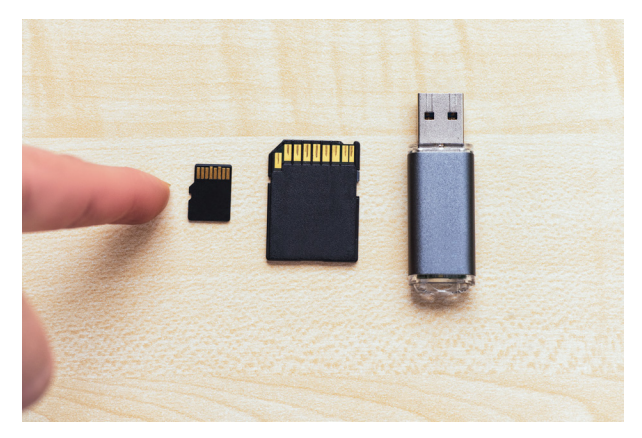

Görsel 6.8: Bellek ve kart okuyucular

**Bulut depolama**, son zamanlarda sıklıkla tercih edilen ve çok kullanışlı depolama yöntemlerinden biridir. Bir kullanıcı hesabı üzerinden cep telefonu, tablet ya da bilgisayar aracılığıyla uzak sunucularda büyük miktarlarda veri saklanabilmektedir. Bu sayede büyük ölçüde cihazlardan bağımsız depolama olanağı doğmaktadır.

Bulut depolama sayesinde, aynı veri üzerinde farklı kişilerle birlikte eş zamanlı çalışma imkânı da sağlanmaktadır. Bu teknolojik ilerleme günümüzde farklı çalışma tiplerini meydana çıkarmıştır. Böylece ev ofislerde çalışmanın yaygınlaşması mümkün duruma gelmiştir.

Drive (dırayv), box (baks), disk ya da cloud (kılaud) şeklinde isimlendirilen, bir kullanıcı hesabı ile kullanılan ve her firmanın kendi belirlediği kadar depolama alanı kullanımına izin veren uygulamalar mevcuttur (Görsel 6.9). Bu uygulamalar ile aynı dosyalara internete bağlı tüm cihazlardan erişim sağlanabilir.

| Drive |                       | Q Drive'da arayın                      |  |  |  |  |  |  |
|-------|-----------------------|----------------------------------------|--|--|--|--|--|--|
| +     | Yeni                  | Drive'ım > Okul -                      |  |  |  |  |  |  |
| •     | Drive'ım              | Klasörler                              |  |  |  |  |  |  |
| •     | Bilgisayarlar         |                                        |  |  |  |  |  |  |
| 3     | Benimle paylaşılanlar | Devamsızlıklar Notlar Çalışma Soruları |  |  |  |  |  |  |
| G     | En son                |                                        |  |  |  |  |  |  |
| ☆     | Yıldızlı              |                                        |  |  |  |  |  |  |
| Ū     | Çöp kutusu            |                                        |  |  |  |  |  |  |
|       | Depolama alanı        |                                        |  |  |  |  |  |  |

Görsel 6.9: Bulut depolama uygulaması

Görsel 6.9'da bir örneği görülen uygulamada **Yeni** düğmesi ile yeni dosya yüklenebilir ya da klasör oluşturularak dosyalar istenilen şekilde gruplandırılabilir. **Drive'ım** seçeneği ile kullanıcının hesabına yüklenmiş tüm dosya ve klsörler görüntülenebilir, **Benimle paylaşılanlar** seçeneği ile kullanıcının görmesine ya da değişiklik yapmasına izin verilmiş dosya ve klasörler görüntülenebilir, **Çöp kutusu** seçeneği ile silinmiş dosya veya klasörler görüntülenebilir. **Depolama alanı** bölümünde kullanıcının ne kadar depolama alanı kullanabileceği görüntülenmektedir. İstenirse **Depolama alanı satın al** düğmesi ile depolama hizmetini sunan firmanın belirlediği ücret karşılığında ek depolama alanı satın alınabilmektedir.

# 6.3. Dosya ve Klasörleri Yedekleme

Dosya ve klasörleri yedekleme işlemi, veri hacminin çok büyüdüğü son yıllarda özellikle hassas verilerle çalışan kurum ve kuruluşlar için çok önemlidir. Şirketler, bankalar, devlet daireleri ve hastaneler gibi kurum ve kuruluşların güvenliğinin sağlanması ve korunması çok önemli olan verilerinin, düzenli olarak yedeklenmesi gerekmektedir. Bunun için özel yazılımlar ya da işletim sistemlerinin yedekleme yazılımları kullanılmaktadır. Bazı kurum ve kuruluşlarda disklere depolama yapılırken bazılarında da bulut depolama

tercih edilmektedir. Kişisel bilgisayar kullanıcıları, çoğunlukla bilgisayarların sabit disklerine yedekleme yapmayı tercih etmektedirler. Bu konuda en güvenilir yol ise birden fazla depolama birimine yedekleme yapmaktır.

İşletim sisteminin Ayarlar penceresinden Güncelleştirme ve Güvenlik seçeneklerine giriş yapıldığında sol menüde Yedekleme seçeneğinin yer aldığı görülür (Görsel 6.10). Sürücü ekle düğmesine tıklandığında yedekleme yapılacak sürücü seçilerek yedekleme işlemleri tamamlanır.

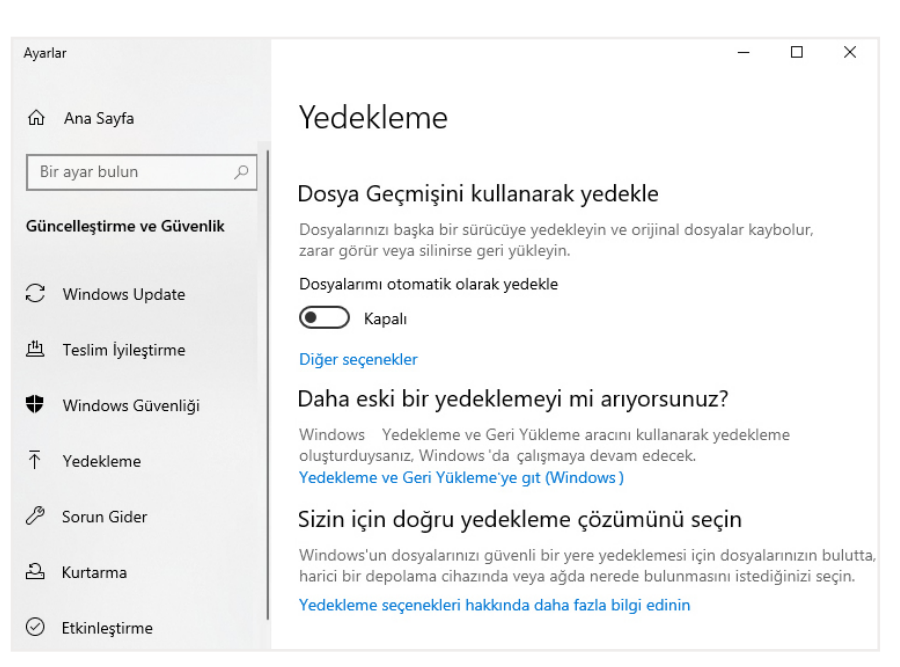

Görsel 6.10: Yedekleme seçenekleri

## 6.4. Dosya Gizlilik ve Güvenlik Seçenekleri

Dosya ve klasörlerle ilgili daha gelişmiş ayarlara, özelliklerine ulaşılmak istenen klasörün **Görünüm** sekmesine tıklanarak **Seçenekler** düğmesinden erişilebilir. Buradan görünüm, seçme ve gizleme seçenekleri görüntülenebilir.

Dosya ve klasörlerin erişim seçenekleri değiştirilerek daha güvenli hale gelmeleri sağlanabilir. Erişim seçenekleri değiştirilmek istenen klasör açılıp, **Paylaş** sekmesindeki **Gelişmiş güvenlik** düğmesine tıklandığında gelişmiş güvenlik ayarlarına ulaşılır (Görsel 6.11). Görüntülenen pencerede dosyalar için gerekli izinler değiştirilebilir, nesnenin denetimi sağlanabilir, etkin erişim için kullanıcı belirlenebilir.

| İstatas         | Depending Falsin Faising                                |                                |                                                       |
|-----------------|---------------------------------------------------------|--------------------------------|-------------------------------------------------------|
| izinier         | Denetim Etkin Enşim                                     |                                |                                                       |
| Dalla Kaala kii | attain histoin ataliain aite aldana Distain aite        | natur da Rostana de tata atado | i                                                     |
| Jana tazia bii  | gi için bir izin girdisini çirt tiklatın. Bir izin gire | lisini değiştirmek için girdi  | yî seçîn ve Duzenie yî tikiatîn (kullanîlabiliyorsa). |
| zin girdileri:  |                                                         |                                |                                                       |
| Tür             | Sorumlu                                                 | Erişim                         | Devralındığı yer                                      |
| 🎎 İzin Ver      | Administrators (DESKTOP-OHDG2R1\Admi.                   | . Tam denetim                  | D:\                                                   |
| 🎎 İzin Ver      | SYSTEM                                                  | Tam denetim                    | D:\                                                   |
| 🚨 İzin Ver      | Authenticated Users                                     | Değiştirme                     | D:\                                                   |
| 🎎 İzin Ver      | Users (DESKTOP-OHDG2R1\Users)                           | Okuma ve yürütme               | D:\                                                   |
|                 |                                                         |                                |                                                       |
| Ekle            | Kaldır Görünüm                                          |                                |                                                       |
| Deuralman       | n Device Diev Breek                                     |                                |                                                       |
| Deviaimay       | i Devre Dişi bilak                                      |                                |                                                       |
|                 |                                                         |                                | <b>T</b> (1.1)                                        |
|                 |                                                         |                                | iamam Iptal Oygula                                    |

Görsel 6.11: Gelişmiş güvenlik ayarları

| UYGULAMA 6.2            | Gizli Dosya ve Klasörleri Görüntüleme                                                                                                    |  |  |
|-------------------------|----------------------------------------------------------------------------------------------------|--|--|
| Uygulamanın Amacı       | Klasörleri, klasör seçeneklerini kullanarak gösterip gizlemek.                                                                                                    |  |  |
| Uygulamanın Kazanımları | Klasör seçeneklerindeki özellikleri öğrenir.                                                                                                    |  |  |
| Araç Gereçler           | İşletim sistemi yüklü bir bilgisayar                                                                                                    |  |  |
| Öğrenim Süreci          | <ol> <li>Herhangi bir klasör açılarak Görünüm sekmesinden Seçenekler düğ-<br/>mesine tıklanır ve Klasör ve arama seçeneklerini değiştir seçeneği-<br/>ne girilir.</li> </ol>              |  |  |
|                         | <ol> <li>Gelen pencerede <i>Genel</i> sekmesinde klasörlere göz atma ve tıklama<br/>seçenekleri yer almaktadır.</li> </ol>                                                                |  |  |
|                         | <ol> <li>Görünüm sekmesinde dosya uzantıları ve görünüm seçenekleri bu-<br/>lunmaktadır. Bu bölümden <i>Gizli dosya, klasör ve sürücüleri göster</i><br/>seçeneği işaretlenir.</li> </ol> |  |  |
| Uygulamanın             | a) Klasör seçeneklerine erişebildiniz mi?                                                                                                    |  |  |
| Değerlendirilmesi       | b) Gizli dosya ve klasörleri görüntüleyebildiniz mi?                                                                                                    |  |  |

# ÖLÇME VE DEĞERLENDİRME SORULARI

#### A) Aşağıdaki cümlelerde boş bırakılan yerleri, doğru biçimde doldurunuz.

- 1. Dijital ortamdaki en küçük veri birimine ...... denir.
- 2. Dosya türlerinin her zaman aynı uygulama ile açılması için belirlenen uygulamalara ...... denir.
- 3. Elektrik kesilse bile ...... depolanan veriler kaybolmaz.
- 4. ....ile bir kullanıcı hesabı üzerinden cep telefonu, tablet ya da bilgisayar aracılığıyla uzak sunucularda büyük miktarlarda veri saklanabilmektedir.

#### B) Aşağıdaki cümlelerin başına yargılar doğru ise "D", yanlış ise "Y" yazınız.

- 1. (.....) Bulut depolama ile internete bağlı tüm cihazlardan verilere ulaşılabilir.
- 2. (.....) Yedekleme yaparken tek bir sabit disk kullanmak yeterince güvenlidir.
- 3. (.....) İşletim sisteminde bazı dosya ve klasörleri gizlemek mümkündür.
- 4. (.....) .rar ve .zip gibi uzantılar müzik dosyaları uzantılarıdır.
- C) Aşağıdaki çoktan seçmeli soruları çözünüz.
  - 1. Aşağıda verilen dosya boyutlarından hangisi daha büyüktür?
    - A) 1 GB
    - B) 1 TB
    - C) 10 MB
    - D) 10 KB
    - E) 1024 MB
  - 2. Aşağıdakilerden hangisi resim dosyası uzantısı değildir?
    - A) .gif
    - B) .jpg
    - C) .png
    - D) .pdf
    - E) .bmp

#### 3. Aşağıdakilerden hangisi sıkıştırılmış dosya uzantısıdır?

- A) .rar
- B) .docx
- C) .pptx
- D) .pdf
- E) .html

- 4. Aşağıdakilerden hangisi kalıcı depolama birimlerinden değildir?
  - A) Sabit disk
  - B) Flash bellek
  - C) CD
  - D) DVD
  - E) RAM
- 5. Dosya yedeklemek için işletim sisteminin ayarlar penceresinden hangi seçeneklere erişmek gerekmektedir?
  - A) Uygulamalar
  - B) Cihazlar
  - C) Güncelleştirme ve güvenlik
  - D) Hesaplar
  - E) Gizlilik

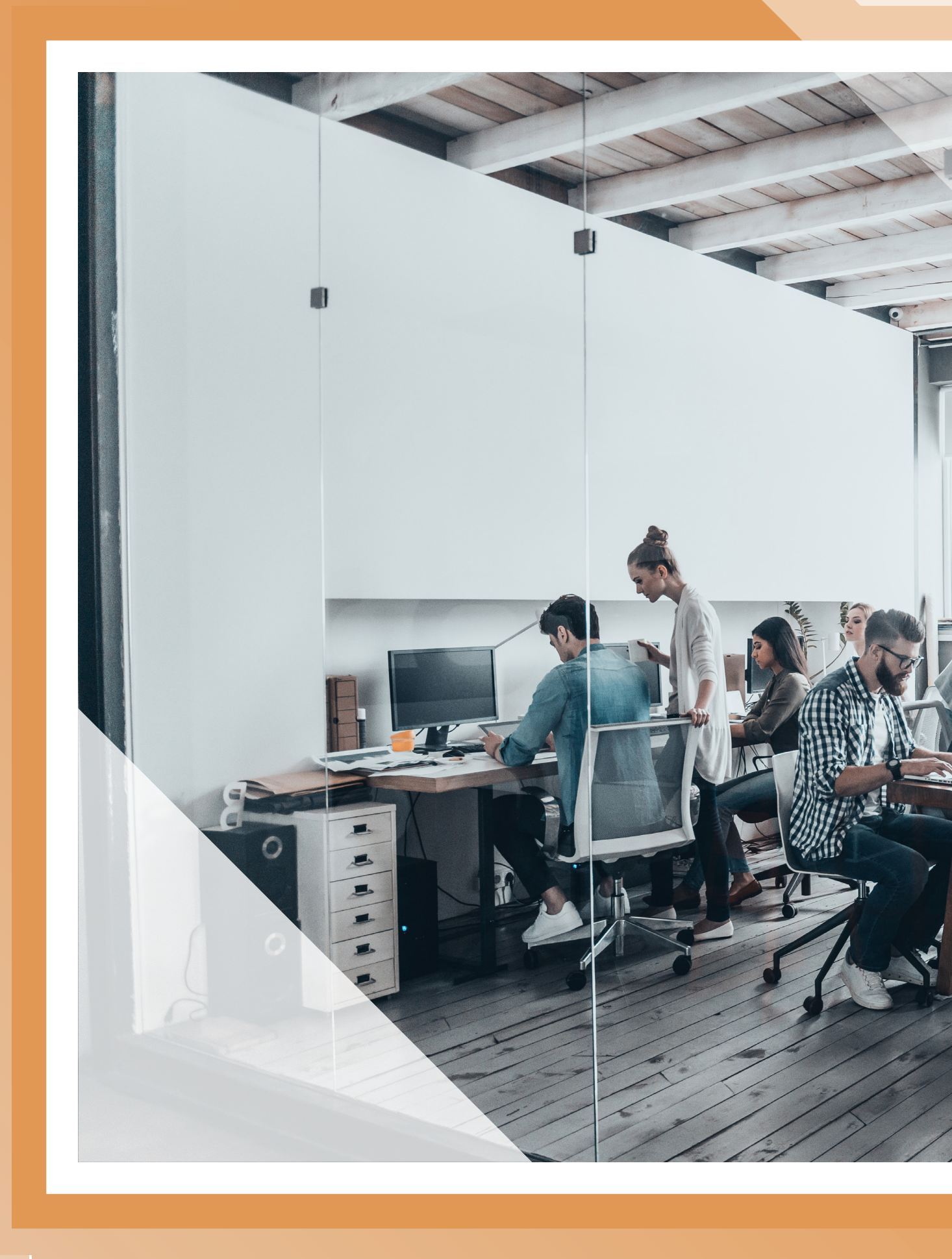

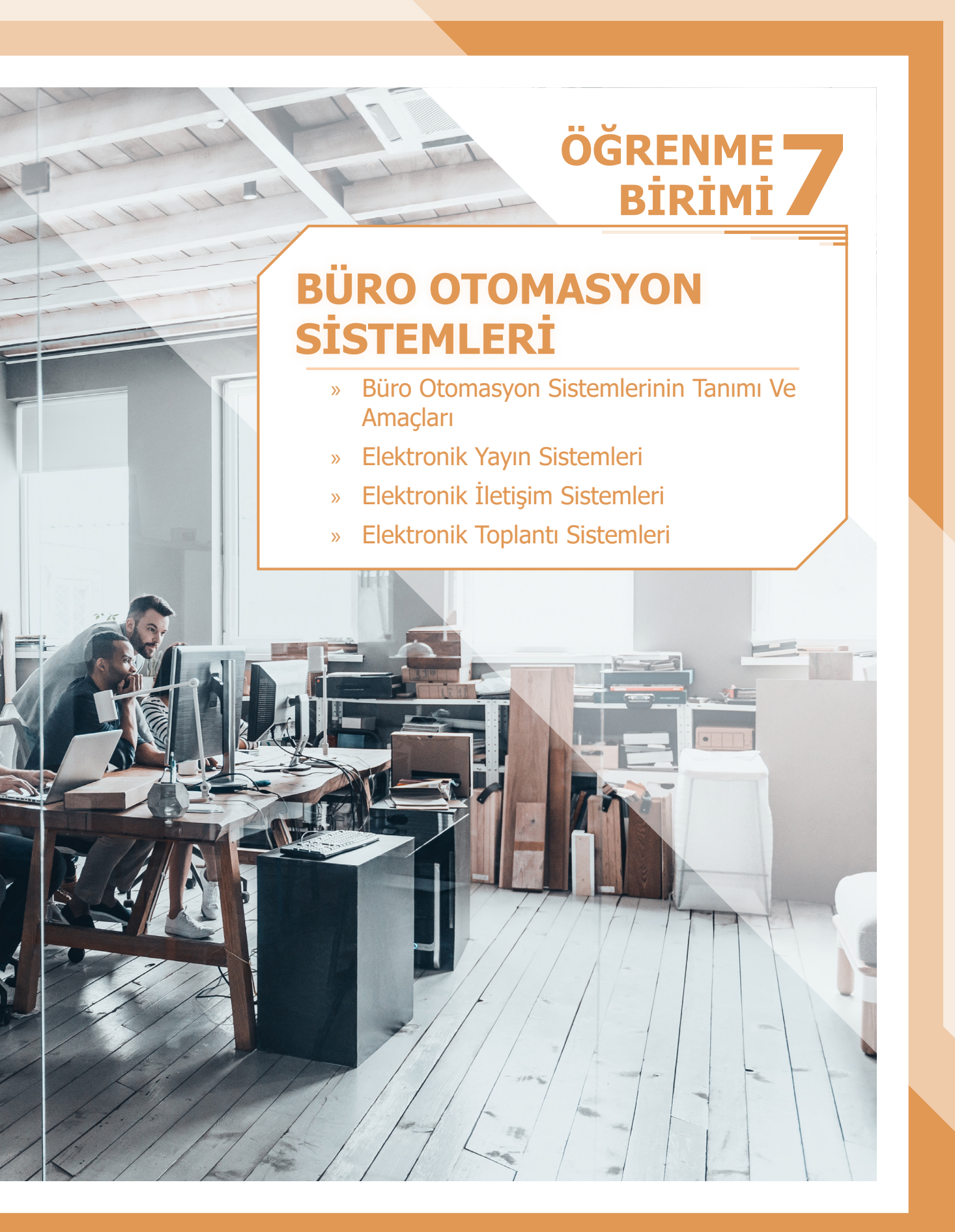

# <u>ÖĞRENME BİRİMİ 7</u>

# 7. BÜRO OTOMASYON SİSTEMLERİ

## KAZANIMLAR

#### Bu öğrenme biriminde;

- » Büro otomasyonun tanımını ve amaçlarını,
- » Elektronik yayın sistemlerinin neler olduğunu ve yararlarını,
- » Elektronik iletişim sistemlerini,
- » Elektronik toplantı sistemlerini

öğreneceksiniz.

#### KONUYA BAŞLARKEN

#### 1. Modern bürolarda yaygın olarak kullanılan büro makineleri nelerdir? Araştırınız.

- 2. Teknolojinin ve makineleşmenin çalışma hayatına getirdiği kolaylıklar nelerdir?
- 3. İşletmelerin elektronik toplantı sistemlerini kullanarak çalışma hayatlarında elde ettikleri yararlar nelerdir? Araştırınız.

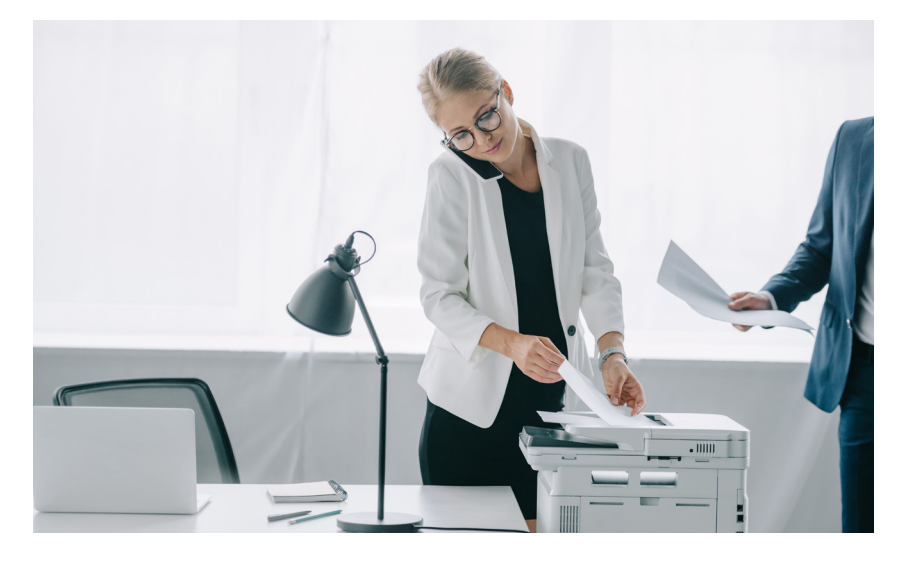

## 7.1. Büro Otomasyon Sistemlerinin Tanımı Ve Amaçları

Günümüzde geleneksel bürolardan bilgisayar, fotokopi makinesi, sesli yanıt sistemleri gibi bilişim temelli sistemlerin kullanıldığı modern bürolara doğru bir değişim yaşanmaktadır. Bilişim temelli sistemler, iş yoğunluğu ile stres yükü artan bürolarda iş yapma şekillerini değiştiren, çalışanların büro yaşamlarına olumlu etkide bulunarak onları motive eden ve verimliliklerini artıran sistemlerdir.

*Büro otomasyonu*, büro çalışanlarının alışılagelmiş büro düzenini değiştirerek yapılan iş ve işlemleri basitleştirmek ve büro çalışanlarının verimliliklerini artırmak için bilişim teknolojilerinin büro işlemlerine uygulanmasıdır. *Büro otomasyon sistemleri*; çalışanlar, gruplar ve kurumlar arasındaki her türlü elektronik iletilerin, belgelerin ve diğer iletişim formlarının alınmasını, işlenmesini, kaydedilmesini ve aktarılmasını sağlayan bilişim temelli sistemler olarak tanımlanabilir.
Küresel rekabet baskısının etkisini her geçen gün artırdığı, bilgi üretiminin çok hızlı olduğu ve üretilen bilginin üretildiğinden daha kısa bir sürede tüketildiği bir bilgi çağında yaşanmaktadır. Bu dönem kurumlar ve kişiler arası bilgi paylaşımının arttığı bir dönemdir. Büro otomasyon sistemlerinde yaşanan gelişmeler, bu sistemlerin fiyatlarını her geçen gün daha uygun hâle getirmektedir. Aynı zamanda bu sistemlerin edinilmesini de zorunlu kılmaktadır. Böylece, büro otomasyon sistemlerinin kullanılması hem kamu kurum ve kuruluşlarında hem de özel sektörde her geçen gün daha da artmaktadır.

#### Araştıralım Öğrenelim

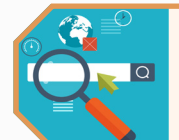

Bürolarda otomasyon sistemlerinin tarihsel gelişimi ve bu süreçteki bazı önemli buluşları araştırınız. Edindiğiniz verilerle sınıfınızda pano oluşturunuz.

Büro otomasyon sistemlerinin amaçları;

- Büroya ait görev ve sorumlulukların zamanında yerine getirilmesini sağlamak,
- Çalışanların işlerine yardımcı olmak suretiyle maliyeti artırmaksızın verimliliği yükseltmek,
- Çalışanların iş doyumlarına katkı sağlayarak bireysel performanslarını artırmak,
- Eldeki belge ve bilgileri doğru ve güvenli şekilde saklamak ve istenildiğinde yeniden kullanılmasını sağlamak,
- Bürolardaki bilgilerin daha ucuz ve kolay depolanmasını sağlamak,
- Verilerin bir yerden bir yere daha hızlı ve kayba uğramadan aktarılmasını sağlamak,
- Yöneticilerin zaman kaybının önlenmesi ve çalışanlar arasındaki iletişimi kolaylaştırarak verimli çalışma ortamı sağlamak,
- Postada karşılaşılan gecikmeler ve kaybolmalar ya da telefonda meşgul düşen hatlar gibi iletişim engellerini ortadan kaldırmaktır.

### 7.2. Elektronik Yayın Sistemleri

Bürolarda en çok kullanılan elektronik yayın sistemleri; kelime işleme sistemleri, masaüstü yayıncılık sistemleri, sunu uygulamaları, veri tabanı yönetim sistemleri, elektronik tablolama sistemleridir.

### 7.2.1. Kelime İşleme Sistemleri

Belgelerin oluşturulması, düzenlenmesi, biçimlendirilmesi, saklanması ve gerektiğinde çıktısının alınması gibi uygulamaları kapsayan yazılımlar olup bürolarda en çok kullanılan sistemlerdendir. Kelime işlemcilerin en önemli işlevi yazma süresinin kısaltılması daha düzenli, hatasız ve profesyonel belgelerin oluşturulmasıdır.

Bu sistemlerin yararları:

- Belgelerin oluşturulması, düzenlenmesi, saklanması, sisteme girilmesi ve istenildiğinde yazdırılması,
- Metin üzerinde değişiklik yapılarak yeni belgelerin oluşturulup çoğaltılması,
- Oluşturulan belgelerdeki dil bilgisi yanlışlıklarının otomatik olarak bulunup düzeltilmesi,
- Oluşturulan metnin birden fazla adrese otomatik olarak yazdırılması,
- Belgelerin iptal edilmesi,
- Metin içi bilgilerin sıralanması,

## ÖĞRENME BİRİMİ 7

- Metin içerisinde verilen adreslerin yerleştirilmesi,
- Baskı öncesi metnin son durumunun görüntülenip kontrol edilmesi,
- Oluşturulan belgenin içerdiği konulara göre anahtar kelimeler tanımlanması yapılarak ve bunlardan bir tanesine göre metne yeniden erişilebilmesi (Standart konu başlıkları yaratılması),
- Satır altının çizilmesi, koyu renk yazılması, yazıların boyutunda ve tipinde değişiklik yapılması,
- Belgelerin anahtar kelimelere göre alfabetik veya numerik (sayısal) olarak sıralanması,
- Metnin sayfalara bölünmesidir.

#### 7.2.2. Masaüstü Yayıncılık Sistemleri

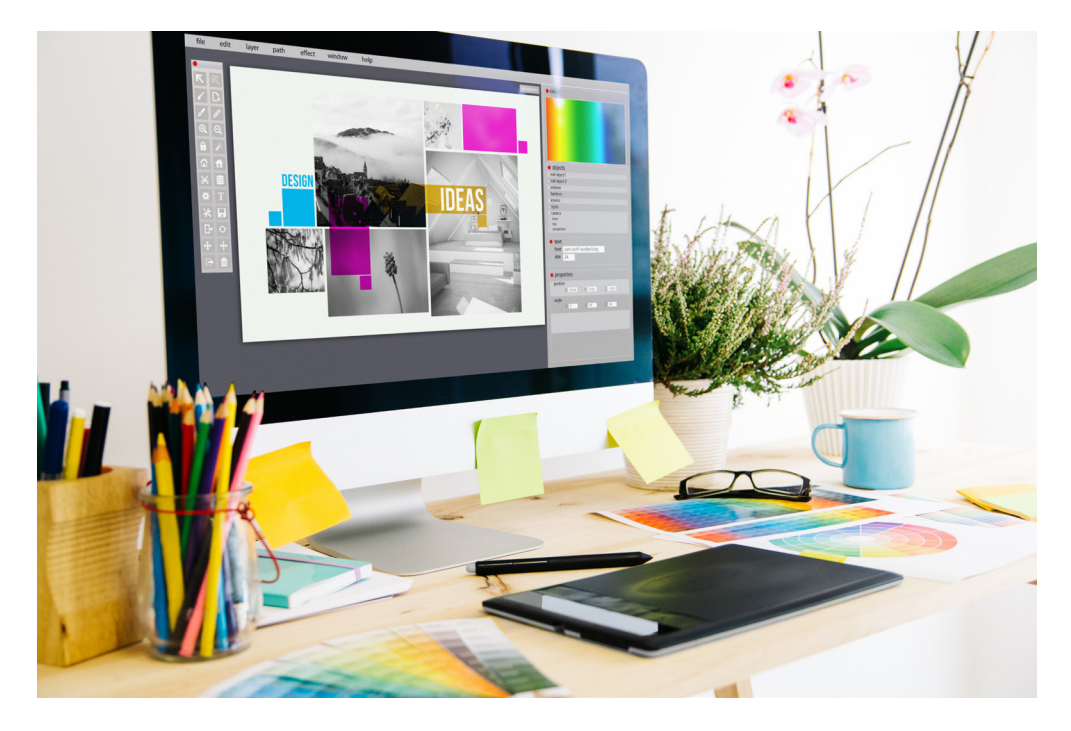

Masaüstü yayıncılık sistemleri işletmelerin kitap, broşür, davetiye, tebrik kartları, web siteleri ve sosyal medya araçları için hazırlanan görsel materyaller gibi kendi basılı malzemelerini oluşturmalarına katkı sağlayan sistemlerdir. Kelime işlemcilerle bütünleşmiş biçimde çalışan masaüstü yayıncılık sistemleri, belgelerin profesyonel biçimde hazırlanmasının yanında grafik ve özel nitelikli belgelerin düzenlenmesini de sağlayan sistemlerdir.

Bu sistemin yararları:

- Hazırlama ve baskı için harcanan zamandan büyük ölçüde tasarruf edilir. Çünkü işletme, hazırlanan yayın ile ilgili kopyanın dışardan gelmesini beklemek zorunda kalmaz.
- Baskı maliyetlerinden tasarruf sağlanır. Basımevi ücretlendirilmesinde baskı öncesi işlemler önemli yer tuttuğundan bu işlemlerin bir kısmının ya da tamamının büroda yapılmasıyla maliyet düşürülebilir. Ayrıca belgelerin işletme personeli tarafından çoğaltılması daha ekonomiktir.
- Son ana kadar çoğaltılacak belge, broşür, davetiye, tebrik kartı, sosyal medya materyalleri vb. yayınlar üzerinde değişiklikler yapılabilir.
- Gizlilik içeren yayınların farklı firmalar aracılığıyla çoğaltılması yerine kurumun kendi ortamında çoğaltılması daha güvenlidir.

#### 7.2.3. Sunu Uygulamaları

Büro ortamında sahip olunan bilgilerin sunu biçimine dönüştürülerek görsel ve işitsel duruma getirilmesine ve bilişim aygıtları yardımıyla diğer kişilere aktarılmasına olanak sağlayan paket programlardır.

Sunum, genellikle bilgisayara bağlı bulunan bir projeksiyon cihazı (yansıtıcı) yardımıyla yapılır. Bu uygulamalarda her türlü metin, grafik, ses ve video görüntüleri kullanılabilir.

#### 7.2.4. Veri Tabanı Yönetim Sistemleri

Büronun daha verimli yönetilebilmesi ve kararların daha hızlı alınabilmesi için gerekli ve mantıksal olarak birbirleri ile ilişkili tüm bilgileri, belli bir biçimde ve belli bir yapıda bilgisayar belleğinde tutan ve ihtiyaç duyulduğunda kullanıma sunabilen yazılımlardan oluşan sistemlerdir. Bu sistemler, büro çalışanlarına veri kayıtlarının tutulmasında yardımcı olan randevu ayarlama sistemleri, elektronik takvim ve not defterleri gibi uygulamalardır.

Bu sistemin yararları:

- Çok sayıda veri düzenli bir şekilde bir arada bulundurulabilir.
- Güncelliğini yitiren bilgi ve veriler istenildiği takdirde ayıklanabilir.
- Veriler kolaylıkla güncellenebilir.
- Yardımcı programlar aracılığı ile her türlü ortama veri transferi gerçekleştirilebilir.
- Veriler farklı internet ve intranet (yerel ağ) ortamlarında kullanılabilir.

#### 7.2.5. Elektronik Tablolama Sistemleri

İşletmelerde, veriler üzerinde hesaplama yapabilme, tablolar içindeki verilerle grafik oluşturma, verileri karşılaştırıp sonuç üretebilme amaçlarıyla kullanılan paket programlardır.

Bu sistemin yararları:

- Hesaplamalar, hücrelere formül yazılarak daha kolay yapılabilir.
- Bir hücreye eklenen formül kopyalanarak diğer hücrelerdeki değerlerin hesaplanması için de kullanılabilir.
- Formülde ya da hücre değerlerinde değiştirmeye bağlı olarak hesaplama otomatik biçimde yeniden yapılabilir.
- Şablon kullanıldığı takdirde, daha önce elektronik tablolama programı kullanmamış herhangi bir kişi tarafından bile hesaplamalar ve veri girişleri kolaylıkla yapılabilir.

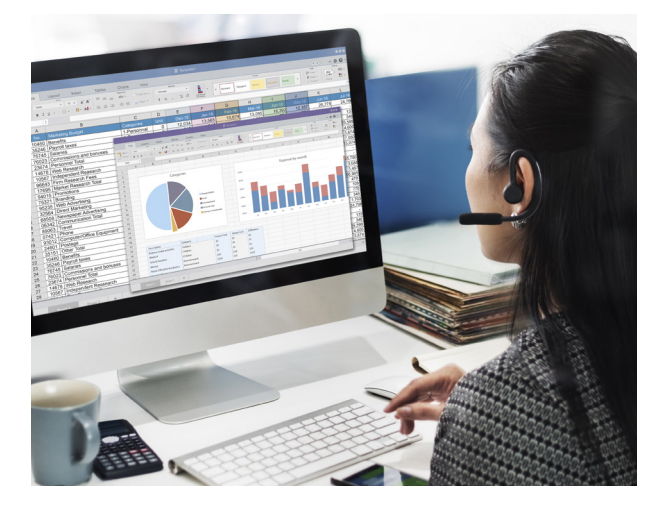

### 7.3. Elektronik İletişim Sistemleri

Elektronik iletişim sistemleri, ağ ortamında birbirlerine bağlanmış bilgisayarlar arasında gerçekleşmektedir. Çok sayıda bilgisayarı birbirine bağlayan ağ sistemlerine, özelliklerine ve kullanım alanlarına göre **yerel ağ bağlantısı (LAN)** ve **geniş ağ bağlantısı (WAN)** denilmektedir. Sadece bir bina ya da kampüs sınırları içinde etkinlik gösteren küçük bir alanı kapsayan ağlara **yerel ağ bağlantısı**, daha geniş bir alanı kapsayan -örneğin şehirler arası ya da ülkeler arası gibi- birbirlerinden uzak bilgisayarların oluşturduğu ağa **geniş ağ bağlantısı** denilmektedir.

## ÖĞRENME BİRİMİ 7

Ağ ortamındaki bilgisayarlar üzerinden gerçekleştirilen *elektronik iletişim*; elektronik posta, ses postası ve belgegeçer (faks) gibi bir işletmeye ait metin, ses ve şekil biçimindeki iletilerin ve belgelerin aktarılmasını hızlı biçimde sağlayan uygulamalardır.

### 7.3.1. Elektronik Posta (E-posta)

Elektronik posta; iki veya daha fazla kişi arasındaki iletiler, belgeler ve görüntüler dâhil olmak üzere çeşitli bilgilerin internet üzerinden elektronik olarak iletilmesini sağlayan bilgisayar tabanlı bir elektronik mektuplaşma sistemidir.

Elektronik posta gönderilirken iletinin gideceği bir elektronik posta adresine ihtiyaç vardır. E-posta adresi, genelde, kişinin kullanıcı numarası ve kullandığı sistemin internet adresinden oluşur. Örneğin webmaster@hacettepe.edu.tr gibi.

E-postanın özellikleri:

- a) Elektronik iletim: E-posta ile iletilerin aktarılması elektroniktir ve ileti teslimi neredeyse anında gerçekleşir, çok hızlıdır. İletinin onaylanması da hızlıdır ve güvenilirliği çok yüksektir.
- b) Çevrim içi geliştirme ve düzenleme: E-posta iletisi gönderilmeden önce çev-

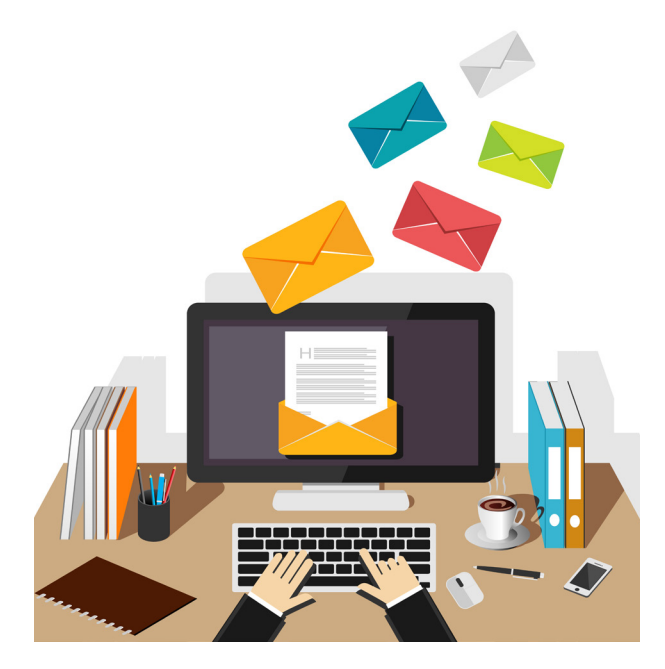

rim içi olarak geliştirilebilir ve düzenlenebilir. Çevrim içi geliştirme ve düzenleme, iletişimde kâğıt kullanma gereğini ortadan kaldırarak doğanın korunmasına katkıda bulunur. Ayrıca, iletilerin internet ortamında depolanması sağlanarak bilgisayarın belleğinin daha verimli kullanılmasını mümkün kılar.

c) Yayım ve yeniden yönlendirme: E-posta, çok sayıda hedef alıcıya ileti gönderilmesini sağlar. Böylece, işletmelerde e-posta kullanılarak büyük miktarda kâğıt tasarrufu yapılabilir.

E-posta, ilgisi olan kişilere yönlendirilebilir. Örneğin pazarlama yöneticisi tarafından; ürünün kalitesine ilişkin şikâyette bulunan bir müşteriden alınan e-posta, bu konudaki yorumlar ve işlemler için kalite kontrol bölümüne yönlendirilebilir.

- ç) Taşınabilirlik: E-posta yoluyla iletişim, alıcının ve göndericinin bulunduğu fiziksel konumu önemsiz duruma getirir. E-postaya ilgili iletişim donanımı, yazılımı ve bağlantı olanakları ile donatılmış herhangi bir bilgisayardan erişilebilir. Örneğin genel merkezdeki bir yönetici tarafından gönderilen e-posta iletilerine uzak bir bölgede bulunan şubeden, tatil beldesinden internet aracılığı ile erişilebilir.
- d) Ekonomiklik: İletişim teknolojilerindeki gelişmeler ve iletişim hizmeti sağlayıcıları arasındaki yarış, e-postayı en ekonomik haberleşme aracına dönüştürmüştür. İletim hızı arttığından, sayfa başına iletişim medyasındaki zaman maliyeti daha da düşmekte ve bu durum e-posta kullanımının yaygınlaşmasına katkıda bulunmaktadır.

#### Sıra Sizde

Siz de bir e-posta servis sağlayıcısından kendiniz için e-posta hesabı oluşturunuz. Parolanızı oluştururken öğrenme birimi 1'de öğrendiğiniz parola oluşturma kurallarını dikkate alınız.

#### Ses Postası

Bu sistem, e-postanın yeni şeklidir. İletiler dijital devreler sayesinde ses biçiminde ulaştırılır. İletişim ve dağıtım zamandan bağımsızdır. E-postanın teknik olanakları kullanılır ancak bu iletişim için klavyeye gereksinim duyulmaz. Yazı dili yerine sesli anlatım kullanıldığından yazışma metninin getirebileceği karışıklıklar ve anlaşılmazlıklar ortadan kaldırılmış olur. Örneğin müşteriler tarafından, işletmenin üretim bilgi sistemine bağlı sesli posta servisi kullanılarak siparişlerin yerine getirilme durumuna ilişkin sorular yöneltilebilir ve iletiler bırakılabilir.

Bu sistemin bir diğer türü de sesli cevaplama sistemleridir. Sesli cevaplama sistemlerinde bilgisayarlar tarafından telefonlara cevap verilir, arayan kişi istediği dâhilî numaraya bağlanır veya ilgili kişi yerinde yoksa arayanın mesajı kaydedilir. Örneğin bankacılık sektöründeki müşteri hizmeti servisleri, ses postası yönteminden sıklıkla yararlanır.

### 7.3.2. Belgegeçer (Faks)

**Belgegeçer**, belge görüntüsünün telefon hatları üzerinden elektronik olarak iletilmesini ve alınmasını sağlayan araçtır (Görsel 7.1). Bilgisayar tabanlı belgegeçer teknolojisi ile belgegeçer iletişimi otomatik duruma getirilmiş ve belgegeçer olanaklarının paylaşılmasına izin verilmiştir.

Belgelerin gönderilmesi ve alınması için özel yazılımlı belgegeçer sunucuları kullanılır. Bu sunucular, belgegeçer iletilerinin alınması ve merkezî bilgisayarda görüntülendikten sonra belgelerin otomatik olarak istenilen alıcıya yönlendirilmesi özelliğine sahiptir. Aynı zamanda bir işletmedeki yöneti-

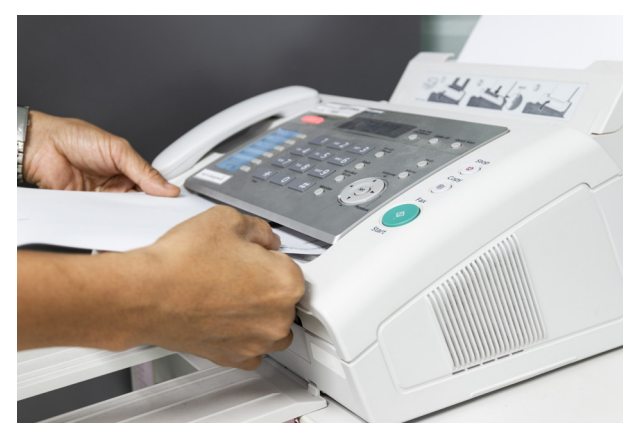

Görsel 7.1: Belgegeçer

ciler, belgegeçer iletilerini istenilen alıcıya otomatik olarak gönderecek olan sunucuya bırakabilirler.

Belgegeçer kullanılmasının yararı, maliyetinin düşük ve kullanımının kolay bir sistem olmasıdır. Olumsuz yanları ise diğer iletişim araçlarına göre belgegeçer ile belge göndermenin biraz daha uzun sürmesidir. Örneğin 20-30 sayfalık belge gönderilmek istenirse 10 dakikadan fazla zaman alabilir. Bununla birlikte bazı cihazlar ince kâğıda baskı yaptığı için uzun süre saklamalarda üzerindeki verilerde silinmeler yaşanabilir. Baskının siyah-beyaz olmasından birçok ayrıntı netliğini kaybedebilir.

| UYGULAMA 7.1            | Belgegeçer Kullanarak Belge Gönderme                                                                                                    |  |  |  |
|-------------------------|----------------------------------------------------------------------------------------------------|--|--|--|
| Uygulamanın Amacı       | Bir belgeyi belgegeçer kullanarak istenen alıcıya göndermek.                                                                                                    |  |  |  |
| Uygulamanın Kazanımları | Belgegeçer kullanarak belgeyi karşı tarafa gönderir.                                                                                                    |  |  |  |
| Kavramlar               | <b>Belgegeçer</b> , yazılı bilgi ve belgelerin görüntülerinin telefon hatları<br>üzerinden elektronik olarak iletilmesini sağlayan araçtır.                                                                                                    |  |  |  |
| Araç Gereçler           | Belgegeçer, yazılı bir belge, telefon hattı                                                                                                    |  |  |  |
| Öğrenim Süreci          | <ol> <li>Belge baş aşağı ve tersinden tutularak <i>belgegeçere</i> yerleştirilir.</li> <li>Gönderilmek istenilen numara tuşlanarak sinyal gelmesi beklenir.</li> <li>Sinyal geldikten sonra <i>start</i> (başla) tuşuna basılarak telefon kapatılır. Belge taranarak gönderilir.</li> </ol> |  |  |  |
|                         | <ol> <li>İşlemden sonra belgenin karşı tarafa ulaşma durumunu gösteren<br/>rapor kâğıdı otomatik olarak basılır.</li> </ol>                                                                                                    |  |  |  |

## ÖĞRENME BİRİMİ 7

| Uygulamanın       | a) Belgeyi belgegeçere doğru şekilde yerleştirebildiniz mi?     |
|-------------------|-----------------------------------------------------------------|
| Değerlendirilmesi | b) Numarayı doğru tuşlayabildiniz mi?                           |
|                   | c) Sinyal sesini alabildiniz mi?                                |
|                   | ç) Belgenizi karşı tarafa gönderebildiniz mi?                   |
|                   | d) Belgenin ne kadar sürede iletildiğini gözlemleyebildiniz mi? |

Belgegeçerden belge almak belge göndermekten daha kolaydır. Belgegeçer, otomatik olarak ayarlanırsa alınan belge hiçbir işleme gerek kalmadan basılır.

Teknolojinin gelişmesi ile belgegeçer kullanmak daha işlevsel duruma gelmiştir. E-posta ve internet üzerinden belgegeçer formatında belge gönderilebilmektedir. Bunun için öncelikle hesabın internet belgegeçer servisi ile ilişkilendirilmesi gerekmektedir. Böylece internete bağlı olunan her yerden, e-posta yoluyla belgegeçer formatında belge gönderilip alınabilir.

| UYGULAMA 7.2            | İnternet Belgegeçer Servisini Kullanarak E-Posta ile Belge<br>Gönderme                                                                                                    |  |  |  |  |
|-------------------------|----------------------------------------------------------------------------------------------------|--|--|--|--|
| Uygulamanın Amacı       | Bir belgeyi internet belgegeçer servisi kullanarak e-posta ile belgegeçer formatında istenilen alıcıya göndermek.                                                                                                    |  |  |  |  |
| Uygulamanın Kazanımları | İnternet belgegeçer servisini kullanarak internet ortamında e-posta ile<br>belgeyi karşı tarafın e-posta adresine belgegeçer formatında gönderir.                                                                                                    |  |  |  |  |
| Kavramlar               | <i>İnternet belgegeçer servisi,</i> belgegeçere ihtiyaç duyulmadan internet<br>ortamında e-posta yoluyla belgegeçer formatında belge gönderilmesini<br>ve alınmasını sağlayan servisi ifade eder.                                                    |  |  |  |  |
| Araç Gereçler           | İşletim sistemi yüklü bilgisayar, e-posta hesabı, belgegeçer servis sağ-<br>layıcısı                                                                                                    |  |  |  |  |
| Öğrenim Süreci          | 1. E-posta hesabından oturum açılır.                                                                                                    |  |  |  |  |
|                         | <ol> <li>Çevrim içi internet belgegeçer servis sağlayıcılardan hizmet çevrim<br/>içi belgegeçer numarası satın alınmalıdır. Örneğin (902324444444@<br/>alanadı.uzantısı) gibi.</li> </ol>                                                            |  |  |  |  |
|                         | <ol> <li>Yeni e-posta açılır ve bilgiler yazılır.</li> <li><i>Kime</i>:@eposta.uzantı (e-posta adresi)</li> <li><i>Konu</i> : 0232xxxxxx (gönderilecek belgegeçer numarası)</li> <li><i>İçerik</i> : belge (.pdf uzantılı dosya) eklenir.</li> </ol> |  |  |  |  |
|                         | 4. E-posta gönderilir.                                                                                                    |  |  |  |  |
| Uygulamanın             | a) E-posta hesabı açabildiniz mi?                                                                                                    |  |  |  |  |
| Değerlendirilmesi       | <ul> <li>b) İnternet belgegeçer servis sağlayıcılardan çevrim içi belgegeçer nu-<br/>marası alabildiniz mi?</li> </ul>                                                                                                    |  |  |  |  |
|                         | c) Yeni e-posta oluşturup bilgileri ekleyebildiniz mi?                                                                                                    |  |  |  |  |
|                         | ç) E-posta ile belgegeçer formatında belgenizi gönderebildiniz mi?                                                                                                    |  |  |  |  |

### 7.4. Elektronik Toplantı Sistemleri

**Telekonferans;** ayrı mekânlarda toplanan gruplar arasında belirli bir uzaklığa bağlı kalınmaksızın birbirini görerek, konuşarak, şekiller çizerek ve belge alışverişi yaparak toplantı yapmayı sağlayan gelişmiş uydu teknolojilerinin kullanıldığı konferans türüdür (Görsel 7.2). Bu sistem ülkemize 1987 yılında gelmiş ve günümüzde birçok kurum ve kuruluşta kullanılmaktadır.

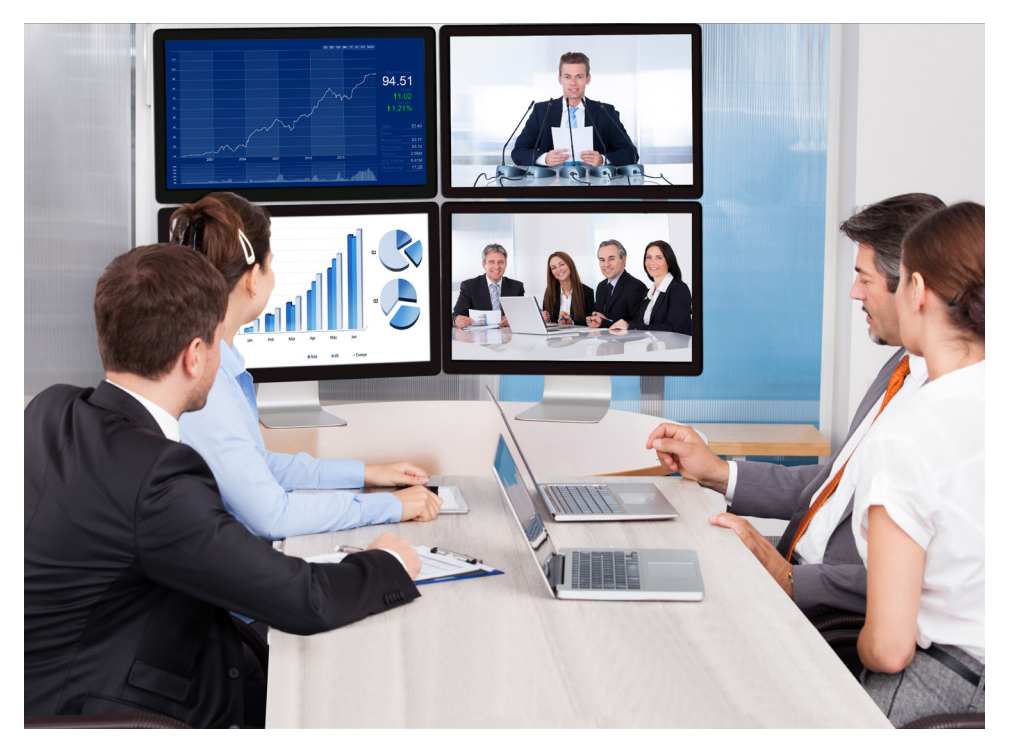

Görsel 7.2: Telekonferans

Gelişmiş büyük ölçekli telekonferanslar için bilgisayarlar, video kameralar, mikrofonlar, monitörler (ekran) ve ağlar gibi olanaklarla donatılmış özel donanımlı telekonferans salonları kullanılmaktadır.

Masaüstü ve mobil telekonferans teknolojileri sayesinde; masaüstü bilgisayar, dizüstü bilgisayar, tablet ve akıllı cep telefonlarına uygulama yüklenerek birbirlerinden çok uzak mekânlarda bulunan kişiler arasında, sanki karşı karşıya bulunuyormuş gibi etkili iletişim sağlanabilmektedir. Bu teknolojiler sayesinde, uzun seyahatler yapma zorunluluğu ve mekân sınırlaması ortadan kalkmaktadır.

Telekonferansın önemli özelliklerinden biri de belge ve uygulama paylaşımı yapılabilmesidir. Böylece belge ve uygulamaların üzerinde çalışılmasına olanak sağlanmaktadır. Bu sayede hazırlanan bir sunum, tasarım ya da belge diğer katılımcılara sanki aynı odadaymış gibi sunulabilir ve güncellenebilir.

Telekonferans sisteminin yararları:

- İletişim maliyetlerini düşürür.
- Uzaktaki kişilerle birlikte çalışma olanağı sağlar.
- İş verimliliğini artırır, zamanın çok değerli olduğu bilgi çağında zaman tasarrufu sağlar.
- Müşterilere daha hızlı dönüşler yapılmasına olanak verir.
- Yönetim kararlarının alınması hızlanır ve kolaylaşır.
- Takım çalışması pekiştirilmiş olur.
- Toplantı yapabilmek için katlanılması gereken birçok zahmetten kurtulan yöneticilerin motivasyonları artmış olur.
- Yer ve zaman bağımlılığı ortadan kaldırılarak toplantılara katılabilme olanağı sağlar.

## ÖĞRENME BİRİMİ 7

• Bir belge, sunum, web sayfası ya da bilgisayarda çalışan herhangi bir uygulamada ortak çalışma olanağı sağlar.

Üç temel telekonferans türü vardır.

- 1. Tek yönlü ses sistemi ile tek yönlü telekonferans: Sinyaller yalnızca bir yönde gönderilir. Bu tür bir sistem, alıcılardan herhangi bir cevap almadan bilginin sadece yayılmasını gerektiren durumlarda yeterlidir. Örneğin şirketin genel müdürü tarafından insan kaynakları yöneticisi, işletmedeki tüm çalışanlara tanıtılmak isteniyorsa tek yönlü bu sistem yeterlidir.
- 2. İki yönlü ses sistemine sahip tek yönlü telekonferans: Coğrafi olarak ayrı yerlerde bulunan kişiler birbirlerini duyabilir, ancak yalnızca bir taraf diğerleri tarafından görüntülenebilir. Örneğin internet üzerinden ders anlatımı yapılırken hem öğretmen hem de öğrenciler birbirlerini duyabilir, ancak öğrenciler tarafından öğretmen görülebilse de öğretmen öğrencileri göremez.
- 3. İki yönlü ses sistemine sahip iki yönlü telekonferans: Tüm taraflar birbirlerini görebilir ve duyabilir. Örneğin büyük bir şirketin genel müdürü tarafından tüm illerdeki sorumlu personelle toplantı düzenlenerek her sorumlunun merkeze çağrılması yerine, bilgisayar başından telekonferans sistemi ile toplantı yapılabilir.

İşletmelerde telekonferans yapabilmek için öncelikle bir çevrim içi konferans uygulamasına gerek vardır. *Çevrim içi telekonferans* uygulaması hem mobil cihazlardan hem de bilgisayarlardan görüşmeler, toplantılar, eğitimler yapılmasını sağlayan sesli ve görüntülü görüşme aracıdır. İstenirse uygulama indirilerek istenirse tarayıcı üzerinden mobil ve tablet cihazlardan ya da bilgisayarlardan görüşme yapılabilir.

Çevrim içi telekonferans görüşmesi için aşağıdaki adımlar uygulanır.

1. Telekonferans uygulaması bilgisayara indirilip açıldığında Görsel 7.3'teki *giriş ekranı* ile karşılaşılır. Buradaki seçenekler:

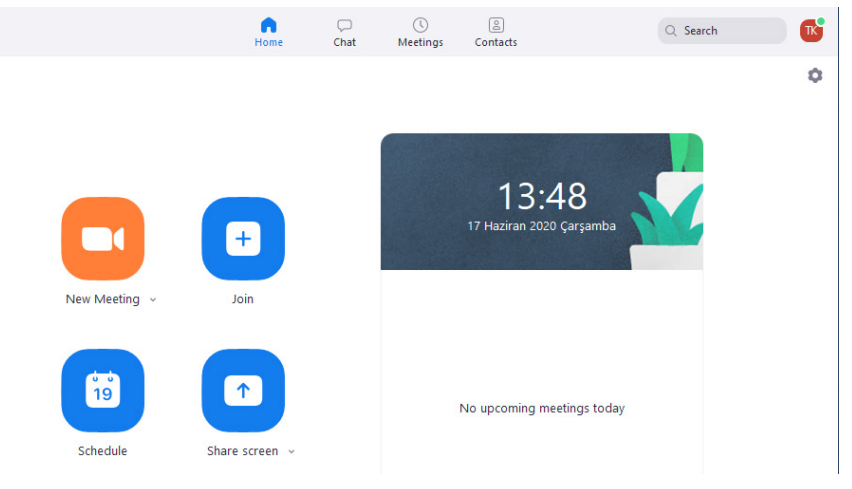

Görsel 7.3: Telekonferans programı giriş ekranı

*New Meeting (Niv Miting):* Bu düğme ile yeni bir toplantı ya da görüşme oluşturulur. Bu seçenek tıklanarak uygulama üzerinden toplantılar oluşturulabilir.

*Join (Coin):* Bu seçeneğe tıklanıp görüşmeyi oluşturan kişinin kullanıcı adı (ID) girilip görüşmeye dâhil olunabilir.

*Schedule (Sikecul):* İleri tarihli bir toplantı, çevrim içi görüşme ortamı oluşturmak için kullanılan seçenektir. Örneğin toplantı iki gün sonraya planlanmak isteniyorsa bu seçenek kullanılabilir.

Share Screen (Şeyr Sıkrin): Ekran paylaşımı yapılabilmesi için kullanılan seçenektir.

 New Meeting seçeneğine tıklanıp biraz beklendikten sonra çevrim içi toplantı oluşturulur. Toplantı ve görüşmelerin çevrim içi olarak yürütüleceği telekonferans uygulamasının arayüzü Görsel 7.4'teki gibidir. Bu penceredeki düğmeler soldan sağa doğru olacak şekilde aşağıda açıklanmıştır.

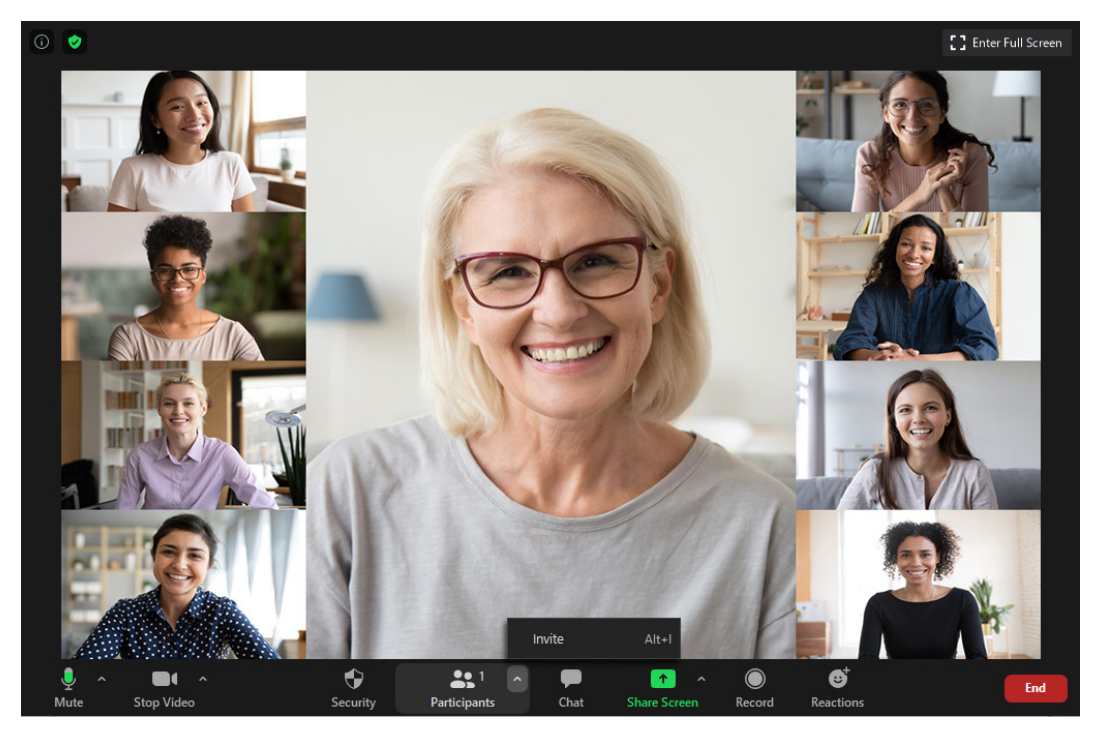

Görsel 7.4: Telekonferans uygulama arayüzü

*Mute (Müut):* Bu düğme, ses ayarlarını düzenlemesi ve sesin açılıp kapatılması için kullanılmaktadır.

Stop Video (Stap Vidyo): Bu düğme, kamera erişiminin açılıp kapatılması için kullanılmaktadır.

Participants (Partisipints): Bu düğme ile toplantıya kimlerin katıldığı görülür.

*Invite (İnvayt):* Bire bir ya da grup hâlinde yapılacak toplantılarda, oluşturulmuş toplantı grubuna kişileri davet etmeyi sağlayan düğmedir. Bu düğmeye tıklanıp uygulamanın vermiş olduğu link istenirse e-posta üzerinden istenirse de mesajla toplantıya katılması istenen kişilere iletilebilir (Görsel 7.5). Bu linke tıklayan kişiler sanal toplantıya katılmış olurlar.

| Invite people to join meeting 759 3600 6124 |                      |              | ×                               |
|---------------------------------------------|----------------------|--------------|---------------------------------|
| Cont                                        | tacts E              | mail         |                                 |
| E-posta servis                              | ini seçerek davetiye | postası gönd | erme                            |
| 1 g                                         | <b>(</b>             |              |                                 |
|                                             | E-posta adresleri    |              |                                 |
| Copy Invite Link Copy Invitation            |                      |              | Meeting Password: <b>7kVNtp</b> |

Görsel 7.5: Invite penceresi

## ÖĞRENME BİRİMİ 7

**Share Screen (Şeyr Skriin):** Bu düğme ile ekran paylaşımı yapılarak belgeler toplantıya katılanlara gösterilebilir. Mesela toplantı konusu ile ilgili bir grafik ya da bir sunum çalışanlar ile paylaşılıp dokunmatik ekranlar sayesinde bir kalemle beyaz tahta üzerinde çizimler ve yazılar oluşturulabilir. Buradaki önemli nokta telefon ya da tablet gibi cihazlarda dokunmatik ekran özelliği olmasıdır. Bilgisayarlarda aynı özelliği sağlamak için "grafik tablet" kullanılabilir.

*Chat (Çet):* Bu düğme sayesinde toplantıya katılan tüm katılımcıların mesajlaşması sağlanır. Ses kapalı olsa da olmasa da katılımcılar chat kısmından soru sorabilir ve ileti gönderebilirler.

**Record (Rekırd):** Bu özellik sadece masaüstü telekonferans uygulamasında ve bazı mobil cihazlarda bulunmaktadır. Görüşmelerin veya toplantıların kaydedilmesini ve depolanmasını sağlayan düğmedir. Record düğmesine tıklanıp başlatılan kayıt, görüşme tamamladığında otomatik olarak oluşturulur.

Reactions (Rieakşıns): Bu düğme ile resimli anlatımlar (emojiler) kullanılır.

End (End): Bu düğme ile görüşmenin sonlandırılır.

| UYGULAMA 7.3            | Share Screen (Ekran Paylaşımı) Düğmesinin Kullanımı                                                                                    |  |  |  |
|-------------------------|----------------------------------------------------------------------------------------------------|--|--|--|
| Uygulamanın Amacı       | Telekonferans uygulaması üzerinden ekran paylaşımı yapmak, bir belgeyi görüşmeye katılanlara göstermek.                                |  |  |  |
| Uygulamanın Kazanımları | Ekran paylaşımı işlemini uygular.                                                                                                    |  |  |  |
| Kavramlar               | <i>Ekran paylaşımı,</i> bilgisayarda oluşturulmuş bir belgenin telekonferans karşı tarafın bilgisayarında görüntülenmesini ifade eder. |  |  |  |
| Araç Gereçler           | İşletim sistemi yüklü bir bilgisayar, telekonferans programı                                                                           |  |  |  |
| Öğrenim Süreci          | 1. Paylaşılmak istenen belge bilgisayarda açılır.                                                                                      |  |  |  |
|                         | 2. Telekonferans uygulaması açılır.                                                                                                    |  |  |  |
|                         | 3. New Meeting seçeneğine tıklanır.                                                                                                    |  |  |  |
|                         | 4. Açılan ekrandan Share Screen düğmesine tıklanır.                                                                                    |  |  |  |
|                         | 5. Açılan pencereden ilgili belge seçilir.                                                                                             |  |  |  |
|                         | 6. <i>Share</i> tuşuna basılır.                                                                                                    |  |  |  |
|                         | 7. Paylaşımı sonlandırmak için <i>Stop Share</i> düğmesine basılır.                                                                    |  |  |  |
| Uygulamanın             | a) Telekonferans uygulamasını bilgisayarda açabildiniz mi?                                                                             |  |  |  |
| Değerlendirilmesi       | b) <i>New Meeting</i> seçeneğini bulabildiniz mi?                                                                                      |  |  |  |
|                         | c) Görüşmeyi başlatabildiniz mi?                                                                                                    |  |  |  |
|                         | ç) <i>Share Screen</i> düğmesini bulabildiniz mi?                                                                                      |  |  |  |
|                         | d) Belgeyi paylaşabildiniz mi?                                                                                                    |  |  |  |
|                         | e) Paylaşımı sonlandırabildiniz mi?                                                                                                    |  |  |  |

### ÖLÇME VE DEĞERLENDİRME SORULARI

#### A) Aşağıdaki cümlelerde boş bırakılan yerleri, doğru biçimde doldurunuz.

- 1. Büro çalışanlarının klasik büro düzenini değiştirerek yapılan iş ve işlemleri basitleştirmek ve büro çalışanlarının verimliliklerini artırmak için bilişim temelli sistemlerin büro işlemlerine uygulanmasına ...... denir.
- 3. İşletmelerin kitap, broşür, davetiye, tebrik kartları gibi kendi basılı malzemelerini oluşturmalarına katkı sağlayan sistem ...... olarak adlandırılır.
- 4. ..... sistemleri işletmelerde, veriler üzerinde hasaplama yapabilme, tablolar içindeki verilerle grafik oluşturma, verileri karşılaştırıp sonuç üretebilme amaçlarıyla kullanılan paket programları ifade eder.
- 5. İki veya daha fazla kişi arasındaki mesajlar, belgeler ve görüntüler dâhil olmak üzere bilgilerin internet üzerinden elektronik olarak iletilmesini sağlayan bilgisayar tabanlı sisteme ...... denir.
- 6. Ayrı yerlerde toplanan gruplar arasında belirli bir mesafeye bağlı kalmaksızın birbirini görerek, konuşarak, şekiller çizerek ve belge alışverişi yaparak toplantı yapılmasını sağlayan sisteme ...... denir.
- 7. Belgelerin görüntülerinin telefon hatları üzerinden elektronik olarak bir yerden bir yere iletilmesini sağlayan araç ...... olarak adlandırılır.

#### B) Aşağıdaki cümlelerin başına yargılar doğru ise "D", yanlış ise "Y" yazınız.

- 1. (....) Büro otomasyon sistemlerinde yaşanan teknolojik ilerlemeler, bu sistemlerin fiyatlarını her geçen gün arttırmaktadır.
- 2. (....) Kelime işlemcilerin en önemli yararı, yazma süresinin kısaltılması, daha düzenli ve profesyonel belgelerin oluşturulmasıdır.
- 3. (.....) Sunum, genellikle bilgisayara bağlı bulunan bir yazıcı yardımıyla yapılır.
- 4. (....) Bir bina ya da kampüs sınırları içinde faaliyet gösteren yerel bir alanı kapsayan ağlara geniş ağ bağlantısı denir.
- 5. (....) Ses postası, e-postanın teknik olanaklarını kullanır ancak bu iletişim için klavyeye gereksinim duymaz.
- 6. (.....) Telekonferans, uzun seyahatler yapma ihtiyacını doğurur.
- 7. (....) İşletmelerde telekonferans yapabilmek için öncelikle bir çevrim içi konferans uygulamasına gerek vardır.

#### C) Aşağıdaki çoktan seçmeli soruları çözünüz.

## 1. Aşağıdaki seçeneklerden hangisi büro otomasyon sisteminin amaçlarından biri <u>de-</u><u>ğildir</u>?

- A) İş görenlerin çalışmalarına yardımcı olmak sureti ile maliyeti arttırmadan verimliliğin yükseltilmesini sağlamak.
- B) Çalışanların motivasyonuna katkı sağlayarak bireysel performanslarını artırmak.
- C) Eldeki belgelerin saklanmasını ve istenildiğinde yeniden kullanılmasını sağlamak.
- D) Yöneticilerin zaman kaybı yaşaması ve iş görenler arasında iletişimin zorlaşmasına sebep olmak.
- E) Postada karşılaşılan gecikmeleri ve kaybolmaları ya da telefonda meşgul çalan hatlar gibi olumsuzlukları ortadan kaldırmak.
- 2. Aşağıdaki seçeneklerden hangisi kelime işleme sistemlerinin yararlarından biri <u>de-</u><u>ğildir</u>?
  - A) Belgeleri sisteme girmek, düzenlemek ve saklamak.
  - B) Hazırlama ve baskı için harcanan zamandan büyük ölçüde tasarruf sağlamak.
  - C) Metin üzerinde değişiklik yaparak yeni belgeler oluşturup çoğaltmak.
  - D) Oluşturulan belgelerdeki dil bilgisi yanlışlıklarını otomatik olarak bulup düzeltmek.
  - E) Baskı öncesi metnin son hâlini görmek.
- 3. Aşağıdaki seçeneklerden hangisi masaüstü yayıncılık sisteminin yararlarından biridir?
  - A) Gizlilik içeren yayınların farklı firmalar aracılığıyla çoğaltılması yerine kurumun kendi ortamında çoğaltılması daha güvenlidir.
  - B) Hesaplamalar hücrelere formül yazarak yaptırılır.
  - C) Bir hücreye eklenen formül kopyalanarak diğer hücrelerdeki değerlerin hesaplanması için de kullanılabilir.
  - D) Formülde ya da hücre değerlerinde yapılan bir değişikliğe bağlı olarak hesaplama yeniden otomatik biçimde yapılabilir.
  - E) Şablon kullanarak daha önce elektronik tablolama programı kullanmamış herhangi bir kişi, kolayca hesaplama işlemleri ve veri girişi için bu programdan yararlanabilir.
- 4. Aşağıdaki seçeneklerden hangisi telekonferans yararlarından biri değildir?
  - A) İletişim maliyetlerini düşürür.
  - B) Uzaktaki kişilerle birlikte çalışma olanağı sağlar.
  - C) Müşterilere daha hızlı dönüşler yapılmasına olanak verir.
  - D) Yönetim kararlarının alınmasını zorlaştırır.
  - E) Takım çalışmasını pekiştirir.

- 5. "E-posta, alıcının ve gönderenin fiziksel konumunu önemsiz duruma getirir. E-postaya, internet bağlantısı olan herhangi bir bilgisayardan erişilebilir." **Burada anlatılan e-pos-**tanın hangi özelliğidir?
  - A) Elektronik iletim
  - B) Çevrim içi geliştirme ve düzenleme
  - C) Taşınabilirlik
  - D) Yayım ve yeniden yönlendirme
  - E) Ekonomik oluşu
- 6. "Yeni bir toplantı ya da görüşme oluşturulan alan bu kısımdır. Bu seçeneğe tıklanıp uygulama üzerinden toplantılar oluşturulabilir." Bu cümlede telekonferans uygulamasının giriş ekranındaki hangi seçeneğinden söz edilmektedir?
  - A) New Meeting
  - B) Join
  - C) Schedule
  - D) Share Screen
  - E) Record
- 7. "Bire bir veya grup hâlinde yapılacak toplantılarda oluşturulmuş gruba kişilerin davet edilmesini sağlayan düğmedir." Burada anlatılan telekonferans uygulama arayüzünde kullanılan hangi düğmedir?
  - A) Mute
  - B) Stop Video
  - C) Participants
  - D) Share Screen
  - E) Invite

#### 8. Aşağıdakilerden hangisi belgegeçer için söylenemez?

- A) Belge görüntüsünü telefon hatları üzerinden elektronik olarak iletir.
- B) Belgegeçer yüksek maliyetli bir sistemdir.
- C) E-posta kullanarak belgegeçere belge gönderilebilir.
- D) Belgegeçer işlem sonrası gönderme raporu verebilir.
- E) Belgegeçer ile belge göndermek kolaydır.

## **CEVAP ANAHTARI**

## ETİK DEĞERLER VE BİLGİ GÜVENLİĞİ

öğrenme 1 birimi

| A)       |            | В)   | C)   |       |       |
|----------|------------|------|------|-------|-------|
| 1. Etik  |            | 1. Y | 1. A | 6. C  | 11. C |
| 2. İnter | net etiği  | 2. D | 2. D | 7. D  |       |
| 3. Mah   | remiyet    | 3. D | 3. C | 8. A  |       |
| 4. Bilgi | güvenliği  | 4. Y | 4. B | 9. C  |       |
| 5. Sibe  | r zorbalık | 5. Y | 5. A | 10. A |       |

## İŞLETİM SİSTEMİ KURULUM İŞLEMLERİ

| A) |
|----|
|----|

| 1. | <b>Giriş Birimi:</b> mikrofon,<br>klave, tarayıcı, fare |
|----|---------------------------------------------------------|
|    | Çıkış Birimi: yazıcı, monitör                           |
| 2. | HDD, SD, SDXC, SSD                                      |

|                  |    |   |    |   | BIRI | IVI |
|------------------|----|---|----|---|------|-----|
|                  | C) |   | D) |   |      |     |
| Çözünürlük       | 1. | D | 1. | Е | 6.   | A   |
| Tarayıcı         | 2. | D | 2. | В | 7.   | С   |
| Dpi              | 3. | Y | 3. | С | 8.   | Е   |
| Ethernet karti   | 4. | D | 4. | С | 9.   | E   |
| Aygıt yöneticisi | 5. | Y | 5. | Е | 10.  | D   |
|                  |    |   |    |   |      |     |

### İŞLETİM SİSTEMİ GELİŞMİŞ ÖZELLİKLERİ

| A) |                         | в) |   | C) |   |
|----|-------------------------|----|---|----|---|
| 1. | Hesaplar                | 1. | Y | 1. | A |
| 2. | Kişiselleştirme         | 2. | D | 2. | В |
| 3. | Bildirimler ve eylemler | 3. | D | 3. | Ε |
|    |                         |    |   | 4. | В |

B)
 1.
 2.
 3.
 4.
 5.

#### Öğrenme 3 birimi

ÖĞRENME

ÖĞRENME

## DOSYA VE DİZİN İŞLEMLERİ

| A)            | в)   | C)   | D)    |       |
|---------------|------|------|-------|-------|
| 1. Dosya      | 1. Y | 1. A | 6. D  | 11. E |
| 2. Alt klasör | 2. D | 2. D | 7. C  | 12. B |
| 3. Sıkıştırma | 3. D | 3. B | 8. D  | 13. C |
| 4. Taşıma     | 4. D | 4. B | 9. A  | 14. E |
| 5. Ftp        | 5. Y | 5. E | 10. D |       |
|               |      |      |       |       |

## CEVAP ANAHTARI

### AÇIK KAYNAKLI KODLU İŞLETİM SİSTEMİ KURULUM VE MASAÜSTÜ İŞLEMLERİ

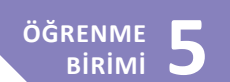

| A) |   | в)   |
|----|---|------|
| 1. | D | 1. D |
| 2. | Υ | 2. C |
| 3. | D | 3. C |
| 4. | D | 4. E |
| 5. | Y | 5. B |

C)

1. Pop-pop-protokolüdür.

2. Menüler-simgeler

### VERİ YÖNETİMİ

| A) |                     | в) |   | C) |   |
|----|---------------------|----|---|----|---|
| 1. | Bit                 | 1. | D | 1. | В |
| 2. | Varsayılan uygulama | 2. | Y | 2. | D |
| 3. | Sabit diskte        | 3. | D | 3. | А |
| 4. | Bulut depolama      | 4. | Y | 4. | Е |
|    |                     |    |   | 5. | С |

### **BÜRO OTOMASYON SİSTEMLERİ**

| A) |                      | в) |   | C) |   |
|----|----------------------|----|---|----|---|
| 1. | Büro otomasyonu      | 1. | Y | 1. | D |
| 2. | Kelime işleme        | 2. | D | 2. | В |
| 3. | Masaüstü yayıncılık  | 3. | Y | 3. | А |
| 4. | Elektronik tablolama | 4. | Y | 4. | D |
| 5. | E-posta              | 5. | D | 5. | С |
| 6. | Video konferans      | 6. | Y | 6. | А |
| 7. | Belgegeçer           | 7. | D | 7. | Е |
|    |                      |    |   | 8. | В |

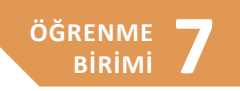

ÖĞRENME

BIRIMI

6

## GÖRSEL LİSTESİ

| Görsel 1.1: Dijital okuryazarlık bileşenleri                             | 26 |
|--------------------------------------------------------------------------|----|
| Görsel 1.2: Güvenli internet sitesi                                      | 29 |
| Görsel 2.1: İşletim sisteminin yapısı                                    | 36 |
| Görsel 2.2: Yazılım ve donanım yönetimi                                  | 37 |
| Görsel 2.3: Yüklenecek dil, saat ve para birimi ve giriş yönetimi seçimi | 38 |
| Görsel 2.4: Şimdi yükle ekranı                                           | 39 |
| Görsel 2.5: Lisans anahtarı ekranı                                       | 39 |
| Görsel 2.6: İşletim sistemi yükleme türleri                              | 40 |
| Görsel 2.7: İşletim sistemi sürümleri                                    | 40 |
| Görsel 2.8: Lisans koşullarının kabulü                                   | 41 |
| Görsel 2.9: Disk bölümlendirme                                           | 41 |
| Görsel 2.10: Sürücü biçimlendirme                                        | 42 |
| Görsel 2.11: Yeni bölüm oluşturma                                        | 42 |
| Görsel 2.12: Kurulum ekranı                                              | 43 |
| Görsel 2.13: Bölge seçimi                                                | 43 |
| Görsel 2.14: Klavye düzeni seçim ekranı                                  | 43 |
| Görsel 2.15: Kişisel ayarlar                                             | 44 |
| Görsel 2.16: Oturum açma                                                 | 44 |
| Görsel 2.17: Kullanıcı tanımlama                                         | 44 |
| Görsel 2.18: Parola oluşturma                                            | 45 |
| Görsel 2.19: Gizlilik ayar ekranı                                        | 45 |
| Görsel 2.20: İşletim sistemi masaüstü ekranı                             | 46 |
| Görsel 2.21: Anakart örneği                                              | 49 |
| Görsel 2.22: Aygıt yöneticisi penceresi                                  | 50 |
| Görsel 2.23: Sürücüsü yüklü olmayan donanım                              | 50 |
| Görsel 2.24: İşlemci                                                     | 50 |
| Görsel 2.25: Ana bellek                                                  | 51 |
| Görsel 2.26: Ekran kartı bağlantı türleri                                | 51 |
| Görsel 2.27: Ses kartı                                                   | 52 |
| Görsel 2.28: Harici ses kartı                                            | 52 |
| Görsel 2.29: Ses kartı giriş/çıkış bağlantı noktaları                    | 52 |
| Görsel 2.30: Ağ bağlantı kablosu ve CAT5 Kablo iç yapısı                 | 53 |
| Görsel 2.31: Ağ anahtarı bağlantısı                                      | 53 |
| Görsel 2.32: Serial ata diskleri                                         | 54 |
| Görsel 2.33: HDD disk ve SSD disk                                        | 54 |
| Görsel 2.34: Optik disk sürücüsü                                         | 55 |
| Görsel 2.35: Güç kaynağı                                                 | 55 |
| Görsel 2.36: Standart Türk Klavyesi                                      | 56 |
| Görsel 2.37: PS/2 Klavye ve fare bağlantı kablosu                        | 56 |
| Görsel 2.38: Lazer yazıcı                                                | 57 |

## GÖRSEL LİSTESİ

| Görsel 2.39: Seri, paralel, USB yazıcı kabloları                                                                                                    | 57                                                                                                    |
|----------------------------------------------------------------------------------------------------|----------------------------------------------------------------------------------------------------|
| Görsel 2.40: 3D yazıcı                                                                                                    | 57                                                                                                    |
| Görsel 2.41: Projeksiyon cihazı                                                                                                    | 61                                                                                                    |
| Görsel 2.42: Projeksiyon cihazı bağlantı türleri                                                                                                    | 61                                                                                                    |
| Görsel 2.43: Projeksiyon cihazı ekran yansıtma seçenekleri                                                                                                    | 62                                                                                                    |
| Görsel 2.44: Kesintisiz güç kaynağı                                                                                                    | 63                                                                                                    |
| Görsel 2.45: Bilgisayar elektrik bağlantı kablosu                                                                                                    | 63                                                                                                    |
| Görsel 2.46: Güç kaynağı bağlantı şekilleri                                                                                                    | 63                                                                                                    |
| Görsel 2.47: Fotokopi makinesi çalışma şekli                                                                                                    | 64                                                                                                    |
| Görsel 2.48: SDXC hafiza kartı                                                                                                    | 73                                                                                                    |
| Görsel 2.49: Micro SD kart                                                                                                    | 73                                                                                                    |
| Görsel 2.50: Bellek çubuğu                                                                                                    | 74                                                                                                    |
| Görsel 2.51: Windows güvenlik ekranı                                                                                                    | 77                                                                                                    |
| Görsel 2.52: İşletim sistemi gizlilik ayarları                                                                                                    | 78                                                                                                    |
| Görsel 3.1: Denetim masası penceresi                                                                                                    | 86                                                                                                    |
| Görsel 3.2: Ayarlar penceresi                                                                                                    | 87                                                                                                    |
| Görsel 3.3: Denetim masası kullanıcı hesapları seçeneği                                                                                                    | 87                                                                                                    |
| Görsel 3.4: Denetim masası kullanıcı hesapları seçeneği                                                                                                    | 88                                                                                                    |
| Görsel 3.5: a) E- posta hesabı bulunan bir kullanıcı hesabı ekleme<br>b) Yeni bir hesap açma ya da telefon numarası kullanma seçenekleri ile<br>kullanıcı hesabı ekleme                                                                                                    |                                                                                                    |
|                                                                                                    |                                                                                                    |
| c) E-posta hesabı ya da telefon numarası kullanmadan kullanıcı hesabı ekl                                                                                                    | leme88                                                                                                    |
| c) E-posta hesabı ya da telefon numarası kullanmadan kullanıcı hesabı ek<br>Görsel 3.6: Kullanıcı hesabı denetimi ayarları                                                                                                    | leme88<br>89                                                                                                    |
| c) E-posta hesabı ya da telefon numarası kullanmadan kullanıcı hesabı ekl<br>Görsel 3.6: Kullanıcı hesabı denetimi ayarları<br>Görsel 3.7: Ayarlar penceresi hesap seçenekleri                                                                                                    | leme88<br>89<br>90                                                                                                    |
| c) E-posta hesabı ya da telefon numarası kullanmadan kullanıcı hesabı ek<br>Görsel 3.6: Kullanıcı hesabı denetimi ayarları<br>Görsel 3.7: Ayarlar penceresi hesap seçenekleri<br>Görsel 3.8: Denetim masası görünüm ve kişiselleştirme ayarları                                                                                                    | leme88<br>89<br>90<br>91                                                                                                    |
| <ul> <li>c) E-posta hesabı ya da telefon numarası kullanmadan kullanıcı hesabı ekl</li> <li>Görsel 3.6: Kullanıcı hesabı denetimi ayarları</li> <li>Görsel 3.7: Ayarlar penceresi hesap seçenekleri</li> <li>Görsel 3.8: Denetim masası görünüm ve kişiselleştirme ayarları</li> <li>Görsel 3.9: Ayarlar penceresi kişiselleştirme seçenekleri</li> </ul>                                                                                                    | leme88<br>                                                                                                    |
| <ul> <li>c) E-posta hesabı ya da telefon numarası kullanmadan kullanıcı hesabı ekl</li> <li>Görsel 3.6: Kullanıcı hesabı denetimi ayarları</li> <li>Görsel 3.7: Ayarlar penceresi hesap seçenekleri</li> <li>Görsel 3.8: Denetim masası görünüm ve kişiselleştirme ayarları</li> <li>Görsel 3.9: Ayarlar penceresi kişiselleştirme seçenekleri</li> <li>Görsel 3.10: Denetim masası ağ ve internet seçenekleri</li> </ul>                                                                                                    | leme88<br>90<br>91<br>92<br>93                                                                                               |
| c) E-posta hesabı ya da telefon numarası kullanmadan kullanıcı hesabı ek<br>Görsel 3.6: Kullanıcı hesabı denetimi ayarları<br>Görsel 3.7: Ayarlar penceresi hesap seçenekleri<br>Görsel 3.8: Denetim masası görünüm ve kişiselleştirme ayarları<br>Görsel 3.9: Ayarlar penceresi kişiselleştirme seçenekleri<br>Görsel 3.10: Denetim masası ağ ve internet seçenekleri<br>Görsel 3.11: Ayarlar penceresi ağ ve internet seçenekleri                                                                                                    | leme88<br>90<br>91<br>92<br>93<br>95                                                                                         |
| <ul> <li>c) E-posta hesabı ya da telefon numarası kullanmadan kullanıcı hesabı eki</li> <li>Görsel 3.6: Kullanıcı hesabı denetimi ayarları</li> <li>Görsel 3.7: Ayarlar penceresi hesap seçenekleri</li> <li>Görsel 3.8: Denetim masası görünüm ve kişiselleştirme ayarları</li> <li>Görsel 3.9: Ayarlar penceresi kişiselleştirme seçenekleri</li> <li>Görsel 3.10: Denetim masası ağ ve internet seçenekleri</li> <li>Görsel 3.11: Ayarlar penceresi ağ ve internet seçenekleri</li> <li>Görsel 3.12: Denetim masası saat, dil ve bölge seçenekleri</li> </ul>                                                                                                    | leme88<br>90<br>91<br>92<br>93<br>95<br>96                                                                                   |
| c) E-posta hesabı ya da telefon numarası kullanmadan kullanıcı hesabı ek<br>Görsel 3.6: Kullanıcı hesabı denetimi ayarları                                                                                                    | leme88<br>90<br>91<br>92<br>93<br>95<br>96<br>96                                                                             |
| c) E-posta hesabı ya da telefon numarası kullanmadan kullanıcı hesabı ek<br>Görsel 3.6: Kullanıcı hesabı denetimi ayarları                                                                                                    | leme88<br>90<br>91<br>92<br>93<br>95<br>96<br>96<br>97                                                                       |
| c) E-posta hesabı ya da telefon numarası kullanmadan kullanıcı hesabı ek<br>Görsel 3.6: Kullanıcı hesabı denetimi ayarları<br>Görsel 3.7: Ayarlar penceresi hesap seçenekleri                                                                                                    | leme88<br>90<br>91<br>92<br>93<br>95<br>96<br>96<br>97<br>98                                                                 |
| c) E-posta hesabı ya da telefon numarası kullanmadan kullanıcı hesabı ek<br>Görsel 3.6: Kullanıcı hesabı denetimi ayarları                                                                                                    | leme88<br>90<br>91<br>92<br>93<br>95<br>96<br>96<br>97<br>98<br>99                                                           |
| c) E-posta hesabı ya da telefon numarası kullanmadan kullanıcı hesabı ek<br>Görsel 3.6: Kullanıcı hesabı denetimi ayarları                                                                                                    | leme88<br>90<br>91<br>92<br>93<br>95<br>96<br>96<br>96<br>97<br>98<br>99<br>99                                               |
| c) E-posta hesabı ya da telefon numarası kullanmadan kullanıcı hesabı ek<br>Görsel 3.6: Kullanıcı hesabı denetimi ayarları<br>Görsel 3.7: Ayarlar penceresi hesap seçenekleri<br>Görsel 3.8: Denetim masası görünüm ve kişiselleştirme ayarları<br>Görsel 3.9: Ayarlar penceresi kişiselleştirme seçenekleri<br>Görsel 3.10: Denetim masası ağ ve internet seçenekleri<br>Görsel 3.11: Ayarlar penceresi ağ ve internet seçenekleri<br>Görsel 3.12: Denetim masası saat, dil ve bölge seçenekleri<br>Görsel 3.13: Ayarlar penceresi zaman ve dil seçenekleri<br>Görsel 3.14: Denetim masası donanım ve ses seçenekleri<br>Görsel 3.15: Aygıt yöneticisi<br>Görsel 3.16: Ayarlar penceresi cihazlar seçenekleri<br>Görsel 3.17: Denetim masası erişim kolaylığı seçenekleri                                                                                                    | leme88<br>90<br>91<br>92<br>93<br>95<br>96<br>96<br>97<br>98<br>99<br>99<br>99<br>90                                         |
| c) E-posta hesabı ya da telefon numarası kullanmadan kullanıcı hesabı ek<br>Görsel 3.6: Kullanıcı hesabı denetimi ayarları                                                                                                    | leme88<br>90<br>91<br>92<br>93<br>95<br>96<br>96<br>96<br>97<br>98<br>97<br>98<br>99<br>90<br>                               |
| c) E-posta hesabı ya da telefon numarası kullanmadan kullanıcı hesabı ek<br>Görsel 3.6: Kullanıcı hesabı denetimi ayarları<br>Görsel 3.7: Ayarlar penceresi hesap seçenekleri<br>Görsel 3.8: Denetim masası görünüm ve kişiselleştirme ayarları<br>Görsel 3.9: Ayarlar penceresi kişiselleştirme seçenekleri<br>Görsel 3.10: Denetim masası ağ ve internet seçenekleri<br>Görsel 3.11: Ayarlar penceresi ağ ve internet seçenekleri<br>Görsel 3.12: Denetim masası saat, dil ve bölge seçenekleri<br>Görsel 3.13: Ayarlar penceresi zaman ve dil seçenekleri<br>Görsel 3.14: Denetim masası donanım ve ses seçenekleri<br>Görsel 3.15: Aygıt yöneticisi<br>Görsel 3.16: Ayarlar penceresi cihazlar seçenekleri<br>Görsel 3.17: Denetim masası erişim kolaylığı seçenekleri<br>Görsel 3.18: Ayarlar penceresi erişim kolaylığı seçenekleri<br>Görsel 3.19: Çoklu medya oynatıcı                                                                                        | leme88<br>90<br>91<br>92<br>93<br>93<br>95<br>96<br>96<br>97<br>98<br>99<br>99<br>100<br>102<br>102                          |
| c) E-posta hesabı ya da telefon numarası kullanmadan kullanıcı hesabı ek<br>Görsel 3.6: Kullanıcı hesabı denetimi ayarları<br>Görsel 3.7: Ayarlar penceresi hesap seçenekleri                                                                                                    | leme88<br>90<br>91<br>92<br>93<br>95<br>96<br>96<br>96<br>97<br>98<br>99<br>99<br>99<br>90<br>9100<br>                       |
| c) E-posta hesabı ya da telefon numarası kullanmadan kullanıcı hesabı ek<br>Görsel 3.6: Kullanıcı hesabı denetimi ayarları<br>Görsel 3.7: Ayarlar penceresi hesap seçenekleri<br>Görsel 3.8: Denetim masası görünüm ve kişiselleştirme ayarları<br>Görsel 3.9: Ayarlar penceresi kişiselleştirme seçenekleri<br>Görsel 3.10: Denetim masası ağ ve internet seçenekleri<br>Görsel 3.11: Ayarlar penceresi ağ ve internet seçenekleri<br>Görsel 3.12: Denetim masası saat, dil ve bölge seçenekleri<br>Görsel 3.13: Ayarlar penceresi zaman ve dil seçenekleri<br>Görsel 3.14: Denetim masası donanım ve ses seçenekleri<br>Görsel 3.15: Aygıt yöneticisi<br>Görsel 3.16: Ayarlar penceresi cihazlar seçenekleri<br>Görsel 3.17: Denetim masası erişim kolaylığı seçenekleri<br>Görsel 3.18: Ayarlar penceresi erişim kolaylığı seçenekleri<br>Görsel 3.19: Çoklu medya oynatıcı<br>Görsel 3.20: Video düzenleme programı<br>Görsel 3.21: Güvenlik ve bakım seçenekleri | leme88<br>90<br>91<br>92<br>93<br>93<br>95<br>96<br>96<br>97<br>98<br>99<br>99<br>100<br>102<br>102<br>104<br>104            |
| c) E-posta hesabı ya da telefon numarası kullanmadan kullanıcı hesabı ek<br>Görsel 3.6: Kullanıcı hesabı denetimi ayarları<br>Görsel 3.7: Ayarlar penceresi hesap seçenekleri<br>Görsel 3.8: Denetim masası görünüm ve kişiselleştirme ayarları<br>Görsel 3.9: Ayarlar penceresi kişiselleştirme seçenekleri<br>Görsel 3.10: Denetim masası ağ ve internet seçenekleri<br>Görsel 3.11: Ayarlar penceresi ağ ve internet seçenekleri<br>Görsel 3.12: Denetim masası saat, dil ve bölge seçenekleri<br>Görsel 3.13: Ayarlar penceresi zaman ve dil seçenekleri<br>Görsel 3.14: Denetim masası donanım ve ses seçenekleri<br>Görsel 3.15: Aygıt yöneticisi<br>Görsel 3.16: Ayarlar penceresi cihazlar seçenekleri<br>Görsel 3.17: Denetim masası erişim kolaylığı seçenekleri<br>Görsel 3.18: Ayarlar penceresi erişim kolaylığı seçenekleri<br>Görsel 3.19: Çoklu medya oynatıcı<br>Görsel 3.20: Video düzenleme programı<br>Görsel 3.21: Güvenlik ve bakım seçenekleri | leme88<br>90<br>91<br>92<br>93<br>95<br>96<br>96<br>97<br>98<br>99<br>99<br>99<br>90<br>90<br>91<br>91<br>91<br>91<br>91<br> |

# GÖRSEL LÍSTESÍ

| Görsel 3.25: Sistem koruması ayarları                                                    | 106 |
|------------------------------------------------------------------------------------------|-----|
| Görsel 3.26: Geri yükleme noktası oluşturma ekranı                                       | 106 |
| Görsel 3.27: Dosya yedekleme ve geri yükleme ekranı                                      | 107 |
| Görsel 3.28:Sistem görüntüsü oluşturma                                                   | 108 |
| Görsel 3.29: Ayarlar penceresi, güncelleştirme ve güvenlik sekmesi, kurtarma seçenekleri | 108 |
| Görsel 3.30: Ayarlar penceresinin güncelleştirme seçenekleri                             | 109 |
| Görsel 3.31: İşletim sistemi güvenliği seçenekleri                                       | 110 |
| Görsel 3.32: Aile seçenekleri                                                            | 111 |
| Görsel 3.33: Uzak masaüstü bağlantısı                                                    | 112 |
| Görsel 3.34: Denetim masası programlar sekmesi seçenekleri                               | 112 |
| Görsel 3.35: Ayarlar penceresi uygulamalar seçenekleri                                   | 113 |
| Görsel 4.1: Dosya türleri                                                                | 118 |
| Görsel 4.2: Dosya adı ve uzantısı                                                        | 119 |
| Görsel 4.3: Klasörler                                                                    | 119 |
| Görsel 4.4: Menü yardımı ile klasör oluşturma                                            | 120 |
| Görsel 4.5: Fare kullanılarak klasör oluşturma                                           | 121 |
| Görsel 4.6: Tek dosya seçme                                                              | 121 |
| Görsel 4.7: Bitişik dosyaları seçme                                                      | 122 |
| Görsel 4.8: Dosya veya klasör sıkıştırma                                                 | 125 |
| Görsel 4.9: Arşive ekle komutu                                                           | 125 |
| Görsel 4.10: Arşiv adı ve parameteleri penceresi                                         | 126 |
| Görsel 4.11: Sıkıştırılmış dosya                                                         | 126 |
| Görsel 4.12: Arşive ekle "dosyaadı.rar" seçeneği                                         | 127 |
| Görsel 4.13: Parola seç seçeneği                                                         | 127 |
| Görsel 4.14: Ciltlere böl, boyut açılabilir menüsü                                       | 128 |
| Görsel 4.15: Sıkıştırılmış dosya ya da klasörü açma komutları                            | 129 |
| Görsel 4.16: Arayüz penceresi                                                            | 129 |
| Görsel 5.1: Pardus simgesi                                                               | 141 |
| Görsel 5.2: Dil seçeneği                                                                 | 142 |
| Görsel 5.3: Grafik arayüz ile kur                                                        | 142 |
| Görsel 5.4: Dil seçimi                                                                   | 143 |
| Görsel 5.5: Konum seçimi                                                                 | 143 |
| Görsel 5.6: Klavye yapılandırması                                                        | 143 |
| Görsel 5.7: Ağ için makine adı verme                                                     | 144 |
| Görsel 5.8: Etki alanı yapılandırması                                                    | 144 |
| Görsel 5.9: Kullanıcı adı oluşturma                                                      | 144 |
| Görsel 5.10: Yeni hesap için kullanıcı adı oluşturma                                     | 145 |
| Görsel 5.11: Parola oluşturma                                                            | 145 |
| Görsel 5.12: Disk bölümleme                                                              | 145 |
| Görsel 5.13: Disk seçimi                                                                 | 146 |

# GÖRSEL LİSTESİ

| Görsel 5.14: Disk bölümleme                                     | 146 |
|-----------------------------------------------------------------|-----|
| Görsel 5.15: Disk bölümleme bitirme                             | 146 |
| Görsel 5.16: Disk bölümleme değişikliklerini kaydetme           | 147 |
| Görsel 5.17: GRUB önyükleyici kurma                             | 147 |
| Görsel 5.18: GRUB önyükleyici için disk seçimi                  | 147 |
| Görsel 5.19: Kurulum bitirme                                    | 148 |
| Görsel 5.20: Masaüstü                                           | 148 |
| Görsel 5.21: Panel                                              | 149 |
| Görsel 5.22: Panel tercihleri                                   | 149 |
| Görsel 5.23: Pardus menü                                        | 150 |
| Görsel 5.24: Programcık ekleme                                  | 150 |
| Görsel 5.25: Görev çubuğu                                       | 150 |
| Görsel 5.26: Görev çubuğunda aktif uygulama seçenekleri         | 150 |
| Görsel 5.27: Masaüstüne simge ekleme                            | 151 |
| Görsel 5.28: Masaüstü ayarları                                  | 151 |
| Görsel 5.29: Masaüstü arka plan                                 | 151 |
| Görsel 5.30: Masaüstü menüler                                   | 152 |
| Görsel 5.31: Masaüstü simgeler                                  | 152 |
| Görsel 5.32: Görünüm tarz ve simgeler                           | 153 |
| Görsel 5.33: Görünüm yazı tipleri ve ayarlar                    | 154 |
| Görsel 5.34: Görünüm yazı tipleri ve ayarlar                    | 154 |
| Görsel 5.35: Dosya yöneticisi                                   | 156 |
| Görsel 5.36: Yazıcı ayarları                                    | 156 |
| Görsel 5.37: E-posta oluşturma                                  | 157 |
| Görsel 5.38: Yeni e-posta oluşturma                             | 157 |
| Görsel 5.39: Yeni e-posta adresi alma ve mevcut hesabı kullanma | 157 |
| Görsel 5.40: Yeni e-posta adresi yapılandırma                   | 158 |
| Görsel 5.41: Yeni e-posta başlangıç sayfası                     | 158 |
| Görsel 5.42: E-posta hesabı silme                               | 159 |
| Görsel 5.43: LibreOffice başlangıç ekranı                       | 159 |
| Görsel 5.44: LibreOffice Writer genel görünümü                  | 160 |
| Görsel 5.45: LibreOffice Writer menü çubuğu                     | 160 |
| Görsel 5.46: LibreOffice Writer standart araç çubuğu            | 161 |
| Görsel 5.47: LibreOffice Writer biçimlendirme araç çubuğu       | 161 |
| Görsel 5.48: LibreOffice Calc genel görünümü                    | 162 |
| Görsel 5.49: LibreOffice Calc menü çubuğu                       | 163 |
| Görsel 5.50: LibreOffice Calc standart araç çubuğu              | 163 |
| Görsel 5.51: LibreOffice Calc biçimlendirme araç çubuğu         | 163 |
| Görsel 5.52: LibreOffice Calc formül araç çubuğu                | 164 |
| Görsel 6.1: Depolama aygıtları                                  | 170 |

# GÖRSEL LİSTESİ

| Görsel 6.2: Varsayılan uygulamalar              | 171 |
|-------------------------------------------------|-----|
| Görsel 6.3: Birlikte aç seçenekleri             | 171 |
| Görsel 6.4: Dosya açma yardımcısı               | 172 |
| Görsel 6.5: HDD ve SSD                          | 172 |
| Görsel 6.6: Optik diskler                       | 173 |
| Görsel 6.7: Taşınabilir disk                    | 173 |
| Görsel 6.8: Bellek ve kart okuyucular           | 173 |
| Görsel 6.9: Bulut depolama uygulaması           | 174 |
| Görsel 6.10: Yedekleme seçenekleri              | 174 |
| Görsel 6.11: Gelişmiş güvenlik ayarları         | 175 |
| Görsel 7.1: Belgegeçer                          | 185 |
| Görsel 7.2: Telekonferans                       | 187 |
| Görsel 7.3: Telekonferans programı giriş ekranı |     |
| Görsel 7.4: Telekonferans uygulama arayüzü      |     |
| Görsel 7.5: Invite penceresi                    | 189 |

| Öğrenme<br>Birimi | Kelime         | Anlamı                                                                                                    |
|-------------------|----------------|----------------------------------------------------------------------------------------------------|
| 2.                | adaptör        | Aygıtın kullanabileceği düzeye göre elektrik akımını ayarlayan alet, uyarla-<br>yıcı.                                                                                                    |
| 6.                | ağ             | Aygıtın kullanabileceği düzeye göre elektrik akımını ayarlayan alet, uyarla-<br>yıcı.                                                                                                    |
| 2.                | algoritma      | Bir problemin çözümünü elde etmek için problemin verilerini kullanarak<br>çözüme giden sonlu sayıda adımdan oluşan yordam.                                                                                                    |
| 7.                | anahtar kelime | Bir yazıda konuyu en açık bir biçimde yansıtan kelime veya kelime grubu, anahtar sözcük.                                                                                                    |
| 2.                | arabirim       | İki dizge ya da altdizge arasında öngörülen ilişki ya da iletişimi sağlama<br>amacıyla tasarlanmış herhangi bir bağdaştırıcı birim ya da olanak.                                                                                                    |
| 7.                | arayüz         | Bir programın kullanıcı veri alışverişini sağlayan yazılım.                                                                                                    |
| 2.                | arka plan      | Bir şeyin gerisindeki görünüm, geri plan.                                                                                                    |
| 4.                | arşiv(leme)    | Arşivlemek işi.                                                                                                    |
| 6.                | aygıt          | 1. Belirli bir amaç için tasarlanmış mekanik ya da elektriksel araç. 2. Bilgisa-<br>yar donanımı ya da bilgisayarın işlevselliğini artırıcı bir çevre birimi.                                                                                                    |
| 3.                | bağdaştırıcı   | Bir kişisel bilgisayar ile oyun çubuğu, modem, CD-ROM sürücüsü gibi bir<br>çevre aygıtı ile iletişimini sağlayan elektronik devre.                                                                                                    |
| 4.                | bağlantı       | Programlama dillerinde program modülleri arasındaki bağ.                                                                                                    |
| 2.                | bant genişliği | Bir sayısal iletişim sisteminin bit/saniye olarak ölçülen veri iletim hızı.                                                                                                    |
| 2.                | barkod         | Otomatik tanılama teknolojisi kapsamında, bir optik okuyucu aygıt ile<br>okunarak bilgisayar ortamına sayı, karakter ya da bunların karışımı olarak<br>aktarılabilen, farklı kalınlıklardaki çizgi ve boşluk kombinasyonlarından<br>oluşan etiket.               |
| 7.                | baskı          | Kâğıt, kumaş gibi gereçler üzerine birtakım kalıplardan yararlanarak elle,<br>özel aygıt ya da makine ile yazı, resim, bezeme basma işi.                                                                                                    |
| 7.                | belge          | Bilgisayarda, herhangi bir uygulama programı tarafından yaratılan dosya.                                                                                                    |
| 7.                | belgegeçer     | Yazılı, bilgi ve belgelerin telefon sistemi vasıtasıyla bir yerden bir yere iletil-<br>mesini anında sağlayan araç, belgeç, faks.                                                                                                    |
| 7.                | bellek         | Elektronik bilgi işlemede verileri ve işlem dizilerini saklayabilen herhangi bir<br>aygıt ya da düzenek.                                                                                                    |
| 7.                | bilgi çağı     | İletişim ve bilgilenme araçlarının yaygınlaştığı, 20. yüzyılın ikinci yarısından<br>bu yana yaşanan dönem.                                                                                                    |
| 7.                | bilişim        | İnsanoğlunun teknik, ekonomik ve toplumsal aktivitelerinde kullanılan ve<br>bilime dayanak olan bilginin, özellikle elektronik sistemler aracılığıyla dü-<br>zenli ve akılcı biçimde saklanması, işlenmesi ve iletilmesini konu alan bilim<br>ve teknoloji kolu. |
| 2.                | bios           | (BIOS) Klavye, disket sürücü ve sabit disk gibi temel donanım ögeleri ile<br>etkileşimleri kontrol eden, bilgisayar açıldığında ilk devreye giren ve işletim<br>sisteminin canlandırılmasında kullanılan kod.                                                    |
|                   |                |                                                                                                    |

| Öğrenme<br>Birimi | Kelime               | Anlamı                                                                                                    |
|-------------------|----------------------|----------------------------------------------------------------------------------------------------|
| 2.                | birim                | Bir kümenin her elemanı ya da bir çokluğu oluşturan varlıkların her biri.                                                                                                    |
| 2.                | birincil             | Sırada, önemde ilk yeri alan.                                                                                                    |
| 2.                | boot                 | Bir bilgisayarı işletim sistemini yükleyerek ve olasılıkla belleği temizleyerek başlatmak, ön yüklemek.                                                                                                    |
| 7.                | broşür               | Bir ürünü, bir nesneyi ya da yeri, resim ve yazılı bilgilerle tanıtan, birkaç<br>sayfadan oluşan tanıtıcı yayın.                                                                                                    |
| 7.                | büro                 | İçinde yapılacak işin özelliğine uygun teknoloji ile donatılmış, iş görmeye<br>uygun çalışma yeri.                                                                                                    |
| 7.                | büro otomasyonu      | (ofis otomasyonu) İşle ilgili bilgi ve belgelerin hazırlanıp işlenmesi, çalışan-<br>lar arasında bilgi alışverişi, çalışmaların eşgüdümlenmesi gibi aktivitelerin<br>bilgisayar ve iletişim teknolojileri desteğiyle yapıldığı ortam.                                             |
| 2.                | CCD dizisi           | CCD; charge-coupled device) elk. Veri saklama ve işlemenin, elektriksel<br>yüklerin belirli konumlarda birikimi ve bunların aktarımına dayanarak veri<br>depolayabilen ve işleyebilen elektronik aygıt.                                                                           |
| 7.                | cihaz                | Aygıt, Belirli bir amaç için tasarlanmış mekanik ya da elektriksel araç.                                                                                                    |
| 7.                | çevrim içi           | Giriş verilerinin oluştuğu yerde, anında bilgisayara girildiği, çıkış verilerinin<br>gereksenen yerde, anında kullanıma sokulduğu herhangi bir donanımın<br>niteliğine ya da kullanımına ilişkin.                                                                                 |
| 7.                | çıktı                | İnsan makine arayüzünde, bilgisayar programının kullanıcıya yansıtılan sonucu.                                                                                                    |
| 2.                | dâhilî               | İçle ilgili.                                                                                                    |
| 7.                | dijital              | 1. Sayı ile ilgili, sayı temeline dayalı, sayısal. 2. Verilerin bir ekran üzerinde elektronik olarak gösterilmesi.                                                                                                    |
| 4.                | dizin                | Bilgisayar dosyalarında ya da veri tabanlarında tutanaklara erişimi hızlandır-<br>makta kullanılan adres, işaretçi gibi küçük hacimli yardımcı bilgi.                                                                                                    |
| 3.                | donanım              | Bilgisayarı oluşturan fiziksel ögeler bütünü.                                                                                                    |
| 1.                | elektronik imza      | Sadece imza sahibinin tasarrufunda bulunan, özel bir araçla oluşturulan,<br>nitelikli elektronik sertifikaya dayanarak imza sahibinin kimliğinin tespitini<br>ve imzalanmış elektronik veride sonradan herhangi bir değişiklik yapılıp<br>yapılmadığının tespitini sağlayan imza. |
| 7.                | elektronik posta     | Bilgisayar ağları üzerinden hazırlanan, gönderilen ve alınan mesajlaşma;<br>eşanlam: e-posta.                                                                                                    |
| 1.                | endüstri             | Hammaddeleri işlenmiş ürün durumuna getirmek için yapılan faaliyetlerin<br>ve bu amaçla kullanılan bilgi, beceri ve teknoloji, araç, gereç ve makinelerin<br>tümü; eşanlam: sanayi                                                                                                |
| 1.                | e-ticaret            | Mal ve hizmetlerin üretim, tanıtım, satış, sigorta, dağıtım ve ödeme işlemle-<br>rinin bilgisayar ağları üzerinden yapılması, e-tecim.                                                                                                    |
| 2.                | filigran(Su damgası) | Bir kâğıdın dokusunda bulunan ve ancak ışığa tutulduğunda görülebilen<br>çizgi, resim, yazı ya da im.                                                                                                    |

| Öğrenme<br>Birimi | Kelime             | Anlamı                                                                                                    |
|-------------------|--------------------|----------------------------------------------------------------------------------------------------|
| 2.                | filtre             | Süzgeç, süzek.                                                                                                    |
| 7.                | form               | İstenilen şeylerin yazılması, doldurulması için hazırlanmış basılı belge.                                                                                                    |
| 2.                | frekans değeri     | Dönemli olayların birim zamandaki tekrarlanma sayısı; titreşim sayısı.                                                                                                    |
| 7.                | geleneksel         | Geleneğe dayanan, gelenekle ilgili olan, kökleşik, ananevi, tradisyonel.                                                                                                    |
| 2.                | görev çubuğu       | Bilgisayar işletim sistemlerinin kullanıcı arayüzlerinde, sıkça kullanılan değişik yazılımların başlatma simgelerini ve sürücüler hakkında bilgi edinme simgelerini içeren dikdörtgen alan.                                                                                                    |
| 7.                | görsel             | Görme duyusuyla ilgili olan, görmeye dayanan.                                                                                                    |
| 7.                | grafik             | 1 Biçim, desen veya çizgilerle gösterme. 2 Sayısal verileri, ilişkileri ve ağları<br>bir dizi nokta ve onlar arasında yaylar ya da doğrular gibi ikili bağlarla gös-<br>terme ve bu gösterimin yer aldığı çizim.                                                                                                    |
| 2.                | Güç kaynağı        | Bir cihazın kısa süreli elektrik kesilmeleri sırasında çalışmasının aksama-<br>masını sağlamak amacıyla kullanılan, kesinti süresince bir akü bataryasının<br>sağladığı doğru akımı şebeke frekansında bir dalgalı akıma çevirerek besle-<br>menin sürekliliğini sağlayan elektronik donanım. (kesintisiz güç kaynağı) |
| 7.                | hâl                | Bir şeyin içinde bulunduğu şartların veya taşıdığı niteliklerin bütünü, du-<br>rum, vaziyet.                                                                                                    |
| 2.                | haricî             | Dışla ilgili, dıştan olan.                                                                                                    |
| 2.                | harmanlama         | İki ya da daha çok kümeyi, bu kümelerin her birinden ögeler içerecek şekil-<br>de birleştirip bu kümelerin düzeninden farklı bir düzende de olabilecek yeni<br>bir küme ya da kümeler yaratmak.                                                                                                    |
| 2.                | hologram           | üçboyutlu görüntüyü oluşturmak üzere gerekli bilgileri taşıyan resim.                                                                                                    |
| 7.                | hücre              | 1. Bilgisayarda adreslenebilir olup temel bir işlem ya da veri birimini sakla-<br>yabilen bellek saklama birimi.2. Bir grafik tablodaki kutu.                                                                                                    |
| 1.                | ıslah              | Düzeltme, iyileştirme.                                                                                                    |
| 1.                | ihlal              | 1. Bozma, zarar verme. 2. Yasa ve düzene uymama.                                                                                                    |
| 6.                | ikili sayı sistemi | Taban olarak iki sayısı kullanılarak oluşturulan sayı sistemi.                                                                                                    |
| 7.                | ileti              | Göndericinin alıcıya ulaştırmak istediği isteklerini ve verilerini belirten simgeler bütünü.                                                                                                    |
| 2.                | inç                | 25,4 milimetreye eşit İngiliz uzunluk ölçü birimi.                                                                                                    |
| 7.                | intranet           | Bir kuruluşa özgü güvenlik duvarının arkasında yer alıp doğrudan internet<br>ile iletişim kurmayan, ancak kendi aralarında internet protokollerine göre<br>haberleşen bilgisayar topluluğu; eşanlam: iç Internet.                                                                                                    |
| 2.                | iş güvenliği       | Bir çalışma ortamında çalışanların sağlığının, güvenliğinin ve refahının ko-<br>runması için uygulanması gereken disiplinlerarası yaklaşımlar bütünü.                                                                                                    |
| 7.                | işitsel            | İnsan kulağının işitebileceği frekanslarda olan titreşimlere ilişkin.                                                                                                    |
| 7.                | işlemci            | Bir bilgisayarda verilen komutları yorumlayan ve yürüten birim.                                                                                                    |
| 7.                | işlev              | Kullanılış ya da işleyiş bakımından amaca uygunluk.                                                                                                    |

| Öğrenme<br>Birimi | Kelime           | Anlamı                                                                                                    |
|-------------------|------------------|----------------------------------------------------------------------------------------------------|
| 7.                | işlevsel         | İletişim sürecinde belirli bir yeri bulunan, iletişim açısından etkinliği olan,<br>görevsel.                                                                                                    |
| 7.                | kamu kuruluşları | Belirli kamu hizmetlerini yerine getirmek amacıyla oluşturulan kamu tüzel<br>kişisi.                                                                                                    |
| 2.                | karakter         | Harfleri, sayıları, noktalama ya da kontrol imlerini gösteren ve değişik<br>ortamlarda fiziksel durumların farklı bileşimleriyle benzer bir biçimi alan<br>simge.                                                                                                    |
| 2.                | kart okuyucu     | Delikli kart ortamından veri okuyan bilgisayar giriş birimi.                                                                                                    |
| 2.                | kartuş           | Yazıcıya yerleştirilen mürekkep dolu tüp.                                                                                                    |
| 4.                | kısayol          | Bilgisayarda herhangi bir programa kestirmeden ulaşmayı sağlayan komutu<br>içeren simge.                                                                                                    |
| 2.                | kızılötesi       | lşık tayfında kırmızı alanın ötesindeki alanda yayılmış ısı ışınlarından oluşan,<br>gözle görülmeyen ışınım.                                                                                                    |
| 2.                | kod              | Bir veri kümesinin tüm öge veya simgelerine bir standarda göre bağlanan<br>sayısal karşılıkların bütünü.                                                                                                    |
| 4.                | komut            | <ol> <li>Belirli bir programlama dili bağlamında bir işlemi tanımlayan ya da<br/>betimleyen anlamlı ifade.</li> <li>Bilgi işleme sistemlerinin genellikle makine<br/>dilinde programlanmasında, yapılacak bir işi ve işlenecek verileri gösteren<br/>deyim veya kod.</li> </ol> |
| 7.                | kullanıcı adı    | kullanıcı kimliği, Veri işlem sistemi tarafından bir kullanıcıyı tanımak üzere<br>kullanılan bir karakter serisi veya örüntüsü.                                                                                                    |
| 7.                | küresel          | Dünya ölçüsünde geniş bir bakış açısıyla benimsenen, global.                                                                                                    |
| 2.                | lazer            | Belirli dalga boylarında dar bir spektral genişlikte yüksek şiddetli, faz<br>uyumlu ışın yayan alet. LASER "light amplification by stimulated emission of<br>radiation" sözcüklerinin ilk harflerinden oluşturulmuş kısa adıdır.                                                |
| 2.                | lens             | Çoğunlukla iki tarafı içbükey ya da dışbükey küresel yüzeyli olan, düzgün ve saydam camdan yapılan, ışığın kırılıma uğratılması suretiyle imgeleri düzgün bir şekilde yakınsatmak ya da ıraksatmak amacıyla kullanılan optik eleman.                                            |
| 1.                | lisans           | Bir malı ya da hizmeti onu bulan adına ya da ona belirli bir hak bedeli öde-<br>yerek kendi adına kullanma izni.                                                                                                    |
| 2.                | lisans anahtarı  | Bir yazılımın, satın alındıktan veya kiralandıktan sonra bir sözleşme çerçeve-<br>sinde kullanma hakkı.                                                                                                    |
| 2.                | logo             | Bir firmanın veya örgütün, fikir veya durumunu tanımlayan simge, tasarım, ticari marka.                                                                                                    |
| 7.                | maliyet          | Bir malın üretiminde, yapımında kullanılan doğal madde, işçilik ve makine<br>ve genel giderler için yapılacak ödemelerin tümü, tümdeğer.                                                                                                    |
| 7.                | mantıksal        | İçerik ve anlama yönelik olan.                                                                                                    |
| 2.                | manuel           | El ile yapılan.                                                                                                    |
| 2.                | manyetik         | Demir ve benzeri metalleri kendine çekme (mıknatıs) özelliği gösteren.                                                                                                    |

| Öğrenme<br>Birimi | Kelime               | Anlamı                                                                                                    |
|-------------------|----------------------|----------------------------------------------------------------------------------------------------|
| 7.                | materyal             | Yazılı, sözlü, görüntülü, kaydedilmiş her türlü belge.                                                                                                    |
| 2.                | medya                | İletişim ortamı, iletişim araçları.                                                                                                    |
| 2.                | menü                 | Bilgisayardaki uygulama programlarında yapılacak işlemlerle ilgili kullanıcı-<br>ya seçenekler sunan komut listesi.                                                                                               |
| 2.                | Merkezi İşlem Birimi | Bir bilgisayarda, komutların yorumlanmasını ve uygulanmasını gerçekleşti-<br>ren devreler, aritmetik mantık birimi ve kontrol biriminden oluşan dona-<br>nım; eşanlam: işlemci.                                   |
| 2.                | mikron               | Bir metrenin milyonda biri, milimetrenin binde biri, mikrometre.                                                                                                    |
| 7.                | mobil                | Hareketli, taşınabilir.                                                                                                    |
| 2.                | modem                | Sayısal verilerin analog kanallar üzerinden iletişimi için lojik değerleri<br>analog dalga biçimleri ile göstererek iletim ortamına veren ve kipleme ve<br>kipçözme işlemlerini yürüten elektronik aygıt.         |
| 7.                | motivasyon           | İsteklendirme, güdüleme.                                                                                                    |
| 7.                | motive               | "İsteklendirmek, güdülemek" anlamındaki motive etmek, "isteklenmek, güdülenmek" anlamındaki motive olmak birleşik fiillerinde geçen bir söz.                                                                      |
| 2.                | multimedya           | Çoklu ortam.                                                                                                    |
| 1.                | mülkiyet             | Herhangi bir mal üzerinde, o malın sahibine kullanma, faydalanma ve tasar-<br>ruf yetkisinin verilmesi.                                                                                                    |
| 2.                | optik                | Görme ile ilgili olan.                                                                                                    |
| 5.                | ön izleme            | Yazıcıda yazdırılacak belgenin, ekranda baskı sonucuna çok benzer biçimde görüntülenmesi.                                                                                                    |
| 5.                | önyükleme            | Bir bilgisayarı işletim sistemini yükleyerek ve olasılıkla belleği temizleyerek başlatmak.                                                                                                    |
| 2.                | Özel karakter        | Elektronik bilgi işlemede, harf, sayı ve boşluk karakteri dışında herhangi bir<br>grafik karakter.                                                                                                    |
| 7.                | özel sektör          | Bir ekonominin, devlet girişiminin dışında oluşan, özel kişi ve kuruluşların<br>mülkiyetinde ya da denetiminde bulunan bölümü, özel kesim.                                                                        |
| 2.                | panel                | Yerleştirileceği yüzeyin bir bölümüne uyan, çoğunlukla dikdörtgen biçimin-<br>de düzgün parça.                                                                                                    |
| 4.                | parametre            | Değişken.                                                                                                    |
| 1.                | patent               | Bir buluşu ya da yaratıyı üretme, kullanma ya da satma hakkı için bir kişi ya<br>da kuruma verilen ve bu hakkı rakiplerden koruyan resmi belge.                                                                   |
| 7.                | performans           | 1. edim. 2. başarım.                                                                                                    |
| 2.                | piksel               | Bilgisayarla imge işlemede adreslenebilen en küçük imge ögesi; eşanlam:<br>resim elemanı.                                                                                                    |
| 4.                | platform             | Bir bilişim sisteminin kullandığı işletim sisteminin, bu işletim sistemine bağlı<br>olarak verilen hizmetlerin ve yürütülebilen uygulamaların gerektirdiği dona-<br>nım ve yazılım özelliklerini taşıyan altyapı. |

| Öğrenme<br>Birimi | Kelime        | Anlamı                                                                                                    |
|-------------------|---------------|----------------------------------------------------------------------------------------------------|
| 2.                | port          | Bilgisayar sistemlerinde uçbirim ile merkezi bilgisayar arasındaki iletişimin sağlandığı fiziksel öge.                                                                                                    |
| 7.                | profesyonel   | Ustalaşmış, uzmanlaşmış.                                                                                                    |
| 2.                | programlama   | Programlamak veya programlaştırmak işi.                                                                                                    |
| 7.                | projeksiyon   | Bir film veya belgenin ışık kaynağından çıkan ışınlarla ekran veya perde<br>üzerinde görüntüsünün oluşturulma işi, iz düşümü.                                                                                          |
| 6.                | sabit disk    | Hareket eden bir kol üzerinde okuma-yazma kafalarının yerleştirildiği ve<br>hava sızdırmaz bir kutunun içinde korunan, hızla döndürülen çok sayıda<br>manyetik diskten oluşabilen bellek birimi; eşanlam: disk sürücü. |
| 2.                | salt okunur   | okunması olanaklı, ancak kopyalanmasına, değiştirilmesine, yazılmasına izin verilmeyen veri ya da aygıt türü.                                                                                                    |
| 7.                | sanal         | Fiziksel varlığı olmadığı halde bilgisayar ortamlarından erişilebilen sayısal<br>bir varlığa ilişkin; eşanlam: edimsiz                                                                                                 |
| 2.                | sanal sunucu  | Bir bilgisayarın programlarının yürütüldüğü fiziksel makine yerine işletim sistemi tarafından kullanıcıya sunulan mantıksal makine gösterimi.                                                                          |
| 2.                | santral       | Telefonların bağlı olduğu merkez: Telefon santrali                                                                                                    |
| 2.                | sensör        | lsıl enerji, elektromanyetik enerji, akustik enerji, basınç veya hareket gibi<br>fiziksel bir uyarıyı ölçme aygıtlarının kullanabileceği büyüklükte, çoğunlukla<br>elektriksel işarete çeviren dönüştürücü; duyucu.    |
| 2.                | sihirbaz      | Peş peşe gelen diyalog kutuları sayesinde bilgisayarda kullanıcıya zor bir<br>görevin yerine getirilmesinde yardımcı olan yazılım                                                                                      |
| 4.                | simge         | Duyularla ifade edilemeyen bir şeyi belirten somut nesne veya işaret, alem, remiz, rumuz, timsal, sembol.                                                                                                    |
| 7.                | sinyal        | İçerisinde bilgi barındıran sürekli ya da ayrık bir ya da birden daha büyük<br>boyutlu matematiksel fonksiyon, işaret.                                                                                                 |
| 7.                | sunu(m)       | Bir bildirinin çeşitli yollarla dinleyenlere aktarılması.                                                                                                    |
| 7.                | sunucu        | Bilgisayar ağında başka bilgisayarlara çeşitli hizmetler veren bilgisayar.                                                                                                    |
| 6.                | sürücü        | Bilgisayara bağlanmış bir aygıtın kullanma kodunu içeren dosya.                                                                                                    |
| 2.                | sürüm         | Bir belge ya da yazılım programının başlangıçtaki dağıtımı ya da aradaki<br>düzeltimleri de içeren ara dağıtımı.                                                                                                    |
| 7.                | şablon        | Ortak özellikleri olan nesneleri yaratmakta ya da bulmakta kullanılan mo-<br>del.                                                                                                    |
| 2.                | tablet        | Düz bir yüzey üzerindeki bir kalemin konumunu koordinat verilerine<br>dönüştüren bir giriş birimi olan, ekrana dokunarak komutların verilebildiği,<br>klavyesi olmadığı için daha az yer tutan, hafif bilgisayar.      |
| 2.                | tambur        | tambur birimi, (Manyetik) Bir tambur sürücü ve onu hareket ettirmek için gerekli düzenek, manyetik kafalar ve ilgili denetleyicileri içeren aygıt.                                                                     |
| 2.                | tarama kafası | Optik tarayıcılarda satırları tarayan ve görüntüdeki nesneyi imge haline<br>dönüştürüp kaydetmeye yarayan algılayıcı.                                                                                                  |

| Öğrenme<br>Birimi | Kelime           | Anlamı                                                                                                    |
|-------------------|------------------|----------------------------------------------------------------------------------------------------|
| 1.                | teknoloji        | Süreçlerin, tekniklerin ve bunların uygulanması ile ilgili alet, makine ve mal-<br>zemelerin geliştirebilmesini sağlayan bilgi ve deneyimlerin tümü.                                        |
| 2.                | telekomünikasyon | Haber, yazı, resim, sembol veya her çeşit bilginin tel, radyo, optik vb. elekt-<br>romanyetik sistemlerle iletilmesi, bunların yayımı veya alınması,                                        |
| 7.                | telekonferans    | Ses ve görüntünün uzağa iletilmesi yoluyla katılanların bir arada olmamala-<br>rına karşın birbirleriyle konuşup görüşebildikleri elektronik konferans türü.                                |
| 1.                | telif hakkı      | Bir fikir veya sanat eserini yaratan kişinin, bu eserden doğan haklarının hepsi, telif, yazar hakkı, röyalti.                                                                               |
| 2.                | tescil           | Herhangi bir şeyi resmî olarak kaydetme, kütüğe geçirme.                                                                                                    |
| 2.                | toner            | Bilgisayar yazıcısı veya fotokopi makinesinde kullanılan toz durumundaki<br>mürekkep.                                                                                                    |
| 1.                | topografya       | Bir kara parçasının doğal engebe ve özelliklerini kâğıt üzerinde çizgilerle<br>gösterme işi.                                                                                                |
| 7.                | uydu             | Türlü amaçlarla yerden fırlatılan ve genellikle kapalı bir yörünge çizerek yer çevresinde dolanan araç.                                                                                     |
| 7.                | uygulama         | Belli bir işin bilgisayar ya da akıllı telefon üzerinde gerçekleştirilmesini sağla-<br>yan yazılım.                                                                                         |
| 7.                | veri             | Bilgisayar için işlenebilir duruma getirilmiş sayısal ya da sayısal olmayan nicelikler.                                                                                                    |
| 7.                | veri tabanı      | Bir konu ya da kuruluşa ilişkin toplu verilerden oluşan ve genellikle bir veri-<br>tabanı yönetimi sistemi aracılığıyla belirli kurallar içinde erişilebilen örgün<br>veri kümesi.          |
| 2.                | versiyon         | Sürüm.                                                                                                    |
| 2.                | voltaj           | Gerilim.                                                                                                    |
| 2.                | yama             | Bir amaç modül ya da yüklenmiş programda,kaynak programı birleştirme-<br>den ya da derlemeden yapılan doğrudan değişiklik.                                                                  |
| 2.                | yayımlanmak      | Yayımlama işi yapılmak, neşrolunmak: Aynı verinin tüm varış noktalarına iletilmesi.                                                                                                    |
| 7.                | yazılım          | Bir bilgi işlem sisteminin işleyişi ile ilgili bilgisayar programlarının, yordamla-<br>rın, kuralların ve belgelerin tümü.                                                                  |
| 6.                | yedekleme        | Verilerin sistematik bir nedenden ötürü ya da kaza eseri kaybolmalarını<br>önlemek amacıyla dosyaların farklı fiziksel bir bellekte bir ya da daha çok<br>kopyasının alınması.              |
| 2.                | yoğunluk         | Bir veri saklama ortamında birim uzunluk ya da alan başına düşen bit sayısı.                                                                                                    |
| 2.                | yonga seti       | Milimetrik yüzeyler üzerinde on binlerce devre elemanından oluşan ve<br>son derece karmaşık elektronik devrelerin yerleştirildiği, genellikle silikon<br>benzeri yarı iletken malzeme, çip. |

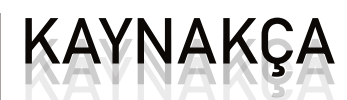

- CAT Kablo Türleri ve Özellikleri. (2020, Mayıs 12). Elektrikport: https://www.elektrikport.com/teknik-kutuphane/ cat-kablo-turleri-ve-ozellikleri/17429#ad-image-0 adresinden alındı.
- Firewall & Network Protection In Windows Security. (2020, Nisan 17). Support.microsoft: https://support.microsoft.com/en-us/help/4012988 adresinden alındı.
- İşletim Sistemi Güvenliği. (2020, Mayıs 26). Güvenliweb: https://www.guvenliweb.org.tr/dokuman-detay/isletim-sistemi-guvenligi adresinden alındı.
- Operating system. (2020, Mayıs 20). Computerhope: https://www.computerhope.com/jargon/o/os.htm adresinden alındı.
- Operating System Security (OS Security). (2020, Mayıs 28). Techopedia: https://www.techopedia.com/definition/24774/operating-system-security-os-security adresinden alındı
- Security Software. (2020, Nisan 17). Techopedia: https://www.techopedia.com/definition/4536/security-software adresinden alındı.
- Telefon ve Santral Sistemleri. (2020, Mayıs 15). Karel: https://www.karel.com.tr/bilgi/telefon-ve-santral-sistemleri adresinden alındı.
- Understanding Memory Cards. (2020, Mayıs 18). Photographylife: https://photographylife.com/understanding-memory-cards adresinden alındı.
- Wepman, J. (2020, Mayıs 26). Operating System Security Issues. Itstillworks: https://itstillworks.com/operating-system-security-issues-6691860.html adresinden alındı.
- What is It Security Software? Analysis of Features, Benefits and Pricing. (2020, Nisan 18). Financesonline: https://financesonline.com/security-software-analysis-features-benefits-pricing/ adresinden alındı.
- Windows 10 Driver Yükleme/Güncelleme Nasıl Yapılır? (2020, Mayıs 20). Teknodestek: https://teknodestek. com.tr/windows-10-driver-yuklemeguncelleme-nasil-yapilir/ adresinden alındı.
- Yazıcı Özellikleri. (2020, Mayıs 13). Yunus.hacettepe: http://yunus.hacettepe.edu.tr/~sadi/dersler/projeler/ bto102\_bahar04/akin19.html adresinden alındı.
- Bilişim Teknolojileri Etik ve Sosyal Değerler, Bilişim Etiği. (2020, Nisan 19). Yazgüven: https://www.yazguven. com/?s=etik adresinden alındı.
- Canberk, G., & Sağıroğlu, Ş. (2013). Casus Yazılımlar: Bulaşma Yöntemleri ve Önlemler. Gazi Üniversitesi Mühendislik Mimarlık Fakültesi, 23(1), 165-180. Nisan 22, 2020 tarihinde http://dergipark.org.tr/tr/pub/gazimmfd/ issue/6675/88316 adresinden alındı.
- Doğan, O., & Aşan, H. (2016). Bireylerin Şifre Yapılarına Yönelik Bir Araştırma ve Şifre Öneri Sistemi. Yönetim Bilişim Sistemleri, 2(2), 193-201. Nisan 22, 2020 tarihinde http://dergipark.org.tr/tr/pub/ybs/issue/27323/287651 adresinden alındı.
- Dönmez, G. (2019). Yüksek Lisans Tezi. LİSE Öğrencilerinin Bilgi Güvenliği Farkındalığı İle Dijital Okuryazarlığı Arasındaki İlişkinin İncelenmesi. Ankara: Hacettepe Üniversitesi Eğitim Bilimleri Enstitüsü Bilgisayar ve Öğretim Teknolojileri Eğitim Ana Bilim Dalı. NİSAN 21, 2020 tarihinde http://www.openaccess.hacettepe.edu.tr:8080/ xmlui/handle/11655/9231 adresinden alındı.
- Siber Zorbalığa Karşı Alınması Gereken Önlemler. (2020, Nisan 21). Mediamarkt: https://mediatrend.mediamarkt.com.tr/siber-zorbaliga-karsi-alinmasi-gereken-onlemler/ adresinden alındı.
- Siber Zorbalık. (2020, Nisan 21). Guvenliweb: Erişim adresi: https://www.guvenliweb.org.tr/dokuman-detay/ siber-zorbalik adresinden alındı.
- T.C. Ulaştırma Denizcilik ve Haberleşme Bakanlığı 2016-2019 Ulusal Siber Güvenlik Stratejisi. (2020, Nisan 22). UAB: : https://www.uab.gov.tr/uploads/pages/siber-guvenlik/2016-2019guvenlik.pdf adresinden alındı.
- T.C.Ulaştırma ve Alt Yapı Bakanlığı Haberler. (2020, Nisan 22). UAB: https://www.uab.gov.tr/haberler/global-siber-guvenlik-endeksine-gore-turkiye-avrupa-da-11-dunya-genelinde-ise-20-siraya-yukseldi adresinden alındı.

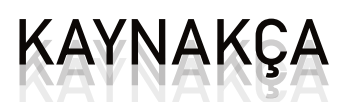

- Yaprak, E. A. (2018). Yüksek Lisans Tezi. Bilişim Teknolojilerinin Kullanımına Etik Kuralların Yansıması. İstanbul: Marmara Üniversitesi Sosyal Bilimler Enstitüsü Bilişim Anabilim Dalı. NİSAN 19, 2020 tarihinde https://www. academia.edu/8935210 adresinden alındı.
- Altınöz, M. (2008). Ofis Otomasyon Sistemlerinin Bireysel Performans Üzerine Etkisi. Selçuk Üniversitesi Sosyal Bilimler Enstitüsü, 0(20), 51-63. Mayıs 4, 2020 tarihinde https://app.trdizin.gov.tr/publication/paper/detail/ TORZeU16QXc= adresinden alındı.
- Görüntülü İletişim- Video Konferans Teknolojilerinin Kullanım Alanları. (2020, Mayıs 04). Etgigrup: https://www. etgigrup.com/wp-content/uploads/2016/04/video\_konferans\_ab\_2013-1.pdf adresinden alındı.
- İşletmelerde Ofis Otomasyon Sisteminin Önemi. (2020, Mayıs 4). Bestarticleonline: https://tr.bestarticleonline. com/importance-office-automation-system adresinden alındı.
- Ofis Otomasyonunun Sekreter Üzerindeki Etkileri. (2020, Mayıs 4). Acikders.Ankara: https://acikders.ankara.edu. tr/mod/resource/view.php?id=19419 adresinden alındı.
- XI. Bölüm Büro Otomasyonu. (2020, Nisan 30). Slideplayer: https://slideplayer.biz.tr/slide/2739132/ adresinden alındı.